# ERP MANUAL V1.01.06

Campus.Technology

# Contents

| General instruction for document upload and additional information | 2                            |
|--------------------------------------------------------------------|------------------------------|
| Creating declaration                                               | Error! Bookmark not defined. |
| Quick Start                                                        | Error! Bookmark not defined. |
| Basic Configuration – to get started                               | Error! Bookmark not defined. |
| How to Login                                                       | Error! Bookmark not defined. |
| Adding Department, Program and Course                              | Error! Bookmark not defined. |
| Add Faculties                                                      | Error! Bookmark not defined. |
| Adding Batch (Year of Admission)                                   | Error! Bookmark not defined. |
| Adding Students                                                    | Error! Bookmark not defined. |
| Allocation                                                         | Error! Bookmark not defined. |
| Enrollment                                                         | Error! Bookmark not defined. |
|                                                                    |                              |

|    | Adding Class Rooms                         | 5  |
|----|--------------------------------------------|----|
|    | Creating Timetable                         | 8  |
|    | Edit Time Table                            | 8  |
|    | Workload Report                            | 9  |
|    | Attendance                                 | 10 |
|    | Dynamic Attendance – Without Timetable     | 10 |
|    | Dynamic Attendance SMS                     | 11 |
|    | Attendance from Timetable                  | 12 |
|    | Session Plan from Timetable                | 12 |
|    | Session Plan Without Timetable             | 13 |
|    | Work diary                                 | 14 |
|    | IA Marks                                   | 16 |
|    | Configure Exam                             | 16 |
|    | IA Marks Rules                             | 17 |
|    | IA Marks Entry                             | 17 |
| St | akeholder Feedback                         | 19 |
| С  | nducting FDP                               | 52 |
| 0  | line Class and Live Class                  | 50 |
| 0  | line Exam with Live Proctoring, Mobile App | 65 |

| Features of the platform:                                              | 65 |
|------------------------------------------------------------------------|----|
| You can create all of the below type of assessment using the platform  | 65 |
| Conduct exams for:                                                     | 65 |
| Use cases                                                              | 69 |
| SOP for students appearing for online examination with live proctoring | 72 |
| Hardware and Software requirements                                     | 72 |
| Other Infrastructure Requirements                                      | 72 |
| Internet Bandwidth                                                     | 72 |
| Do's before the exam                                                   | 72 |
| Reporting for the exam                                                 | 72 |
| During the Exam                                                        | 73 |
| SOP for Creating Online Assessment                                     | 76 |
| PROCTORING MANUAL                                                      | 87 |
| Creating Feedback Reports for Previous Years                           | 91 |
| Thank You                                                              | 98 |

#### Admissions

Campus.Technology provides an intelligent admission platform for capturing examination data, validation of credentials, capturing supporting documents, capturing photos, providing information about brochure, integration of payment gateway where students can pay admission form fee, migration of student form pre-admission to post admission, adding scholarship, virtual counselling with the students, psychometric test, online admission test, capturing visit history of the students to the campus, capturing interaction history.

#### Updating brochure link:

Step 1: Click on admission option from the left hand side

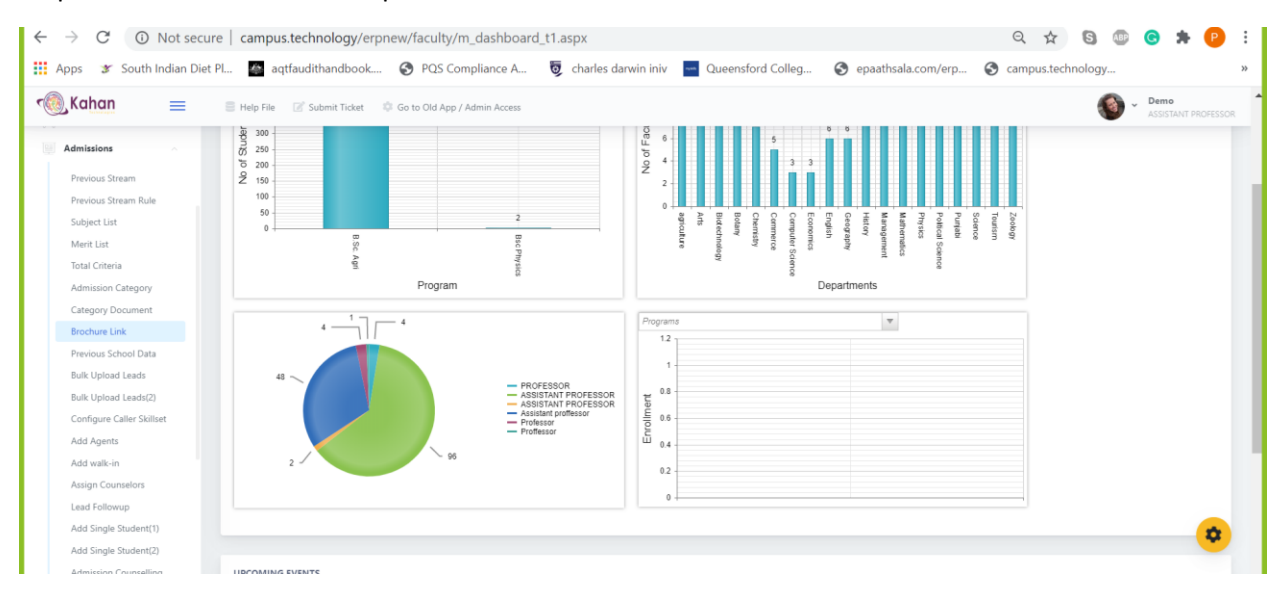

#### Step 2: click on the brochure option

#### Step 3: Paste the brochure link and website link. Click on update

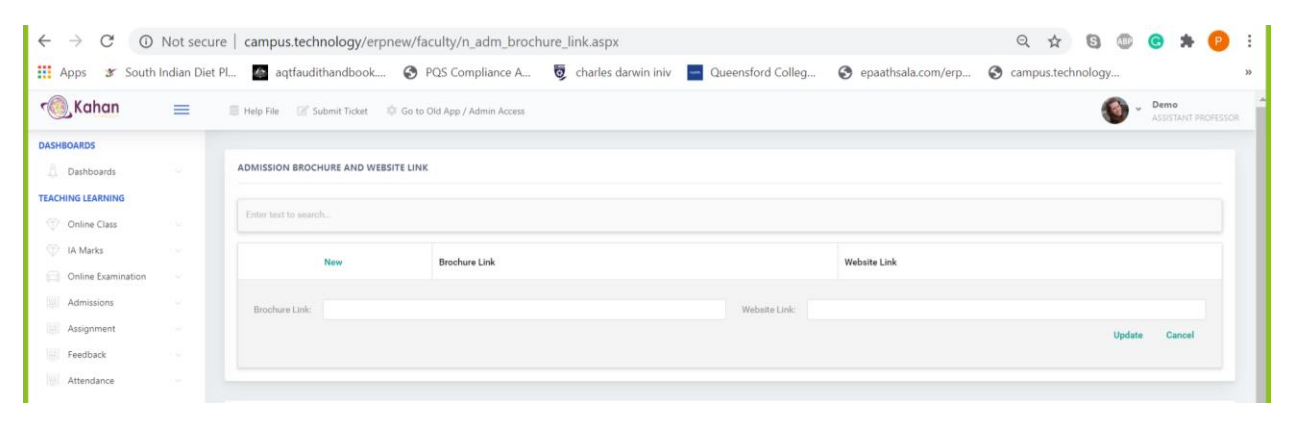

View application data:

Step 1: Click on admission option from the left hand side

#### Step 2: click on the Admission Data (2) option

| 🗑 Kahan 🛛 🔳               | 🛢 Help File 🛛 🖉 Submit Ticket 🛛 🌻 Go to Old App / Admin Access                                                                                                    |        |           | Demo<br>ASSISTANT PROFESSO |
|---------------------------|----------------------------------------------------------------------------------------------------|--------|-----------|----------------------------|
| Category Document         |                                                                                                    |        |           |                            |
| Brochure Link             |                                                                                                    |        |           |                            |
| Previous School Data      | ADMISSION BROCHURE AND WEBSITE LINK                                                                                                    |        |           |                            |
| Bulk Upload Leads         |                                                                                                    |        |           |                            |
| Bulk Upload Leads(2)      | Enter text to search                                                                                                    |        |           |                            |
| Configure Caller Skillset |                                                                                                    |        |           |                            |
| Add Agents                | New Brochure Link Website Link                                                                                                    |        |           |                            |
| Add walk-in               |                                                                                                    |        |           |                            |
| Assign Counselors         | Brochure Link: Website Link:                                                                                                    |        |           |                            |
| Lead Followup             |                                                                                                    |        |           | Update Cancel              |
| Add Single Student(1)     |                                                                                                    |        |           |                            |
| Add Single Student(2)     |                                                                                                    |        |           |                            |
| Admission Counselling     |                                                                                                    |        |           |                            |
| Differently Abled         | UPCOMING EVENTS                                                                                                    |        |           |                            |
| Admission Data            | f Evant                                                                                                    | Venue  | Status    | Pagistration Fee           |
| Admission Data(2)         | * Event                                                                                                    | venue  | Status    | Registration ree           |
| Assignment V              | #345      DP on Data Science and Machine Learning     Six weeks FDP on Data Science and Machine Learning using Microsoft MLINET Starting July 15, 2020                                                                                                    | Online | SCHEDULED | Rs. 6000                   |
| Init e                    | PRA Marchael - Francisco - Francisco - Marchael - Marchael - Ma |        |           |                            |

Step 3: Click on the ID f the particular students to view the complete profile of the selected students

There is a search box that can be used to search for a particular student by name/ID/Program etc

Step 4: The payment reference and payment amount columns will provide information about the payment made by the students for the admission form

Configuring payment amount for the admission form

Step 1: Click on admission option from the left hand side

Step 2: click on Admission form fee. Click on edit to add the amount for the form. Merchant ID and password will be provided by the payment gateway provider (Payu Money/airpay). If this information is not available with you then please contact the accounts manager.

Collecting advanced payment from the students:

To collect advanced payment then

1. The lead has to enrolled as a student

Step 1: Click on admission option from the left hand side

Step 2: Click on Enroll students. Select the students and click on enroll to confirm the admission of the student

Once the admission is confirmed the student can pay all the fee for all the configured items as per the fee structure for her program/batch from the student app.

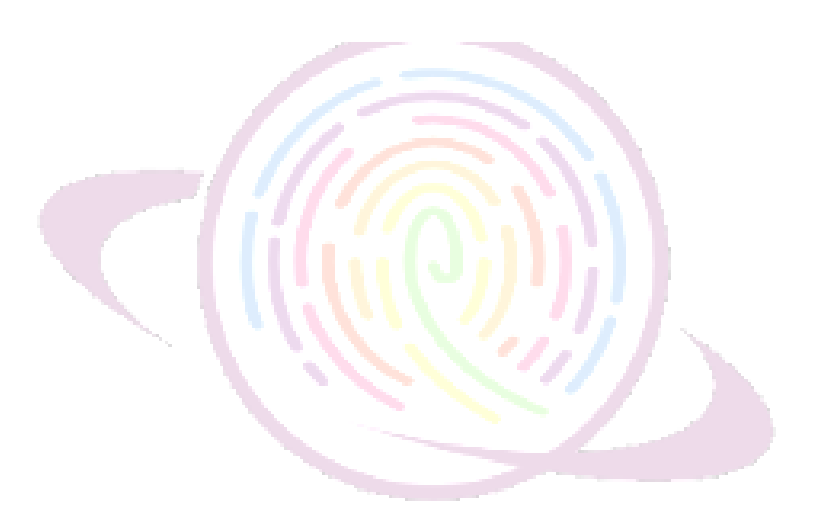

### Adding Class Rooms

It is important to add all classrooms and ICT Labs in the software. To create timetable, classroom or the location must be selected.

Click on Infrastructure – Resources

| Inbox (4,551) - suman@c | ampus.: 🗙 📀 Engage.Car   | mpus.Technology × +              |                                         |                                            |                   |
|-------------------------|--------------------------|----------------------------------|-----------------------------------------|--------------------------------------------|-------------------|
| → C O Not s             | ecure   campus.technolog | y/erpnew/faculty/au_resources.   | aspx                                    |                                            | \$                |
| ndance 👻                |                          |                                  |                                         |                                            |                   |
| /E-Learning ¥           | Help                     |                                  |                                         |                                            |                   |
| ent projects 🔹 👻        | Steps to add th          | he new record                    |                                         |                                            |                   |
| arks 👻                  |                          |                                  |                                         |                                            |                   |
| CO Attainment 👻         | Click on new             | button to start adding a n       | new record                              |                                            |                   |
| *                       | Resource id: 1           | type the unique code give        | n to the resource                       | s tost tubo atc                            |                   |
| Jack 👻                  | Type- choose             | if the resource belongs to       | classroom/lab/ ICT room/conference      | room/meeting room/project room/smart class | room/seminar hall |
| Automation 👻            | Click on upda            | ate button to add the data       | 1                                       | , , ,                                      |                   |
| ge Activities 👻         |                          |                                  |                                         |                                            |                   |
| artmental Activities 👻  | Edit/delete the          | e row                            |                                         |                                            |                   |
| ament 👻                 | After adding             | the data click on the edit       | button on the left hand corner of the t | able where the data is displayed           |                   |
| vances 👻                | Make the neo             | cessary changes and click o      | on update button below to save the ch   | anges made                                 |                   |
| CActivities Approval 👻  | Click on cance           | el button below to discard       | d the changes made                      |                                            |                   |
| ty Report 🛛 👻           |                          |                                  |                                         |                                            |                   |
| lty Attendance 👻        |                          |                                  |                                         |                                            |                   |
| e Course 👻              | [                        | ž                                |                                         |                                            |                   |
| mittee 👻                | Enter text to searc      |                                  |                                         |                                            |                   |
| e 👻                     | Drag a column head       | der here to group by that column |                                         |                                            | -                 |
| structure 🔺             | New                      | Unique ID                        | Resource ID                             | Resource Name                              | Туре              |
| Class/Lab               |                          |                                  | Ne                                      | data to display                            |                   |
| Resources               |                          |                                  |                                         |                                            |                   |
| . v                     |                          |                                  |                                         |                                            |                   |
| Management 👻            |                          |                                  |                                         |                                            |                   |
| ary v                   |                          |                                  |                                         |                                            |                   |
|                         |                          |                                  | Copyright Campus.Technol                | ogy 2018                                   |                   |
| D Type here to          | search                   | o Ħ 🧧                            | 📑 😭 😆 🖌 👩 🐖                             |                                            | 04:54             |
| 100 Tráy                |                          |                                  | 1.1.1                                   | ×7.7                                       | 23-01-2020        |

Steps to add the new record

- Click on new button to start adding a new record
- Resource id: type the unique code given to the resource
- Resource name- type the name of the resource. Eg: computer, printer, pipettes, test tube etc
- Type- choose if the resource belongs to classroom/lab/ ICT room/conference room/meeting room/project room/smart classroom/seminar hall
- Click on update button to add the data

Edit/delete the row

• After adding the data click on the edit button on the left hand corner of the table where the data is displayed

- Make the necessary changes and click on update button below to save the changes made
- Click on cancel button below to discard the changes made

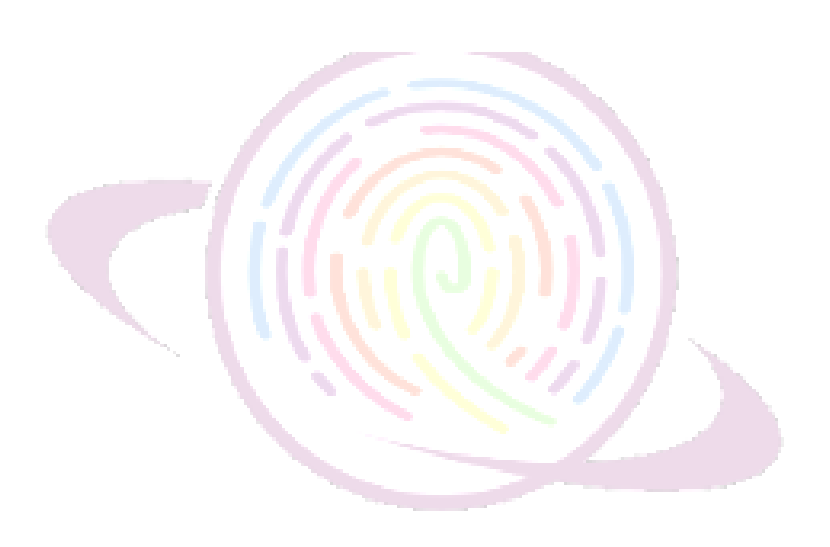

### Creating Timetable

Allocation and Enrollment must have been completed prior to using the Timetable. Rooms must have been added.

Click on Timetable – Timetable New.

| S Engage.Campus.Technology x +                                         |                     |                             | -                  | o ×                  |
|------------------------------------------------------------------------|---------------------|-----------------------------|--------------------|----------------------|
| ← → C O Not secure   campus.technology/erpnew/faculty/au_period41.aspx |                     |                             | ☆                  | ) <mark>(s)</mark> : |
| e Demo College                                                         | Steps to Create SSR | How Do I? Submit Ticket     | NAAC Templates     | Logout               |
| Dashboard v                                                            |                     |                             |                    |                      |
| Criteria Video Help 🛛 👻                                                |                     |                             |                    |                      |
| My Details   Prerequisites for this page.                              |                     |                             |                    |                      |
| Configure v Configure Program Configure Batch Common Allocation        |                     |                             |                    |                      |
| Tasks and Workflow 🗸                                                   |                     |                             |                    |                      |
| Error Check   Batch   Program   Day of week   Semester                 | ▼ Course            | <ul> <li>Refresh</li> </ul> |                    |                      |
| NAAC SSR 👻                                                             |                     |                             |                    |                      |
| NAAC Document Upload   Period  Period  Faculty  Faculty                | Room No             | Load A                      | location           |                      |
| Online Forms V Select Allocation                                       |                     |                             |                    |                      |
| Admissions                                                             |                     |                             |                    |                      |
| Students 🗸 Start date 🗐 End date 🗐 Start time 🔯 End time               | Add Period          |                             |                    |                      |
| Student Support V                                                      |                     |                             |                    |                      |
| Enrollment by Admin 🗸                                                  |                     |                             |                    |                      |
| Timetable Delete Selected                                              |                     |                             |                    |                      |
| Timetable                                                              |                     |                             |                    |                      |
| Timetable (Room)                                                       |                     |                             |                    |                      |
| Timetable New                                                          |                     |                             |                    |                      |
| Edit Timetable                                                         |                     |                             |                    |                      |
|                                                                        |                     |                             |                    |                      |
| Orag and Drop                                                          |                     |                             |                    |                      |
| The Workload Report                                                    |                     |                             |                    |                      |
| Attendance 🗸                                                           |                     |                             |                    |                      |
| LMS/E-Learning Y                                                       |                     |                             |                    |                      |
| 📲 🔎 Type here to search 🛛 🖂 🛱 😧 🖬 😭 🐯 💆 🚾                              |                     | ? <                         | ■ // l× ENG 23-01- | 6<br>2020 💿          |
|                                                                        |                     |                             |                    |                      |

Timetable may be created in bulk for the entire semester. For example, if any faculty A takes a class on every Monday 9.30 AM – 10.30 AM for semester starting from Feb 1 2020 till May 31 2020, you need to select the program, course, batch, semester, faculty, and then in the day of week, select Monday, Start date select Feb 1, 2020, Start time select 9.30 AM, End date select May 31 2020, End Time select 10.30 AM, in the room number select the room from the dropdownlist, in the allocation select the class, and click on create. It will create all classes on every Monday 9.30 AM – 10.30 for the entire semester for that faculty.

#### Edit Time Table

Time Table may be edited by the Admin or any user with role based access.

| S Engage.Campus.Technology                                                                  | × +                           |                    |                |            |       |          |                    |          |            |           |               | -                 | σ×            |
|---------------------------------------------------------------------------------------------|-------------------------------|--------------------|----------------|------------|-------|----------|--------------------|----------|------------|-----------|---------------|-------------------|---------------|
| ← → C ① Not secure                                                                          | e   campus.techno             | logy/erpnew/facult | y/au_edit_tt_' | 1.aspx     |       |          |                    |          |            |           |               | <u>ل</u>          |               |
| e Demo Col                                                                                  | llege                         |                    |                |            |       |          |                    | Steps to | Create SSR | How Do I? | Submit Ticket | NAAC Templates    | Logout        |
| Dashboard v<br>Criteria Video Help v<br>My Details v<br>Configure v<br>Tasks and Workflow v | <b>Edit Tii</b><br>Start date | dd-mm-yyyy         |                | End date   | dd-mm | -УУУУ    | Refresh            |          |            |           |               |                   |               |
| Error Check ¥                                                                               | Enter text to s               | earch              |                |            |       |          |                    |          |            |           |               |                   |               |
| NAAC Document Upload ¥                                                                      | # Day                         | of week            | Period         | Start Time | 2     | End Time | Batch              | Faculty  | Section    | Group     | Semester      | Subject           |               |
| Online Forms 🗸                                                                              |                               |                    |                |            |       |          | No data to display |          |            |           |               |                   |               |
| Admissions 👻                                                                                |                               |                    |                |            |       |          | No data to display |          |            |           |               |                   | _             |
| Students 🗸                                                                                  |                               |                    |                |            |       |          |                    |          |            |           |               |                   |               |
| Student Support 👻                                                                           |                               |                    |                |            |       |          |                    |          |            |           |               |                   |               |
| Enrollment by Admin 🗸                                                                       |                               |                    |                |            |       |          |                    |          |            |           |               |                   |               |
| Timetable ^                                                                                 |                               |                    |                |            |       |          |                    |          |            |           |               |                   |               |
| Timetable                                                                                   |                               |                    |                |            |       |          |                    |          |            |           |               |                   |               |
| Timetable (Room)                                                                            |                               |                    |                |            |       |          |                    |          |            |           |               |                   |               |
| Timetable New                                                                               |                               |                    |                |            |       |          |                    |          |            |           |               |                   |               |
| Edit Timetable                                                                              |                               |                    |                |            |       |          |                    |          |            |           |               |                   |               |
| <ul> <li>View</li> </ul>                                                                    |                               |                    |                |            |       |          |                    |          |            |           |               |                   |               |
| Drag and Drop                                                                               |                               |                    |                |            |       |          |                    |          |            |           |               |                   | - 1           |
| Workload Report                                                                             |                               |                    |                |            |       |          |                    |          |            |           |               |                   |               |
| Attendance 🗸                                                                                |                               |                    |                |            |       |          |                    |          |            |           |               |                   |               |
| LMS/E-Learning ¥                                                                            |                               |                    |                |            |       |          |                    |          |            |           |               |                   |               |
| Type here to searce                                                                         | ch                            | 0                  | Hi 🤅           | ) 🗖 (      | ⊇ \$  | i 🔰 🌖    | -                  |          |            |           | 🕜 ^ 🗢 9       | ● // d× ENG 23-01 | 02<br>-2020 🔞 |

Select the Start date, End Date. All classes assigned during this period will be loaded. The same may be edited from this screen.

# Workload Report

Workload report will be automatically created from the timetable.

| S Engage.Campus.Technolog                                               | ay × +               |                             |               |            |            |                    |                 |              |                  | -                 | o ×              |
|-------------------------------------------------------------------------|----------------------|-----------------------------|---------------|------------|------------|--------------------|-----------------|--------------|------------------|-------------------|------------------|
| ← → C O Not set                                                         | cure   campus.techno | logy/erpnew/faculty/au_fac_ | workload.aspx |            |            |                    |                 |              |                  | \$                | <b>≕ s</b> :     |
| 🧧 🛛 Demo C                                                              | ollege               |                             |               |            |            |                    | Steps to Create | SSR How Do   | I? Submit Ticket | NAAC Templates    | Logout           |
| Dashboard v<br>Criteria Video Help v<br>My Details v                    | Faculty              | Workload Ca                 | culation      |            |            |                    |                 |              |                  |                   |                  |
| Configure v<br>Tasks and Workflow v<br>Error Check v                    | Start date           | dd-mm-yyyy                  | End date      | dd-mm-y    | אאא        | Refresh            |                 |              |                  |                   |                  |
| NAAC SSR 🛛 👻<br>NAAC Document Upload 💙                                  | Workloa              | d summary                   |               |            |            |                    |                 |              |                  |                   | _                |
| Online Forms v                                                          | Enter text to s      | earch                       |               |            | Department |                    | Teachi          | na Work Lond |                  |                   |                  |
| Students v<br>Student Support v<br>Enrollment by Admin v<br>Timetable ^ | Workloa              | d details                   |               |            |            | No data to display |                 |              |                  |                   |                  |
| Timetable                                                               | Enter text to s      | earch                       |               |            |            |                    |                 |              |                  |                   |                  |
| Timetable (Room)                                                        | Faculty              | Faculty ID                  |               | Department |            | Subject            |                 | Start Time   | End              | Time              |                  |
| Timetable New                                                           |                      |                             |               |            |            | No data to display |                 |              |                  |                   |                  |
| Edit Timetable     View                                                 |                      |                             |               |            |            |                    |                 |              |                  |                   |                  |
| Orag and Drop                                                           |                      |                             |               |            |            |                    |                 |              |                  |                   |                  |
| Workload Report     Attendance     Y                                    |                      |                             |               |            |            |                    |                 |              |                  |                   |                  |
| Type here to se                                                         | earch                | O Ħ                         | e 📕 🕯         | 3 ₩        | ۶ 🧿        | -                  |                 |              | (2) ^            | 📾 🦟 ርቦ) ENG 23-01 | 5:05<br>1-2020 🔁 |

Select the Start date and the End date and click on refresh to load workload report summary and faculty wise for the selected time period.

#### Attendance

Attendance may be taken from timetable or without creating timetable. In case attendance is taken without creating timetable, timetable will be automatically created.

There are multiple ways to take attendance. The most common workflow is explained here.

Dynamic Attendance – Without Timetable

This option **must not be used** if timetable is created. Otherwise taking attendance through this link will create duplicate timetable.

Click on Attendance – Dynamic Attendance Enabled.

| S Engage.Campus.Technolo  | gy × +                                                                                                    |               |                      |                  |                 |                 |                 |      |                  |       | -             | ٥    |
|---------------------------|----------------------------------------------------------------------------------------------------|---------------|----------------------|------------------|-----------------|-----------------|-----------------|------|------------------|-------|---------------|------|
| ← → C O Not s             | ecure   campus                                                                                                    | .technology/e | rpnew/faculty/au_    | attendance_s1    | 31copy8.aspx    |                 |                 |      |                  |       | z             | * 🕚  |
| 🕘 Demo 🤇                  | Proportion         Proportion   Proportion         Proportion   Proportion      Proportion   Proportion      Proportion   Proportion      Proportion   Proportion      Proportion   Proportion   Proportion   Proportion      Proportion      Proportion   Proportion      Proportion         Proportion   Proportion               Proportion   Proportion            Proportion    Proportion   Proportion Proportion </th |               |                      |                  |                 |                 |                 |      |                  |       |               |      |
| Dashboard                 | ~                                                                                                    |               |                      |                  |                 |                 |                 |      |                  |       |               | _    |
| Criteria Video Help       | ~                                                                                                    | Simple a      | attendance por       | tal              |                 |                 |                 |      |                  |       |               |      |
| My Details                | ~                                                                                                    |               |                      |                  |                 |                 |                 |      |                  |       |               |      |
| Configure                 | ~                                                                                                    |               |                      |                  |                 |                 |                 |      |                  |       |               | •    |
| Tasks and Workflow        | ~                                                                                                    | Start time    | <b>T T</b>           | Duration of c    | lass in minutes | 50.00           | Refresh data    |      |                  |       |               |      |
| Error Check               | ~                                                                                                    |               |                      |                  |                 |                 |                 |      |                  |       |               |      |
| NAAC SSR                  | ~                                                                                                    |               |                      |                  |                 |                 |                 |      |                  |       |               |      |
| NAAC Document Upload      | ~                                                                                                    | Enter text    | to search            |                  |                 |                 |                 |      |                  |       |               |      |
| Online Forms              | ~                                                                                                    | Drag a colu   | umn header here to g | roup by that col | umn             |                 |                 |      |                  |       |               |      |
| Admissions                | ~                                                                                                    |               | Student ID           |                  | Name            | Middlename      | Surname         | Regi | istration Number |       | Gender        |      |
| Students                  | ~                                                                                                    |               |                      | 47608            | bindhya         |                 |                 |      |                  |       | student       | _    |
| Student Support           | ~                                                                                                    |               |                      |                  |                 |                 |                 |      |                  |       |               |      |
| Enrollment by Admin       | ~                                                                                                    | Page 1 of 1   | l (1 items) < [1]    |                  |                 |                 |                 |      |                  |       | Page size: 10 |      |
| Timetable                 | ~                                                                                                    |               |                      |                  |                 |                 |                 |      |                  |       |               |      |
| Attendance                | ^                                                                                                    | Take atten    | vdance               |                  |                 |                 |                 |      |                  |       |               |      |
| Common Allocation         |                                                                                                    | Take otter    | idune.               |                  |                 |                 |                 |      |                  |       |               |      |
| Enroll My Students        |                                                                                                    | Edit atte     | endance              |                  |                 |                 |                 |      |                  |       |               |      |
| View/Delete My Enrollmen  | t                                                                                                    |               |                      |                  |                 |                 |                 |      |                  |       |               |      |
| Attendance from timetable |                                                                                                    | Enter text    | to search            |                  |                 |                 |                 |      |                  |       |               |      |
| Dynamic Attendance - Ena  | bled                                                                                                    | #             | Id Studen            | t ID             | Status          | Attendance Mark |                 | Name | Reg No           | Batch | Gender        |      |
| Dynamic Attendance - SM   | s                                                                                                    |               |                      |                  |                 | No              | data to display |      |                  |       |               |      |
| Oynamic Attendance - Adr  | nin                                                                                                    |               |                      |                  |                 |                 |                 |      |                  |       |               |      |
| Period Configuration      |                                                                                                    |               |                      |                  |                 |                 |                 |      |                  |       |               |      |
|                           | arch                                                                                                    |               | 0 14                 |                  | - c #           | < 👩 🐖           |                 |      |                  |       |               | 5:08 |

Select the class from the dropdown list. Select start time and duration in minutes. All the students will be loaded. Click on the checkbox at the top end of the student list table to select all student. Any student selected will be marked as present and any student not selected will be marked as absent. Then deselect all students who are absent. You may also search the name of absent students in the search bar.

The students may be loaded in multiple pages. Click on Page Size to all at the bottom right hand corner of the student table to show all students or select all students from all pages before taking attendance.

Click on Take Attendance to take attendance.

#### Dynamic Attendance SMS

The workflow is same as described above. Except that it will automatically send SMS to the parents of the absent students.

In order to use this module you must have parents phone number updated in the software and subscribed to a SMS pack.

This module **should not be used** if timetable is configured, as this module will automatically create timetable.

## Attendance from Timetable

This module should be used for taking attendance I timetable is configured.

Click on Attendance - Attendance from Timetable

| S Engage.Campus.Technology  |             | +                 |                   |                 |          |                 |                    |                 |                   |               |                  |        |
|-----------------------------|-------------|-------------------|-------------------|-----------------|----------|-----------------|--------------------|-----------------|-------------------|---------------|------------------|--------|
| ← → C 🛈 Not secu            | ure   campu | us.technology/erp | pnew/faculty/au   | _attendance_t   | t_1.aspx |                 |                    |                 |                   |               | \$               | r) (S) |
| 🧿 🛛 Demo Co                 | ollege      |                   |                   |                 |          |                 | St                 | eps to Create ! | SSR How Do I?     | Submit Ticket | NAAC Templates   | Logou  |
| ashboard                    | *           |                   |                   |                 |          |                 |                    |                 |                   |               |                  |        |
| riteria Video Help          | ~           | Simple a          | ttendance po      | rtal            |          |                 |                    |                 |                   |               |                  |        |
| y Details                   | ~           |                   |                   |                 |          |                 |                    |                 |                   |               |                  |        |
| onfigure                    | ~           |                   |                   |                 |          |                 |                    |                 |                   |               |                  | •      |
| sks and Workflow            | ~           |                   |                   |                 |          | timetable       |                    |                 |                   |               |                  |        |
| TOT Check                   | ~           | Start time        | m Q               | Start time      |          | timetable       |                    |                 |                   |               |                  |        |
| AAC SSR                     | ~           |                   |                   |                 |          |                 |                    |                 |                   |               |                  |        |
| AAC Document Upload         | ~           | Select per        | iod               |                 |          |                 |                    | ▼ Load          | d timetable data  |               |                  |        |
| nline Forms                 | ~           | Enter text t      | to search         |                 |          |                 |                    |                 |                   |               |                  |        |
| dmissions                   | ~           | Drag a colur      | mn header here to | group by that o | olumn    |                 |                    |                 |                   |               |                  |        |
| udents                      | ~           |                   | Student ID        |                 | Name     | Middlename      | Surname            | Rep             | gistration Number |               | Gender           |        |
| udent Support               | ~           |                   |                   | 47608           | bindhya  |                 |                    |                 |                   |               | student          |        |
| rollment by Admin           | ~           |                   |                   |                 |          |                 |                    |                 |                   |               |                  |        |
| metable                     | ~           | Page 1 of 1       | (1 items) < [1]   | ► All All       |          |                 |                    |                 |                   |               | Page size: 10    | ~      |
| ttendance                   | ^           |                   |                   |                 |          |                 |                    |                 |                   |               |                  |        |
| Common Allocation           |             | Take attend       | dances            |                 |          |                 |                    |                 |                   |               |                  |        |
| Enroll My Students          |             | lake attenu       | Jance             |                 |          |                 |                    |                 |                   |               |                  |        |
| View/Delete My Enrollment   |             | Edit atte         | ndance            |                 |          |                 |                    |                 |                   |               |                  |        |
| Attendance from timetable   |             |                   |                   |                 |          |                 |                    |                 |                   |               |                  |        |
| Dynamic Attendance - Enable | ed          | Enter text t      | to search         |                 |          |                 |                    |                 |                   |               |                  |        |
| Dynamic Attendance - SMS    |             | # 1               | Id Stude          | nt ID           | Status   | Attendance Mark |                    | Name            | Reg No            | Batch         | Gender           |        |
| Dynamic Attendance - Admin  | 1           |                   |                   |                 |          |                 | No data to display |                 |                   |               |                  |        |
| Period Configuration        |             |                   |                   |                 |          |                 |                    |                 |                   |               |                  |        |
| Type here to sea            | arch        |                   | 0 1               | 1 2             | 🗖 🖬 🐺    | 🖌 👩 🐖           |                    |                 |                   | 🕜 ^ 🛥 s       | ● 🦟 다) ENG 23.01 | 20     |
|                             |             |                   |                   |                 |          |                 | <u>_</u>           |                 |                   |               | 23-01            | -2020  |

Select the class, start date and end date and click on load timetable. All periods for that class for the selected date range will be loaded. Select the period from the dropdown list. Select the students from the student table. All students selected will be marked as present and all students not selected will be marked as absent. The student list may be loaded in multiple pages, click on the All dropdown under Page Size at the bottom right corner of the student table or select/deselect students in all pages. The search button at the top bar of the student table may be used to search for any student. The check box at the top bar of the student table may be used to select all students. After selecting all present students, click on Take attendance to take attendance.

### Session Plan from Timetable

Faculties may upload session plan for each of the classes from the timetable.

Click on LMS – Session Plan New

| S Engage.Campus.Technolog                                                                                                    | y × +                                                                                                    |              |                         |                   |             |          |                |           |              |           |               |                |      |
|----------------------------------------------------------------------------------------------------|----------------------------------------------------------------------------------------------------|--------------|-------------------------|-------------------|-------------|----------|----------------|-----------|--------------|-----------|---------------|----------------|------|
| ← → C ① Not sec                                                                                                    | ure   campus.                                                                                                    | technology/e | rpnew/faculty/au_att    | endance_tt_1.asp  | х           |          |                |           |              |           |               | ۲              | 🖈 🕓  |
| 🧧 🛛 Demo C                                                                                                    | ollege                                                                                                    |              |                         |                   |             |          | Ste            | ps to Cre | ate SSR      | How Do I? | Submit Ticket | NAAC Templates | Logo |
| Dashboard                                                                                                    | *                                                                                                    |              |                         |                   |             |          |                |           |              |           |               |                |      |
| Criteria Video Help                                                                                                    | *                                                                                                    | Simple       | attendance porta        | l                 |             |          |                |           |              |           |               |                |      |
| ly Details                                                                                                    | *                                                                                                    |              |                         |                   |             |          |                |           |              |           |               |                |      |
| Configure                                                                                                    | *                                                                                                    |              |                         |                   |             |          |                |           |              |           |               |                | •    |
| asks and Workflow                                                                                                    | *                                                                                                    |              |                         |                   | 1 69 Load t | imetable |                |           |              |           |               |                |      |
| Error Check                                                                                                    | *                                                                                                    | Start time   |                         | int turne         |             | Imetable |                |           |              |           |               |                |      |
| WAAC SSR                                                                                                    | *                                                                                                    |              |                         |                   |             |          |                |           |              |           |               |                |      |
| AAC Document Upload                                                                                                    | ~                                                                                                    | Select pe    | riod                    |                   |             |          |                | •         | Load timetal | ble data  |               |                |      |
| Online Forms                                                                                                    | *                                                                                                    | Enter text   | to search               |                   |             |          |                |           |              |           |               |                |      |
| dmissions                                                                                                    | ~                                                                                                    | Drag a colu  | umn header here to grou | up by that column |             |          |                |           |              |           |               |                |      |
|                                                                                                    |                                                                                                    |              |                         |                   |             |          |                |           |              |           |               |                |      |
| itudent Support                                                                                                    | *                                                                                                    |              |                         | 47608 bindh       | /a          |          |                |           |              |           |               | student        |      |
| nrollment by Admin                                                                                                    | *                                                                                                    |              |                         |                   |             |          |                |           |              |           |               |                |      |
| imetable                                                                                                    | *                                                                                                    | Page 1 of :  | l (1 items) < [1] >     | AII AII           |             |          |                |           |              |           |               | Page size: 10  |      |
| ttendance                                                                                                    | ^                                                                                                    |              |                         |                   |             |          |                |           |              |           |               |                |      |
| Common Allocation                                                                                                    |                                                                                                    |              |                         |                   |             |          |                |           |              |           |               |                |      |
| Enroll My Students                                                                                                    |                                                                                                    | lake atter   | idance                  |                   |             |          |                |           |              |           |               |                |      |
| Inspace Terms of the first of the first of the |                                                                                                    |              |                         |                   |             |          |                |           |              |           |               |                |      |
| Attendance from timetable                                                                                                    |                                                                                                    |              |                         |                   |             |          |                |           |              |           |               |                |      |
| Dynamic Attendance - Enab                                                                                                    | led                                                                                                    | Enter text   | to search               |                   |             |          |                |           |              |           |               |                |      |
| Dynamic Attendance - SMS                                                                                                    | a c c c c c c c c c c c c c c c c c c c                                                                                                    |              |                         |                   |             |          |                |           |              |           |               |                |      |
| Dynamic Attendance - Admi                                                                                                    | Sector   Sector    Sector   Sector   Sector   Sector   Sector   Sector   Sector   Sector   Sector   Sector   Sector   Sector   Sector   Sector   Sector   Sector   Sector   Sector   Sect |              |                         |                   |             |          |                |           |              |           |               |                |      |
| Period Configuration                                                                                                    |                                                                                                    |              |                         |                   |             | NO       | лиц со скарлау |           |              |           |               |                |      |
| ag                                                                                                    |                                                                                                    |              |                         |                   |             |          |                |           |              |           |               | 0              | 5:20 |

Select the start date and the end date and click on refresh. All classes for the selected period will be loaded from the timetable. Click on edit option for each of the class to update the topics to be discussed, mode of teaching (ICT/Chalk and Talk/Student Seminar or anything else), any prerequisite for the class and the link of any material uploaded for the class.

Click on update to save the records.

### Session Plan Without Timetable

Click on LMS – Session Plan Old.

| S Engage.Campus.Techno | ology X      | +                   |                     |                 |        |                      |               |                |                   |         |         | - 0     |
|------------------------|--------------|---------------------|---------------------|-----------------|--------|----------------------|---------------|----------------|-------------------|---------|---------|---------|
| ← → C ① Not            | secure   car | mpus.technology/erp | onew/faculty/au_ses | sion_plan_new.a | spx    |                      |               |                |                   |         |         | ☆ ⊒     |
| 😑 Demo                 | Colleg       | e                   |                     |                 |        |                      | Steps to      | Create SSR How | v Do I? Submit Ti | cket NA | AC Temp | lates L |
| Dashboard              | ~            |                     |                     |                 |        |                      |               |                |                   |         |         |         |
| Criteria Video Help    | ~            | Session             | Plan                |                 |        |                      |               |                |                   |         |         |         |
| My Details             | ~            |                     |                     |                 |        |                      |               |                |                   |         |         |         |
| Configure              | ~            | Enter text to sea   | rch                 |                 |        |                      |               |                |                   |         |         |         |
| Tasks and Workflow     | ~            | New                 | Module Name         | Program         | Course | Teaching Methodology | Prerequisites | Study Material | Credit Hours      | PO      | CO S    | Session |
| Error Check            | ~            | Edit Delete         | Module 1            |                 | test   |                      |               |                |                   |         |         |         |
| NAAC SSR               | ~            |                     |                     |                 |        |                      |               |                |                   |         |         |         |
| NAAC Document Upload   | ~            |                     |                     |                 |        |                      |               |                |                   |         |         |         |
| Online Forms           | ~            |                     |                     |                 |        |                      |               |                |                   |         |         |         |
| dmissions              | ~            |                     |                     |                 |        |                      |               |                |                   |         |         |         |
| itudents               | *            |                     |                     |                 |        |                      |               |                |                   |         |         |         |
| itudent Support        | ~            |                     |                     |                 |        |                      |               |                |                   |         |         |         |
| Enrollment by Admin    | ~            |                     |                     |                 |        |                      |               |                |                   |         |         |         |
| îmetable               | ~            |                     |                     |                 |        |                      |               |                |                   |         |         |         |
| ttendance              | ~            |                     |                     |                 |        |                      |               |                |                   |         |         |         |
| MS/E-Learning          | ^            |                     |                     |                 |        |                      |               |                |                   |         |         |         |
| Academic Calendar      |              |                     |                     |                 |        |                      |               |                |                   |         |         |         |
| E-Campus (Coursewise)  |              |                     |                     |                 |        |                      |               |                |                   |         |         |         |
| E-Campus(Programwise   | :)           |                     |                     |                 |        |                      |               |                |                   |         |         |         |
| Dipload Model Question |              |                     |                     |                 |        |                      |               |                |                   |         |         |         |
| E-Campus Pages         |              |                     |                     |                 |        |                      |               |                |                   |         |         |         |
| E-Campus Pages (Edit)  |              |                     |                     |                 |        |                      |               |                |                   |         |         |         |
| Session Plan Old       |              |                     |                     |                 |        |                      |               |                |                   |         |         |         |
|                        |              |                     |                     |                 |        |                      |               |                |                   |         |         | 05-20   |

Click on New to add new records. Each topic may be mapped to one CO and one PO only for simplicity and clear mapping.

# Work diary

The daily work may be recorded by the faculties in the form of a workdiary. Click on LMS - Workdiary. Click on Add new record.

| 🚯 Engage                        | e.Campus.Technology | × +                    |                          |      |       |            |           |           |               | -                         | ٥           | ×    |
|---------------------------------|---------------------|------------------------|--------------------------|------|-------|------------|-----------|-----------|---------------|---------------------------|-------------|------|
| $\leftrightarrow \rightarrow 0$ | C O Not secure      | campus.technology/erpn | ew/faculty/au_workload3. | aspx |       |            |           |           |               | ☆ 🗉                       | ≓1 <u>s</u> |      |
| 0                               | Demo Colle          | ege                    |                          |      |       | Steps to C | reate SSR | How Do I? | Submit Ticket | NAAC Templates            | Logou       | at ^ |
| Tasks and Wo                    | orkflow 👻           |                        |                          |      |       |            |           |           |               |                           |             |      |
| Error Check                     | ~                   | (+) Add new Wo         |                          |      |       |            |           |           |               |                           |             |      |
| NAAC SSR                        | ~                   |                        |                          |      |       |            |           |           |               |                           |             |      |
| NAAC Docume                     | nent Upload 🛛 👻     | View Work Diary        |                          |      |       |            |           |           |               |                           |             |      |
| Online Forms                    | 5 <b>v</b>          | Please add See         | sion Plan                |      |       |            |           |           |               |                           |             |      |
| Admissions                      | ~                   | Flease add Ses         | SION FIAN.               |      |       |            |           |           |               |                           |             |      |
| Students                        | *                   |                        |                          |      |       |            |           |           |               |                           |             |      |
| Student Supp                    | port 👻              |                        |                          |      |       |            |           |           |               |                           |             |      |
| Enrollment by                   | y Admin 🗸 🗸         |                        |                          |      |       |            |           |           |               |                           |             |      |
| Timetable                       | ~                   |                        |                          |      |       |            |           |           |               |                           |             |      |
| Attendance                      | ~                   |                        |                          |      |       |            |           |           |               |                           |             |      |
| LMS/E-Learnin                   | ing ^               |                        |                          |      |       |            |           |           |               |                           |             |      |
| Academic Academic               | ic Calendar         |                        |                          |      |       |            |           |           |               |                           |             |      |
| 🕒 E-Campu                       | us (Coursewise)     |                        |                          |      |       |            |           |           |               |                           |             |      |
| 🕒 E-Campu                       | us(Programwise)     |                        |                          |      |       |            |           |           |               |                           |             |      |
| Deload M                        | Model Question      |                        |                          |      |       |            |           |           |               |                           |             |      |
| E-Campu                         | us Pages            |                        |                          |      |       |            |           |           |               |                           |             |      |
| 🕒 E-Campu                       | us Pages (Edit)     |                        |                          |      |       |            |           |           |               |                           |             |      |
| Session F                       | Plan Old            |                        |                          |      |       |            |           |           |               |                           |             |      |
| Session F                       | Plan New            |                        |                          |      |       |            |           |           |               |                           |             | - 1  |
| Workdain                        | irγ                 |                        |                          |      |       |            |           |           |               |                           |             |      |
| Weekly V                        | Workload            |                        |                          |      |       |            |           |           |               |                           |             |      |
| D Online As                     | issionment          |                        |                          | •    | • / • |            |           |           |               | 05:                       | 30          |      |
| The fo                          | ollowing s          | creen will t           | be loaded.               |      | 1     |            |           |           |               | ■ <i>作</i> , 中) ENG 23-01 | -2020       | 2    |
|                                 |                     |                        |                          |      |       |            |           |           |               |                           |             |      |

| S Engage.Campus.Technology | x +                                                                                                    | - a x                                   |
|----------------------------|----------------------------------------------------------------------------------------------------|-----------------------------------------|
| ← → C O Not secur          | campus.technology/erpnew/faculty/au_workload3.aspx                                                              | ☆ ड़ 😒 :                                |
| 🧧 🛛 Demo Co                | lege Steps to Create SSR How Do !?                                                                              | Submit Ticket NAAC Templates Logout     |
| Tasks and Workflow 🗸       |                                                                                                    |                                         |
| Error Check 👻              | (-) Close                                                                                                    |                                         |
| NAAC SSR 🗸                 | Start                                                                                                    |                                         |
| NAAC Document Upload       | Work dateType of work * time Hours * Minute: * time Hours * Mi                                                  | nute: • Expenses                        |
| Online Forms 👻             |                                                                                                    |                                         |
| Admissions 👻               | Description                                                                                                    |                                         |
| Students v                 |                                                                                                    |                                         |
| Student Support 👻          |                                                                                                    |                                         |
| Enrollment by Admin 🗸      |                                                                                                    |                                         |
| Timetable 👻                | Additional comments such as - topics covered outside syllabus, - usage of ICT through the mobile app, - showing |                                         |
| Attendance 🗸               | a video through the mobile app, - arranging a guest lecture, - showing content from NPTEL or CEC, - showing     |                                         |
| LMS/E-Learning             | PP is through mobile app, - organizing student seminar etc.                                                     |                                         |
| Academic Calendar          |                                                                                                    |                                         |
| E-Campus (Coursewise)      | Add new work diary entry                                                                                        |                                         |
| E-Campus(Programwise)      |                                                                                                    |                                         |
| Dupload Model Question     | View Work Diary                                                                                                 |                                         |
| E-Campus Pages             |                                                                                                    |                                         |
| E-Campus Pages (Edit)      | Please add Session Plan.                                                                                        |                                         |
| Session Plan Old           |                                                                                                    |                                         |
| Session Plan New           |                                                                                                    |                                         |
| Workdairy                  |                                                                                                    |                                         |
| Weekly Workload            |                                                                                                    |                                         |
| D Online Assignment        |                                                                                                    |                                         |
| 🛨 🔎 Type here to sear      | n 🛛 🕫 🤮 🧮 😭 😻 🗲 🧕                                                                                               | 🕜 ^ 👄 🖙 í (中) ENG 05:31<br>23-01-2020 💀 |

Select the type of the work, and start time and end time for the work. In case any expenses are incurred, the same may be noted in the expenses tab. In case any topic is discussed outside the syllabus for the classes taken, please note that in the relevant column.

Click on add new workdiary entry to save the records.

# IA Marks

IA Marks may be recorded in the software and reports may be created. The software also provides with facilities for conversion of IA marks using template and conversion of attendance into IA marks.

#### Configure Exam

Click on IA Marks – Configure Exam to create exam. For example, IA 1 Feb 2020.

| S Engage.Campus.Techr  | nology × ·        | +               |                |               |            |                |    |               |       |                  |           |               |                                              |              |    |
|------------------------|-------------------|-----------------|----------------|---------------|------------|----------------|----|---------------|-------|------------------|-----------|---------------|----------------------------------------------|--------------|----|
| ← → C O №              | ot secure   campu | s.technology/er | pnew/faculty/a | au_ename.aspx |            |                |    |               |       |                  |           |               | ☆ =                                          |              |    |
| 🕘 Demo                 | o College         |                 |                |               |            |                |    |               | Ste   | ps to Create SSR | How Do I? | Submit Ticket | NAAC Templates                               | Logout       | Â  |
| Dashboard 🗸            |                   |                 |                |               |            |                |    |               |       |                  |           |               |                                              |              | 1  |
| Criteria Video Help 🗸  | Co                | nfigure         | Examir         | ation         |            |                |    |               |       |                  |           |               |                                              |              |    |
| My Details 👻           |                   |                 |                |               |            |                |    |               |       |                  |           |               |                                              |              |    |
| Configure 👻            | ·                 | New             | 14             | Europe Magne  |            |                | -  | ware Date     |       | Description      |           | In Current    |                                              |              |    |
| Tasks and Workflow     | ·                 | <u>New</u>      | 10             | Exdm Name     |            |                |    | xam Date      |       | Description      |           | is current    |                                              |              |    |
| Error Check ¥          | •                 |                 |                |               |            |                |    | No data to di | splay |                  |           |               |                                              |              |    |
| NAAC SSR V             | •                 |                 |                |               |            |                |    |               |       |                  |           |               |                                              |              |    |
| NAAC Document Upload V | ·                 |                 |                |               |            |                |    |               |       |                  |           |               |                                              |              |    |
| Online Forms v         |                   |                 |                |               |            |                |    |               |       |                  |           |               |                                              |              |    |
| Admissions v           | •                 |                 |                |               |            |                |    |               |       |                  |           |               |                                              |              |    |
| Students v             |                   |                 |                |               |            |                |    |               |       |                  |           |               |                                              |              |    |
| Student Support V      | •                 |                 |                |               |            |                |    |               |       |                  |           |               |                                              |              |    |
| Enrollment by Admin v  |                   |                 |                |               |            |                |    |               |       |                  |           |               |                                              |              |    |
| Timetable ¥            | •                 |                 |                |               |            |                |    |               |       |                  |           |               |                                              |              |    |
| Attendance v           |                   |                 |                |               |            |                |    |               |       |                  |           |               |                                              |              |    |
| LMS/E-Learning ¥       | ·                 |                 |                |               |            |                |    |               |       |                  |           |               |                                              |              |    |
| Student projects v     |                   |                 |                |               |            |                |    |               |       |                  |           |               |                                              |              |    |
| IA Marks               |                   |                 |                |               |            |                |    |               |       |                  |           |               |                                              |              |    |
| Configure Exam         |                   |                 |                |               |            |                |    |               |       |                  |           |               |                                              |              |    |
| IA Marks Rules         |                   |                 |                |               |            |                |    |               |       |                  |           |               |                                              |              | 1  |
| IA Marks Entry         |                   |                 |                |               |            |                |    |               |       |                  |           |               |                                              |              |    |
| Attendance Marks       |                   |                 |                |               |            |                |    |               |       |                  |           |               |                                              |              |    |
| 📩 IA Marks Report      |                   |                 |                |               |            |                |    |               |       |                  |           |               |                                              |              |    |
| Type here              | to search         |                 | 0              | H 😑           | <b>i</b> 6 | • <del>•</del> | \$ | o 🚾           |       |                  |           | 🕜 ^ 🛥 s       | ■ <i>信</i> (口 <sup>))</sup> ENG 05:<br>23-01 | 36<br>2020 👼 | 2) |

Click on new and add relevant entries. Exam date is the start date of the first exam.

#### IA Marks Rules

IA Marks Rules allows you to create multiple templates for conversion of IA Marks, by creating marks conversion slabs. For example, your IA Marks may consist of a total of 30 comprising of 25 from internal test and 5 from attendance. Now, for this 25, you may take a test out of 50 marks and convert the marks obtained to 25 point scale. This page may be used to create such rules for conversion.

This template is not to be used if the exam, as in the example above, is taken out of 25. This template may also be used to create template for conversion of attendance into marks.

Example 1: Conversion of IA Marks Test Result into IA Marks

Let us assume that the exam is taken out of 50 and the marks need to be converted into 25 point scale. Let us assume any student who gets between 40 and 50 will get 25. Click on New, give a name to the template, select the min value as 40, max value as 50, and value as 25. Repeat the process for each slabs.

The software does not support percentage conversion.

Example 2: Conversion of Attendance into IA Marks

Let us assume that the attendance slab is as below.

| Min Attendance Percentage | Max Attendance Percentage | Percentage |
|---------------------------|---------------------------|------------|
| 75                        | 80                        | 1          |
| 81                        | 85                        | 2          |
| 86                        | 90                        | 3          |
| 91                        | 95                        | 4          |
| 96                        | 100                       | 5          |

In this case the template should have five entries. Click on New, Add a template name and add the first entry. The range min value will be 75, range max value will be 80 and value will be 1. For subsequent entries, ensure that the template name is same, and add the other slabs with min range value, range max value and the value.

#### IA Marks Entry

Click on IA Marks – IA Marks Entry.

| S Engage.Campus.Technology | × +                    |                        |                         |                      |          |   |                     |        |                  |              |                 |
|----------------------------|------------------------|------------------------|-------------------------|----------------------|----------|---|---------------------|--------|------------------|--------------|-----------------|
| ← → C 🛈 Not secu           | ure   campus.technolog | y/erpnew/faculty/au    | _ia_eq.aspx             |                      |          |   |                     |        |                  | ☆            | ) <b>⊒</b> / (s |
| 🧿 🛛 Demo Co                | ollege                 |                        |                         |                      |          |   | Steps to Create SSR | How Do | I? Submit Ticket | NAAC Templat | es Logo         |
| ishboard 👻                 |                        |                        |                         |                      |          |   |                     |        |                  |              |                 |
| teria Video Help 🛛 👻       | Enter IA N             | /larks for Exa         | amination               | IA 1 Feb 202         |          |   |                     | •      |                  |              |                 |
| Details 👻                  |                        |                        |                         |                      |          |   |                     |        |                  |              |                 |
| nfigure 👻                  | Solost Class           | D COM Destalant of hu  | in an administration UD | 2010 10 East & MA    |          | - |                     |        |                  |              |                 |
| ks and Workflow            | Select Class           | B.COM-Bachelors of bus | aness administratin-HK  | -2018-19-FIISt-A-INA |          |   |                     |        |                  |              |                 |
| ror Check 👻                |                        |                        |                         |                      |          |   |                     |        |                  |              |                 |
| AC SSR 👻                   | Student ID             | Student                | Assignment              |                      | Internal |   | Seminar             |        | Model Exam       |              |                 |
| AC Document Upload 👻       |                        |                        |                         |                      |          |   |                     |        |                  |              |                 |
| line Forms 🗸 👻             | 47608                  | bindhya 1112           |                         |                      |          |   |                     |        |                  |              |                 |
| missions 👻                 |                        |                        |                         |                      |          |   |                     |        |                  |              |                 |
| idents ¥                   | 47614                  | bindhya 1112           |                         |                      |          |   |                     |        |                  |              |                 |
| ident Support 👻            |                        |                        |                         |                      |          |   |                     |        |                  |              |                 |
| rollment by Admin 👻        | 47615                  | chandu 1113            |                         |                      |          |   |                     |        |                  |              |                 |
| netable 👻                  |                        |                        |                         |                      |          |   |                     |        |                  |              |                 |
| tendance 👻                 | 47609                  | chandu 1113            |                         |                      |          |   |                     |        |                  |              |                 |
| IS/E-Learning ¥            |                        |                        |                         |                      |          |   |                     |        |                  |              |                 |
| udent projects 👻           | 47610                  | gani 1114              |                         |                      |          |   |                     |        |                  |              |                 |
| Marks ^                    |                        |                        |                         |                      |          |   |                     |        |                  |              |                 |
| Configure Exam             | 47616                  | gani 1114              |                         |                      |          |   |                     |        |                  |              |                 |
| IA Marks Rules             |                        | -                      |                         |                      |          |   |                     |        |                  |              |                 |
| IA Marks Entry             | 47607                  | 47607 kayya 1111       |                         |                      |          |   |                     |        |                  |              |                 |
| Attendance Marks           |                        |                        |                         |                      |          |   |                     |        |                  |              |                 |
| IA Marks Report            | 47613                  | kavya 1111             |                         |                      |          |   |                     |        |                  |              |                 |
| O Turne heres to see       |                        |                        |                         | A ++                 | ٠ 👝 📰    |   |                     |        |                  | n a dal ma   | 05:54           |

Select the exam and select the class. Students will be loaded. Add the **Actual** marks obtained by the students for each of the category. For example, let us assume the assignment is conducted out of 100 and any student obtaining a score between 80 to 100 will be getting an equivalent score of 25. Let us also assume that the student got a marks of 86. In this case, for this student, in the assignment column add 86. The marks can be converted into equivalent score using the template.

This page may be customized by adding more columns in case you have more components for your internal exam.

# Stakeholder Feedback

1. Launch a browser. Enter <u>https://campus.technology</u>

| → C 0 Not secure   campustednology/epnew/ | az üleybenleykegin aşıx      | में <b>क ()</b> :          |
|-------------------------------------------|------------------------------|----------------------------|
|                                           | Kahan                        |                            |
|                                           | Sign-in to your account      |                            |
|                                           | Enter Personnel              |                            |
|                                           | 4 + 3 + 14 =<br>Enter answer |                            |
| 0 Tember 1 and                            | Sgrin                        | ∧ sư <del>s</del> tatimi ⊡ |

2. Please Enter the Login Id and Password that is given to you by your Institution and click on Sign in.

| ■ Instance-zon x   ● shade  | * Transformations                          | - • ×               |   |
|-----------------------------|--------------------------------------------|---------------------|---|
|                             | Sign-in to your account<br><sup>pija</sup> |                     |   |
|                             |                                            |                     |   |
|                             | 21<br>Sgrin                                |                     |   |
| P Type here to search     O | Forget Pessecad?                           | ^ ki 30 🕊 120 791 🗍 | 1 |

3. Once Sign in, please click on Continue.

| C Destabuter Terra     |                                           | 0                                              |                                                                          |                     | - a v                          |
|------------------------|-------------------------------------------|------------------------------------------------|--------------------------------------------------------------------------|---------------------|--------------------------------|
| → Post Attendee - Zoom | campus technology/arronau/faculty/au. Arr | earning any                                    | +                                                                        |                     | * •                            |
|                        | Thank you for                             | using the trial version of our s<br>Your trial | software. Please contact your accor<br>questions.<br>I ends on 6/25/2020 | unt manager for any |                                |
|                        |                                           | 2                                              | Continue                                                                 |                     |                                |
|                        | ]                                         |                                                |                                                                          |                     |                                |
| Type here to search    | O III                                     | 🧿 e 🔳 💁                                        | <u>i 💷 🗢 📼 </u>                                                          |                     | ∧ 종 대 등 1203 PM<br>6/18/2020 □ |

# 4. In the Next Screen click on Quick Access.

# 5. Select Feedback.

| SOP for students and proctor - k | x   🕭 My D   | Artice - Google Drive x 🐼 Admission Entrance Form x 😵 Engage.Campus.Technology x +                                                                                                    | - 0                                                                           |
|----------------------------------|--------------|----------------------------------------------------------------------------------------------------|-------------------------------------------------------------------------------|
| → C ③ Not secure                 | campus.techn | iology/erpnew/faculty/m_dashboard_t1.aspx                                                                                                    | \$ K                                                                          |
| 🖲 Kahan                          | =            | E Help File 😰 Submit Ticket 🔅 Go to Old App / Admin Access                                                                                                    | Demo     ASSISTANT PROFESSOF                                                  |
| SHBOARDS                         |              |                                                                                                    |                                                                               |
| Dashboards                       |              | HOME > DASHBOARD                                                                                                    |                                                                               |
| CHING LEARNING                   |              |                                                                                                    |                                                                               |
| Online Class                     |              | No of Students By Program No of Faculties By Department                                                                                                    | nts                                                                           |
| > IA Marks                       |              |                                                                                                    | 10 10 10 10                                                                   |
| Assignment                       |              |                                                                                                    | 8 8                                                                           |
| Online Examination               |              | 300 gi 6 - 5 5 J - 5 S - 5 S -                                                                                                    |                                                                               |
| Admissions                       |              | 5         200           2         4           3         3                                                                                                    |                                                                               |
| Assignment                       |              |                                                                                                    |                                                                               |
| Feedback                         |              | 50 Compo<br>Botesen<br>0 Compo<br>2 Compo<br>2 Com | Zoolog<br>Touris<br>Scienc<br>Scienc<br>Punjat<br>Politic<br>Physir<br>Physir |
| Attendance                       |              | r<br>r<br>sahry<br>sarce<br>f<br>timology<br>f<br>Bac Phy<br>Bac Phy<br>Bac A                                                                                                    | al Scien                                                                      |
| LTI CAMPUS REPORTS               |              | Program Departments                                                                                                    | 8                                                                             |
| All reports                      |              |                                                                                                    |                                                                               |
| KS AND WORKFLOW                  |              | 4 4                                                                                                    | × 🔅                                                                           |
| Workflow                         |              |                                                                                                    |                                                                               |
| Accreditation Tasks              |              | 48                                                                                                    |                                                                               |

6. To create the Question bank for the feedback click on feedback question bank.

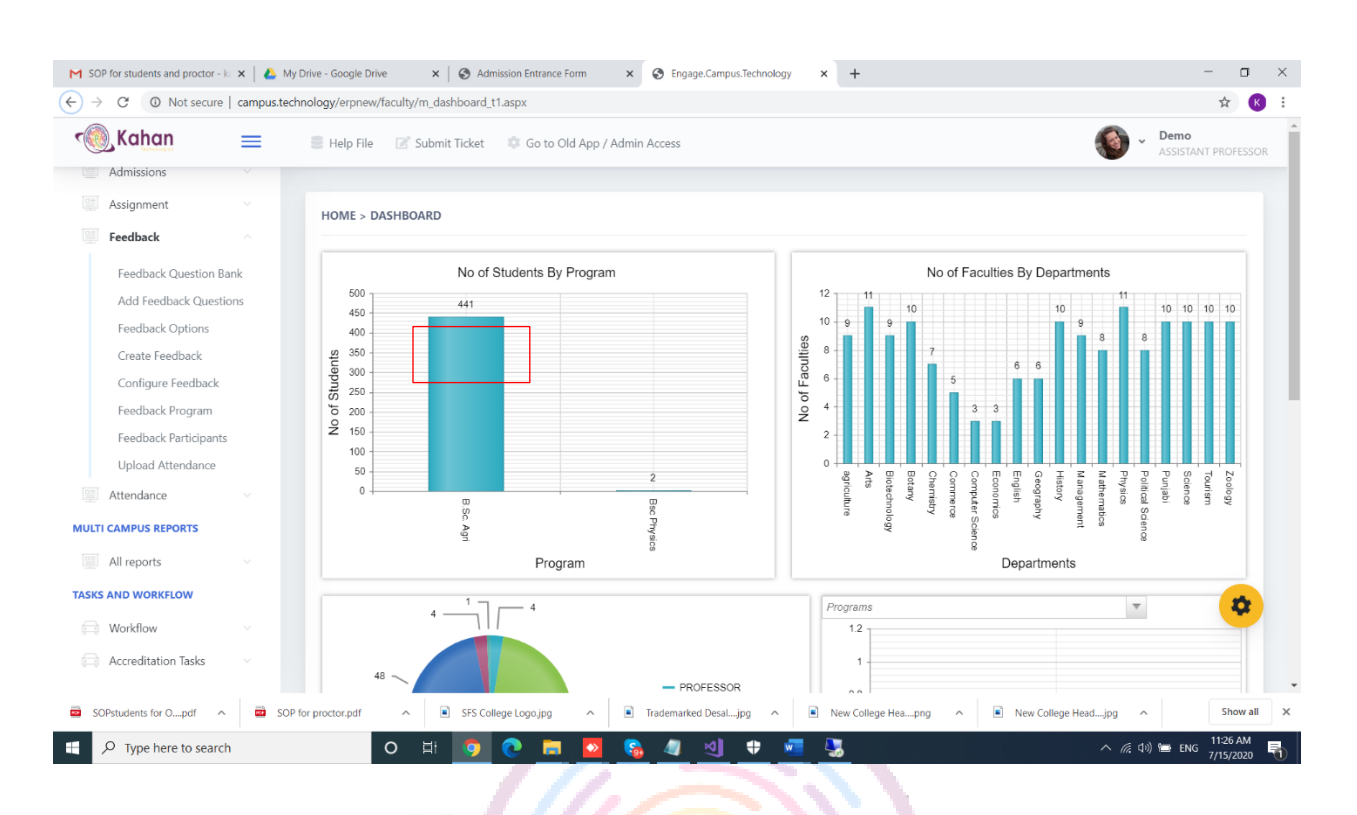

7. Click on New to create the question bank for the feedback. Enter the name of the question bank and click on enabled. Once done, click on update.

| SOP for students and proctor - ka           | 🗙 📔 🝐 My Driv  | e - Google Drive 🗙 🗎        | Admission Entrance Form   | × S Engage.Campus.Technology × +                           | – o ×                                         |
|---------------------------------------------|----------------|-----------------------------|---------------------------|------------------------------------------------------------|-----------------------------------------------|
| $\leftarrow$ $\rightarrow$ C (O) Not secure | campus.technol | ogy/erpnew/faculty/n_f_au_v | re.aspx                   |                                                            | x 🛚 😢 🗄                                       |
| ر Kahan                                     | = :            | 🛛 Help File 🛛 📝 Submit 1    | icket 🔅 Go to Old App / A | dmin Access                                                | Demo     ASSISTANT PROFESSOR                  |
| Dashboards  TEACHING LEARNING  Online Class |                | Home > Feed                 | back(New) > Fee           | edback Questions                                           |                                               |
| IA Marks                                    |                | Enter text to search        |                           |                                                            |                                               |
| Online Examination                          |                |                             | lew                       | Feedback                                                   | Enabled                                       |
| Admissions<br>Assignment                    |                | Feedback:                   |                           | Enable                                                     | ed:                                           |
| Feedback                                    |                |                             |                           |                                                            | Update Cancel                                 |
| MULTI CAMPUS REPORTS                        |                | Edit                        | Delete                    | Curriculum feedback                                        |                                               |
| All reports                                 |                | Edit                        | Delete                    | reacher reeuback                                           |                                               |
| Workflow Accreditation Tasks                |                |                             |                           |                                                            | ~                                             |
| SOPstudents for Opdf                        | SOP for p      | oroctor.pdf                 | SFS College Logo.jpg      | Trademarked Desaljpg New College Heapng New College Heapng | lew College Headjpg  Show all  X              |
| Type here to search                         |                | O Ħ                         | o 🖸 🗖 💆                   | 💊 🖉 🔄 🕂 🚾                                                  | へ <i>信</i> : 小) 📁 ENG 11:27 AM<br>7/15/2020 🌄 |

| ightarrow $ ightarrow$ Not secure | campus.tec | hnology/erpnew/facult                     | //n_f_au_ve.aspx       |               |                                       |                |                                                                                                    | ☆ K                            |  |  |  |
|-----------------------------------|------------|-------------------------------------------|------------------------|---------------|---------------------------------------|----------------|----------------------------------------------------------------------------------------------------|--------------------------------|--|--|--|
| Kahan                             | ≡          | 🛢 Help File 🛛 📝                           | Submit Ticket 🛛 🌼 Go t | o Old App / A | Admin Access                          |                | Sector Sector Se | <b>mo</b><br>SISTANT PROFESSOR |  |  |  |
| Dashboards                        |            |                                           |                        |               |                                       |                |                                                                                                    |                                |  |  |  |
| EACHING LEARNING                  |            | Home > Feedback(New) > Feedback Questions |                        |               |                                       |                |                                                                                                    |                                |  |  |  |
| Online Class                      |            |                                           |                        |               |                                       |                |                                                                                                    |                                |  |  |  |
| IA Marks                          |            | Enter text to search                      |                        |               |                                       |                |                                                                                                    |                                |  |  |  |
| Assignment                        |            |                                           |                        |               |                                       |                |                                                                                                    |                                |  |  |  |
| Online Examination                |            |                                           | New                    |               | Feedback                              |                | Enabled                                                                                                    |                                |  |  |  |
| Admissions                        |            |                                           |                        |               |                                       |                |                                                                                                    |                                |  |  |  |
| Assignment                        |            | Feedback:                                 | PTM Feedback           |               |                                       | Enabled        |                                                                                                    |                                |  |  |  |
| Feedback                          |            |                                           |                        |               |                                       |                | Update                                                                                                    | Cancel                         |  |  |  |
| Attendance                        |            |                                           | Edit Delete            |               | Currieulum facella els                |                |                                                                                                    |                                |  |  |  |
| IULTI CAMPUS REPORTS              |            |                                           | Edit Delete            |               | Сипсиит теедраск                      |                |                                                                                                    |                                |  |  |  |
| All reports                       |            |                                           | Edit Delete            |               | Teacher feedback                      |                |                                                                                                    |                                |  |  |  |
| ASKS AND WORKFLOW                 |            |                                           |                        |               |                                       |                |                                                                                                    | 8                              |  |  |  |
| Workflow                          |            |                                           |                        |               |                                       |                |                                                                                                    |                                |  |  |  |
| Accreditation Tasks               |            | UPCOMING EVER                             | NTS                    |               |                                       |                |                                                                                                    |                                |  |  |  |
| SOPstudents for Opdf              | sof        | o for proctor.pdf                         | SFS College Logo.jpg   |               | Trademarked Desaljpg      New College | Heapng ^ 🔳 Ner | v College Headjpg                                                                                                    | Show all                       |  |  |  |

# There is also an option to edit or delete the feedback once updated.

| SOP for students and proctor - i | . ×   ▲ my | y Drive - Google Drive X Grant Admission Entrance Form                                 | x S Engage.Campus.technology x +                                   | - 0                           |  |  |  |  |  |  |  |
|----------------------------------|------------|----------------------------------------------------------------------------------------|--------------------------------------------------------------------|-------------------------------|--|--|--|--|--|--|--|
| → C ▲ Not secure                 | campus.tec | hnology/erpnew/faculty/n_f_au_ve.aspx                                                  |                                                                    | ☆ <u></u>                     |  |  |  |  |  |  |  |
| 🖲 Kahan                          | =          | 🖹 Help File 🕼 Submit Ticket 🔅 Go to Old App / Admin Access                             |                                                                    |                               |  |  |  |  |  |  |  |
| Dashboards                       |            |                                                                                        |                                                                    |                               |  |  |  |  |  |  |  |
| ACHING LEARNING                  |            | Home > Feedback(New) > Fe                                                              | eedback Questions                                                  |                               |  |  |  |  |  |  |  |
| Online Class                     |            |                                                                                        |                                                                    |                               |  |  |  |  |  |  |  |
| IA Marks                         |            | Enter text to search                                                                   |                                                                    |                               |  |  |  |  |  |  |  |
| Assignment                       |            |                                                                                        | 1                                                                  |                               |  |  |  |  |  |  |  |
| Online Examination               |            | New                                                                                    | Feedback                                                           | Enabled                       |  |  |  |  |  |  |  |
| Admissions                       |            | Edit Delete                                                                            | Curriculum feedback                                                |                               |  |  |  |  |  |  |  |
| Assignment                       |            | Edit Delete                                                                            | Teacher feedback                                                   |                               |  |  |  |  |  |  |  |
| Feedback                         |            |                                                                                        |                                                                    |                               |  |  |  |  |  |  |  |
| Attendance                       |            | Edit Delete                                                                            | PTM Feedback                                                       |                               |  |  |  |  |  |  |  |
| LTI CAMPUS REPORTS               |            |                                                                                        |                                                                    |                               |  |  |  |  |  |  |  |
| All reports                      | ~          |                                                                                        |                                                                    |                               |  |  |  |  |  |  |  |
| KS AND WORKFLOW                  |            | UPCOMING EVENTS                                                                        |                                                                    |                               |  |  |  |  |  |  |  |
| Workflow                         |            | # Event                                                                                |                                                                    | Venue Status Registration Equ |  |  |  |  |  |  |  |
| Accreditation Tasks              |            | #345 DP on Data Science and Machine Learn<br>Six weeks FDP on Data Science and Machine | ning<br>ine Learning using Microsoft ML.NET Starting July 15, 2020 | Online SCHEDULED Rs. 6000     |  |  |  |  |  |  |  |
| SOPstudents for Opdf             | SOP        | P for proctor.pdf                                                                      | Trademarked Desaljpg      New College Heapng                       | New College Headjpg           |  |  |  |  |  |  |  |
| P Type here to searc             | h          | o H 👩 💽 🔂                                                                              | 😘 🥒 🔄 🖶 🚾 🖳                                                        | へ / ぼ 句i)) 📾 ENG 11:31 AM     |  |  |  |  |  |  |  |

8. Once the feedback question bank is created, you can start adding the question. To Add the question please click on add feedback question.

|                                                                                                    | = 8                  | Help File            | 🕈 Submit Ticket 🛛 🗘 Go t                                                                                                    | o Old App / Admin Access                                                                                                    |                                                                                                    |                                              | Demo     ASSISTANT PROFESSO                                                               |
|----------------------------------------------------------------------------------------------------|----------------------|----------------------|----------------------------------------------------------------------------------------------------|----------------------------------------------------------------------------------------------------|----------------------------------------------------------------------------------------------------|----------------------------------------------|-------------------------------------------------------------------------------------------|
|                                                                                                    | н                    | OME > FEEDI          | BACK(NEW) > FEEDBACK Q                                                                                                    | JESTION                                                                                                    |                                                                                                    |                                              |                                                                                           |
| Dashboards                                                                                                    |                      | Select Feedba        | ck 🔻                                                                                                    |                                                                                                    |                                                                                                    |                                              |                                                                                           |
| HING LEARNING                                                                                                    |                      |                      |                                                                                                    |                                                                                                    |                                                                                                    |                                              |                                                                                           |
| Online Class                                                                                                    | ×. (                 | Enter text to s      | search                                                                                                    |                                                                                                    |                                                                                                    |                                              |                                                                                           |
| IA Marks                                                                                                    | ~                    |                      |                                                                                                    |                                                                                                    |                                                                                                    |                                              |                                                                                           |
| Assignment                                                                                                    | *                    | New                  | Question                                                                                                    | Max Score                                                                                                    | Image Link                                                                                                    | Upload Document                              |                                                                                           |
| Online Examination                                                                                                    | 20 C                 |                      |                                                                                                    |                                                                                                    | le dete te diseleu                                                                                              |                                              |                                                                                           |
| Admissions                                                                                                    | ~ L                  |                      |                                                                                                    | ŗ                                                                                                    | ao data to display                                                                                              |                                              |                                                                                           |
| Assignment                                                                                                    |                      |                      |                                                                                                    |                                                                                                    |                                                                                                    |                                              |                                                                                           |
| Feedback                                                                                                    | ~ U                  | PCOMING EV           | /ENTS                                                                                                    |                                                                                                    |                                                                                                    |                                              |                                                                                           |
| Feedback Question Ba                                                                                                    | nk 🚽                 | Event                |                                                                                                    |                                                                                                    |                                                                                                    | Venue                                        | Status Registration Fee                                                                   |
| Teedbuck Question De                                                                                                    |                      |                      |                                                                                                    |                                                                                                    |                                                                                                    |                                              |                                                                                           |
| Add Feedback Question                                                                                                    | ins #34              | 45 0                 | FDP on Data Science and M                                                                                                    | achine Learning                                                                                                    |                                                                                                    | Online so                                    | Rs. 6000                                                                                  |
| Add Feedback Question                                                                                                    | ins #34              | 45 🔘                 | FDP on Data Science and M<br>Six weeks FDP on Data Science                                                                                                    | a <b>chine Learning</b><br>ce and Machine Learning using Microso                                                                                                    | oft ML.NET Starting July 15, 2020                                                                               | Online so                                    | Rs. 6000                                                                                  |
| Add Feedback Question<br>Feedback Options<br>Create Feedback                                                                                        | ins #34              | 45                   | FDP on Data Science and M<br>Six weeks FDP on Data Science<br>FDP on Machine Learning ff<br>Create Machine Learning Mo                                                                                                    | lachine Learning<br>ce and Machine Learning using Microsc<br>or Faculties<br>dels for Teaching Learning with no expr                                                                                          | oft MLNET Starting July 15, 2020<br>erience, July 18, 2020, 11am-1pm                                            | Online so                                    | CHEDULED Rs. 6000                                                                         |
| Add Feedback Question<br>Feedback Options<br>Create Feedback<br>Configure Feedback<br>Feedback Program                                              | ins #34              | 45 💿                 | FDP on Data Science and M<br>Six weeks FDP on Data Science<br>FDP on Machine Learning ff<br>Create Machine Learning Mo<br>FDP on Data Mining                                                                                                | lachine Learning<br>ce and Machine Learning using Microso<br>or Faculties<br>dels for Teaching Learning with no expr                                                                                          | oft ML.NET Starting July 15, 2020<br>erlence, July 18, 2020, 11am-1pm                                           | Online s                                     | HEDULED Rs. 6000                                                                          |
| Add Feedback Questie<br>Feedback Options<br>Create Feedback<br>Configure Feedback<br>Feedback Program<br>Feedback Participants                      | ns #34<br>#34        | 45 💿<br>47 💽         | FDP on Data Science and M<br>Six weeks FDP on Data Science<br>FDP on Machine Learning ff<br>Create Machine Learning Mo<br>FDP on Data Mining<br>Learn how to use different de                                                               | lachine Learning<br>ce and Machine Learning using Microso<br>or Faculties<br>dels for Teaching Learning with no expo<br>ta mining techniques with no coding. (                                                | oft ML.NET Starting July 15, 2020<br>erience, July 18, 2020, 11am-1pm<br>Click here to Join on 01/08/2020, 11AM | Online s<br>Online s<br>Online s             | HEDULED Rs: 6000<br>HEDULED Rs: 300<br>FREE                                               |
| Add Feedback Questie<br>Feedback Options<br>Create Feedback<br>Configure Feedback<br>Feedback Program<br>Feedback Participants<br>Upload Attendance | ns #34<br>#34<br>#34 | 45 ②<br>47 ④<br>81 《 | FDP on Data Science and M<br>Six weeks FDP on Data Science<br>FDP on Machine Learning for<br>Create Machine Learning Mo<br>FDP on Data Mining<br>Learn how to use different da<br>Research Paper Publishing<br>Learn How to Dather Research | achine Learning<br>ee and Machine Learning using Microso<br>or Faculties<br>dels for Teaching Learning with no expira-<br>ta mining techniques with no coding. Of<br>the Dancer and Diffuence Resources April | oft ML.NET Starting July 15, 2020<br>erience, July 18, 2020, 11am-1pm<br>Click here to Join on 01/08/2020, 11AM | Online S<br>Online S<br>Online S<br>Online S | HEDULED         R:: 6000           HEDULED         R:: 300           HEDULED         FREE |

# 9. To Add the question, first select the question bank created, from the drop down.

| SOP for students and proctor - k                                                                                                    | a 🗙   🕭 M | ly Drive - Google Drive  | ×                     | Admission Entrance Form                                  | × S Engage.Campus.Technolo                     | gy × +                        |               |                 | - 🗆 ×                            |
|----------------------------------------------------------------------------------------------------|-----------|--------------------------|-----------------------|----------------------------------------------------------|------------------------------------------------|-------------------------------|---------------|-----------------|----------------------------------|
| $\leftarrow \hspace{0.1 cm} \rightarrow \hspace{0.1 cm} \mathbb{C} \hspace{0.1 cm} \textcircled{0} \hspace{0.1 cm} \text{Not secure}$ | campus.te | chnology/erpnew/fa       | iculty/n_f_au         | _ve_q1.aspx                                              |                                                |                               |               |                 | ☆ 📧 :                            |
| ر Kahan                                                                                                    | =         | 🛢 Help File              | 📝 Submit              | Ticket 🔅 Go to Old App                                   | o / Admin Access                               |                               |               | ~ 🔞             | Demo<br>ASSISTANT PROFESSOR      |
| Dashboards TEACHING LEARNING                                                                                                    |           | HOME > FEE               | DBACK(NE\             | N) > FEEDBACK QUESTION                                   |                                                |                               |               |                 |                                  |
| Online Class                                                                                                    |           | 1                        |                       | ·                                                        |                                                |                               |               |                 |                                  |
| V IA Marks                                                                                                    |           | Curriculum               | feedback              |                                                          |                                                |                               |               |                 |                                  |
| Assignment                                                                                                    |           | Teacher fee<br>PTM Feedb | dback<br>ack          |                                                          |                                                |                               |               |                 |                                  |
| Online Examination                                                                                                    |           | New                      | Q                     | uestion                                                  | Max Score                                      | Image Link                    | Upload Docume | nt              |                                  |
| Admissions                                                                                                    |           |                          |                       |                                                          |                                                | -                             |               |                 |                                  |
| Assignment                                                                                                    |           |                          |                       |                                                          | No data                                        | to display                    |               |                 |                                  |
| Feedback                                                                                                    |           |                          |                       |                                                          |                                                |                               |               |                 |                                  |
| Attendance                                                                                                    |           | UPCOMING                 |                       |                                                          |                                                |                               |               |                 |                                  |
| MULTI CAMPUS REPORTS                                                                                                    |           | OFCOMING                 | LVEINTS               |                                                          |                                                |                               |               |                 |                                  |
| All reports                                                                                                    |           | # Event                  |                       |                                                          |                                                |                               | Venue         | Status          | Registration Fee                 |
| TASKS AND WORKFLOW                                                                                                    |           | #345 🕥                   | FDP on D<br>Six weeks | ata Science and Machine Le<br>FDP on Data Science and Ma | earning<br>achine Learning using Microsoft MLN | IET Starting July 15, 2020    | Online        | SCHEDULED       | Rs. 6000                         |
| G Workflow                                                                                                    |           | #347                     | FDP on N              | lachine Learning for Faculti                             | es                                             | July 19, 2020, 11am-10m       | Online        | SCHEDULED       | Rs. 300                          |
| Accreditation Tasks                                                                                                    |           |                          | Create Ma             | inter Mining                                             | eaching ceaning with no experience,            | Suly 10, 2020, Fram-Tpm       |               |                 | _                                |
|                                                                                                    |           | #381 🖍                   | Learn hov             | v to use different data mining                           | techniques with no coding. Click he            | re to Join on 01/08/2020_11AM | Online        | SCHEDULED       | FREE                             |
| SOPstudents for Opdf                                                                                                    | 🗰 so      | P for proctor.pdf        | ^                     | SFS College Logo.jpg                                     | Trademarked Desaljpg                           | New College Heapng            | New Colleg    | e Headjpg       | Show all X                       |
| Type here to search                                                                                                    | n         |                          | ) H                   | 🧿 💽 🗖 🗖                                                  | <b>S</b> 🦉 🍕 🖶                                 | 🚾 😓                           |               | ∧ <i>(i</i> , ⊄ | )) 😑 ENG 11:35 AM<br>7/15/2020 📆 |

10. Click on New to add the questions.

| $\rightarrow$ C ( ) Not secure | campus.techn | ology/erpnew/faculty/ | n_f_au_ve_q1.aspx                                           |                                                       |                                  |                           | ¢ K                          |
|--------------------------------|--------------|-----------------------|-------------------------------------------------------------|-------------------------------------------------------|----------------------------------|---------------------------|------------------------------|
| Kahan                          | =            | 🛢 Help File 🛛 🕄       | ubmit Ticket 🛛 🌼 Go to Old                                  | App / Admin Access                                    |                                  | ()                        | Demo     ASSISTANT PROFESSOR |
| ASHBOARDS                      |              |                       |                                                             |                                                       |                                  |                           |                              |
| Dashboards                     |              | HOME > FEEDBAC        | K(NEW) > FEEDBACK QUESTI                                    | ON                                                    |                                  |                           |                              |
| EACHING LEARNING               |              | PTM Feedback          | *                                                           |                                                       |                                  |                           |                              |
| Online Class                   |              |                       |                                                             |                                                       |                                  |                           |                              |
| IA Marks                       |              | Enter text to sear    | ch                                                          |                                                       |                                  |                           |                              |
| Assignment                     |              |                       |                                                             |                                                       |                                  |                           |                              |
| Online Examination             |              | New                   | Question                                                    | Max Score                                             | Image Link                       | Upload Document           |                              |
| Admissions                     |              | Question              |                                                             |                                                       | May Score:                       |                           |                              |
| Assignment                     |              | Image Link:           |                                                             |                                                       | Upload Document:                 |                           |                              |
| Feedback                       |              |                       |                                                             |                                                       |                                  | Upda                      | ate Cancel                   |
| Attendance                     |              |                       |                                                             |                                                       |                                  |                           |                              |
| ULTI CAMPUS REPORTS            |              |                       |                                                             |                                                       |                                  |                           |                              |
| All reports                    |              |                       | 76.                                                         |                                                       |                                  |                           |                              |
| ASKS AND WORKFLOW              |              | OPCOMING EVEN         | 5                                                           |                                                       |                                  |                           | *                            |
| Workflow                       |              | # Event               |                                                             |                                                       |                                  | Venue Status              | Registration Fee             |
| ript; Accreditation Tasks      |              | #345 🛞 FDI<br>Six     | on Data Science and Machin<br>weeks FDP on Data Science and | <b>e Learning</b><br>I Machine Learning using Microso | ft ML.NET Starting July 15, 2020 | Online SCHEDULED          | Rs. 6000                     |
| SOPstudents for Opdf           | SOP fo       | r proctor.pdf         | SFS College Logo.jpg                                        | Trademarked Desaljp                                   | ig 🔿 🔳 New College Heapro        | g 🔨 🔳 New College Headjpg | ^ Show all                   |

# 11. Enter the question in the question text box and click on update.

| 🅘 Kahan                   | ≡ | 🛢 Help File 🛛 🖉   | Submit Ticket 🛛 🌼 Go to Old A  | App / Admin Access |              |                     |                    | Demo<br>ASSISTANT PROFESSOR |
|---------------------------|---|-------------------|--------------------------------|--------------------|--------------|---------------------|--------------------|-----------------------------|
| SHBOARDS                  |   |                   |                                |                    |              |                     |                    |                             |
| Dashboards                |   |                   | ck(HLW) > FLEDBACK QUESTIO     |                    |              |                     |                    |                             |
| ACHING LEARNING           |   | PTM Feedback      | ~                              |                    |              |                     |                    |                             |
| Online Class              |   | Enter text to one |                                |                    |              |                     |                    |                             |
| IA Marks                  |   | Enter text to sea |                                |                    |              |                     |                    |                             |
| Assignment                |   | New               | Question                       | Max Score          | h            | mage Link           | Upload Document    |                             |
| Online Examination        |   |                   | 1. was it wasful?              |                    |              |                     | Lieland Image      |                             |
| Admissions                |   |                   | 1. was it useful?              |                    |              |                     | opioad image       |                             |
| Assignment                |   | Question:         | 1. was it useful?              |                    | Max Score:   |                     |                    |                             |
| Feedback                  |   | Image Link:       |                                |                    | Upload Docur | ment:               |                    |                             |
| Attendance                |   |                   |                                |                    |              |                     |                    | Update Cancel               |
| LTI CAMPUS REPORTS        |   |                   |                                |                    |              |                     |                    |                             |
| All reports               |   |                   |                                |                    |              |                     |                    |                             |
| SKS AND WORKFLOW          |   | UPCOMING EVEN     | ITS                            |                    |              |                     |                    | <b>\$</b>                   |
| Workflow                  |   | # Event           |                                |                    |              |                     | Venue C+-          | atus Registration Fee       |
| Accreditation Tasks       |   | Event             | )P on Data Science and Machine | Learning           |              |                     | venue 5u           |                             |
| SOPeturlants for O prdf o |   | #2 AF             | SES College Logo ing           | Trademarked Desa   | ing o        | New College Heating | A New College Head | ing o Show all              |

12. If the question contains any image, it can be uploaded by clicking on upload image once after updating the question.

| SOP for students and proctor - k                 | x 🛛 🕭 My D   | rive - Google Drive | ×   🕄 Adm                               | ission Entrance Form 🗙 🛇 Engage                                     | e.Campus.Technology × H           | -                  |                  |             | - 0                         | × |
|--------------------------------------------------|--------------|---------------------|-----------------------------------------|---------------------------------------------------------------------|-----------------------------------|--------------------|------------------|-------------|-----------------------------|---|
| $\leftarrow \rightarrow \mathbf{C}$ A Not secure | campus.techn | nology/erpnew/fa    | culty/n_f_au_ve_q1.as                   | px                                                                  |                                   |                    |                  |             | \$ K                        | 1 |
| Kahan                                            | ≡            | Help File           | 📝 Submit Ticket                         | 🗇 Go to Old App / Admin Access                                      |                                   |                    |                  | <b>()</b> - | Demo<br>Assistant professoi | 2 |
| DASHBOARDS                                       |              |                     |                                         |                                                                     |                                   |                    |                  |             |                             |   |
| Dashboards                                       | ~            | HOME > FEE          | DBACK(NEW) > FEE                        | DBACK QUESTION                                                      |                                   |                    |                  |             |                             |   |
| TEACHING LEARNING                                |              | PTM Feedba          | ck 👻                                    |                                                                     |                                   |                    |                  |             |                             |   |
| Online Class                                     | ~            |                     |                                         |                                                                     |                                   |                    |                  |             |                             |   |
| IA Marks                                         |              | Enter text to       | search                                  |                                                                     |                                   |                    |                  |             |                             |   |
| Assignment                                       |              |                     |                                         |                                                                     |                                   |                    |                  |             |                             |   |
| Online Examination                               |              |                     | New                                     | Question                                                            | Max Score                         | Image Link         | Upload Docur     | ment        |                             |   |
| Admissions                                       |              | E                   | lit Delete                              | 1. was it useful?                                                   |                                   |                    | Upload Image     | 8           |                             |   |
| Assignment                                       |              |                     |                                         |                                                                     |                                   |                    |                  |             |                             |   |
| Feedback                                         |              |                     |                                         |                                                                     |                                   |                    |                  |             |                             |   |
| Attendance                                       |              | UPCOMING            | VENTS                                   |                                                                     |                                   |                    |                  |             |                             |   |
| MULTI CAMPUS REPORTS                             |              | # Event             |                                         |                                                                     |                                   |                    | Venue S          | Status      | Registration Fee            |   |
| All reports                                      |              | #345                | FDP on Data Scien<br>Six weeks FDP on D | ice and Machine Learning<br>lata Science and Machine Learning using | J Microsoft ML.NET Starting July  | / 15, 2020         | Online sci       | HEDULED     | Rs. 6000                    |   |
| TASKS AND WORKFLOW                               |              | 12.17               | FDP on Machine L                        | earning for Faculties                                               |                                   |                    |                  |             | \$                          |   |
| Workflow                                         |              | #347                | Create Machine Lea                      | arning Models for Teaching Learning with                            | h no experience, July 18, 2020, 1 | 11am-1pm           | Unline sc        | HEDULED     | RS. 300                     |   |
| Accreditation Tasks                              |              | #381 🟠              | FDP on Data Minin<br>Learn how to use d | <b>ng</b><br>ifferent data mining techniques with no                | coding. Click here to Join on 01  | /08/2020, 11AM     | Online sci       | HEDULED     | FREE                        |   |
| SOPstudents for Opdf                             | SOP fo       | or proctor.pdf      | ▲ SFS Colle                             | ege Logo.jpg 🔹 🔹 Trademarked                                        | l Desaljpg 🧄 New                  | College Heapng 🧄 🛋 | New College Head | 1jpg ^      | Show all                    | × |
| Type here to search                              | ı            | Q                   | D # 🧿                                   | 혼 🔳 💁 🦉                                                             | 刘 🕈 🗾 😼                           |                    |                  | 个原创         | ENG 7/15/2020               | 7 |

once you click on upload image, it will ask you to choose the file from your laptop/desktop.

| M SOP for students and proctor - E x   🍐 My Drive - Google Drive x   🗞 Admission Entrance Form x 🗞 🏵 Engage.Campus.Technology x +       | -         | σ              | ×    |
|----------------------------------------------------------------------------------------------------|-----------|----------------|------|
| 🗧 -> 🕐 🔺 Not secure   campus.technology/erpnew/faculty/au_upload_fdp_1.aspx?t1=k_f_au_ve_q1&f1=lmageLink&type=veqFiles&id=7             | 4         | K K            | ÷    |
| Steps to Create SSR Submit Ticket NAAC                                                                                                  | 'emplates | Logou          | it 🕯 |
| Dashboard 👻                                                                                                    |           |                |      |
| Criteria Video Help V File Upload                                                                                                    |           |                |      |
| My Details v                                                                                                    |           |                |      |
| Configure v Choose File No file chosen                                                                                                  |           |                |      |
| Tasks and Workflow                                                                                                    |           |                |      |
| Admin and Error Check 👻                                                                                                    |           |                |      |
| NAAC Document Upload v Upload tile                                                                                                    |           |                |      |
| Online Forms Y Go to previour page                                                                                                    |           |                |      |
| Multi Campus Reports Y Octo Dieto appeor                                                                                                |           |                |      |
| Fees Config and Reports 👻                                                                                                    |           |                |      |
| Admissions 👻                                                                                                    |           |                |      |
| Students Y                                                                                                    | l i       |                |      |
| Student Support Y                                                                                                    |           |                |      |
| Enrollment by Admin Y                                                                                                    |           |                |      |
| App Data Y                                                                                                    |           |                |      |
| Timetable                                                                                                    |           |                |      |
| Attendance Y                                                                                                    |           |                |      |
| Workload and Session Plan Y                                                                                                    |           |                |      |
| LMS/E-Learning v                                                                                                    |           |                |      |
| Assignment Y                                                                                                    |           |                |      |
| FDP and Certificates v                                                                                                    |           |                |      |
| Approval Workflow v                                                                                                    |           |                | -    |
| SOPstudents for Opdf ^ SSP for proctor.pdf ^ SFS College Logo.jpg ^ ST Trademarked Desaljpg ^ New College Heapng ^ New College Heapng ^ | s         | ihow all       | ×    |
| 📲 🔎 Type here to search 🛛 🔿 🛱 🧔 💽 🧰 🧕 🧕 🧏 🚽 💐 🕂 💆 🦓 📣                                                                                   | ENG 7/15  | 6 AM<br>5/2020 | 1    |

After choosing the file from your laptop/desktop click on open.

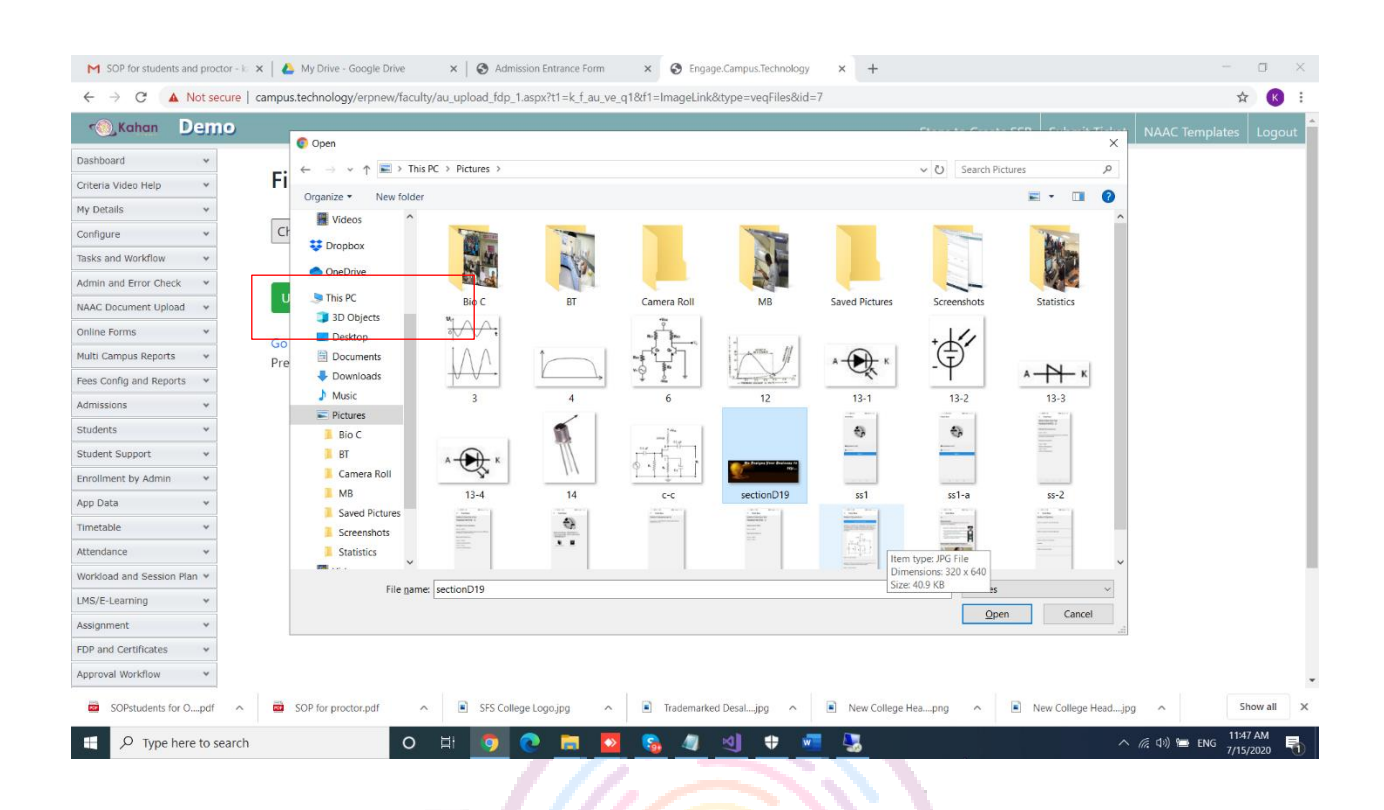

After selecting the file, click on upload file.

| SOP for students and proctor - ka | x   👍 My Drive - Google Drive x   🤣 Admission Entrance Form x 😵 Engage.Campus.Technology x +                                                                                                    | -        | o ×           |
|-----------------------------------|----------------------------------------------------------------------------------------------------|----------|---------------|
| ← → C ▲ Not secure                | campus.technology/erpnew/faculty/au_upload_fdp_1.aspx?t1=k_f_au_ve_q1&t1=ImageLink&type=veqFiles&id=7                                                                                                    | \$       | K E           |
| 🐀 Kahan Demo                      | Steps to Create SSR Submit Ticket NAAC To                                                                                                    | emplates | Logout        |
| Dashboard 🗸                       |                                                                                                    |          |               |
| Criteria Video Help 🛛 👻           | File Upload                                                                                                    |          |               |
| My Details 🗸                      |                                                                                                    |          |               |
| Configure 👻                       | Choose File sectionD19.jpg                                                                                                    |          |               |
| Tasks and Workflow 🗸              |                                                                                                    |          |               |
| Admin and Error Check             |                                                                                                    |          |               |
| NAAC Document Upload              | upidad file                                                                                                    |          |               |
| Online Forms 👻                    | Go to previous page                                                                                                    |          |               |
| Multi Campus Reports 🛛 👻          | Previous page n_[_au, ve_q1.aspx                                                                                                    |          |               |
| Fees Config and Reports 💙         |                                                                                                    |          |               |
| Admissions v                      |                                                                                                    |          |               |
| Students *                        |                                                                                                    |          |               |
| Student Support 🗸 🗸               |                                                                                                    |          |               |
| Enrollment by Admin 🛛 👻           |                                                                                                    |          |               |
| App Data 👻                        |                                                                                                    |          |               |
| Timetable ¥                       |                                                                                                    |          |               |
| Attendance 👻                      |                                                                                                    |          |               |
| Workload and Session Plan ¥       |                                                                                                    |          |               |
| LMS/E-Learning v                  |                                                                                                    |          |               |
| Assignment v                      |                                                                                                    |          |               |
| FDP and Certificates v            |                                                                                                    |          |               |
| Approval Workflow V               |                                                                                                    |          | *             |
| SOPstudents for Opdf              | SOP for proctor.pdf   SFS College Logo.jpg  SoP for proctor.pdf  New College Heapng  New College Heapng  Nea | Sh       | now all       |
| Type here to search               | O Hi 🔽 C 🗾 C C 🚛 🖉 🖉 H V V V V V V V V V V V V V V V V V V                                                                                                    | ENG 7/15 | 9 AM<br>/2020 |

| SOP for students and proctor - 🕼 🗙 📔 🕭 My | y Drive - Google Drive   | × S Admission Entrance Form                                        | × S Engage.Campus.Technology                             | × +                       |                 |                | - 0                        |   |
|-------------------------------------------|--------------------------|--------------------------------------------------------------------|----------------------------------------------------------|---------------------------|-----------------|----------------|----------------------------|---|
| → C ③ Not secure   campus.tec             | hnology/erpnew/faculty/n | _f_ve_options.aspx                                                 |                                                          |                           |                 |                | ¥ K                        |   |
| 🖲 Kahan 🛛 🚍                               | 🛢 Help File 🛛 🖉 Su       | ubmit Ticket 🛛 🌼 Go to Old App                                     | p / Admin Access                                         |                           |                 | 🌀 ~            | Demo<br>ASSISTANT PROFESSO | R |
| Admissions                                |                          |                                                                    |                                                          |                           |                 |                |                            |   |
| Assignment                                |                          |                                                                    |                                                          |                           |                 |                |                            |   |
| Feedback                                  |                          | TEBBACK OF HONS                                                    |                                                          |                           |                 |                |                            |   |
| Feedback Ouestion Bank                    | Select Feedback          | ▼ Select Question                                                  | •                                                        |                           |                 |                |                            |   |
| Add Feedback Ouestions                    |                          |                                                                    |                                                          |                           |                 |                |                            |   |
| Feedback Options                          | Enter text to search     | h                                                                  |                                                          |                           |                 |                |                            |   |
| Create Feedback                           |                          |                                                                    |                                                          |                           |                 |                |                            |   |
| Configure Feedback                        | New                      | Option Text                                                        | Image Link                                               | Score                     | Upload Document |                |                            |   |
| Feedback Program                          | L                        |                                                                    |                                                          |                           |                 |                |                            |   |
| Feedback Participants                     |                          |                                                                    | No data to c                                             | lisplay                   |                 |                |                            |   |
| Upload Attendance                         |                          |                                                                    |                                                          |                           |                 |                |                            |   |
| Attendance                                |                          |                                                                    |                                                          |                           |                 |                |                            |   |
| LTI CAMPUS REPORTS                        | UPCOMING EVENT           | 5                                                                  |                                                          |                           |                 |                |                            |   |
| All reports                               | # Event                  |                                                                    |                                                          |                           | Venue           | Status         | Registration Fee           |   |
| KS AND WORKFLOW                           | #345 Six w               | on Data Science and Machine Lo<br>reeks FDP on Data Science and Ma | earning<br>achine Learning using Microsoft ML.NET :      | Starting July 15, 2020    | Online          | SCHEDULED      | Rs. 6000                   |   |
| Workflow $\checkmark$                     | #347 <b>FDP</b>          | on Machine Learning for Faculti                                    | ies                                                      | 10 2020 11 1              | Online          | SCHEDULED      | Rs. 300                    |   |
| Accreditation Tasks                       | Crea                     | te Machine Learning Models for it                                  | eaching ceaning with no experience, sur                  | y 16, 2020, 11am-1pm      |                 |                |                            |   |
|                                           | #381 K Lean              | on Data Mining<br>how to use different data mining                 | a techniques with no coding. <mark>Click here t</mark> o | o Join on 01/08/2020_11AM | Online          | SCHEDULED      | FREE                       |   |
| SOPstudents for Opdf 🧄 SOP                | o for proctor.pdf        | SFS College Logo.jpg                                               | Trademarked Desaljpg                                     | New College Heapng        | ∧ New Colleg    | je Headjpg 🔷 🔨 | Show all                   |   |
|                                           |                          |                                                                    |                                                          |                           |                 |                | 11:54 AM                   | đ |

# 13. To add the options for the questions, please click on Feedback options.

# select the feedback question bank from the dropdown.

| SOP for students and proctor - ka                                      | 🗙   🕭 My i  | Drive - Google Drive                                 | × Admission Form - Step 2                                                       | × S Engage.Campus.Technolog                             | y × +                      |                 |           | - o ×                       |
|------------------------------------------------------------------------|-------------|------------------------------------------------------|---------------------------------------------------------------------------------|---------------------------------------------------------|----------------------------|-----------------|-----------|-----------------------------|
| $\leftrightarrow$ $\rightarrow$ C (O) Not secure                       | campus.tech | nology/erpnew/faculty                                | /n_f_ve_options.aspx                                                            |                                                         |                            |                 |           | ☆ 🕑 :                       |
| Kahan                                                                  | =           | 🛢 Help File 🛛 📝                                      | Submit Ticket 🛛 🌣 Go to Old App                                                 | p / Admin Access                                        |                            |                 | ~ 🔞       | Demo<br>ASSISTANT PROFESSOR |
| Dashboards                                                             |             | HOME > FEEDBAG                                       | CK(NEW) > FEEDBACK OPTIONS                                                      |                                                         |                            |                 |           |                             |
| <ul> <li>Online Class</li> <li>IA Marks</li> <li>Assignment</li> </ul> | v<br>v      | Curriculum feedb<br>Teacher feedback<br>PTM Feedback | Select Question                                                                 | •                                                       |                            |                 |           |                             |
| Online Examination                                                     |             | New                                                  | Option Text                                                                     | Image Link                                              | Score                      | Upload Document |           |                             |
| Assignment                                                             |             |                                                      |                                                                                 | No data t                                               | o display                  |                 |           |                             |
| Feedback                                                               |             |                                                      |                                                                                 |                                                         |                            |                 |           |                             |
| Attendance                                                             |             | UPCOMING EVEN                                        | TS                                                                              |                                                         |                            |                 |           |                             |
| MULTI CAMPUS REPORTS                                                   |             | # Event                                              |                                                                                 |                                                         |                            | Venue           | Status    | Registration Fee            |
| TASKS AND WORKFLOW                                                     |             | #345 🙆 FD<br>Six                                     | P on Data Science and Machine Le<br>weeks FDP on Data Science and Ma            | <b>earning</b><br>achine Learning using Microsoft ML.NE | T Starting July 15, 2020   | Online          | SCHEDULED | Rs. 6000                    |
| Workflow                                                               |             | #347 S FD Cre                                        | P on Machine Learning for Faculti<br>eate Machine Learning Models for Te        | <b>ies</b><br>eaching Learning with no experience, J    | uly 18, 2020, 11am-1pm     | Online          | SCHEDULED | Rs. 300                     |
| SOPstudents for 0pdf                                                   | SOP f       | #381 K FD                                            | P on Data Mining<br>Im how to use different data mining<br>SFS College Logo.jpg | techniques with no coding. Click here                   | to loin on 01/08/2020 11AM | Online          | SCHEDULED | FREE Show all               |
| Type here to search                                                    |             | 0                                                    | H 🧿 💽 🗖                                                                         | <b>8 4 4</b>                                            | ·                          |                 | 个质划       | ENG 7/15/2020               |

Also select the question for which you are adding the option from the dropdown.

| SOP for students and proctor - k | ×     | My Drive - G  | loogle Drive  | ×                        | Admission Form - Step 2                            | ×                             | S Engage.Campus.Technol      | ogy 🗙         | S WhatsApp         |        | ×   +      |                | -                     | σ               | × |
|----------------------------------|-------|---------------|---------------|--------------------------|----------------------------------------------------|-------------------------------|------------------------------|---------------|--------------------|--------|------------|----------------|-----------------------|-----------------|---|
| ← → ♂ ④ Not secure               | campu | s.technology  | /erpnew/fac   | :ulty/n_f_ve_            | options.aspx                                       |                               |                              |               |                    |        |            |                | ź                     | r K             | ÷ |
| ر Kahan                          | ≡     | ≡ H           | lelp File     | 📝 Submit                 | Ticket 🛛 🌼 Go to Old /                             | App / Admi                    | in Access                    |               |                    |        |            | 🌀 ~            | Demo<br>ASSISTANT PRO | OFESSOR         | - |
| DASHBOARDS                       |       |               |               |                          |                                                    |                               |                              |               |                    |        |            |                |                       |                 |   |
| Dashboards                       |       | но            | DME > FEED    | BACK(NEW                 | /) > FEEDBACK OPTION                               | s                             |                              |               |                    |        |            |                |                       |                 |   |
| TEACHING LEARNING                |       | P             | TM Feedba     | ck 👻                     |                                                    | -                             |                              |               |                    |        |            |                |                       |                 |   |
| Online Class                     |       |               |               |                          | 1. was it useful?                                  | <b>^</b>                      |                              |               |                    |        |            |                |                       |                 |   |
| IA Marks                         |       | E             | Enter text to | search                   |                                                    |                               |                              |               |                    |        |            |                |                       |                 |   |
| Assignment                       |       |               |               |                          |                                                    |                               |                              |               |                    |        |            |                |                       |                 |   |
| Online Examination               |       |               | New           | Op                       | otion Text                                         |                               | Image Link                   |               | Score              | Upload | d Document |                |                       |                 |   |
| Admissions                       |       |               |               |                          |                                                    |                               | No data                      | a to display  |                    |        |            |                |                       |                 |   |
| Assignment                       |       |               |               |                          |                                                    |                               |                              |               |                    |        |            |                |                       |                 |   |
| Feedback                         |       |               |               |                          |                                                    |                               |                              |               |                    |        |            |                |                       |                 |   |
| Attendance                       |       | UP            | COMING E      | VENTS                    |                                                    |                               |                              |               |                    |        |            |                |                       |                 |   |
| MULTI CAMPUS REPORTS             |       | #             | Event         |                          |                                                    |                               |                              |               |                    |        | Venue      | Status         | Registratior          | Fee             |   |
| All reports                      |       | #34           | 5 0           | FDP on Da<br>Six weeks I | ata Science and Machine<br>FDP on Data Science and | <b>Learning</b><br>Machine Le | earning using Microsoft ML   | NET Startin   | g July 15, 2020    |        | Online     | SCHEDULED      | Rs. 6000              |                 |   |
| TASKS AND WORKFLOW               |       | #34           | 7             | FDP on M                 | achine Learning for Face                           | ulties                        |                              |               |                    |        | Online     | SCHEDULED      | Rs. 300               | *               |   |
| Workflow                         |       |               |               | Create Ma                | chine Learning Models fo                           | r Teaching I                  | Learning with no experience  | e, July 18, 2 | 020, 11am-1pm      |        | onine      |                |                       |                 |   |
| Accreditation Tasks              |       | #38           | ŝ             | FDP on Da                | <b>ita Mining</b><br>to use different data min     | ina technia                   | wes with no coding. Click he | ere to Join   | on 01/08/2020_11AM |        | Online     | SCHEDULED      | FREE                  |                 | Ŧ |
| SOPstudents for Opdf             |       | SOP for proct | or.pdf        | ^                        | SFS College Logo.jpg                               | ^                             | Trademarked Desaljpg         |               | New College Heapng | ^      | New Colleg | ge Headjpg 🔷 🔨 | S                     | how all         | × |
| P Type here to search            | 1     |               | C             | ) III                    | 🧿 💽 🗖                                              | <b>•</b>                      | <b>)</b> 🦉 🖉 🛊               | <b>v</b> [    | 3                  |        |            | へ 底 切)         | ENG 7/15              | 23 PM<br>5/2020 | 1 |

# click on New to add the options.

| SOP for students and proctor - I                 | a 🗙   🝐 My  | Drive - Google Drive  | × Admission Form - Step 2                                                      | × S Engage.Campus.Technology                           | × 🕓 WhatsApp          | ×   +                 | - a ×                         |
|--------------------------------------------------|-------------|-----------------------|--------------------------------------------------------------------------------|--------------------------------------------------------|-----------------------|-----------------------|-------------------------------|
| $\leftrightarrow$ $\rightarrow$ C (1) Not secure | campus.tech | nnology/erpnew/facult | y/n_f_ve_options.aspx                                                          |                                                        |                       |                       | ☆ K :                         |
| ر Kahan                                          | =           | 🛢 Help File 🛛 🖉       | Submit Ticket 🔅 Go to Old App /                                                | Admin Access                                           |                       | <b>()</b>             | , Demo<br>ASSISTANT PROFESSOR |
| DASHBOARDS                                       |             |                       |                                                                                |                                                        |                       |                       |                               |
| Dashboards                                       |             | HOME > FEEDBA         | CK(NEW) > FEEDBACK OPTIONS                                                     |                                                        |                       |                       |                               |
| TEACHING LEARNING                                |             | PTM Feedback          | ▼ 1. was it useful? ▼                                                          |                                                        |                       |                       |                               |
| Online Class                                     |             |                       |                                                                                |                                                        |                       |                       |                               |
| IA Marks                                         |             | Enter text to sea     | arch                                                                           |                                                        |                       |                       |                               |
| Assignment                                       |             |                       |                                                                                |                                                        |                       |                       |                               |
| Online Examination                               |             | New                   | Option Text                                                                    | Image Link                                             | Score                 | Upload Document       |                               |
| Admissions                                       |             |                       |                                                                                | No data to disp                                        | lay                   |                       |                               |
| Assignment                                       |             |                       |                                                                                |                                                        |                       |                       |                               |
| Feedback                                         |             |                       |                                                                                |                                                        |                       |                       | _                             |
| Attendance                                       |             | UPCOMING EVER         | NTS                                                                            |                                                        |                       |                       |                               |
| MULTI CAMPUS REPORTS                             |             | # Event               |                                                                                |                                                        |                       | Venue Status          | Registration Fee              |
| All reports                                      |             | #345 🙆 Fi<br>Si       | DP on Data Science and Machine Learn<br>ix weeks FDP on Data Science and Machi | <b>ning</b><br>ine Learning using Microsoft MLNET Star | rting July 15, 2020   | Online SCHEDULED      | Rs. 6000                      |
| TASKS AND WORKFLOW                               |             | #247 FI               | DP on Machine Learning for Faculties                                           |                                                        |                       |                       | Pc 200                        |
| Workflow                                         |             | #341 C                | reate Machine Learning Models for Teac                                         | hing Learning with no experience, July 18              | 3, 2020, 11am-1pm     | Chine                 | 15. 300                       |
| Accreditation Tasks                              |             | #381 K                | DP on Data Mining<br>earn how to use different data mining te                  | chniques with no coding. Click here to la              | in on 01/08/2020_11AM | Online SCHEDULED      | FREE                          |
| SOPstudents for Opdf                             | 🔤 SOP       | for proctor.pdf       | SFS College Logo.jpg                                                           | Trademarked Desaljpg ^                                 | New College Heapng    | ∧ New College Headjpg | ∽ Show all ×                  |
| Type here to search                              | h           | 0                     | i 💿 💽 🧧 🧕                                                                      | <u>💊 🥼 🍕 🖶 🚾</u>                                       | -                     | ∧ <i>(</i> , (        | 0) 🗈 ENG 7/15/2020 🕤          |

To add the option, enter the option in option next. If necessary, add the score for right option. And click on update.

| → C ▲ Not secure    | campus.techno | logy/erpnew/faculty | /n_f_ve_options.a | spx                            |                         |                 |                    | \$                    | r K     |
|---------------------|---------------|---------------------|-------------------|--------------------------------|-------------------------|-----------------|--------------------|-----------------------|---------|
| Kahan               | =             | 🛛 Help File 🛛 📝     | Submit Ticket     | 🕸 Go to Old App / Admin Access | 5                       |                 | <b>S</b>           | Demo<br>ASSISTANT PRO | OFESSOR |
| ASHBOARDS           |               |                     |                   |                                |                         |                 |                    |                       |         |
| Dashboards          |               | HOME > FEEDBA       | CK(NEW) > FEE     | BACK OPTIONS                   |                         |                 |                    |                       |         |
| EACHING LEARNING    |               | PTM Feedback        | ▼ 1. v            | vas it useful? 👻               |                         |                 |                    |                       |         |
| Online Class        |               |                     |                   |                                |                         |                 |                    |                       |         |
| 🕅 IA Marks          |               | Enter text to sea   | rch               |                                |                         |                 |                    |                       |         |
| Assignment          |               |                     |                   |                                |                         |                 |                    |                       |         |
| Online Examination  |               | N                   | ew                | Option Text                    | Image Link              | Score           | Upload Document    |                       |         |
| Admissions          |               |                     |                   | very much                      |                         | 1               | Upload Image       |                       |         |
| Assignment          |               |                     |                   |                                |                         |                 |                    |                       |         |
| Feedback            |               | Option Text:        | very much         |                                | Image Link:             |                 |                    |                       |         |
| Attendance          |               | Score:              | 1                 |                                | Upload Document         |                 |                    |                       |         |
| ULTI CAMPUS REPORTS |               |                     |                   |                                |                         |                 | Update             | Cancel                |         |
| All reports         |               | Edit                | Delete            | No                             |                         |                 | Upload Image       |                       |         |
| ASKS AND WORKFLOW   |               |                     |                   |                                |                         |                 |                    |                       | \$      |
| Workflow            |               |                     |                   |                                |                         |                 |                    |                       |         |
| Accreditation Tasks |               | UPCOMING EVEN       | TS                |                                |                         |                 |                    |                       |         |
| feedback.xlsx       | SOPstud       | ents for Opdf       | SOP for           | proctor.pdf                    | lege Logo.jpg 🔷 🔳 Trade | narked Desaljpg | New College Heapng | , Si                  | how all |

# Make sure each option is added in the new option text field.

| M Fwd: faculty feedback/ appraisa                | 💷 🗙 📔 📥 My Dr                                  | rive - Google Drive 🛛 🗙 🏻 🚱 Ar     | dmissio                                                           | in Form - Step 2 🗙 🔇 Engag | ge.Campus.Technology 🗙 🧕 W | hatsApp | ×   +             | - 0               | × |  |  |  |
|--------------------------------------------------|------------------------------------------------|------------------------------------|-------------------------------------------------------------------|----------------------------|----------------------------|---------|-------------------|-------------------|---|--|--|--|
| $\leftarrow \rightarrow \mathbf{C}$ A Not secure | campus.techno                                  | ology/erpnew/faculty/n_f_ve_option | ns.aspx                                                           | c                          |                            |         |                   | ☆ K               | : |  |  |  |
| رکی Ka <u>han</u>                                | ≡                                              | Help File Submit Ticket            | Help File 😰 Submit Ticket 🌼 Go to Old App / Admin Access 🔊 🗸 Demo |                            |                            |         |                   |                   |   |  |  |  |
| DASHBOARDS                                       |                                                |                                    |                                                                   |                            |                            |         |                   |                   |   |  |  |  |
| <ol> <li>Dashboards</li> </ol>                   | boards HOME > FEEDBACK(NEW) > FEEDBACK OPTIONS |                                    |                                                                   |                            |                            |         |                   |                   |   |  |  |  |
| TEACHING LEARNING                                |                                                | PTM Feedback 👻 1. was it useful? 👻 |                                                                   |                            |                            |         |                   |                   |   |  |  |  |
| Online Class                                     |                                                |                                    |                                                                   |                            |                            |         |                   |                   |   |  |  |  |
| IA Marks                                         |                                                | Enter text to search               |                                                                   |                            |                            |         |                   |                   |   |  |  |  |
| Assignment                                       |                                                |                                    |                                                                   |                            |                            |         |                   |                   |   |  |  |  |
| Online Examination                               |                                                | New                                |                                                                   | Option Text                | Image Link                 | Score   | Upload Document   |                   |   |  |  |  |
| Admissions                                       |                                                | Edit Delete                        |                                                                   | very much                  |                            |         | Upload Image      |                   |   |  |  |  |
| Assignment                                       |                                                | Edit Delete                        |                                                                   | No                         |                            |         | Upload Image      |                   |   |  |  |  |
| Feedback                                         |                                                | Edit Delete                        |                                                                   | Agreee                     |                            |         | Lipload image     |                   |   |  |  |  |
| Attendance                                       |                                                |                                    |                                                                   |                            |                            |         |                   |                   |   |  |  |  |
| MULTI CAMPUS REPORTS                             |                                                | Edit Delete                        |                                                                   | Disagree                   |                            |         | Upload Image      |                   |   |  |  |  |
| All reports                                      |                                                |                                    |                                                                   |                            |                            |         |                   |                   |   |  |  |  |
| TASKS AND WORKFLOW                               |                                                | UPCOMING EVENTS                    |                                                                   |                            |                            |         |                   | *                 |   |  |  |  |
| Workflow                                         |                                                | # Event                            |                                                                   |                            |                            |         | Venue Status      | Registration Fee  |   |  |  |  |
| Accreditation Tasks                              |                                                | FDP on Data Sci                    | ience                                                             | and Machine Learning       |                            |         |                   | _                 | - |  |  |  |
|                                                  |                                                |                                    |                                                                   |                            |                            |         |                   |                   |   |  |  |  |
| Type here to search                              | h                                              | o 🖽 🧿                              | C                                                                 | ) 🗖 💁 💁                    | 🕙 🙂 🚾 😓 🗴                  |         | ^ <i>(ii</i> , 4) | ) 🚍 ENG 7/15/2020 | 1 |  |  |  |

If option contains any image, it can be uploaded by clicking on upload image once after updating the option.

| Fwd: faculty feedback/ appraisal                        | 🗙 📔 📥 My Driv                            | ve - Google Drive 🗙 🛛 🏵 Admissio        | n Form - Step 2 🗙 🔇 Engag    | e.Campus.Technology × 🕑 W | hatsApp     | ×   +              | - 0                        | ×    |  |  |  |
|---------------------------------------------------------|------------------------------------------|-----------------------------------------|------------------------------|---------------------------|-------------|--------------------|----------------------------|------|--|--|--|
| $\leftarrow \rightarrow \ { m C}$ ( ${ m O}$ Not secure | campus.techno                            | logy/erpnew/faculty/n_f_ve_options.aspx |                              |                           |             |                    | ¢ K                        | ) ÷. |  |  |  |
| ۲ Kahan                                                 | = :                                      | 🛢 Help File 🛛 🖉 Submit Ticket 🗳         | Go to Old App / Admin Access |                           |             | •                  | Demo<br>ASSISTANT PROFESSO | R    |  |  |  |
| DASHBOARDS                                              |                                          |                                         |                              |                           |             |                    |                            |      |  |  |  |
| Dashboards                                              |                                          | HOME > FEEDBACK(NEW) > FEEDBA           | ACK OPTIONS                  |                           |             |                    |                            |      |  |  |  |
| TEACHING LEARNING                                       | RNING PTM Feedback 💌 1. was it useful? 💌 |                                         |                              |                           |             |                    |                            |      |  |  |  |
| Online Class                                            | Online Class                             |                                         |                              |                           |             |                    |                            |      |  |  |  |
| IA Marks                                                | Vi IA Marks Vi Enter text to search      |                                         |                              |                           |             |                    |                            |      |  |  |  |
| Assignment                                              |                                          |                                         |                              |                           |             |                    |                            |      |  |  |  |
| Online Examination                                      |                                          | New                                     | Option Text                  | Image Link                | Score       | Upload Document    |                            |      |  |  |  |
| Admissions                                              |                                          | Edit Delete                             | very much                    |                           |             | Upload Image       |                            |      |  |  |  |
| Assignment                                              |                                          | Edit Delete                             | No                           |                           |             | Upload Image       |                            |      |  |  |  |
| Feedback                                                |                                          | Edit Delete                             | Agreee                       |                           |             | Upload Image       |                            |      |  |  |  |
| Attendance                                              |                                          |                                         |                              |                           |             |                    |                            |      |  |  |  |
| MULTI CAMPUS REPORTS                                    |                                          | Edit Delete                             | Disagree                     |                           |             | Upload Image       |                            |      |  |  |  |
| All reports                                             |                                          |                                         |                              |                           |             |                    |                            |      |  |  |  |
| TASKS AND WORKFLOW                                      |                                          | UPCOMING EVENTS                         |                              |                           |             |                    | \$                         |      |  |  |  |
| Workflow                                                |                                          | # Event                                 |                              |                           |             | Venue Status       | Registration Fee           |      |  |  |  |
| Accreditation Tasks                                     |                                          | FDP on Data Science                     | and Machine Learning         |                           |             |                    |                            |      |  |  |  |
| feedback.xlsx                                           | SOPstud                                  | dents for Opdf 🥎 SOP for proc           | tor.pdf ^ SFS College        | Logo.jpg ^ 🔳 Trademark    | ed Desaljpg | New College Heapng | Show all                   | ×    |  |  |  |
| P Type here to search                                   | h                                        | o # 🧿 🔇                                 | ) 🗖 🔽 👼 🥥                    | থ 🗢 🚾 😼 🗴                 |             | へ <i>底</i> 切)      | ENG 1:21 PM<br>7/15/2020   | 1    |  |  |  |

once you click on upload image, it will ask you to choose the file from your laptop/desktop.

| M SOP for students and proctor - Ic x A Amission Entrance Form X S Fingee.Campus.Technology x +                                                                                                    | -                              | σ                  | ×    |
|----------------------------------------------------------------------------------------------------|--------------------------------|--------------------|------|
| 🗧 🔶 🕐 🔺 Not secure   campus.technology/erpnew/faculty/au_upload_fdp_1.aspx?t1=k_f_au_ve_q1&dt1=lmageLink&type=veqFiles&id=7                                                                                                    |                                | ☆ K                | :    |
| Kahan Demo Steps to Create SSR Submit                                                                                                    | t Ticket NAAC Templates        | s Logoi            | ut ^ |
| Dashboard v                                                                                                    |                                |                    |      |
| Criteria Video Help V                                                                                                    |                                |                    |      |
| My Details v                                                                                                    |                                |                    |      |
| Configure   Choose File No file chosen                                                                                                    |                                |                    |      |
| Tasks and Workflow v                                                                                                    |                                |                    |      |
| Admin and Error Check v                                                                                                    |                                |                    |      |
| NAAC bocument Upload 🗸 Upload Tile                                                                                                    |                                |                    |      |
| Online Forms   Go to previous page                                                                                                    |                                |                    |      |
| Multi Campus Reports    Previous page n_fau_ve_q1.aspx                                                                                                    |                                |                    |      |
| Fees Config and Reports 🔹                                                                                                    |                                |                    |      |
| Admissions v                                                                                                    |                                |                    |      |
| Students v                                                                                                    |                                |                    |      |
| Student Support v                                                                                                    |                                |                    |      |
| Enrollment by Admin *                                                                                                    |                                |                    |      |
| App Data 👻                                                                                                    |                                |                    |      |
| Timetable v                                                                                                    |                                |                    |      |
| Attendance V                                                                                                    |                                |                    |      |
| Workload and Session Plan Y                                                                                                    |                                |                    |      |
| LMS/E-Learning v                                                                                                    |                                |                    |      |
| Assignment v                                                                                                    |                                |                    |      |
| FDP and Certificates v                                                                                                    |                                |                    |      |
| Approval Workflow Y                                                                                                    |                                |                    | -    |
| SOP Students for Opdf ^ SSP for proctor.pdf ^ SSS College Logo.jpg ^ SSS College Logo.jpg ^ SSS College Logo.jp | Headjpg                        | Show all           | ×    |
| 📲 🔎 Type here to search 🛛 🛛 🖽 👰 🧶 🔚 💁 🥵 🥒 🛃 💭                                                                                                    | へ <i>信</i> (切)) 🍽 ENG 11<br>7/ | 1:46 AM<br>15/2020 | 1    |

After choosing the file from your laptop/desktop click on open.

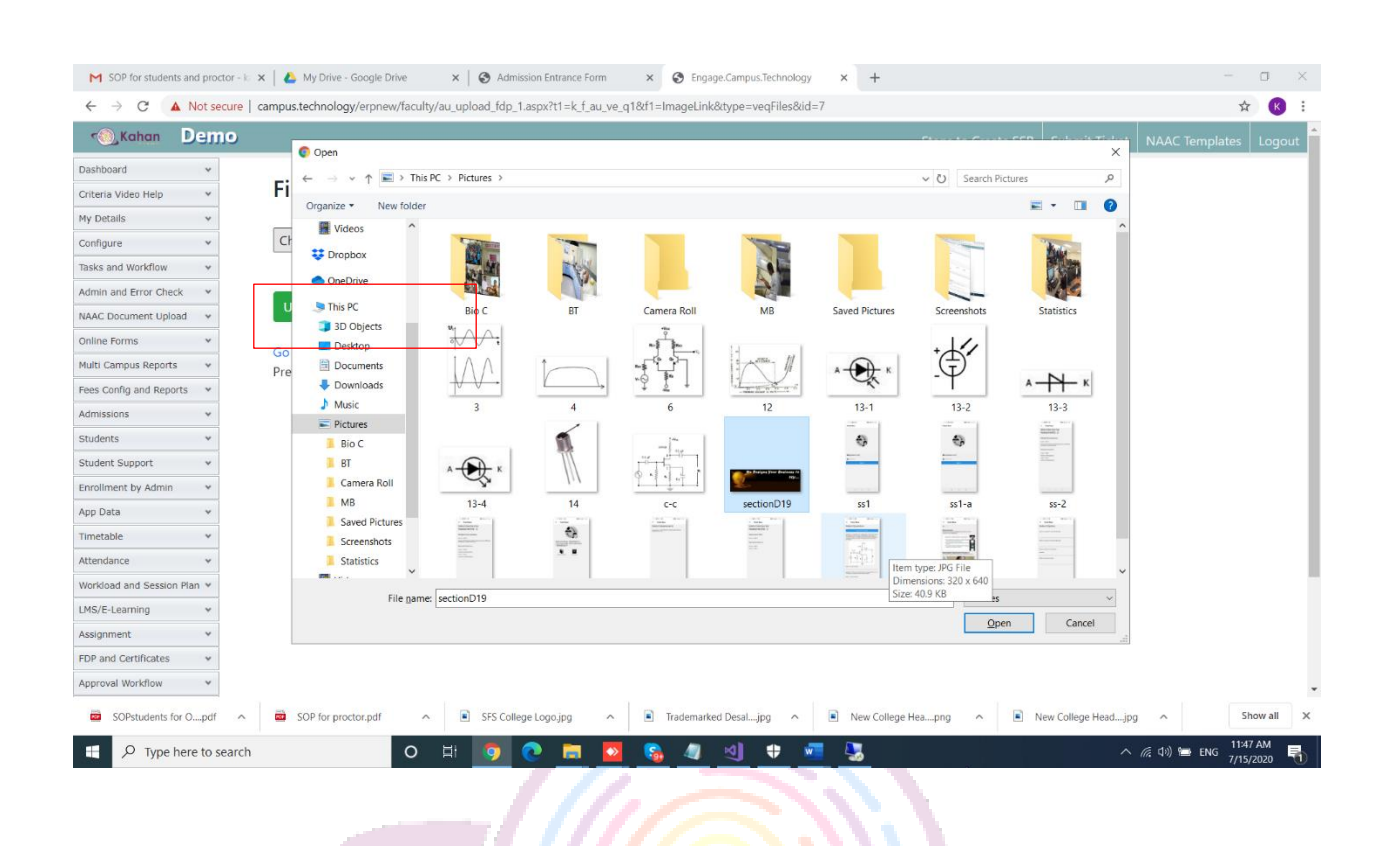

After selecting the file, click on upload file.

| SOP for students and proctor - ka | x Coogle Drive x Coogle Drive x Coogle Drive x + X Admission Entrance Form x S Engage.Campus.Technology x +    |                                            | - 0 ^          |
|-----------------------------------|----------------------------------------------------------------------------------------------------|--------------------------------------------|----------------|
| ← → C ▲ Not secure                | $campus.technology/erpnew/faculty/au\_upload\_fdp\_1.aspx?t1=k\_f\_au\_ve\_q1&f1=ImageLink&type=veqFiles&id=7$ |                                            | ☆ 📧 :          |
| 🐀 Kahan Demo                      |                                                                                                    | Steps to Create SSR Submit Ticket NAAC Ter | nplates Logout |
| Dashboard 🗸                       |                                                                                                    |                                            |                |
| Criteria Video Help 🛛 👻           | File Upload                                                                                                    |                                            |                |
| My Details 🗸 🗸                    |                                                                                                    |                                            |                |
| Configure 👻                       | Choose File sectionD19.jpg                                                                                     |                                            |                |
| Tasks and Workflow 🗸 🗸            |                                                                                                    |                                            |                |
| Admin and Error Check 💙           |                                                                                                    |                                            |                |
| NAAC Document Upload 🛛 👻          | Upload file                                                                                                    |                                            |                |
| Online Forms 👻                    | Go to previous page                                                                                            |                                            |                |
| Multi Campus Reports 🛛 👻          | Previous page n_f_au_ve_q1.aspx                                                                                |                                            |                |
| Fees Config and Reports 🛛 👻       |                                                                                                    |                                            |                |
| Admissions 👻                      |                                                                                                    |                                            |                |
| Students ¥                        |                                                                                                    |                                            |                |
| Student Support 🗸 🗸               |                                                                                                    |                                            |                |
| Enrollment by Admin 👻             |                                                                                                    |                                            |                |
| App Data 👻                        |                                                                                                    |                                            |                |
| Timetable ¥                       |                                                                                                    |                                            |                |
| Attendance 👻                      |                                                                                                    |                                            |                |
| Workload and Session Plan ¥       |                                                                                                    |                                            |                |
| LMS/E-Learning ¥                  |                                                                                                    |                                            |                |
| Assignment ¥                      |                                                                                                    |                                            |                |
| FDP and Certificates 👻            |                                                                                                    |                                            |                |
| Approval Workflow V               |                                                                                                    |                                            |                |
| SOPstudents for Opdf              | SOP for proctor.pdf    SFS College Logo.jpg                                                                    | Heapng                                     | Show all       |
| Type here to search               | o H: 🧿 🍖 🔚 🔽 🗞 🥒 🕫 🚛 🛄                                                                                         | へ 涙 (い) 🐂 ।                                | 11:49 AM       |
|                                   |                                                                                                    |                                            | //15/2020      |

14. Once after creating the feedback question bank, adding questions and

options, the feedback must be created with the right name. Click on create feedback.

| Fwd: faculty feedback/ appraisal          | 🗙 🛛 🝐 My Dri  | ive - Google Drive | × Step 2                                                                       | × S Engage.Campus.Technol                      | ogy 🗙 🤄 WhatsApp               | ×   +            | - o ×                                       |  |  |  |
|-------------------------------------------|---------------|--------------------|--------------------------------------------------------------------------------|------------------------------------------------|--------------------------------|------------------|---------------------------------------------|--|--|--|
| $\leftarrow \rightarrow C$ (1) Not secure | campus.techno | ology/erpnew/fac   | ulty/n_f_ve_assessmente.aspx                                                   |                                                |                                |                  | \$ K :                                      |  |  |  |
| ر Kahan                                   | =             | 📕 Help File        | 🖉 Submit Ticket 🛛 🌣 Go to Old App                                              | / Admin Access                                 |                                |                  | Demo     ASSISTANT PROFESSOR                |  |  |  |
| Online Examination                        |               | HOME > FEED        | BACK(NEW) > ASSESSMENT PROGRAM                                                 | M MAPPING                                      |                                |                  |                                             |  |  |  |
| Assignment                                |               | Select Feedba      | Select Feedback                                                                |                                                |                                |                  |                                             |  |  |  |
| Feedback                                  | nk            | Enter text to      | search                                                                         |                                                |                                |                  |                                             |  |  |  |
| Add Feedback Questio<br>Feedback Options  | ons           | New                | Section Name                                                                   | Feedback Id                                    | No Of Questions                | Туре             | Instruction                                 |  |  |  |
| Create Feedback<br>Configure Feedback     |               |                    |                                                                                | No data                                        | a to display                   |                  |                                             |  |  |  |
| Feedback Program                          |               |                    |                                                                                |                                                |                                |                  |                                             |  |  |  |
| Upload Attendance                         |               | UPCOMING EV        | /ENTS                                                                          |                                                |                                |                  |                                             |  |  |  |
| Attendance                                |               | # Event            |                                                                                |                                                |                                | Venue            | Status Registration Fee                     |  |  |  |
| MULTI CAMPUS REPORTS                      |               | #345 🙆             | FDP on Data Science and Machine Lea<br>Six weeks FDP on Data Science and Mac   | rning<br>hine Learning using Microsoft ML.     | NET Starting July 15, 2020     | Online so        | HEDULED Rs. 6000                            |  |  |  |
| All reports                               |               | #347               | FDP on Machine Learning for Facultie<br>Create Machine Learning Models for Tea | <b>s</b><br>Iching Learning with no experience | , July 18, 2020, 11am-1pm      | Online so        | Rs. 300                                     |  |  |  |
| i Workflow                                |               | #381               | FDP on Data Mining<br>Learn how to use different data mining t                 | echniques with no coding. <mark>Click h</mark> | ere to Join on 01/08/2020_11AM | Online So        | HEDULED                                     |  |  |  |
| feedback.xlsx                             | SOPstud       | dents for Opdf     | SOP for proctor.pdf ∧                                                          | SFS College Logo.jpg                           | Trademarked Desaljpg           | New College Hea. | png ^ Show all X                            |  |  |  |
| 📕 🔎 Type here to search                   |               | 0                  | 비 🧿 💽 🗖 🗖                                                                      | 😘 🥼 刘 🕈                                        | 🚾 🍇 🐔                          |                  | へ <i>信</i> 句》) 🗁 ENG 1:30 PM<br>7/15/2020 🖣 |  |  |  |

# click on New to create the feedback.

| M Fwd: faculty feedback/ apprais          | al 🗙 📔   | 🝐 My Dr  | ive - Google Drive                                                  | ×   🚱 Admission Form - Step 2                                                        | × 📀 Engage.Campus.Technology 🗙 🧕                          | WhatsApp ×            | +                     | - 0              |  |  |  |
|-------------------------------------------|----------|----------|---------------------------------------------------------------------|--------------------------------------------------------------------------------------|-----------------------------------------------------------|-----------------------|-----------------------|------------------|--|--|--|
| $\leftarrow$ $\rightarrow$ C O Not secure | e   camp | us.techn | ology/erpnew/fa                                                     | culty/n_f_ve_assessment.aspx                                                         |                                                           |                       |                       | \$ K             |  |  |  |
| ۲ Kahan                                   | ≡        |          | 🖹 Help File 🕼 Submit Ticket 🔅 Go to Old App / Admin Access 🖉 🗸 Demo |                                                                                      |                                                           |                       |                       |                  |  |  |  |
| DASHBOARDS                                |          |          |                                                                     |                                                                                      |                                                           |                       |                       |                  |  |  |  |
| Dashboards                                |          |          | HOME > FEEDBACK(NEW) > FEEDBACK ASSESSMENT                          |                                                                                      |                                                           |                       |                       |                  |  |  |  |
| TEACHING LEARNING                         |          |          |                                                                     |                                                                                      |                                                           |                       |                       |                  |  |  |  |
| Online Class                              |          |          | Enter text to                                                       | o search                                                                             |                                                           |                       |                       |                  |  |  |  |
| IA Marks                                  | ~        |          |                                                                     | New                                                                                  | Feedback                                                  |                       | Enabled               |                  |  |  |  |
| Assignment                                | Ý        |          |                                                                     | Edit Delete                                                                          | Feedback 1                                                | Feedback 1            |                       |                  |  |  |  |
| Online Examination                        |          |          |                                                                     | Luit Delete                                                                          | I COUDER I                                                |                       |                       |                  |  |  |  |
| Admissions                                |          |          |                                                                     | Edit Delete                                                                          | Feedback July 20                                          | Feedback July 20      |                       |                  |  |  |  |
| Assignment                                |          |          |                                                                     |                                                                                      |                                                           |                       |                       |                  |  |  |  |
| Feedback                                  |          |          |                                                                     |                                                                                      |                                                           |                       |                       |                  |  |  |  |
| Attendance                                |          |          | UPCOMING                                                            | EVENTS                                                                               |                                                           |                       |                       |                  |  |  |  |
| MULTI CAMPUS REPORTS                      |          |          | # Event                                                             |                                                                                      |                                                           | N                     | /enue Status          | Registration Fee |  |  |  |
| All reports                               |          |          | #345 😥                                                              | FDP on Data Science and Machine Learnin<br>Six weeks FDP on Data Science and Machine | <b>g</b><br>Learning using Microsoft ML.NET Starting July | 15, 2020 C            | Online SCHEDULED      | Rs. 6000         |  |  |  |
| TASKS AND WORKFLOW                        |          |          | #347                                                                | FDP on Machine Learning for Faculties                                                |                                                           |                       | Online SCHEDULED      | Rs. 300          |  |  |  |
| Workflow                                  |          |          | -                                                                   | Create Machine Learning Models for Teachin                                           | g Learning with no experience, July 18, 2020, 11          | lam-1pm               |                       | _                |  |  |  |
| Accreditation Tasks                       |          |          | #381                                                                | FDP on Data Mining<br>Learn how to use different data mining techr                   | iques with no coding. Click here to Join on 01/0          | 08/2020, 11AM         | Online SCHEDULED      | FREE             |  |  |  |
| feedback.xlsx                             | ^ 🖻      | SOPstu   | dents for Opdf                                                      | SOP for proctor.pdf                                                                  | SFS College Logo.jpg                                      | arked Desaljpg 🔨 🔳 Ne | ew College Heapng 🔷 🔨 | Show all         |  |  |  |
| Type here to sear                         | ch       |          |                                                                     | o 🖽 👩 💽 🔚 🔽 🛛                                                                        | 😘 🥒 🕗 🗰 🌉                                                 | ×                     | ^ <i>(ii</i> , 4)     | ) 📾 ENG 1:32 PM  |  |  |  |

Give the name of the feedback in the feedback text filed and click on enabled if the feedback has to visible for the participants. If not, please keep it disabled and enable it when the participants actively start submitting and click on update.

| Fwd: faculty feedback/ appraisa | al x   🛃  | My Drive - Google Drive | ×   🚱 Admission Form -       | Step 2 × Step 2 Campus.Te | chnology × S WhatsApp  | ×   +                | - 0                           |
|---------------------------------|-----------|-------------------------|------------------------------|---------------------------|------------------------|----------------------|-------------------------------|
| ← → C ▲ Not secure              | e   campu | s.technology/erpnew/fa  | culty/n_f_ve_assessment.aspx |                           |                        |                      | × K                           |
| ر Kahan                         | ≡         | 📕 Help File             | 📝 Submit Ticket 🛛 🌣 Go to    | Old App / Admin Access    |                        | (1)                  | , Demo<br>ASSISTANT PROFESSOR |
| DASHBOARDS                      |           |                         |                              |                           |                        |                      |                               |
| Dashboards                      |           | HOME > FEEI             | DBACK(NEW) > FEEDBACK AS     | SESSMENT                  |                        |                      |                               |
| TEACHING LEARNING               |           |                         |                              |                           |                        |                      |                               |
| Online Class                    |           | Enter text to           | search                       |                           |                        |                      |                               |
| 🖤 IA Marks                      |           |                         | Now                          | Foodback                  |                        | Enabled              |                               |
| Assignment                      |           |                         | New                          | recuback                  |                        | Linabled             |                               |
| Online Examination              |           | Feedback                | PTM Feedback                 |                           |                        | Enabled:             |                               |
| Admissions                      |           |                         |                              |                           |                        | Updat                | e Cancel                      |
| Assignment                      |           |                         |                              |                           |                        |                      |                               |
| Feedback                        |           |                         | Edit Delete                  | Feedback 1                |                        | $\checkmark$         |                               |
| Attendance                      |           |                         | Edit Delete                  | Feedback July 20          |                        | ✓                    |                               |
| MULTI CAMPUS REPORTS            |           |                         |                              |                           |                        |                      |                               |
| All reports                     |           |                         |                              |                           |                        |                      |                               |
| TASKS AND WORKFLOW              |           | UPCOMING E              | VENTS                        |                           |                        |                      | <b>\$</b>                     |
| Workflow                        |           | # Event                 |                              |                           |                        | Venue Status         | Registration Fee              |
| Accreditation Tasks             |           | #345 🕥                  | FDP on Data Science and Ma   | chine Learning            |                        | Online SCHEDULED     | Rs. 6000                      |
| feedback.xlsx                   | . 🖻       | SOPstudents for Opdf    | ∧ BOP for proctor.pdf        | ▲ SFS College Logo.jpg    | ▲ Trademarked Desaljpg | ∧ New College Heapng | Show all                      |
|                                 | :h        | C                       | ) 🖽 🏮 🂽 🖡                    | । 🔼 🗞 🥼 🔄                 | 🕫 🐖 🌄 💼                | ^ <i>(i</i> , c      | り) 🚍 ENG 7/15/2020            |
|                                 |           |                         |                              |                           | / *//T                 | 5                    | 1715/2020                     |

15. To configure the feedback created, click on configure feedback.

| M Ewd: faculty feedback/ appraisal 🛛 🗙 📔 📥 My Drive | e - Google Drive 🗙 🛛 🍪 Admission Form - Step 2 | × S Engage.Campus.Technology × S | WhatsApp × +                                                                                                    | - 0 ×                       |  |
|-----------------------------------------------------|------------------------------------------------|----------------------------------|----------------------------------------------------------------------------------------------------|-----------------------------|--|
| ← → C ▲ Not secure   campus.technolo                | pgy/erpnew/faculty/n_f_ve_assessment.aspx      |                                  |                                                                                                    | ☆ 📧 :                       |  |
| Kahan 🔳 🗉                                           | Help File 🛛 🖉 Submit Ticket 🛛 🏟 Go to Old A    | App / Admin Access               | <b>(</b> ) ~                                                                                                    | Demo<br>ASSISTANT PROFESSOR |  |
| Admissions                                          |                                                |                                  |                                                                                                    |                             |  |
| Assignment V                                        | HOME > FEEDBACK(NEW) > FEEDBACK ASSESSM        | <b>MENT</b>                      |                                                                                                    |                             |  |
| 📴 Feedback                                          |                                                |                                  |                                                                                                    |                             |  |
| Feedback Question Bank<br>Add Feedback Questions    | Enter text to search                           |                                  |                                                                                                    |                             |  |
| Feedback Options                                    | New                                            | Feedback                         | Enabled                                                                                                    |                             |  |
| Create Feedback                                     |                                                |                                  |                                                                                                    |                             |  |
| Configure Feedback                                  | Configure Feedback Feedback                    |                                  |                                                                                                    |                             |  |
| Feedback Program                                    |                                                |                                  | Undate                                                                                                    | Cancel                      |  |
| Feedback Participants                               |                                                |                                  | Opuate                                                                                                    | Cancer                      |  |
| Upload Attendance                                   |                                                |                                  | _                                                                                                    |                             |  |
| Attendance ~                                        | Edit Delete                                    | Feedback 1                       | ✓                                                                                                    |                             |  |
| MULTI CAMPUS REPORTS                                | Edit Delete                                    | Feedback July 20                 | Image: A start of the start of the start |                             |  |
| C All reports                                       |                                                |                                  |                                                                                                    |                             |  |
| TASKS AND WORKFLOW                                  |                                                |                                  |                                                                                                    |                             |  |
| Workflow                                            | UPCOMING EVENTS                                |                                  |                                                                                                    | <b>\$</b>                   |  |
|                                                     | # Event                                        |                                  | Venue Status                                                                                                    | Registration Fee            |  |
| E Accréditation lasks                               | FDP on Data Science and Machine                | Learning                         |                                                                                                    | _                           |  |
| # feedback.xlsx ^ 🖬 SOPstude                        | nts for Opdf                                   | SFS College Logo.jpg     Traden  | Ar 2020 Online SCHEDULED                                                                                                    | Show all X                  |  |
| P Type here to search                               | o H 🧿 💽 🚍                                      | 2 S <sub>6</sub> 4 ≤             | × (# d                                                                                                    | 9) 📾 ENG 7/15/2020 📆)       |  |

# select the feedback from the dropdown.

| M Fwd: faculty feedback/ appraisal               | 🗙 🚺 📥 My                                               | Drive - Google Drive                                                | × Step 2                                                                     | × S Engage.Campus.Technol                           | ogy 🗙 🤥 WhatsApp               | ×   +           | – o ×                                        |  |  |  |  |
|--------------------------------------------------|--------------------------------------------------------|---------------------------------------------------------------------|------------------------------------------------------------------------------|-----------------------------------------------------|--------------------------------|-----------------|----------------------------------------------|--|--|--|--|
| $\leftrightarrow$ $\rightarrow$ C (1) Not secure | campus.tech                                            | nology/erpnew/fa                                                    | culty/n_f_ve_assessmente.aspx                                                |                                                     |                                |                 | ☆ 📧 :                                        |  |  |  |  |
| ر Kahan                                          | =                                                      | 🛢 Help File 😰 Submit Ticket 🌼 Go to Old App / Admin Access 🕹 🗸 Demo |                                                                              |                                                     |                                |                 |                                              |  |  |  |  |
| DASHBOARDS                                       |                                                        |                                                                     |                                                                              |                                                     |                                |                 |                                              |  |  |  |  |
| Dashboards                                       | ards HOME > FEEDBACK(NEW) > ASSESSMENT PROGRAM MAPPING |                                                                     |                                                                              |                                                     |                                |                 |                                              |  |  |  |  |
| TEACHING LEARNING                                |                                                        |                                                                     |                                                                              |                                                     |                                |                 |                                              |  |  |  |  |
| Online Class                                     |                                                        | Feedback 1                                                          |                                                                              |                                                     |                                |                 |                                              |  |  |  |  |
| IA Marks                                         |                                                        | Feedback July 20 🗸                                                  |                                                                              |                                                     |                                |                 |                                              |  |  |  |  |
| Assignment                                       |                                                        |                                                                     |                                                                              |                                                     |                                |                 |                                              |  |  |  |  |
| Online Examination                               |                                                        | New                                                                 | Section Name                                                                 | Feedback Id                                         | No Of Questions                | Туре            | Instruction                                  |  |  |  |  |
| Admissions                                       |                                                        |                                                                     |                                                                              | No dat                                              | a to display                   |                 |                                              |  |  |  |  |
| Assignment                                       |                                                        |                                                                     |                                                                              |                                                     |                                |                 |                                              |  |  |  |  |
| Feedback                                         |                                                        |                                                                     |                                                                              |                                                     |                                |                 | _                                            |  |  |  |  |
| Attendance                                       |                                                        | UPCOMING E                                                          | VENTS                                                                        |                                                     |                                |                 |                                              |  |  |  |  |
| MULTI CAMPUS REPORTS                             |                                                        | # Event                                                             |                                                                              |                                                     |                                | Venue           | Status Registration Fee                      |  |  |  |  |
| All reports                                      |                                                        | #345                                                                | FDP on Data Science and Machine Lea<br>Six weeks FDP on Data Science and Mac | <b>arning</b><br>chine Learning using Microsoft ML. | NET Starting July 15, 2020     | Online S        | CHEDULED Rs. 6000                            |  |  |  |  |
| TASKS AND WORKFLOW                               |                                                        | #347                                                                | FDP on Machine Learning for Facultie                                         | 25                                                  |                                | Outine C        |                                              |  |  |  |  |
| Workflow                                         |                                                        | #54/                                                                | Create Machine Learning Models for Tea                                       | aching Learning with no experience                  | e, July 18, 2020, 11am-1pm     | Uninhe S        | RS. 300                                      |  |  |  |  |
| Accreditation Tasks                              |                                                        | #381                                                                | FDP on Data Mining<br>Learn how to use different data mining                 | techniques with no coding. Click h                  | ere to Join on 01/08/2020_11AM | Online 🚺        | FREE                                         |  |  |  |  |
| feedback.xlsx                                    | SOPs                                                   | tudents for Opdf                                                    | SOP for proctor.pdf                                                          | SFS College Logo.jpg                                | Trademarked Desaljpg           | New College Hea | Show all X                                   |  |  |  |  |
| Type here to search                              | h                                                      | C                                                                   | ) H 🧿 💽 🗖 🗕                                                                  | 🔒 🥼 🍕                                               | 🚾 😓 💶                          |                 | へ <i>信</i> (小)) 😁 ENG 1:45 PM<br>7/15/2020 📆 |  |  |  |  |

click on New to configure.

| Fwd: faculty feedback/ appraisal                 | 🗙   👃 My D   | rive - Google Drive                               | ×   🔇 Admission Form - Step 2                                                 | × S Engage.Campus.Techno                          | ology × S WhatsApp             | ×   +          | - o ×                                       |  |  |  |  |
|--------------------------------------------------|--------------|---------------------------------------------------|-------------------------------------------------------------------------------|---------------------------------------------------|--------------------------------|----------------|---------------------------------------------|--|--|--|--|
| $\leftrightarrow$ $\rightarrow$ C (O) Not secure | campus.techn | ology/erpnew/faculty                              | //n_f_ve_assessmente.aspx                                                     |                                                   |                                |                | ☆ 🕑 :                                       |  |  |  |  |
| د Kahan                                          | =            | 🛢 Help File 🛛 🖉                                   | Submit Ticket 🛛 🔅 Go to Old App ;                                             | / Admin Access                                    |                                |                | Demo     ASSISTANT PROFESSOR                |  |  |  |  |
| DASHBOARDS                                       |              |                                                   |                                                                               |                                                   |                                |                |                                             |  |  |  |  |
| Dashboards                                       |              | HOME > FEEDBACK(NEW) > ASSESSMENT PROGRAM MAPPING |                                                                               |                                                   |                                |                |                                             |  |  |  |  |
| TEACHING LEARNING                                |              | PTM Feedback                                      |                                                                               |                                                   |                                |                |                                             |  |  |  |  |
| Online Class                                     |              |                                                   |                                                                               |                                                   |                                |                |                                             |  |  |  |  |
| IA Marks                                         |              | Enter text to search                              |                                                                               |                                                   |                                |                |                                             |  |  |  |  |
| Assignment                                       |              |                                                   |                                                                               |                                                   |                                |                |                                             |  |  |  |  |
| Online Examination                               |              | New                                               | Section Name                                                                  | Feedback Id                                       | No Of Questions                | Туре           | Instruction                                 |  |  |  |  |
| Admissions                                       |              |                                                   |                                                                               | No da                                             | ta to display                  |                |                                             |  |  |  |  |
| Assignment                                       |              |                                                   |                                                                               |                                                   |                                |                |                                             |  |  |  |  |
| Feedback                                         |              |                                                   |                                                                               |                                                   |                                |                |                                             |  |  |  |  |
| Attendance                                       |              | UPCOMING EVEN                                     | TS                                                                            |                                                   |                                |                |                                             |  |  |  |  |
| MULTI CAMPUS REPORTS                             |              | # Event                                           |                                                                               |                                                   |                                | Venue          | Status Registration Fee                     |  |  |  |  |
| All reports                                      |              | #345 🛞 FC<br>Sb                                   | OP on Data Science and Machine Lea<br>x weeks FDP on Data Science and Mac     | r <b>ning</b><br>hine Learning using Microsoft ML | .NET Starting July 15, 2020    | Online         | SCHEDULED Rs. 6000                          |  |  |  |  |
| TASKS AND WORKFLOW                               |              | #347 💮 FC<br>Cr                                   | OP on Machine Learning for Faculties<br>reate Machine Learning Models for Tea | <b>s</b><br>iching Learning with no experienc     | e, July 18, 2020, 11am-1pm     | Online         | SCHEDULED Rs. 300                           |  |  |  |  |
| Accreditation Tasks                              |              | #381 Ka FE                                        | OP on Data Mining                                                             | echniques with no coding. Click b                 | ere to Join on 01/08/2020_11AM | Online         | SCHEDULED                                   |  |  |  |  |
| feedback.xlsx                                    | 💼 SOPstu     | idents for Opdf                                   | SOP for proctor.pdf                                                           | SFS College Logo.jpg                              | Trademarked Desaljpg           | New College He | sapng ^ Show all X                          |  |  |  |  |
| Type here to search                              |              | 0                                                 | H 🧿 💽 🗖                                                                       | <u> </u>                                          | <u> </u>                       |                | へ <i>信</i> 句)) 🖮 ENG 1:47 PM<br>7/15/2020 🕤 |  |  |  |  |
|                                                  |              |                                                   |                                                                               |                                                   |                                |                |                                             |  |  |  |  |

Enter the section name, number of questions added, instructions to be given, feedback id from the dropdown and type from the drop down. Once done click on update.

| Fwd: faculty feedback/ appraisal | 🗙 📔 🝐 My Driv              | ve - Google Drive 🗙       | Admission Form - Step 2        | × S Engage.Campus.Technol | ogy 🗙 😒 W       | VhatsApp            | ×   +            | - o ×                                       |
|----------------------------------|----------------------------|---------------------------|--------------------------------|---------------------------|-----------------|---------------------|------------------|---------------------------------------------|
| ← → C ▲ Not secure               | campus.techno <sup>i</sup> | logy/erpnew/faculty/n_f_v | ve_assessmente.aspx            |                           |                 |                     |                  | ☆ 📧 :                                       |
| ر Kahan                          | = "                        | 🛢 Help File 🛛 📝 Subr      | nit Ticket 🛛 🔅 Go to Old App / | / Admin Access            |                 |                     |                  | Compare Assistant Professor                 |
| DASHBOARDS                       |                            |                           |                                |                           |                 |                     |                  |                                             |
| Dashboards                       |                            | HOME > FEEDBACK(N         | EW) > ASSESSMENT PROGRAM       | /I MAPPING                |                 |                     |                  |                                             |
| TEACHING LEARNING                |                            | PTM Feedback              | *                              |                           |                 |                     |                  |                                             |
| Online Class                     |                            |                           |                                |                           |                 |                     |                  |                                             |
| IA Marks                         |                            | Enter text to search      |                                |                           |                 |                     |                  |                                             |
| Assignment                       |                            |                           |                                |                           |                 |                     |                  |                                             |
| Online Examination               |                            | New Sec                   | tion Name                      | Feedback Id               | No Of Questions |                     | Туре             | Instruction                                 |
| Admissions                       |                            | Contion Name              | Caption A                      |                           | Foodbook Id:    |                     |                  |                                             |
| Assignment                       |                            | No Of Ouestions:          | 1                              |                           | Type:           | Curriculum feedback |                  |                                             |
| Feedback                         |                            | Instruction:              | Please answer all the question |                           | .)po.           | Teacher feedback    |                  |                                             |
| Attendance                       |                            |                           |                                |                           |                 | PTM Feedback        |                  | opuate cancer                               |
| MULTI CAMPUS REPORTS             |                            |                           |                                |                           |                 |                     |                  |                                             |
| All reports                      |                            |                           |                                |                           |                 |                     |                  |                                             |
| TASKS AND WORKFLOW               |                            | UPCOMING EVENTS           |                                |                           |                 |                     |                  | \$                                          |
| Workflow                         |                            | # Event                   |                                |                           |                 |                     | Venue            | Status Desistration Fee                     |
| Accreditation Tasks              |                            | # Even                    |                                |                           |                 |                     | venue 3          | status Registration ree                     |
| feedback.xlsx                    | SOPstud-                   | ents for Opdf             | SOP for proctor.pdf            | SFS College Logo.jpg      | Trademark       | ked Desaljpg        | New College Hea. | png ^ Show all X                            |
| 🕂 🔎 Type here to search          | 1                          | O H                       | 🧿 💽 🖬 🛂                        | 🔒 🥼 🍕                     | 🐖 🍇 🕯           |                     |                  | へ <i>信</i> 句)) 😑 ENG 1:49 PM<br>7/15/2020 🖣 |
| → Ct ▲ Not secure   | L campus ter | hnology/eronew/faculty/n    | f ve accessmente asov           |                |                 |          | ÷ 🖪                 |
|---------------------|--------------|-----------------------------|---------------------------------|----------------|-----------------|----------|---------------------|
| Kahan               | campus.tec   | annoiogy/erpnew/racarty/ri_ | _ve_assessmente.aspx            |                |                 |          | Demo                |
| Kuliuli             | =            | 📃 Help File 🛛 🖉 Sub         | bmit Ticket 🤤 Go to Old App     | / Admin Access |                 |          | ASSISTANT PROFESSO  |
| SHBOARDS            |              |                             |                                 |                |                 |          |                     |
| Dashboards          |              | HOME > FEEDBACK(            | NEW) > ASSESSMENT PROGRAM       | M MAPPING      |                 |          |                     |
| CHING LEARNING      |              | PTM Feedback                | *                               |                |                 |          |                     |
| Online Class        |              |                             |                                 |                |                 |          |                     |
| IA Marks            |              | Enter text to search.       |                                 |                |                 |          |                     |
| Assignment          |              |                             |                                 |                |                 |          |                     |
| Online Examination  |              | New St                      | ection Name                     | Feedback Id    | No Of Questions | Туре     | Instruction         |
| Admissions          |              |                             | (                               |                |                 |          |                     |
| Assignment          |              | Section Name:               | Section A                       |                | Feedback Id:    |          | · · · · ·           |
| Feedback            |              | Instruction:                | Please answer all the question  |                | MCQ             | <u> </u> |                     |
| Attendance          |              | not dotton.                 | ricuse another an the question  |                | Descriptive     |          | Update Cancel       |
| TI CAMPUS REPORTS   |              |                             |                                 |                |                 |          |                     |
| All reports         |              |                             |                                 |                |                 |          |                     |
| S AND WORKFLOW      |              |                             |                                 |                |                 |          |                     |
| Workflow            |              | OPCOMING EVENTS             |                                 |                |                 |          | <b>\$</b>           |
| Accreditation Tasks |              | # Event                     |                                 |                |                 | Venue    | Status Registration |
|                     |              | #345 (5) FDP o              | on Data Science and Machine Lea | arning         |                 | Online   | SCHEDULED Rs. 6000  |

NOTE: YOU CAN HAVE AS MANY SECTIONS AS YOU WANT, DEPENDING ON THE QUESTION BANK CREATED.

16. To make the feedback visible for the students map it with right program and batch.

Click on feedback program.

| -> C W Not securi                                                                                                    |                                                                                                    |                                                                                                    |                                                                                                    |                                                                                                    |                                                                                                    |                                                        |                                                                                                    |                                                                                                    |
|----------------------------------------------------------------------------------------------------|----------------------------------------------------------------------------------------------------|----------------------------------------------------------------------------------------------------|----------------------------------------------------------------------------------------------------|----------------------------------------------------------------------------------------------------|----------------------------------------------------------------------------------------------------|--------------------------------------------------------|----------------------------------------------------------------------------------------------------|----------------------------------------------------------------------------------------------------|
| 🖲 Kahan                                                                                                    | =                                                                                                    | 🛢 Help File 🛛 🖉 Subr                                                                                                    | nit Ticket 🛛 🔅 Go to (                                                                                              | Old App / Admin Access                                                                                                    |                                                                                                    |                                                        | <b>S</b>                                                                                                    | Demo<br>ASSISTANT PROFESSO                                                                                                    |
| SHBOARDS                                                                                                    |                                                                                                    |                                                                                                    |                                                                                                    |                                                                                                    |                                                                                                    |                                                        |                                                                                                    |                                                                                                    |
| Dashboards                                                                                                    |                                                                                                    | HOME > FEEDBACK(N                                                                                                    | EW) > FEEDBACK PRO                                                                                                  | GRAMS                                                                                                    |                                                                                                    |                                                        |                                                                                                    |                                                                                                    |
| CHING LEARNING                                                                                                    |                                                                                                    | Select Eeerthack                                                                                                    | *                                                                                                    |                                                                                                    |                                                                                                    |                                                        |                                                                                                    |                                                                                                    |
| Online Class                                                                                                    |                                                                                                    | Select Peeuback                                                                                                    |                                                                                                    |                                                                                                    |                                                                                                    |                                                        |                                                                                                    |                                                                                                    |
| IA Marks                                                                                                    |                                                                                                    | Enter text to search                                                                                                    |                                                                                                    |                                                                                                    |                                                                                                    |                                                        |                                                                                                    |                                                                                                    |
| Assignment                                                                                                    |                                                                                                    |                                                                                                    |                                                                                                    |                                                                                                    |                                                                                                    |                                                        |                                                                                                    |                                                                                                    |
| Online Examination                                                                                                    |                                                                                                    | N                                                                                                    | ew                                                                                                    | Program Id                                                                                                    |                                                                                                    | Batch                                                  |                                                                                                    |                                                                                                    |
| Admissions                                                                                                    |                                                                                                    |                                                                                                    |                                                                                                    |                                                                                                    | No data to display                                                                                                    |                                                        |                                                                                                    |                                                                                                    |
| Assignment                                                                                                    |                                                                                                    |                                                                                                    |                                                                                                    |                                                                                                    |                                                                                                    |                                                        |                                                                                                    |                                                                                                    |
| Feedback                                                                                                    | ^                                                                                                    |                                                                                                    |                                                                                                    |                                                                                                    |                                                                                                    |                                                        |                                                                                                    |                                                                                                    |
| Feedback Question                                                                                                    | Bank                                                                                                    | UPCOMING EVENTS                                                                                                    |                                                                                                    |                                                                                                    |                                                                                                    |                                                        |                                                                                                    |                                                                                                    |
| Add Feedback Ques                                                                                                    | tions                                                                                                    | # Event                                                                                                    |                                                                                                    |                                                                                                    |                                                                                                    | Venue                                                  | Status                                                                                                    | Registration Fee                                                                                                    |
| Feedback Options                                                                                                    |                                                                                                    | #345 5 FDP or                                                                                                    | Data Science and Mac                                                                                                | hine Learning                                                                                                    |                                                                                                    | Online                                                 | SCHEDULED                                                                                                    | Rs. 6000                                                                                                    |
| Create Feedback                                                                                                    |                                                                                                    | Six wee                                                                                                    | ks FDP on Data Science                                                                                              | and Machine Learning using                                                                                                    | Microsoft ML.NET Starting July 15, 2020                                                                                 |                                                        |                                                                                                    |                                                                                                    |
| Configure Feedback                                                                                                    |                                                                                                    | #347 FDP or<br>Create                                                                                                    | Machine Learning for<br>Machine Learning Mode                                                                       | Faculties<br>Is for Teaching Learning with                                                                                                    | no experience, July 18, 2020, 11am-1pm                                                                                  | Online                                                 | SCHEDULED                                                                                                    | Rs. 300                                                                                                    |
| Feedback Program                                                                                                    | ts                                                                                                    | #381 C. FDP or                                                                                                    | Data Mining                                                                                                    |                                                                                                    |                                                                                                    | Online                                                 | SCHEDULED                                                                                                    | FREE                                                                                                    |
|                                                                                                    |                                                                                                    | Learn h                                                                                                    | ow to use different data                                                                                            | mining techniques with no c                                                                                                    | oding. Click here to Join on 01/08/2020, 11A                                                                            | M                                                      | Contraction of the local division of the                                                                                                    |                                                                                                    |
| Upload Attendance<br>technology/erpnew/faculty/n                                                                                                    | f_ve_assessmen<br>ch                                                                                                    | Resear                                                                                                    | the drop                                                                                                    | odown.                                                                                                    |                                                                                                    | Online                                                 | Schednie en                                                                                                    | Re tron<br>350 PM<br>2) ₩ ENG 7/15/2020                                                                                                    |
| Upload Attendance<br>technology/erpnew/faculty/n,<br>P Type here to sear<br>Iect the 1<br>Fewd: Premium SSD disks - kawy<br>P C O Not secure                                                                                                    | f, ve_assessmen<br>ch<br>Feedk<br>ya( x   🙆 M<br>e   campus.te                                                                                                    | At, program aspo# Resear                                                                                                    | th Paper Publishing                                                                                                 | Dodown.                                                                                                    | Campus.Technology x +                                                                                                   | Online                                                 | <u>ବୋମୋଖ ନ</u><br>ନ <i>(ଲୁ</i> ସ୍                                                                                                    | Re 300<br>350 FM<br>7/15/2020<br>                                                                                                    |
| Upload Attendance<br>technology/erpnew/faculty/n                                                                                                    | f, ve_assessmen<br>ch<br>feedk<br>yai ×   @ N<br>e   campus.te                                                                                                    | At program asport<br>Resear<br>Resear<br>Control<br>At prive - Google Drive<br>At prive - Google Drive<br>At                           | the Paper Publishing                                                                                                | odown.<br>step 2 x © Engage.<br>aspx<br>Old App / Admin Access                                                                                                    | CampusTechnology × +                                                                                                    | Online                                                 | Serencia to 1<br>^ (2) 4<br>(2) 4<br>(2) 4 | Re tron<br>350 PM<br>7/15/2020<br>ASSISTANT PROFESSO                                                                                                    |
| Upload Attendance<br>technology/erpnew/faculty/n<br>P Type here to sear<br>Ilect the f<br>Fwd: Premium SSD disks - kay<br>P C O Not secur<br>Kahan<br>StBBOARDS                                                                                                    | t, ve, assessmen<br>ch<br>Feedk<br>ya x   & k<br>e   campus.te                                                                                                    | At, program aspo# Resear                                                                                                    | th Paper Publishing                                                                                                 | oddown.<br>Step 2 × © Engage.<br>.aspx<br>Old App / Admin Access                                                                                                    | CampusTechnology x +                                                                                                    | Online                                                 | Certamina 1 ^ // // // // // // // // // // // // //                                                                                                    | Re ton<br>350 PM<br>7/15/2020<br>T<br>7/15/2020<br>7/15/2020<br>PM<br>7/15/2020<br>T<br>7/15/2020<br>T<br>7/15/2020<br>T<br>T<br>T<br>T<br>T<br>T<br>T<br>T<br>T<br>T<br>T<br>T<br>T                                                                                                    |
| Upload Attendance<br>technology/erpnew/laculty/n                                                                                                    | t ve assessmen<br>ch<br>feedk<br>yai x (                                                                                                    | Attprogram.aspx# Resear                                                                                                    | the drops<br>the drops<br>Admission Form - S<br>we_assessment_program<br>nit Ticket @ Go to (<br>EW) > FEEDBACK PRO | odown.<br>Step 2 x © Engage<br>Laspx<br>Old App / Admin Access<br>GRAMS                                                                                                    | Campus.Technology × +                                                                                                   | Online                                                 | ອາມານແກ<br>^ 🥂 d                                                                                                    | Re ann<br>350 PM<br>7/15/2020<br>                                                                                                    |
| Upload Attendance<br>technology/erpnew/faculty/n<br>P Type here to sear                                                                                                    | f.ve_assessmen<br>ch<br>Feedk<br>y= x   & h<br>e   campuste                                                                                                    | At program asport<br>Resear<br>C T<br>C T<br>C T<br>C T<br>C T<br>C T<br>C T<br>C T                                                                                                    | the Paper Publishing                                                                                                | odown.<br>step 2 x © Engage<br>Laspx<br>Old App / Admin Access<br>GRAMS                                                                                                    | CampusTechnology × +                                                                                                    | Online                                                 | Section in 11                                                                                                    | Re ann<br>350 PM<br>7/15/2020<br>Pmo<br>ASSISTANT PROFESSO                                                                                                    |
| Upload Attendance<br>technology/erpnew/faculty/n                                                                                                    | tve_assessmen<br>ch<br>Feedl<br>va x ( & h<br>e   campus.te                                                                                                    | At program asport<br>Resear<br>Pack from<br>Ay Drive - Google Drive<br>Ay Drive - Google Drive<br>Ay Drive                             | the drog<br>the drog<br>Admission Form - S<br>ve_assessment_program<br>nit Ticket © Go to (<br>EW) > FEEDBACK PRO   | occown.<br>Step 2 x © Engage.<br>Laspx<br>Old App / Admin Access<br>GRAMS                                                                                                    | CampusTechnology × +                                                                                                    | Online                                                 | Section in 1                                                                                                    | Re ann<br>350 PM<br>7/15/2020<br>ASSISTANT PROFESSO<br>ASSISTANT PROFESSO                                                                                                    |
| Upload Attendance Lechnology/erpnew/laculty/n  Type here to sear  Lect the f  C  O Not secur  Lecture Lecture                                                                                                    | ftve_assessmen<br>ch<br>Feedl<br>ya x @ A<br>e   campus.te                                                                                                    | Algorite - Google Drive<br>Algorite - Google Drive<br>Algorite - Google Drive<br>Help File<br>Help File<br>HOME > FEEDBACK(N<br>Feedback 1<br>Feedback July 20                                                                                                    | the Paper Publishing                                                                                                | odown.<br>step 2 x © Engage.<br>Laspx<br>Old App / Admin Access<br>GRAMS                                                                                                    | CampusTechnology × +                                                                                                    | Online                                                 |                                                                                                    | Re ann<br>350 PM<br>7/15/2020<br><br>C<br>C<br>Demo<br>ASSISTANT PROFESSO                                                                                                    |
| Upload Attendance<br>technology/erpnew/faculty/n<br>P Type here to sear<br>Iecct the f<br>Fwd: Premium SSD disks - kaw<br>P C O Not secur<br>C O Not secur<br>C O Not sec   | f.ve.assessmen<br>ch<br>Feedk<br>ya x @ A<br>e   campus.te                                                                                                    | Algority - Google Drive - Google Drive - Google Drive - Subort - Subort - S                                                                                                    | th Paper Publishing                                                                                                 | Didown.                                                                                                    | Campus.Technology × +                                                                                                   | Online                                                 | ອາມານນາ 11<br>^ / / (c) ຊີ<br>ເ                                                                                                    | Re ann<br>350 PM<br>7/15/2020<br>T<br>250<br>7/15/2020<br>T<br>250<br>7/15/2020<br>7/15/2020<br>7 |
| Upload Attendance<br>schnology/erpnew/faculty/n<br>P Type here to sean<br>Iecct the f<br>Fwd: Premium SSD disks - kay<br>P C O Not secun<br>C O Not secun<br>C O Not secu   | flve.assessmen<br>ch<br>feedk<br>ye x 4 h<br>e   campuste                                                                                                    | At program asport<br>Resear<br>C E<br>C E<br>C E<br>C E<br>C E<br>C E<br>C E<br>C E                                                                                                    | the drops<br>the drops<br>Admission Form - S<br>we assessment_program<br>nit Ticket G Go to G<br>EW) > FEEDBACK PRO | odown.<br>Step 2 × © Engage.<br>Laspx<br>Old App / Admin Access<br>GRAMS                                                                                                    | Campus.Technology × +                                                                                                   | Batch                                                  | ອາມານາ ກາ<br>^ / / (ຊີ ຊີ<br>ເ                                                                                                    | Re ann<br>350 PM<br>7/15/2020<br>→ ENG 350 PM<br>7/15/2020<br>★ ₹<br>Demo<br>ASSISTANT PROFESSO                                                                                                    |
| Upload Attendance<br>technology/erpnew/faculty/n<br>P Type here to sear<br>P C O Not secur<br>C O Not secur<br>C O Not s | f.ve.assessmen<br>ch<br>Feedla<br>e   campuste<br>e   campuste                                                                                                    | Approgram aspart<br>Researt<br>C C C C C C C C C C C C C C C C C C C                                                                                                     | the Paper Publishing                                                                                                | odown.<br>Step 2 x © Engage<br>Laspx<br>Old App / Admin Access<br>GRAMS                                                                                                    | CampusTechnology × +                                                                                                    | Batch                                                  | Contract of the second second s                                                                                                    | Re ann<br>350 PM<br>7/15/2020<br>T<br>C<br>C<br>C<br>C<br>C<br>C<br>C<br>C<br>C<br>C<br>C<br>C<br>C                                                                                                    |
| Upload Attendance<br>technology/repnew/faculty/n<br>P Type here to sear<br>Iect thee 1<br>Fwd: Premium SSD disks - kay<br>C O Not secur<br>C O Not secur   | tve.assessmen<br>ch<br>Feedl<br>va x ( ) ( ) ( ) ( ) ( ) ( ) ( ) ( ) ( ) (                                                                                                    | Ay Drive - Google Drive > Coogle Drive > Coogle Dri                                                                                                    | th Paper Publishing                                                                                                 | occown.<br>Step 2 x © Engage<br>Laspx<br>Old App / Admin Access<br>GRAMS                                                                                                    | Campus.Technology × +                                                                                                   | Batch                                                  |                                                                                                    | Re ann<br>350 PM<br>7/15/2020<br>T<br>Demo<br>ASSISTANT PROFESSO                                                                                                    |
| Upload Attendance<br>Lechnology/ergnew/faculty/n<br>P Type here to sear<br>Lecture the factor of the factor of the fact                                                                                                    | tve.assessmen<br>ch<br>Feedl<br>va x A A A<br>e compusite                                                                                                    | At program asport                                                                                                    | th Paper Publishing                                                                                                 | occoven.<br>Step 2 x © Engage.<br>Laspx<br>Old App / Admin Access<br>GRAMS                                                                                                    | CampusTechnology × +                                                                                                    | Batch                                                  |                                                                                                    | Re ann<br>350 PM<br>7/15/2020<br>Pemo<br>ASSISTANT PROFESSO                                                                                                    |
| Upload Attendance<br>technology/eronew/faculty/n<br>P Type here to sear<br>I C C C the f<br>Fwd: Premium SSD disks - kay<br>C O Not secur<br>C O Not secur<br>C O Not sec   | Lve_assessment<br>ch<br>Feedl<br>va x<br>e   campus.te<br>campus.te<br>ca                                                                    | At program asper<br>Resear<br>Control of the second of the second of the sec                                                                                                    | th Paper Publishing                                                                                                 | occoven.<br>Step 2 x © Engage.<br>Laspx<br>Old App / Admin Access<br>GRAMS                                                                                                    | Campus Technology × +                                                                                                   | Batch                                                  |                                                                                                    | Re ann<br>350 PM<br>7/15/2020<br>TO<br>TO<br>TO<br>TO<br>TO<br>TO<br>TO<br>TO<br>TO<br>TO                                                                                                    |
| Upload Attendance<br>Lectnology/eronew/faculty/n<br>P Type here to sear<br>Fwd: Premium SSD disks - kay<br>P C O Not secur<br>C O Not secur<br>C C O Not secur<br>C C O Not secur<br>C C C C C C C C C C C C C C C C C C C                                                                                                     | Lee assessment<br>ch<br>Feedl<br>Val X A h<br>e   campuste<br>Campuste<br>C | All program aspet<br>Resear<br>C C C C C C C C C C C C C C C C C C C                                                                                                     | th Paper Publishing                                                                                                 | odown.<br>Step 2 x © Engage<br>Laspx<br>Old App / Admin Access<br>GRAMS                                                                                                    | Campus.Technology × +                                                                                                   | Batch                                                  | Status                                                                                                    | Registration Fee                                                                                                    |
| Upload Attendance<br>Lechnology/eronew/faculty/n<br>P Type here to sear<br>Fwd: Premium SSD disks - kay<br>P C O Not secur<br>C O Not secur<br>C O Not s   | Live assessment<br>ch                                                                                                    | Approgram asport<br>Approgram asport<br>Approx Cocoge Drive<br>Approx Cocoge Drive<br>Approx Cocoge D | th Paper Publishing                                                                                                 | occown.<br>Step 2 x © Engage<br>Laspx<br>Old App / Admin Access<br>GRAMS<br>Program Id<br>thine Learning                                                                                                    | Campus.Technology × +                                                                                                   | Batch                                                  | Status<br>Status                                                                                                    | Registration Fee                                                                                                    |
| Upload Attendance<br>technology/eronew/faculty/n<br>P Type here to sear<br>Fwd: Premium SSD disks - Law<br>C 0 Not secur<br>C 0 Not secur<br>C 0 Not sec   | Live assessment<br>ch<br>Feedling<br>var x A A A<br>e   campus.te<br>Campus.te<br>Ca                                                                      | Algo Drive - Google Drive - Social Control of the second second s                                                                                                    | th Paper Publishing                                                                                                 | Control of the second second s | Campus Technology × + No data to display                                                                                | Batch Venue Online                                     | Status<br>Status                                                                                                    | Registration Fee                                                                                                    |
| Upload Attendance<br>technology/erpnew/faculty/n<br>P Type here to sear<br>Fwd: Premium SSD disks - kay<br>C @ @ Not secur<br>C @ @ Not secur<br>C @ @ Not secur<br>C @ @ Not secur<br>C @ @ Not secur<br>C @ @ Not secur<br>C @ O Not secur<br>C @ O No                                 | Live assessment<br>ch<br>Feedling<br>var x A A A<br>e   campus.te<br>campus.te<br>ca                                                                      | Resear<br>Resear<br>Resear<br>C E<br>C E<br>C E<br>C E<br>C E<br>C E<br>C E<br>C E                                                                                                    | th Paper Publishing                                                                                                 | Program Id                                                                                                    | Campus Technology × + No data to display Microsoft ML.NET Starting July 15, 2020 no experience, July 18, 2020, 11am-1pm | Codice<br>Codice<br>Batch<br>Codice<br>Venue<br>Online | Status<br>Status<br>SCHEDULED                                                                                                    | Registration Fee                                                                                                    |

click on new to map with program and batch.

| Suid-Bramium CCD dicke - kauss | v I 🔊 Mut   | i Drius - Ganala Drive V 🙆 Administran Farm - Stan 2 V 🙆 Enabada Gammur Tachandanu V 上                                                                |        | - п х                        |
|--------------------------------|-------------|----------------------------------------------------------------------------------------------------|--------|------------------------------|
| ← → C. O Not secure            | campus.tech |                                                                                                    |        |                              |
| <ol> <li>Kahan</li> </ol>      | =           | Help File Z Submit Ticket G to Old App / Admin Access                                                                                                 |        | Demo     Assistant professor |
| DASHBOARDS                     |             |                                                                                                    |        |                              |
| Dashboards                     |             | HOME > FEEDBACK(NEW) > FEEDBACK PROGRAMS                                                                                                    |        |                              |
| TEACHING LEARNING              |             | PTM Feedback 👻                                                                                                    |        |                              |
| 🖤 Online Class                 |             |                                                                                                    |        |                              |
| 🖤 IA Marks                     |             | Enter text to search                                                                                                    |        |                              |
| Assignment                     |             |                                                                                                    |        |                              |
| Online Examination             |             | New Program Id                                                                                                    | Batch  |                              |
| Admissions                     |             | No data to display                                                                                                    |        |                              |
| Assignment                     |             |                                                                                                    |        |                              |
| Feedback                       |             |                                                                                                    |        |                              |
| Attendance                     |             | UPCOMING EVENTS                                                                                                    |        |                              |
| MULTI CAMPUS REPORTS           |             | # Event                                                                                                    | Venue  | Status Registration Fee      |
| All reports                    |             | #345 CP on Data Science and Machine Learning<br>Six weeks FDP on Data Science and Machine Learning using Microsoft MLNET Starting July 15, 2020       | Online | SCHEDULED Rs. 6000           |
| TASKS AND WORKFLOW             |             | #347 <b>EDP on Machine Learning for Faculties</b><br>Create Machine Learning Models for Teaching Learning with no experience, July 18, 2020, 11am-1pm | Online | SCHEDULED Rs. 300            |
| Accreditation Tasks            |             | #381 <b>FDP on Data Mining</b><br>Learn how to use different data mining techniques with no coding. Click here to Join on 01/08/2020, 11AM            | Online | SCHEDULED FREE               |
| O Type here to coarch          |             | Research Paper Publishing                                                                                                    | Online |                              |
| ype here to search             | 1           |                                                                                                    |        | 7/15/2020 T                  |

# select the program and batch from the dropdown and click on update.

| Fwd: Premium SSD disks - kavya                            | <ul> <li>× 🕴 📥 My D</li> </ul> | rive - Google Dri | ive 🗙 🛛 🏵 Admission Form -                                    | Step 2 × Step 2 Engage.Campus.Technology                                 | × +                         |        |                   | - o ×                       |
|-----------------------------------------------------------|--------------------------------|-------------------|---------------------------------------------------------------|--------------------------------------------------------------------------|-----------------------------|--------|-------------------|-----------------------------|
| $\leftrightarrow$ $\rightarrow$ C (I) Not secure          | campus.techn                   | ology/erpnew      | /faculty/n_f_ve_assessment_program                            | n.aspx                                                                   |                             |        |                   | ☆ 📧 :                       |
| ر Ka <u>han</u>                                           | =                              | Help File         | 📝 Submit Ticket 🛛 🌼 Go to                                     | Old App / Admin Access                                                   |                             |        | <b>(</b>          | Demo<br>ASSISTANT PROFESSOR |
| DASHBOARDS                                                |                                | Enter tex         | t to search                                                   |                                                                          |                             |        |                   |                             |
| Dashboards                                                |                                |                   |                                                               |                                                                          |                             |        |                   |                             |
| TEACHING LEARNING                                         |                                |                   | New                                                           | Program Id                                                               |                             | Batch  |                   |                             |
| Online Class                                              |                                |                   |                                                               |                                                                          |                             |        |                   |                             |
| IA Marks                                                  |                                | Program           | m ld:                                                         | •                                                                        | Batch:                      |        |                   | -                           |
| Assignment                                                |                                |                   |                                                               |                                                                          |                             |        | Update            | Cancel                      |
| Online Examination                                        |                                |                   |                                                               |                                                                          |                             |        |                   |                             |
| Admissions                                                |                                |                   |                                                               |                                                                          | _                           |        |                   |                             |
| Assignment                                                |                                | UPCOMIN           | G EVENTS                                                      |                                                                          |                             |        |                   | _                           |
| Feedback                                                  |                                | # Ever            | nt                                                            |                                                                          |                             | Venue  | Status            | Registration Fee            |
| Attendance                                                |                                | #345              | FDP on Data Science and Ma<br>Six weeks FDP on Data Science   | achine Learning<br>e and Machine Learning using Microsoft MLNET          | Starting July 15, 2020      | Online | SCHEDULED         | Rs. 6000                    |
| MULTI CAMPUS REPORTS                                      |                                | #347              | FDP on Machine Learning fo<br>Create Machine Learning Mod     | <b>r Faculties</b><br>lels for Teaching Learning with no experience, Jul | ly 18, 2020, 11am-1pm       | Online | SCHEDULED         | Rs. 300                     |
| TASKS AND WORKFLOW                                        |                                | #381 🖌            | FDP on Data Mining                                            | a mining techniques with no coding. Click here t                         | to Join on 01/08/2020, 11AM | Online | SCHEDULED         | FREE                        |
| <ul> <li>Workflow</li> <li>Accreditation Tasks</li> </ul> |                                | #455              | Research Paper Publishing<br>Learn How to Publish Research    | n Papers and Different Resources Available. Augu                         | uest 8, 11AM - 1 PM         | Online | SCHEDULED         | Rs. 300                     |
|                                                           |                                | #475 🌍            | Business Plan Preparation an<br>Learn How to Prepare Business | nd Presentation<br>s Plan. Click here to Join on 11/07/2020, 11AM        | ~ -                         | Online | SCHEDULED         | FREE                        |
| P Type here to search                                     | h                              |                   | O H 🧿 💽 🖡                                                     | <u> </u>                                                                 | <u>5</u>                    |        | ^ <i>(ii</i> , 4) | ENG 7/15/2020               |

16. To view the participants submitted the feedback, click on Feedback participants.

| Kahan                                  | Е Вн                      | lelp File     | 📝 Submit Ticket 🛛 🗘 🕻                               | io to Old App / Admin Access                                       |                                        |        | <b>6</b>  | Demo            |
|----------------------------------------|---------------------------|---------------|-----------------------------------------------------|--------------------------------------------------------------------|----------------------------------------|--------|-----------|-----------------|
| BOARDS                                 |                           |               |                                                     |                                                                    |                                        |        |           | ASSISTANT FROID |
| Dashboards                             | но                        | ME > FEED     | BACK(NEW) > FEEDBACK                                | PROGRAMS                                                           |                                        |        |           |                 |
| HING LEARNING                          |                           | alaat Eaadh   | ook 👻                                               |                                                                    |                                        |        |           |                 |
| Online Class                           |                           |               | ack                                                 |                                                                    |                                        |        |           |                 |
| IA Marks                               | × E                       | inter text to | search                                              |                                                                    |                                        |        |           |                 |
| Assignment                             |                           |               |                                                     |                                                                    |                                        |        |           |                 |
| Online Examination                     |                           |               | New                                                 | Program Id                                                         |                                        | Batch  |           |                 |
| Admissions                             |                           |               |                                                     |                                                                    | No data to display                     |        |           |                 |
| Assignment                             |                           |               |                                                     |                                                                    |                                        |        |           |                 |
| Feedback                               | ~                         |               |                                                     |                                                                    |                                        |        |           |                 |
| Feedback Question E                    | Bank                      | COMING E      | VENTS                                               |                                                                    |                                        |        |           |                 |
| Add Feedback Quest                     | tions #                   | Event         |                                                     |                                                                    |                                        | Venue  | Status    | Registration Fe |
| Feedback Options<br>Create Feedback    | #345                      | 0             | FDP on Data Science and<br>Six weeks FDP on Data Sc | I Machine Learning<br>ience and Machine Learning using Micros      | oft MLNET Starting July 15, 2020       | Online | SCHEDULED | Rs. 6000        |
| Configure Feedback<br>Feedback Program | #347                      |               | FDP on Machine Learnin<br>Create Machine Learning   | <b>g for Faculties</b><br>Models for Teaching Learning with no exp | erience, July 18, 2020, 11am-1pm       | Online | SCHEDULED | Rs. 300         |
| Feedback Participant                   | ts #381                   | Ŕ             | FDP on Data Mining<br>Learn how to use differen     | t data mining techniques with no coding.                           | Click here to Join on 01/08/2020, 11AM | Online | SCHEDULED | FREE            |
| Upload Attendance                      | f ve assessment program a | aspx#         | Research Paper Publishi                             | ng                                                                 |                                        | 0.1    |           | (Construction)  |

# Select the feedback from the dropdown. It will show the list of participants.

| Fwd: Premium SSD disks - kavya                          | a 🛛 🗙 🕴 📥 My D | Drive - Goog | gle Drive      | ×   📀                       | Admission Form - Step                   | ep 2 🗙 🔇 Engag                                  | e.Campus.Technology × +           |               |        | •         | - 0                       | ×    |
|---------------------------------------------------------|----------------|--------------|----------------|-----------------------------|-----------------------------------------|-------------------------------------------------|-----------------------------------|---------------|--------|-----------|---------------------------|------|
| $\leftarrow \rightarrow \ {\tt C} \ {\tt O}$ Not secure | campus.techr   | nology/er    | pnew/faculty/r | n_f_ve_das                  | hboard1.aspx                            |                                                 |                                   |               |        |           | ☆                         | k) E |
| ر Ka <u>han</u>                                         | =              | 📕 Help       | File 🛛 🖉 S     | ubmit Tick                  | et 🔅 Go to Ole                          | ld App / Admin Access                           |                                   |               |        | <b>(</b>  | Demo<br>ASSISTANT PROFESS | OR   |
| DASHBOARDS                                              |                |              |                |                             |                                         |                                                 |                                   |               |        |           |                           |      |
| Dashboards                                              | × r            | ном          | E > FEEDBAC    | K(NEW) >                    | ASSESSMENT DAS                          | SHBOARD                                         |                                   |               |        |           |                           |      |
| TEACHING LEARNING                                       |                | PTM          | Feedback       | -                           |                                         |                                                 |                                   |               |        |           |                           |      |
| Online Class                                            | ~              | Feed         | dback 1        |                             |                                         |                                                 |                                   |               |        |           |                           |      |
| 🗇 IA Marks                                              | ~              | Feed         | dback July 20  |                             |                                         |                                                 |                                   |               |        |           |                           |      |
| Assignment                                              | ~              | PTM          | Feedback       | _                           |                                         |                                                 |                                   |               |        |           |                           |      |
| Online Examination                                      | ~              | Id           |                | name                        |                                         | mob                                             | email                             | regno         | progra | ms        |                           |      |
| Admissions                                              | ~              |              |                |                             |                                         |                                                 | No data to display                |               |        |           |                           |      |
| Assignment                                              |                |              |                |                             |                                         |                                                 |                                   |               |        |           |                           |      |
| Feedback                                                |                |              |                |                             |                                         |                                                 |                                   |               |        |           |                           |      |
| Attendance                                              |                | UPCO         | MING EVENT     | s                           |                                         |                                                 |                                   |               |        |           |                           |      |
| MULTI CAMPUS REPORTS                                    |                | #            | Event          |                             |                                         |                                                 |                                   | 1             | /enue  | Status    | Registration Fee          |      |
| All reports                                             |                | #345         | Six v          | <b>on Data</b><br>weeks FDP | Science and Machi<br>on Data Science an | <b>ine Learning</b><br>nd Machine Learning usin | Microsoft ML.NET Starting July    | 15, 2020      | Online | SCHEDULED | Rs. 6000                  |      |
| TASKS AND WORKFLOW                                      |                | 10.17        | FDP            | on Mach                     | ine Learning for Fa                     | aculties                                        |                                   |               |        |           |                           |      |
| 🕞 Workflow                                              |                | #347         | Crea           | ate Machir                  | e Learning Models                       | for Teaching Learning wit                       | n no experience, July 18, 2020, 1 | lam-1pm       | Jnline | SCHEDULED | Rs. 300                   |      |
| Accreditation Tasks                                     |                | #381         | Ka FDP         | on Data                     | <b>Mining</b><br>use different data m   | nining techniques with no                       | coding. Click here to Join on 01/ | 08/2020, 11AM | Online | SCHEDULED | FREE                      |      |
|                                                         |                | #155         | Res            | earch Pap                   | er Publishing                           |                                                 |                                   |               | Online | SCHEDULED | Rs 300                    |      |
| P Type here to search                                   | h              |              | 0              |                             | / 💌 💻                                   | · 🔛 💿 🔍                                         | र्थ 🕂 🚾 🖓                         |               |        | ∧ (i, 4)  | ) ENG 7/15/2020           | 1    |

# Online Class and Live Class

Campus.Technology uses integrated online Live Learning Platform available for all faculties. Created using Open Source Jitsi Meet Platform, it provides the live classes through public or private servers. The same may also be integrated with your private server.

Every class you conduct gets an online link. You may conduct any class through blended mode, i.e., some students may join through online and some students may join offline and the same may be recorded as well as streamed through youtube.

#### STEP 1

| Segage.Campus.Technex Registration Form X Segistration     | n Form 🛛 🗙 🐘 RequiredFieldValidator X 🛛 M (no subject) - kavya@c X 🗍 🕹 internal doc 1 - Google X 🗍 🤡 Accreditation and Cam X 🗍 🕂 | - o ×                   |
|------------------------------------------------------------|----------------------------------------------------------------------------------------------------|-------------------------|
| ← → C ▲ Not secure   campus.technology/erpnew/faculty/facu | ltylogin.aspx                                                                                                    | ★ 🕶 🔇 i                 |
|                                                            | Kahan<br>Technologies                                                                                                    | •                       |
|                                                            | Sign-in to your account                                                                                                    |                         |
|                                                            | demo@campus.technology                                                                                                    |                         |
|                                                            |                                                                                                    |                         |
|                                                            | Show password                                                                                                    |                         |
|                                                            | 3 + 3 + 3 =                                                                                                    |                         |
|                                                            | k                                                                                                    |                         |
|                                                            | Sign in                                                                                                    |                         |
|                                                            |                                                                                                    |                         |
|                                                            | rorgot Passwora /                                                                                                    | -                       |
| Proposal Onlinedocx ^ 🖹 timeslogo1.png ^                   | c indechtml ^                                                                                                    | Show all X              |
| f 🔎 Type here to search 🛛 O 🖽                              | n 🔊 💽 🧊 🚱 🗐 🥼 🖶 👘 🚺 🔨 🚺                                                                                                    | 4:26 PM<br>ENG 7/8/2020 |

Login with the provided userid and password by the institution

#### STEP 2

#### Click on continue button.

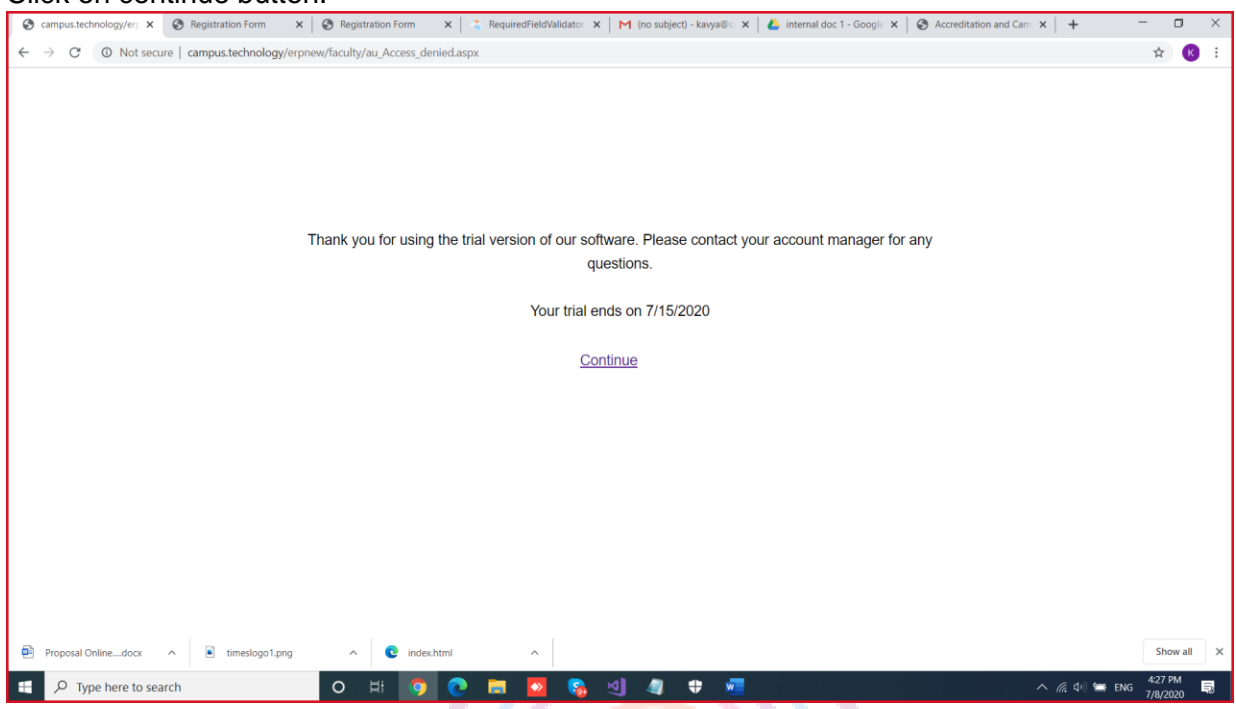

# STEP 3

There are multiple options provided please click on quick access.

| 😵 campus.technology/er; 🗙 🔇 Registration Form 🛛 🗙 🚱 Registration Form 🗙 🖾 RequiredFieldValidat | or 🗙 🛛 M (no subject) - kavya@c 🗙 🛛 🛕 internal doc 1 - Google 🗴 🛛 🔇 Accreditation and Cam 🗴 📔 🕂 👘 | J X     |
|------------------------------------------------------------------------------------------------|---------------------------------------------------------------------------------------------------|---------|
| ← → C O Not secure   campus.technology/erpnew/faculty/au_access_select.aspx                    | \$                                                                                                | К       |
|                                                                                                |                                                                                                   |         |
| Thank you for using our sol                                                                    | tware. Please select your type of access.                                                         |         |
| Our contact numbers have cha                                                                   | nged. Please call 9353706859 for any query.                                                       |         |
| Quick Access Accreditation                                                                     | + E-Governance Online LIVE / MOOC Class                                                           |         |
| Proposal Onlinedocx  timeslogo1.png  findec.html                                               | Show                                                                                              | v all X |
| 🛨 🔎 Type here to search 🛛 🔿 🖪 🗖                                                                | 🔒 🗹 🚺 🌐 🕂 🐖 🕹 🖓 🐂 ENG 428 Pi                                                                      | 4<br>5  |

# STEP 4

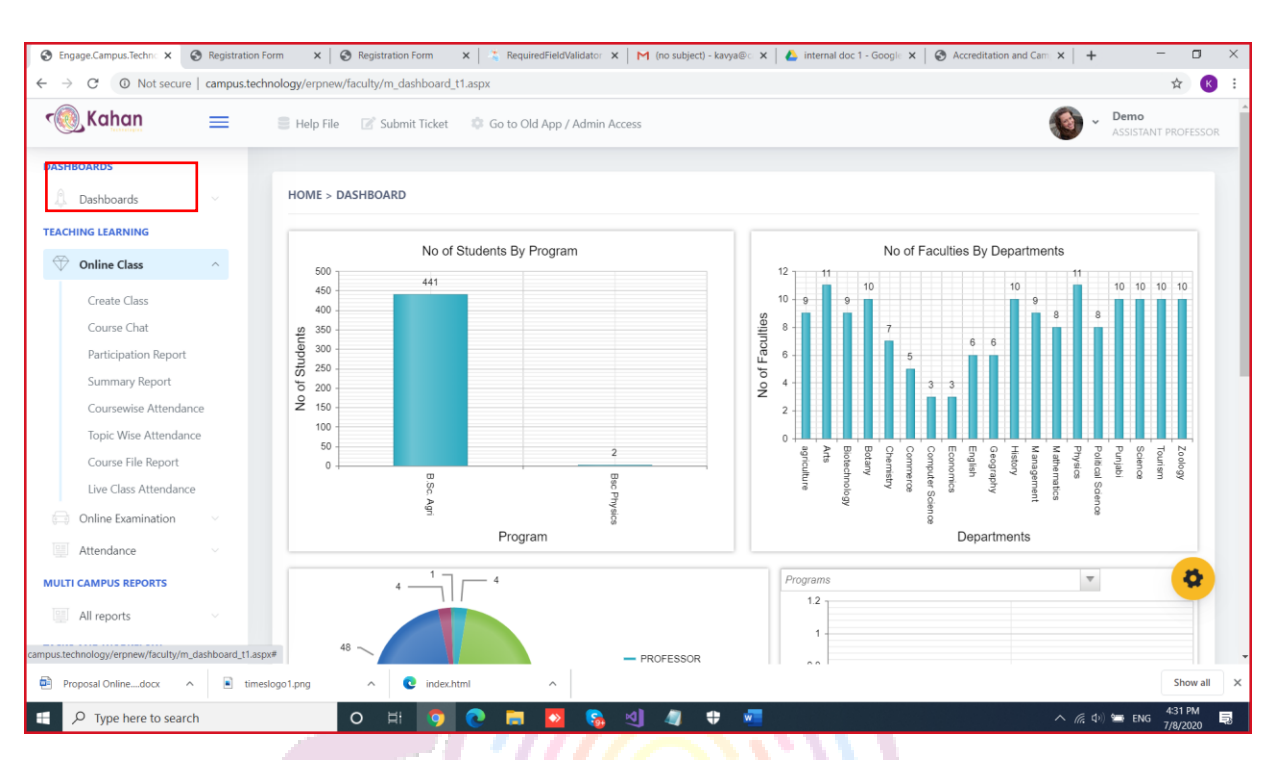

You will see the dashboard. In the left hand side menu click on online class

# STEP 5

Click on create class. In the drop down, select the program and the course(subject name)

| Dashboards          |   | HOME > ONLINE                          | CLASS > LIVE CLAS                              | S (UPTO 75 PA                         | RTICIPANTS)                           |                                  |                                     |                                                                               |                                      |                                 |                                       |
|---------------------|---|----------------------------------------|------------------------------------------------|---------------------------------------|---------------------------------------|----------------------------------|-------------------------------------|-------------------------------------------------------------------------------|--------------------------------------|---------------------------------|---------------------------------------|
| Online Class        | ~ | Note: We are usin<br>class. Attendance | g Open Source JitSi N<br>will only be recorded | Neet for Live Cla<br>if students join | isses upto 75 part<br>through campus. | icipants. Plea:<br>technology st | se set a passwo<br>tudent portal. A | rd in the meeting screen. Enable the<br>ttendance will not be recorded if stu | meeting before<br>dents join directl | the class and<br>y through Jit: | disable after the<br>5i Meet website. |
| Online Examination  |   | B.Sc. Agri                             | ▼ Entome                                       | blogy                                 | <ul> <li>Load data</li> </ul>         |                                  |                                     |                                                                               |                                      |                                 |                                       |
| ULTI CAMPUS REPORTS |   | Enter text to sea                      | arch                                           |                                       |                                       |                                  |                                     |                                                                               |                                      |                                 |                                       |
| All reports         |   |                                        |                                                |                                       |                                       |                                  |                                     |                                                                               |                                      |                                 |                                       |
| SKS AND WORKFLOW    |   | New                                    | Topic name                                     | Start Date                            | Description                           | Enabled                          | Mode                                | External Link                                                                 | Live Link                            | Files                           | Videos                                |
| Workflow            |   | Edit Delete                            | demo class new                                 | 7/8/2020                              | test                                  | $\checkmark$                     | LIVE                                | https://meet.jit.si/11779-23757                                               | Start Class                          | Add files                       | Add Videos                            |
| Accreditation Tasks |   | Edit Delete                            | new test                                       | 7/8/2020                              | test                                  |                                  | INTERNAL                            | https://meet.jit.si/11767-23757                                               | Start Class                          | Add files                       | Add Videos                            |
|                     |   | Edit Delete                            | tet course 23                                  | 7/14/2020                             | test course 3                         | $\checkmark$                     | INTERNAL                            | https://meet.jit.si/10662-23757                                               | Start Class                          | Add files                       | Add Videos                            |
|                     |   | Edit Delete                            | enter term exam                                | 6/18/2020                             |                                       |                                  | LIVE                                | https://meet.jit.si/9788-23757                                                | Start Class                          | Add files                       | Add Vide 😡                            |
|                     |   |                                        |                                                |                                       |                                       |                                  |                                     |                                                                               |                                      |                                 |                                       |

Click on new button to start creating a class. Enter the topic name, start date, time, description. Click on enabled if you want the class to be visible for the students in their app. If the enabled option is not selected then the classis not visible for the students. Select the mode as LIVE in the dropdown list.

| 🔞 Kahan              | =    | 🛢 Help File 🛛 📝                           | Submit Ticket 🛛 🗳                              | Go to Old Ap                          | p / Admin Access                      |                                  |                                     |                                                                   |                                                      | 🔞 -                              | Demo<br>Assistant pr            | ROFESSC      |
|----------------------|------|-------------------------------------------|------------------------------------------------|---------------------------------------|---------------------------------------|----------------------------------|-------------------------------------|-------------------------------------------------------------------|------------------------------------------------------|----------------------------------|---------------------------------|--------------|
| DASHBOARDS           |      |                                           |                                                |                                       |                                       |                                  |                                     |                                                                   |                                                      |                                  |                                 |              |
| 🔔 Dashboards         |      | HOME > ONLINE                             | CLASS > LIVE CLAS                              | S (UPTO 75 PA                         | ARTICIPANTS)                          |                                  |                                     |                                                                   |                                                      |                                  |                                 |              |
| Online Class         |      | Note: We are using<br>class. Attendance v | ) Open Source JitSi N<br>vill only be recorded | Neet for Live Cla<br>if students join | asses upto 75 part<br>through campus. | icipants. Plea:<br>technology st | se set a passwo<br>sudent portal. A | ord in the meeting screen. Enal<br>Attendance will not be recorde | ble the meeting before<br>ed if students join direct | the class and<br>tly through Jit | l disable after<br>Si Meet webs | the<br>site. |
| Online Examination   |      | B.Sc. Agri                                | ▼ Entom                                        | ology                                 | ▼ Load data                           |                                  |                                     |                                                                   |                                                      |                                  |                                 |              |
| Attendance           |      |                                           |                                                |                                       |                                       |                                  |                                     |                                                                   |                                                      |                                  |                                 |              |
| MULTI CAMPUS REPORTS |      | Enter text to sea                         | rch                                            |                                       |                                       |                                  |                                     |                                                                   |                                                      |                                  |                                 |              |
| All reports          |      |                                           |                                                |                                       |                                       |                                  |                                     |                                                                   |                                                      |                                  |                                 |              |
| TASKS AND WORKFLOW   |      | New                                       | Topic name                                     | Start Date                            | Description                           | Enabled                          | Mode                                | External Link                                                     | Live Link                                            | Files                            | Videos                          |              |
| Workflow             |      |                                           |                                                |                                       |                                       |                                  |                                     |                                                                   |                                                      |                                  |                                 |              |
| Accreditation Tasks  |      | Topic name:                               | Entomology                                     |                                       |                                       |                                  |                                     |                                                                   |                                                      |                                  |                                 |              |
|                      |      | Start Date:                               | 7/8/2020 12:00 AM                              | N                                     |                                       |                                  |                                     |                                                                   |                                                      |                                  | *                               |              |
|                      |      | Description:                              | Entomology class                               |                                       |                                       |                                  |                                     |                                                                   |                                                      |                                  |                                 |              |
|                      |      | Enabled:                                  | $\checkmark$                                   |                                       |                                       |                                  |                                     |                                                                   |                                                      |                                  | 1                               | -            |
|                      |      | Mode:                                     | LIVE<br>MOOC<br>INTERNAL                       | ▼<br>▲                                |                                       |                                  |                                     |                                                                   |                                                      | Update                           | Cancel                          | *            |
| Proposal Onlinedocx  | time | eslogo1.png                               | <b>Q</b> index.html                            | ~                                     | .                                     |                                  |                                     |                                                                   |                                                      |                                  |                                 | Show a       |

# STEP 7

The class is now created. Click on start class option to start taking the class. All the students who are joining the class will be visible.

| A Not secure         | campus.techno | ology/erpnew/faculty | /m_live_class.aspx                       |                                   |                                   |                 |             |                                         |               |                    | \$ K                        |
|----------------------|---------------|----------------------|------------------------------------------|-----------------------------------|-----------------------------------|-----------------|-------------|-----------------------------------------|---------------|--------------------|-----------------------------|
| Kahan                | ≡             | 🛢 Help File 🛛 🖉      | Submit Ticket 🛛 🔅                        | Go to Old App                     | / Admin Access                    |                 |             |                                         |               | 🕥 ~                | Demo<br>ASSISTANT PROFESSOR |
| ASHBOARDS            |               |                      |                                          |                                   |                                   |                 |             |                                         |               |                    |                             |
| 🔔 Dashboards         |               | HOME > ONLINE        | CLASS > LIVE CLAS                        | S (UPTO 75 PAR                    | TICIPANTS)                        |                 |             |                                         |               |                    |                             |
| EACHING LEARNING     |               | Note: We are using   | g Open Source JitSi N                    | leet for Live Clas                | ses upto 75 parti                 | cipants. Please | set a passv | word in the meeting screen. Enable th   | e meeting be  | fore the class ar  | nd disable after the        |
| Online Class         |               | class. Attendance    | vill only be recorded                    | if students join t                | hrough campus.t                   | echnology stu   | dent portal | . Attendance will not be recorded if st | udents join o | lirectly through J | JitSi Meet website.         |
| Online Examination   |               | B.Sc. Agri           | ▼ Entorno                                | logy                              | Load data                         |                 |             |                                         |               |                    |                             |
| Attendance           |               |                      |                                          |                                   |                                   |                 |             |                                         |               |                    |                             |
| IULTI CAMPUS REPORTS |               | Enter text to sea    | rch                                      |                                   |                                   |                 |             |                                         |               |                    |                             |
| All reports          |               |                      |                                          |                                   |                                   |                 |             |                                         |               |                    |                             |
| ASKS AND WORKFLOW    |               | New                  | Topic name                               | Start Date                        | Description                       | Enabled         | Mode        | External Link                           | Live Link     | Files              | Videos                      |
| Workflow             |               | Edit Delete          | demo class new                           | 7/8/2020                          | test                              | $\checkmark$    | LIVE        | https://meet.jit.si/11779-23757         | Start Cla     | s Add files        | Add Videos                  |
| Accreditation Tasks  |               |                      |                                          |                                   |                                   |                 |             |                                         |               |                    |                             |
|                      |               |                      |                                          |                                   |                                   |                 |             |                                         |               |                    |                             |
|                      |               | UPCOMING EVEN        | TS                                       |                                   |                                   |                 |             |                                         |               |                    |                             |
|                      |               | # Event              |                                          |                                   |                                   |                 |             |                                         | Venue         | Status             | Registratic                 |
|                      |               | #345 Six             | P on Data Science a<br>weeks FDP on Data | nd Machine Lea<br>Science and Mac | <b>rning</b><br>hine Learning usi | ing Microsoft   | ML.NET Sta  | rting July 15, 2020                     | Online        | SCHEDULED          | Rs. 6000                    |
|                      |               | FD.                  | P on Machine Learn                       | ing for Facultie                  | s                                 |                 |             |                                         |               |                    |                             |

You can also add study materials like PPT, Pdf, doc, images for the class created. You can do so by clicking on add file option.

| -                    | campus.tech | nnology/erpnew/taculty | /m_live_class.aspx                          |                                     |                                   |                 |             |                                         |                   |                 | Ŷ                         |
|----------------------|-------------|------------------------|---------------------------------------------|-------------------------------------|-----------------------------------|-----------------|-------------|-----------------------------------------|-------------------|-----------------|---------------------------|
| 🔞 Kahan              | ≡           | 🛢 Help File 🛛 🖉        | Submit Ticket 🛛 🔅                           | Go to Old App /                     | Admin Access                      |                 |             |                                         |                   | 🌘 ~             | Demo<br>ASSISTANT PROFESS |
| ASHBOARDS            |             |                        |                                             |                                     |                                   |                 |             |                                         |                   |                 |                           |
| Dashboards           |             | HOME > ONLINE          | CLASS > LIVE CLASS                          | UPTO 75 PART                        | FICIPANTS)                        |                 |             |                                         |                   |                 |                           |
| EACHING LEARNING     |             | Note: We are using     | g Open Source JitSi M                       | eet for Live Class                  | es upto 75 partic                 | cipants. Please | set a passv | word in the meeting screen. Enable the  | e meeting before  | e the class and | d disable after the       |
| Online Class         |             | class. Attendance      | will only be recorded i                     | f students join th                  | rough campus.te                   | echnology stu   | dent portal | . Attendance will not be recorded if st | udents join direc | tly through Ji. | itSi Meet website.        |
| Online Examination   |             | B.Sc. Agri             | ▼ Entomol                                   | ogy 👻                               | Load data                         |                 |             |                                         |                   |                 |                           |
| Attendance           |             |                        |                                             |                                     |                                   |                 |             |                                         |                   |                 |                           |
| MULTI CAMPUS REPORTS |             | Enter text to sea      | rch                                         |                                     |                                   |                 |             |                                         |                   |                 |                           |
| All reports          |             |                        |                                             |                                     |                                   |                 |             |                                         |                   |                 |                           |
| ASKS AND WORKFLOW    |             | New                    | Topic name                                  | Start Date                          | Description                       | Enabled         | Mode        | External Link                           | Live Link         | Files           | Videos                    |
| Workflow             |             | Edit Delete            | demo class new                              | 7/8/2020                            | test                              | ~               | LIVE        | https://meet.jit.si/11779-23757         | Start Class       | Add files       | Add Videos                |
| Accreditation Tasks  |             |                        |                                             |                                     |                                   |                 |             |                                         |                   |                 |                           |
|                      |             |                        |                                             |                                     |                                   |                 |             |                                         |                   |                 |                           |
|                      |             | UPCOMING EVEN          | IIS                                         |                                     |                                   |                 |             |                                         |                   |                 |                           |
|                      |             | # Event                |                                             |                                     |                                   |                 |             |                                         | Venue             | Status          | Registratic 🗘             |
|                      |             | #345 Sb                | P on Data Science ar<br>weeks FDP on Data S | nd Machine Lear<br>science and Mach | <b>rning</b><br>nine Learning usi | ng Microsoft I  | ML.NET Sta  | rting July 15, 2020                     | Online s          | CHEDULED        | Rs. 6000                  |
|                      |             |                        |                                             |                                     |                                   |                 |             |                                         |                   |                 |                           |
|                      |             | FD                     | P on Machine Learn                          | ing for Faculties                   |                                   |                 |             |                                         | - "               |                 |                           |

After clicking on add files button click on New button to type the material name and click on update button.

| S Engage.Campus.Techno X | Registration F | form >     | < 🛛 🚱 Regi   | stration Form 🗙 🗎                          | 😤 RequiredFieldValidator 🗙 🛛 M                                  | (no subject) - kavya@ 🗙 📔    | 🝐 internal doc 1 - Google 🗙 🏾 | Accreditation and | d Cam 🗙 📔 🕂 | - 0                         | $\times$ |
|--------------------------|----------------|------------|--------------|--------------------------------------------|-----------------------------------------------------------------|------------------------------|-------------------------------|-------------------|-------------|-----------------------------|----------|
| ← → C ▲ Not secure       | campus.tech    | nnology/er | pnew/faculty | /m_course_files.aspx                       |                                                                 |                              |                               |                   |             | ¢ K                         | :        |
| ر Kahan                  | =              | 🗐 Help     | File 📝       | Submit Ticket 🛛 🌼                          | Go to Old App / Admin Access                                    |                              |                               |                   | ~ 🔞         | Demo<br>ASSISTANT PROFESSOR |          |
| DASHBOARDS               |                |            |              |                                            |                                                                 |                              |                               |                   |             |                             |          |
| Dashboards               |                | ном        | E > ONLINE   | COURSE > ADD FILI                          | ES FOR YOUR ONLINE COURSE                                       |                              |                               |                   |             | <b>-</b>                    |          |
| TEACHING LEARNING        |                |            | Now          | И                                          | Motorial Namo                                                   |                              | Matarial Link                 |                   | Upload      |                             |          |
| Online Class             |                |            | INCW         | iù                                         | Material Name                                                   |                              |                               |                   |             | _                           |          |
| Online Examination       |                | M          | aterial Name | Entomology ppt                             | t                                                               |                              |                               |                   |             |                             |          |
| Attendance               |                |            |              |                                            | •                                                               |                              |                               |                   | Update      | Cancel                      |          |
| MULTI CAMPUS REPORTS     |                |            |              |                                            |                                                                 |                              |                               |                   |             |                             |          |
| All reports              |                |            |              |                                            |                                                                 |                              |                               |                   |             |                             |          |
| TASKS AND WORKFLOW       |                | UPCO       | MINC EVEN    | ITC                                        |                                                                 |                              |                               |                   |             |                             |          |
| Workflow                 |                | orco       |              | 115                                        |                                                                 |                              |                               |                   |             |                             |          |
| Accreditation Tasks      |                | #          | Event        |                                            |                                                                 |                              |                               | Venue             | Status      | Registration Fee            |          |
|                          |                | #345       | Si Si        | P on Data Science a<br>weeks FDP on Data   | and Machine Learning<br>Science and Machine Learning usir       | g Microsoft ML.NET Startin   | ig July 15, 2020              | Online            | SCHEDULED   | Rs. 6000                    |          |
|                          |                | #347       | G Cr         | P on Machine Learn<br>eate Machine Learnin | <b>ning for Faculties</b><br>ng Models for Teaching Learning wi | th no experience, July 18, 2 | 020, 11am-1pm                 | Online            | SCHEDULED   | Rs. 300                     |          |
|                          |                | #381       |              | P on Data Mining<br>arn how to use differe | ent data mining techniques with no                              | o coding. Click here to Join | on 01/08/2020, 11AM           | Online            | SCHEDULED   | FREE                        |          |
|                          |                | #455       | Re Re        | search Paper Publis                        | hing                                                            |                              |                               | Online            | SCHEDULED   | Rs. 300                     |          |
| Proposal Onlinedocx      | time:          | slogo1.png | ^            | C index.html                               | ^                                                               |                              |                               |                   |             | Show all                    | ×        |
| Q Type here to search    | h              |            | 0            | H 👩 👩                                      | । 🔜 🔽 🚍                                                         | 🦛 💠 🐖                        |                               |                   | ~ @ \$      | 4:48 PM                     | R        |

Now the material name is created. The next step would be to upload the material.

Click on upload document option.

| S Engage.Campus.Technc ×                | Registra | tion Form      | ×   🕲    | Registration Form X                           | RequiredField                              | Validator 🗙 🛛 M (no subject) - kavya@c 🗲                 | 🕻 📔 🝐 internal doc 1 - Google 🗙 🃔 ( | Accreditat | ion and Cam 🗙 📔 🕇 |                     | × |
|-----------------------------------------|----------|----------------|----------|-----------------------------------------------|--------------------------------------------|----------------------------------------------------------|-------------------------------------|------------|-------------------|---------------------|---|
| $\leftarrow \rightarrow C$ A Not secure | campus   | .technology/e  | pnew/fac | culty/m_course_files.asp                      | X                                          |                                                          |                                     |            |                   | ¢ K                 | : |
| 🔊 Kahan                                 | =        | 🗐 Hel          | p File   | 🖉 Submit Ticket                               | 🗘 Go to Old App ;                          | / Admin Access                                           |                                     |            | <b>()</b>         | ASSISTANT PROFESSOR | Í |
| DASHBOARDS                              |          |                |          |                                               |                                            |                                                          |                                     |            |                   |                     |   |
| Dashboards                              |          | HON            | IE > ONL | INE COURSE > ADD F                            | ILES FOR YOUR OI                           | NLINE COURSE                                             |                                     |            |                   |                     |   |
| TEACHING LEARNING                       |          |                |          |                                               |                                            |                                                          |                                     |            |                   |                     |   |
| Online Class                            |          |                |          | New                                           | Id                                         | Material Name                                            | Material Link                       | Uplo       | ad                | 1                   |   |
| Online Examination                      |          |                | Б        | dit Delete                                    | 8137                                       | Entomology ppt                                           |                                     | Uplo       | ad Document       |                     |   |
| Attendance                              |          |                |          |                                               |                                            |                                                          |                                     |            |                   |                     |   |
| MULTI CAMPUS REPORTS                    |          | UPC            | OMING E  | VENTS                                         |                                            |                                                          |                                     |            |                   |                     |   |
| All reports                             |          |                |          |                                               |                                            |                                                          |                                     |            |                   |                     |   |
| TASKS AND WORKFLOW                      |          | #              | Event    |                                               |                                            |                                                          |                                     | ven        | ue Status         | Registration Fee    |   |
| Workflow                                |          | #345           | 0        | FDP on Data Science<br>Six weeks FDP on Dat   | and Machine Lea<br>a Science and Mac       | <b>irning</b><br>hine Learning using Microsoft ML.NET Si | arting July 15, 2020                | Onli       | SCHEDULED         | Rs. 6000            |   |
| Accreditation Tasks                     |          | #347           |          | FDP on Machine Learn<br>Create Machine Learn  | rning for Faculties<br>ning Models for Tea | <b>s</b><br>Iching Learning with no experience, July     | 18, 2020, 11am-1pm                  | Onli       |                   | Rs. 300             |   |
|                                         |          | #381           | Śù       | FDP on Data Mining<br>Learn how to use diffe  | erent data mining t                        | echniques with no coding. Click here to                  | Join on 01/08/2020, 11AM            | Onli       | Ne SCHEDULED      | FREE                |   |
|                                         |          | #455           |          | Research Paper Publ<br>Learn How to Publish   | <b>lishing</b><br>Research Papers ar       | nd Different Resources Available. Augue                  | it 8, 11AM - 1 PM                   | Onli       | ne scheduled      | Rs. 300             | 1 |
|                                         |          | #475           | <b>*</b> | Business Plan Prepare<br>Learn How to Prepare | ration and Present<br>Business Plan. Clic  | tation<br>k here to Join on 11/07/2020, 11AM             |                                     | Onli       | ne SCHEDULED      | FREE                |   |
| Proposal Onlinedocx                     |          | timeslogo1.png |          | ∧ <b>Q</b> index.html                         | ^                                          |                                                          |                                     |            |                   | Show all            | × |
| E $\mathcal{P}$ Type here to search     | n        |                | С        | ) H 👩 🤇                                       | 🖻 📰 🔮                                      | 💊 🗐 🥼 🕈 🜌                                                |                                     |            | ~ <i>(</i> , c    | 10) 📾 ENG 4:50 PM 🗮 | 5 |

The allowed file for upload are - PPT, PDF, DOC, DOCX, JPG or PNG or GIF Image, XLS, XLSX. Allowed file size is 3MB per document.

Click on choose file option to select the relevant material from your laptop/computer.

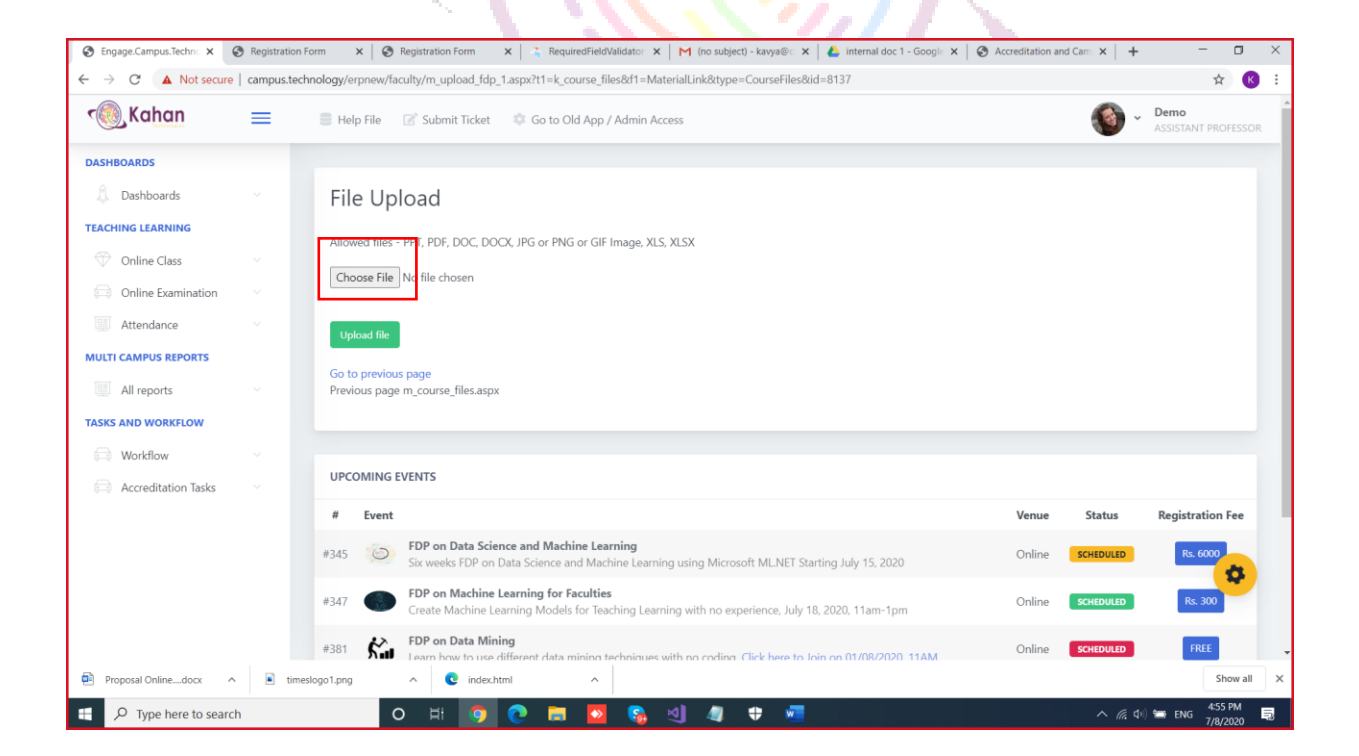

Select the relevant material and click on open button to upload the material

Once the file is chosen click on upload button to upload the material for the particular class. The material uploaded is also available to the students even after the live class has ended. They can access this material anytime through Posto app.

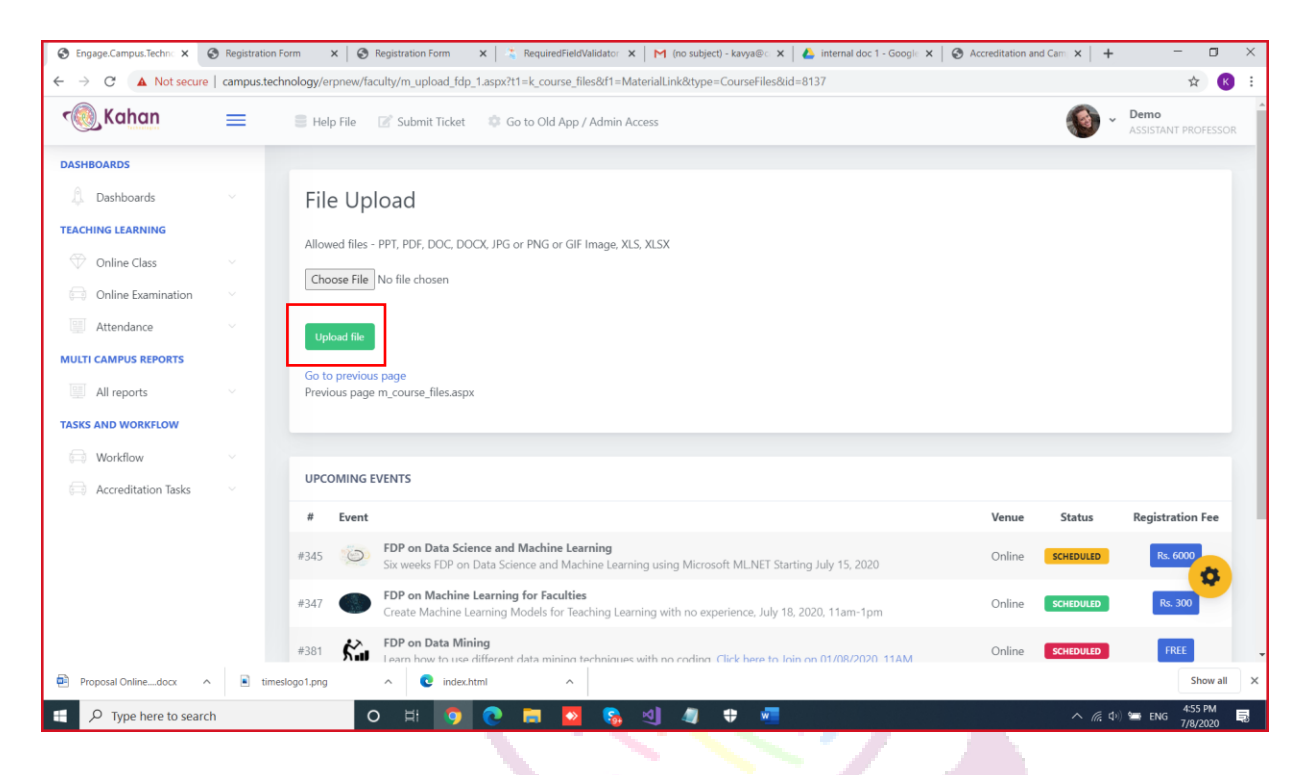

#### STEP 11

You can also link relevant videos for the created class to be accessed by the students.

Click on Add videos button.

| - → C ▲ Not secure   | campus.technol | ogy/erpnew/faculty                           | /m_live_class.aspx                                                      |                                          |                                     |                 |              |                                          |                   |                | ☆ K                         |
|----------------------|----------------|----------------------------------------------|-------------------------------------------------------------------------|------------------------------------------|-------------------------------------|-----------------|--------------|------------------------------------------|-------------------|----------------|-----------------------------|
| ۲ Kahan              | = :            | 🛛 Help File 🛛 📝                              | Submit Ticket 🛛 🌍                                                       | Go to Old App                            | / Admin Access                      |                 |              |                                          |                   | <b>()</b> -    | Demo<br>ASSISTANT PROFESSOR |
| DASHBOARDS           |                |                                              |                                                                         |                                          |                                     |                 |              |                                          |                   |                |                             |
| Dashboards           |                | HOME > ONLINE                                | CLASS > LIVE CLAS                                                       | s (upto 75 par                           | RTICIPANTS)                         |                 |              |                                          |                   |                |                             |
| TEACHING LEARNING    |                | Note: We are using                           | g Open Source JitSi N                                                   | leet for Live Clas                       | ses upto 75 parti                   | cipants. Please | e set a pass | word in the meeting screen. Enable th    | e meeting before  | the class an   | d disable after the         |
| Online Class         |                | class. Attendance                            | will only be recorded                                                   | if students join t                       | through campus.t                    | echnology stu   | dent portal  | I. Attendance will not be recorded if st | udents join direc | tly through Ji | itSi Meet website.          |
| Online Examination   |                | B.Sc. Agri                                   | ▼ Entorno                                                               | ology                                    | <ul> <li>Load data</li> </ul>       |                 |              |                                          |                   |                |                             |
| Attendance           |                |                                              |                                                                         |                                          |                                     |                 |              |                                          |                   |                |                             |
| MULTI CAMPUS REPORTS |                | Enter text to sea                            | rch                                                                     |                                          |                                     |                 |              |                                          |                   |                |                             |
| All reports          |                |                                              |                                                                         |                                          |                                     |                 |              |                                          |                   |                |                             |
| TASKS AND WORKFLOW   |                | New                                          | Topic name                                                              | Start Date                               | Description                         | Enabled         | Mode         | External Link                            | Live Link         | Files          | Videos                      |
| Workflow             |                | Edit Delete                                  | demo class new                                                          | 7/8/2020                                 | test                                | $\checkmark$    | LIVE         | https://meet.jit.si/11779-23757          | Start Class       | Add files      | Add Videos                  |
|                      |                |                                              |                                                                         |                                          |                                     |                 |              |                                          |                   |                |                             |
| Accreditation Tasks  |                |                                              |                                                                         |                                          |                                     |                 |              |                                          |                   |                |                             |
| Accreditation Tasks  |                |                                              |                                                                         |                                          |                                     |                 |              |                                          |                   |                |                             |
| Accreditation Tasks  |                | UPCOMING EVEN                                | ITS                                                                     |                                          |                                     |                 |              |                                          |                   |                |                             |
| Accreditation Tasks  |                | UPCOMING EVEN<br># Event                     | ITS                                                                     |                                          |                                     |                 |              |                                          | Venue             | Status         | Registratic 🔅               |
| Accreditation Tasks  |                | UPCOMING EVEN<br># Event<br>P345 O FE<br>Sb  | ITS<br>PP on Data Science a<br>weeks FDP on Data                        | Ind Machine Lea                          | <b>arning</b><br>chine Learning usi | ing Microsoft   | MLNET Sta    | rting July 15, 2020                      | Venue<br>Online S | Status         | Registratic                 |
| Accreditation Tasks  |                | UPCOMING EVEN<br># Event<br>9345 So FE<br>So | ITS<br>PP on Data Science a<br>weeks FDP on Data<br>PP on Machine Learr | <b>Ind Machine Le</b><br>Science and Mac | <b>arning</b><br>chine Learning usi | ing Microsoft   | MLNET Sta    | rting July 15, 2020                      | Venue<br>Online S | Status         | Registratic                 |

# click on youtube icon to paste the youtube link of the relevant video.

| S Engage.Campus.Techno × | Registration For | rm 🗙 🖉 Regist         | ration Form 🗙 👗 Require     | edFieldValidator 🗙 📔 🏲 | (no subject) - kavya@○ 🗙 | 🝐 internal doc 1 - Google 🗙 | S Accreditation and Cam X | + -               | - 0                 |
|--------------------------|------------------|-----------------------|-----------------------------|------------------------|--------------------------|-----------------------------|---------------------------|-------------------|---------------------|
| ← → C ① Not secure       | campus.techno    | ology/erpnew/faculty/ | 'm_chat_embed.aspx          |                        |                          |                             |                           |                   | ☆ 🔣                 |
| ر Kahan                  | =                | 🛢 Help File 🛛 🖉       | Submit Ticket 🛛 🌼 Go to Old | App / Admin Access     |                          |                             | 1                         | Demo<br>ASSISTANT | PROFESSOR           |
| DASHBOARDS               |                  |                       |                             |                        |                          |                             |                           |                   |                     |
| Dashboards               |                  | HOME > ONLINE         | CLASS > ADD EMBED CODE F    | OR YOUR LIVE STREA     | M VIDEO                  |                             |                           |                   |                     |
| TEACHING LEARNING        |                  | _                     |                             |                        |                          |                             |                           |                   |                     |
| Online Class             | ~                | 0                     |                             |                        |                          |                             |                           |                   |                     |
| Online Examination       | ~                |                       |                             |                        |                          |                             |                           |                   |                     |
| Attendance               |                  |                       |                             |                        |                          |                             |                           |                   |                     |
| MULTI CAMPUS REPORTS     |                  |                       |                             |                        |                          |                             |                           |                   |                     |
| All reports              |                  |                       |                             |                        |                          |                             |                           |                   |                     |
| TASKS AND WORKFLOW       |                  |                       |                             |                        |                          |                             |                           |                   |                     |
| Workflow                 |                  |                       |                             |                        |                          |                             |                           |                   |                     |
| Accreditation Tasks      |                  |                       |                             |                        |                          |                             |                           |                   |                     |
|                          |                  | DESIGN                | PREVIEW                     |                        |                          |                             |                           |                   |                     |
|                          |                  |                       |                             |                        |                          |                             |                           |                   |                     |
|                          |                  | Add link              |                             |                        |                          |                             |                           |                   | *                   |
|                          |                  | Id                    | NameOfCourse                | StartDate              |                          | Descrip                     | tion Cou                  | urseLink          |                     |
| Proposal Onlinedocx      | timeslo          | ogo1.png ^            | C index.html                | ^                      |                          |                             |                           |                   | Show all            |
| P Type here to searc     | h                | 0                     | H 🗿 💽 肩                     | 2 🗞 🍕                  | 🧳 🗘 🐖                    |                             | ^                         | 🦟 (小)) 🚍 ENG      | 5:14 PM<br>7/8/2020 |

Paste the URL in the space given. The preview of the video should be seen.

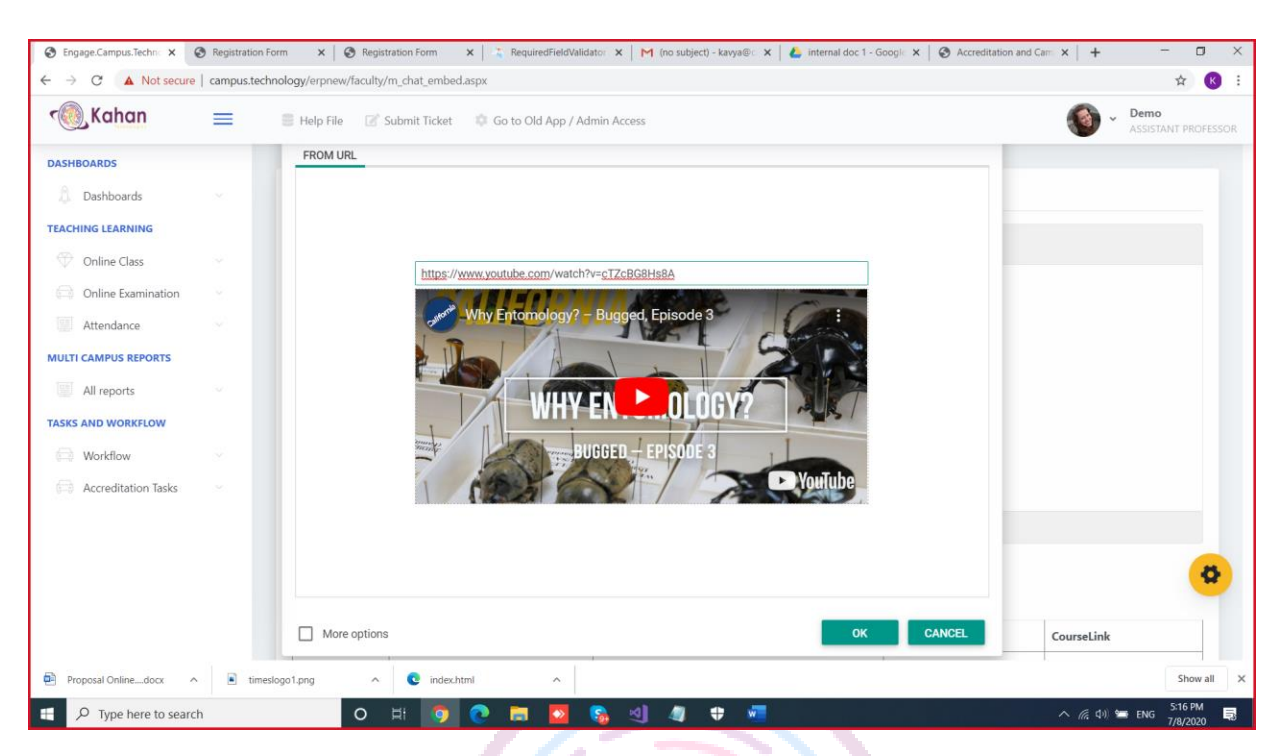

# Click on Ok button and click on add link button to upload the link.

| S Engage.Campus.Techno X       | Registration F | Form 🗙 🖉 Regis        | stration Form 🗙 👗 Re    | equiredFieldValid | ator 🗙 🛛 M (no subject) - ka | vya@ 🗙   🝐 inten | nal doc 1 - Google 🗙 | Accreditation and Can | ×   +      | -                      | ٥      | × |
|--------------------------------|----------------|-----------------------|-------------------------|-------------------|------------------------------|------------------|----------------------|-----------------------|------------|------------------------|--------|---|
| ← → C ▲ Not secure             | campus.tech    | nology/erpnew/faculty | /m_chat_embed.aspx      |                   |                              |                  |                      |                       |            | ☆                      | К      | : |
| ر Kahan                        | =              | 🛢 Help File 🛛 📝       | Submit Ticket 🛛 🌼 Go to | o Old App / Ad    | lmin Access                  |                  |                      |                       | <b>)</b> ~ | Demo<br>ASSISTANT PROF | ESSOR  | - |
| DASHBOARDS                     |                |                       |                         |                   |                              |                  |                      |                       |            |                        |        |   |
| <ol> <li>Dashboards</li> </ol> |                | HOME > ONLINE         | CLASS > ADD EMBED CO    | DE FOR YOUR       | LIVE STREAM VIDEO            |                  |                      |                       |            |                        |        |   |
| TEACHING LEARNING              |                |                       |                         |                   |                              |                  |                      |                       |            |                        |        |   |
| Online Class                   |                |                       |                         |                   |                              |                  |                      |                       |            |                        |        |   |
| Online Examination             |                |                       |                         |                   |                              |                  |                      |                       |            |                        |        |   |
| Attendance                     |                |                       |                         |                   |                              |                  |                      |                       |            |                        |        |   |
| MULTI CAMPUS REPORTS           |                |                       |                         |                   |                              |                  |                      |                       |            |                        |        |   |
| All reports                    |                |                       |                         |                   |                              |                  |                      |                       |            |                        |        |   |
| TASKS AND WORKFLOW             |                |                       |                         |                   |                              |                  |                      |                       |            |                        |        |   |
| 🗐 Workflow                     |                |                       |                         |                   |                              |                  |                      |                       |            |                        |        |   |
| Accreditation Tasks            |                |                       |                         |                   |                              |                  |                      |                       |            |                        |        |   |
|                                |                | DESIGN                | PREVIEW                 |                   |                              |                  |                      |                       |            |                        |        |   |
|                                |                | Add link              |                         |                   |                              |                  |                      |                       |            | •                      | 8      |   |
|                                |                | Id                    | NameOfCourse            |                   | StartDate                    |                  | Descript             | ion                   | CourseLink |                        |        |   |
| Proposal Onlinedocx            | times          | slogo1.png            | C index.html            | ^                 | '                            |                  | 1                    | I                     |            | She                    | ow all | × |
| 🗄 🔎 Type here to searc         | :h             | 0                     | H 🧿 💽 🖡                 |                   | 💊 🖉 🧳                        | w                |                      |                       | へ (m 中)    | ENG 5:19               | PM     | 2 |

| 🕷 Kahan              | =       | 🛢 Help File | 📝 Submit Ticket | 🕸 Go to Old App / Admin Acc | ess         |                                                                                                    |   | Demo          |         |
|----------------------|---------|-------------|-----------------|-----------------------------|-------------|----------------------------------------------------------------------------------------------------|---|---------------|---------|
| DASHBOARDS           | -       | ٥           |                 |                             |             |                                                                                                    |   | ASSISTANT PRO |         |
| Dashboards           |         |             |                 | _                           |             |                                                                                                    |   |               |         |
| TEACHING LEARNING    |         |             |                 |                             |             |                                                                                                    |   |               |         |
| Online Class         |         |             |                 |                             |             |                                                                                                    |   |               |         |
| Online Examination   |         |             |                 |                             |             |                                                                                                    |   |               |         |
| Attendance           |         |             |                 |                             |             |                                                                                                    |   |               |         |
| MULTI CAMPUS REPORTS |         |             |                 |                             |             |                                                                                                    |   |               |         |
| All reports          |         |             |                 |                             |             |                                                                                                    |   |               |         |
| TASKS AND WORKFLOW   |         | DESIGN      | DEVIEW          |                             |             |                                                                                                    |   |               |         |
| Workflow             |         | DESIG       | PREVIEW         |                             |             |                                                                                                    |   |               |         |
| Accreditation Tasks  |         | Add link    | Link updated.   |                             |             |                                                                                                    |   |               |         |
|                      |         | Id          | NameOfCourse    | StartDate                   | Description | CourseLink                                                                                                    |   |               |         |
|                      |         | 11779       | demo class new  | Wednesday, July 8, 2020     | test        | <iframe src="https://www.youtube.com/e&lt;/td&gt;&lt;td&gt;mbed/cTZcBG8Hs8A"><td>&gt;</td><td>\$</td></iframe> | > | \$            |         |
|                      |         |             |                 |                             |             |                                                                                                    |   |               |         |
|                      |         |             |                 |                             |             |                                                                                                    |   |               |         |
| Proposal Onlinedocx  | timeslo | go1.png     | ∧ 💽 index.h     | tml ^                       |             |                                                                                                    |   | Sh            | how all |
|                      |         |             |                 | <b>A  -</b>                 | AL          |                                                                                                    |   | 5:21          | 1 PM    |

The uploaded video link should be visible in the table as shown.

Click on start class button to start your live class.

| S Engage.Campus.Techno ×                       | 3 Registr | ation Form 🗙 🖌        | Registration Form X                            | 👗 RequiredField                   | Validator 🗙 🛛 M                    | (no subject) - k | avya@⊂ ×    | 🛛 🝐 internal doc 1 - Google 🗙 🗍 🎯 Ad    | ccreditation and Ca   |                | - 0                      | ×     |
|------------------------------------------------|-----------|-----------------------|------------------------------------------------|-----------------------------------|------------------------------------|------------------|-------------|-----------------------------------------|-----------------------|----------------|--------------------------|-------|
| $\leftrightarrow$ $\rightarrow$ C O Not secure | campu     | is.technology/erpnew, | /faculty/m_live_class.aspx                     |                                   |                                    |                  |             |                                         |                       |                | \$                       | K E   |
| C Kahan                                        | =         | 🛢 Help File           | 📝 Submit Ticket 🛛 🗯                            | Go to Old App                     | / Admin Access                     |                  |             |                                         |                       | <b>()</b> ~    | Demo<br>ASSISTANT PROFES | SOR   |
| DASHBOARDS                                     |           |                       |                                                |                                   |                                    |                  |             |                                         |                       |                |                          |       |
| Dashboards                                     |           | HOME > 0              | NLINE CLASS > LIVE CLAS                        | S (UPTO 75 PAR                    | TICIPANTS)                         |                  |             |                                         |                       |                |                          |       |
| TEACHING LEARNING                              |           | Note: We a            | re using Open Source JitSi N                   | leet for Live Clas                | ses upto 75 partie                 | cipants. Please  | set a pass  | word in the meeting screen. Enable the  | e meeting before      | the class and  | d disable after the      |       |
| Online Class                                   |           | class. Atten          | dance will only be recorded                    | if students join t                | hrough campus.t                    | echnology stu    | dent portal | . Attendance will not be recorded if st | udents join direc     | tly through Ji | tSi Meet website.        |       |
| Online Examination                             |           | B.Sc. Agri            | ▼ Entomo                                       | logy                              | Load data                          |                  |             |                                         |                       |                |                          |       |
| Attendance                                     |           |                       |                                                |                                   |                                    |                  |             |                                         |                       |                |                          |       |
| MULTI CAMPUS REPORTS                           |           | Enter text            | to search                                      |                                   |                                    |                  |             |                                         |                       |                |                          |       |
| All reports                                    |           |                       |                                                |                                   |                                    |                  |             |                                         |                       |                |                          |       |
| TASKS AND WORKFLOW                             |           | New                   | Topic name                                     | Start Date                        | Description                        | Enabled          | Mode        | External Link                           | Live Link             | Files          | Videos                   |       |
| Workflow                                       |           | Edit De               | lete demo class new                            | 7/8/2020                          | test                               | ~                | LIVE        | https://meet.jit.si/11779-23757         | Start Class           | Add files      | Add Videos               |       |
| Accreditation Tasks                            |           |                       |                                                |                                   |                                    |                  |             |                                         |                       |                |                          |       |
|                                                |           |                       |                                                |                                   |                                    |                  |             |                                         |                       |                |                          |       |
|                                                |           | UPCOMIN               | 5 EVENTS                                       |                                   |                                    |                  |             |                                         |                       |                |                          |       |
|                                                |           | # Ever                | t                                              |                                   |                                    |                  |             |                                         | Venue                 | Status         | Registratic              |       |
|                                                |           | #345                  | FDP on Data Science a<br>Six weeks FDP on Data | nd Machine Lea<br>Science and Mac | <b>irning</b><br>hine Learning usi | ing Microsoft    | ML.NET Sta  | rting July 15, 2020                     | Online <mark>s</mark> | CHEDULED       | Rs. 6000                 |       |
|                                                |           |                       | FDP on Machine Learn                           | ing for Facultie                  | s                                  |                  |             |                                         |                       |                |                          |       |
| Proposal Onlinedocx                            |           | timeslogo1.png        | ∧ <b>Q</b> index.html                          | ^                                 |                                    |                  |             |                                         |                       |                | Show                     | x III |
| H P Type here to search                        | h         |                       | o H 👩 🔇                                        | ) 🥫 🔽                             | 🝖 ଏ                                | 4                |             |                                         |                       | الله 📮 🚛 🗤     | 5:25 PM                  | 5     |

# STEP 13

The attendance of students who have attended a particular live class is available under live class attendance option.

| S Engage.Campus.Techn X S Registration              | Form 3       | K 🛛 🚱 Registration Fo   | orm 🗙 🖂 Req                                 | uiredFieldValidator ×                | M (no subject) - kavya | ©ം 🗙 │ 🝐 internal doc '    | I - Google 🗙 🛛 🚱 Accredite | ation and Cam 🗙 📔 🕇 | - • ×                |
|-----------------------------------------------------|--------------|-------------------------|---------------------------------------------|--------------------------------------|------------------------|----------------------------|----------------------------|---------------------|----------------------|
| ← → C ① Not secure   campus.tec                     | hnology/er   | pnew/faculty/m_live_    | attendance.aspx                             |                                      |                        |                            |                            |                     | ☆ 📧 :                |
| 🔞 Kahan 📃                                           | 🗐 Help       | File 📝 Submit           | Ticket 🛛 🔅 Go to C                          | Old App / Admin Acce                 | 55                     |                            |                            | <b>()</b>           | ASSISTANT PROFESSOR  |
| DASHBOARDS                                          |              |                         |                                             |                                      |                        |                            |                            |                     |                      |
| 🔔 Dashboards 🗸                                      | ном          | E > ONLINE CLASS        | > LIVE CLASS ATTEN                          | IDANCE                               |                        |                            |                            |                     |                      |
| TEACHING LEARNING                                   |              |                         |                                             |                                      |                        |                            |                            |                     |                      |
| Online Class                                        | Ente         | er text to search       |                                             |                                      |                        |                            |                            |                     |                      |
| Create Class                                        | Drag         | a column header here to | group by that column                        |                                      |                        |                            |                            |                     |                      |
| Course Chat                                         |              | nome                    | hatah                                       | FORMA                                | Name Of Course         | Name Of Designator         | data1                      | programa            | 201/2020/2020        |
| Participation Report                                |              | name                    | batch                                       | regno                                | Name Of Course         | Name of Designator         | dater                      | programs            | coursename           |
| Summary Report                                      |              |                         |                                             |                                      |                        |                            | Ŧ                          |                     |                      |
| Coursewise Attendance                               |              | terrel and              | 0040.00                                     |                                      |                        | AMANPREET KAUR             | 7/0/0000                   |                     | P. L. L.             |
| Topic Wise Attendance                               |              | Anushree                | 2019-20                                     | 4mmc19cv001                          | demo class new         | SIDHU                      | 7/8/2020                   | B.Sc. Agri          | Entomology           |
| Course File Report                                  |              |                         |                                             |                                      |                        |                            |                            |                     |                      |
| Live Class Attendance                               |              |                         |                                             |                                      |                        |                            |                            |                     |                      |
| Online Examination                                  | UPCO         | MING EVENTS             |                                             |                                      |                        |                            |                            |                     |                      |
| Attendance                                          | #            | Event                   |                                             |                                      |                        |                            | Ver                        | nue Status          | Registration Fee     |
| MULTI CAMPUS REPORTS                                | #2.45        | FDP on Da               | ata Science and Mac                         | hine Learning                        |                        |                            | 0-                         | Para                |                      |
| All reports                                         | #345         | Six weeks F             | FDP on Data Science                         | and Machine Learning                 | using Microsoft MLI    | NET Starting July 15, 2020 | ) On                       | SCHEDULED           | RS. 6000             |
| ampus.technology/erpnew/faculty/m_live_attendance.a | #347<br>aspx | Create Mag              | achine Learning for<br>chine Learning Model | Faculties<br>Is for Teaching Learnir | ng with no experience  | , July 18, 2020, 11am-1pr  | n                          | line SCHEDULED      | Rs. 300              |
| Proposal Onlinedocx ^ 🖹 time                        | eslogo1.png  | ^ <b>C</b>              | index.html                                  | ^                                    |                        |                            |                            |                     | Show all             |
| ⊕ Type here to search                               |              | O ≓i                    | 🧿 💽 🗖                                       | 💽 🗞 🖉                                | e) 🥼 🗘                 | w                          |                            | ∧ <i>(</i> , )      | (1)) 📾 ENG 5:27 PM 🔜 |

The list of students who have attended the live class is available in the table is as shown above.

# Conducting FDP

Conducting Departmental meeting: Campus.technology platform can be used to conduct FDP and webinars. The platform is integrated with streaming services like YouTube directly out of the box. The streaming is server based. Videos can be recorded using dropbox or a local software like OBS(free and open source).

Time limit: There is no time limit for conducting FDP/webinars.

Participants limit: Direct interaction (both audio/video) is 75. The remaining participants can join through the free streaming link. There is no limit on the number of participants for joining through the streaming link.

Multiple host option: You can enable multiple people as host/co-host.

Low bandwidth compatibility: The system automatically adjusts the bitrate of both audio/video to handle low bandwidth. The same is updated when bandwidth is adequately available.

Multiple screen sharing: Multiple participants can share screen at the same time. The same is visible in grid mode

End-to-end encryption : You can encrypt the meeting end-to end. This basically encrypts the video for security purposes

#### For Admin:

How to create FDP/Webinar in our platform:

Login to the platform using the provided user Id and Password.

#### Select FDP and Certificate option from the left hand menu

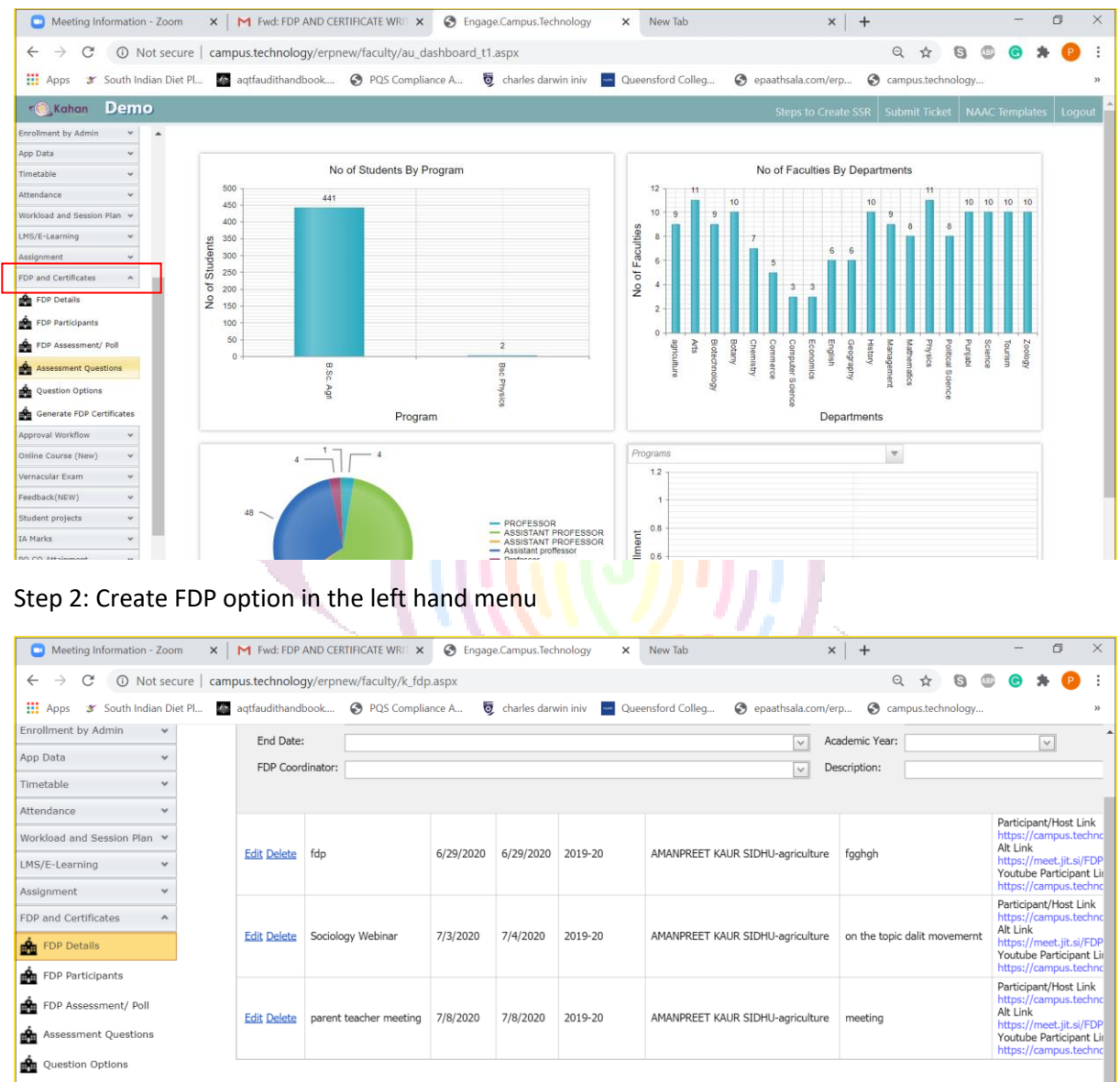

🛕 Generate FDP Certificates

| Meeting Informati                    | ion - Zoom  | ×             | M Fwd: FDP AND C       | ERTIFICATE | WRIT ×     | Engage        | Campus.Technology X             | New Tab                   | ×   +                                                                                                    | - 6                          | 3  |
|--------------------------------------|-------------|---------------|------------------------|------------|------------|---------------|---------------------------------|---------------------------|----------------------------------------------------------------------------------------------------|------------------------------|----|
| $\leftrightarrow$ $\rightarrow$ C () | Not secu    | re   camp     | us.technology/erp      | new/facu   | ilty/k_fdp | .aspx         |                                 |                           | Q \$                                                                                                    | S 🐵 🕒 🛪                      | Р  |
| 📕 Apps 🏾 🌮 South                     | Indian Diet | Pl 🎄          | aqtfaudithandbook      | S PQ       | S Complia  | nce A 👼       | charles darwin iniv 🛛 🔤 Que     | eensford Colleg           | 🔇 epaathsala.com/erp 🔇 campus.techno                                                                         | ology                        |    |
| Multi Campus Reports 🛛 🗸             |             | FDP D         | etails                 |            |            |               |                                 |                           |                                                                                                    |                              |    |
| Fees Config and Reports 🛛 🗸          |             |               |                        |            |            |               |                                 |                           |                                                                                                    |                              |    |
| Admissions 🗸                         |             | Enter text to | search                 |            |            |               |                                 |                           |                                                                                                    |                              |    |
| Students v                           |             | New           | FDP Name               | Start Date | End Date   | Academic Year | FDP Coordinator                 | Description               | Meeting link                                                                                                 |                              |    |
| Student Support 🗸 🗸                  |             | FDP Name      | 2:                     |            |            |               |                                 | Start Date:               |                                                                                                    |                              | 1  |
| nrollment by Admin 🗸 🗸               |             | End Date:     |                        |            |            |               |                                 | Academic Year:            |                                                                                                    |                              | 1  |
| pp Data 🗸 🗸                          |             | FDP Coord     | dinator:               |            |            |               |                                 | Description:              |                                                                                                    |                              |    |
| limetable 🗸                          |             |               |                        |            |            |               | <u> </u>                        |                           |                                                                                                    | Update Cance                 | 4  |
| Attendance 👻                         |             |               |                        |            |            |               |                                 |                           | Participant/Host Link                                                                                        |                              |    |
| Workload and Session Plan 👻          |             |               |                        |            |            |               |                                 |                           | https://campus.technology/erpnew/faculty/fdplo<br>Alt Link                                                   | gin.aspx?fdpid=3&colid=6125  | 5  |
| LMS/E-Learning ¥                     |             | Edit Delete   | fdp                    | 6/29/2020  | 6/29/2020  | 2019-20       | AMANPREET KAUR SIDHU-agricultur | re fgghgh                 | https://meet.jit.si/FDP3-23757<br>Youtube Participant Link                                                   |                              |    |
| Assignment v                         |             |               |                        |            |            |               |                                 |                           | https://campus.technology/erpnew/faculty/fdpyk                                                               | gin.aspx?fdpid=3&colid=612   | 25 |
| DP and Certificates                  |             |               |                        |            |            |               |                                 |                           | https://campus.technology/erpnew/faculty/fdplog                                                              | gin.aspx?fdpid=6&colid=6125  | 5  |
| FDP Details                          |             | Edit Delete   | Sociology Webinar      | 7/3/2020   | 7/4/2020   | 2019-20       | AMANPREET KAUR SIDHU-agricultur | re on the topic dalit mov | vement https://meet.jit.si/FDP6-23757<br>Youtube Particinant Link                                            |                              |    |
| FDP Participants                     | -           |               |                        |            |            |               |                                 |                           | https://campus.technology/erpnew/faculty/fdpyk                                                               | ;gin.aspx?fdpid=6&colid=612  | 25 |
| FDP Assessment/ Poll                 |             | Edit Delete   | parent teacher meeting | 7/8/2020   | 7/8/2020   | 2019-20       | AMANPREET KAUR SIDHU-agricultur | re meeting                | Participant/Host Link<br>https://campus.technology/erpnew/faculty/fdpio<br>Alt Link                          | gin.aspx?fdpid=9&colid=6125  | 5  |
| Assessment Questions                 |             |               |                        |            |            |               |                                 |                           | nttps://meet.jtt.st/FDP9-23757<br>Youtube Participant Link<br>https://campus.technology/eronew/faculty/fdpvk | ngin.aspx?fdpid=98.colid=61; | 25 |
| Auestion Options                     |             |               |                        |            |            |               |                                 |                           |                                                                                                    |                              |    |
| h Generate FDP Certificates          |             |               |                        |            |            |               |                                 |                           |                                                                                                    |                              |    |

Step 3: Click on New button to start creating a FDP/webinar. Enter details as asked

Things to keep in mind:

Start date and end date has to be chosen form the calendar and NOT TO TYPED MANUALLY

Academic year has to be chosen from the dropdown list provided and not to be typed manually.

Choose the FDP coordinator from the dropdown list. (this list has been added by the college admin. If a particular coordinators name is not in the list then please contact the coordinator for the name to be added)

Refer pictures added below

|                                                                                                    |                                                                                                    | FWG: FDF AND C                                                                                                    | EKTIFICATE                                                                                                    | WKIIX                                                                         | S Engage                                                                                                    | Campus. lechnology X                                                                                                    | New Tab                                                                                                    |                           | ×                                                                                                    | т                                                                                                    |                                                                                                    |                                                                           | _                                                                                                    |                                                                                                    |
|----------------------------------------------------------------------------------------------------|----------------------------------------------------------------------------------------------------|----------------------------------------------------------------------------------------------------|----------------------------------------------------------------------------------------------------|-------------------------------------------------------------------------------|----------------------------------------------------------------------------------------------------|----------------------------------------------------------------------------------------------------|----------------------------------------------------------------------------------------------------|---------------------------|----------------------------------------------------------------------------------------------------|----------------------------------------------------------------------------------------------------|----------------------------------------------------------------------------------------------------|---------------------------------------------------------------------------|----------------------------------------------------------------------------------------------------|----------------------------------------------------------------------------------------------------|
| → C ③ Not secu                                                                                                    | ure   camp                                                                                                    | us.technology/erp                                                                                                    | new/facu                                                                                                    | lty/k_fdp.                                                                    | aspx                                                                                                    |                                                                                                    |                                                                                                    |                           |                                                                                                    |                                                                                                    | २ ☆ (                                                                                                    | S 🐠                                                                       |                                                                                                    | F (P                                                                                                    |
| Apps 🗶 South Indian Die                                                                                                    | at PI 200                                                                                                    | agtfauditbandbook                                                                                                    | C PO                                                                                                    | S Complian                                                                    | nce A . 📅                                                                                                    | charles darwin iniv                                                                                                    | ensford Colleg                                                                                                    | 🖨 en                      | aathsala.com/ern                                                                                                    |                                                                                                    | ampus technol                                                                                                    | ogy                                                                       |                                                                                                    |                                                                                                    |
|                                                                                                    |                                                                                                    |                                                                                                    | 0.4                                                                                                    |                                                                               | ÷                                                                                                    |                                                                                                    |                                                                                                    | • • •                     |                                                                                                    | 0                                                                                                    |                                                                                                    | - 57                                                                      |                                                                                                    |                                                                                                    |
| Campus Reports 🗸 🗸                                                                                                    | FDP D                                                                                                    | etails                                                                                                    |                                                                                                    |                                                                               |                                                                                                    |                                                                                                    |                                                                                                    |                           |                                                                                                    |                                                                                                    |                                                                                                    |                                                                           |                                                                                                    |                                                                                                    |
| onfig and Reports 🛛 👻                                                                                                    |                                                                                                    |                                                                                                    |                                                                                                    |                                                                               |                                                                                                    |                                                                                                    |                                                                                                    |                           |                                                                                                    |                                                                                                    |                                                                                                    |                                                                           |                                                                                                    |                                                                                                    |
| sions 👻                                                                                                    | Enter text to                                                                                                    | search                                                                                                    |                                                                                                    |                                                                               |                                                                                                    |                                                                                                    |                                                                                                    |                           |                                                                                                    |                                                                                                    |                                                                                                    |                                                                           |                                                                                                    |                                                                                                    |
| nts v                                                                                                    | New                                                                                                    | FDP Name                                                                                                    | Start Date                                                                                                    | End Date                                                                      | Academic Year                                                                                                    | FDP Coordinator                                                                                                    | Description                                                                                                    |                           | Meeting link                                                                                                    |                                                                                                    |                                                                                                    |                                                                           |                                                                                                    |                                                                                                    |
| nt Support 🗸 🗸                                                                                                    | FDP Name                                                                                                    | 21                                                                                                    |                                                                                                    |                                                                               |                                                                                                    | S                                                                                                    | Start Date:                                                                                                    |                           |                                                                                                    |                                                                                                    |                                                                                                    |                                                                           |                                                                                                    | ~                                                                                                    |
| nent by Admin 🗸 🗸                                                                                                    | End Date:                                                                                                    |                                                                                                    |                                                                                                    |                                                                               |                                                                                                    | V 4                                                                                                    | Academic Year:                                                                                                    | « «                       | July 2020                                                                                                    | > >>                                                                                                    |                                                                                                    |                                                                           |                                                                                                    |                                                                                                    |
| eta 🗸                                                                                                    | FDP Coord                                                                                                    | dinator:                                                                                                    |                                                                                                    |                                                                               |                                                                                                    | v (                                                                                                    | Description:                                                                                                    | Sun Mon                   | Tue Wed Thu Fri S                                                                                                    | iat                                                                                                    |                                                                                                    |                                                                           |                                                                                                    |                                                                                                    |
| ible Y                                                                                                    |                                                                                                    |                                                                                                    |                                                                                                    |                                                                               |                                                                                                    |                                                                                                    |                                                                                                    | 27 28 29<br>28 <b>5 6</b> | 30 1 2 3<br>7 8 9 10 :                                                                                                    | 4                                                                                                    |                                                                                                    |                                                                           | Update Ca                                                                                                    | ncel                                                                                                    |
| ance 👻                                                                                                    |                                                                                                    |                                                                                                    |                                                                                                    |                                                                               |                                                                                                    |                                                                                                    |                                                                                                    | 29 12 13                  | 14 15 16 17                                                                                                    | 18                                                                                                    |                                                                                                    |                                                                           |                                                                                                    |                                                                                                    |
| ad and Session Plan 👻                                                                                                    | Edit Delete                                                                                                    | fdp                                                                                                    | 6/29/2020                                                                                                    | 6/29/2020                                                                     | 2019-20                                                                                                    | AMANPREET KAUR SIDHU-agriculture                                                                                                    | faabab                                                                                                    | 30 19 20                  | 21 22 23 24                                                                                                    | 25 Brpne                                                                                                    | w/faculty/fdplogi                                                                                                    | n.aspx?fdpi                                                               | d=3&colid=6                                                                                                    | 5125                                                                                                    |
| Learning Y                                                                                                    |                                                                                                    |                                                                                                    | -,,                                                                                                    | -,,                                                                           |                                                                                                    |                                                                                                    |                                                                                                    | 31 <b>26 27</b><br>32 2 3 | 28 29 30 31<br>4 5 6 7                                                                                                    | 1 57<br>8                                                                                                    |                                                                                                    |                                                                           |                                                                                                    |                                                                                                    |
| ment 🗸                                                                                                    |                                                                                                    |                                                                                                    |                                                                                                    |                                                                               |                                                                                                    |                                                                                                    | -                                                                                                    |                           | tur dina                                                                                                    | Brpro                                                                                                    | w/faculty/fdpylog                                                                                                    | jin.aspx?fdp                                                              | id=3&colid=                                                                                                    | 6125                                                                                                    |
| nd Certificates *                                                                                                    | Edit Delete                                                                                                    | Sociology Webinar                                                                                                    | 7/3/2020                                                                                                    | 7/4/2020                                                                      | 2019-20                                                                                                    | AMANPREET KAUR STDHU-agriculture                                                                                                    | on the topic d                                                                                                    | lit movement              | AILUIIK                                                                                                    | erpre                                                                                                    | w/faculty/fdplogi                                                                                                    | n.aspx?fdpi                                                               | d=6&colid=6                                                                                                    | 5125                                                                                                    |
| DP Details                                                                                                    | East Deseas                                                                                                    | Sociology Webiliar                                                                                                    | 77572020                                                                                                    | 7/4/2020                                                                      | 2013-20                                                                                                    | AMMARKEET KNOK SIDHO-agriculture                                                                                                    | e on the topic of                                                                                                    | inc movement.             | https://meet.jit.si/FD<br>Youtube Participant I                                                                                                    | P6-23757<br>.ink                                                                                                    |                                                                                                    |                                                                           |                                                                                                    |                                                                                                    |
| OP Participants                                                                                                    |                                                                                                    |                                                                                                    |                                                                                                    |                                                                               |                                                                                                    |                                                                                                    |                                                                                                    |                           | https://campus.techi<br>Participant/Host Link                                                                                                    | iology/erpn                                                                                                    | w/faculty/fdpylog                                                                                                    | jin.aspx?fdp                                                              | id=6&colid=                                                                                                    | 6125                                                                                                    |
| DP Assessment/ Poll                                                                                                    | Edit Dalat                                                                                                    | parent teacher ment                                                                                                    | 7/0/2020                                                                                                    | 7/0/2020                                                                      | 2010-20                                                                                                    | AMANDRET VAUE COMULANT                                                                                                    | montes                                                                                                    |                           | https://campus.techi<br>Alt Link                                                                                                    | ology/erpna                                                                                                    | w/faculty/fdplogi                                                                                                    | n.aspx?fdpi                                                               | d=9&colid=6                                                                                                    | 5125                                                                                                    |
| ssessment Questions                                                                                                    | EGH Delete                                                                                                    | parent teacher meeting                                                                                                    | //8/2020                                                                                                    | //8/2020                                                                      | 2013-20                                                                                                    | AMANPRET NAUK SIDHU-agriculture                                                                                                    | meeting                                                                                                    |                           | https://meet.jit.si/FD<br>Youtube Participant I                                                                                                    | <del>P9-23757</del><br>.ink                                                                                                    |                                                                                                    |                                                                           |                                                                                                    |                                                                                                    |
| uestion Options                                                                                                    |                                                                                                    |                                                                                                    |                                                                                                    |                                                                               |                                                                                                    |                                                                                                    |                                                                                                    |                           | https://campus.techi                                                                                                    | ology/erpn                                                                                                    | w/faculty/fdpylog                                                                                                    | in.aspx?fdp                                                               | id=9&colid=                                                                                                    | 6125                                                                                                    |
| enerate FDP Certificates                                                                                                    |                                                                                                    |                                                                                                    |                                                                                                    |                                                                               |                                                                                                    |                                                                                                    |                                                                                                    |                           |                                                                                                    |                                                                                                    |                                                                                                    |                                                                           |                                                                                                    |                                                                                                    |
| al Workflow                                                                                                    |                                                                                                    |                                                                                                    |                                                                                                    |                                                                               |                                                                                                    |                                                                                                    |                                                                                                    |                           |                                                                                                    |                                                                                                    |                                                                                                    |                                                                           |                                                                                                    |                                                                                                    |
| Course (New)                                                                                                    |                                                                                                    |                                                                                                    |                                                                                                    |                                                                               |                                                                                                    |                                                                                                    |                                                                                                    |                           |                                                                                                    |                                                                                                    |                                                                                                    |                                                                           |                                                                                                    |                                                                                                    |
| ular Evam                                                                                                    |                                                                                                    |                                                                                                    |                                                                                                    |                                                                               |                                                                                                    |                                                                                                    |                                                                                                    |                           |                                                                                                    |                                                                                                    |                                                                                                    |                                                                           |                                                                                                    |                                                                                                    |
| ck(NEW)                                                                                                    |                                                                                                    |                                                                                                    |                                                                                                    |                                                                               |                                                                                                    |                                                                                                    |                                                                                                    |                           |                                                                                                    |                                                                                                    |                                                                                                    |                                                                           |                                                                                                    |                                                                                                    |
| contrary .                                                                                                    |                                                                                                    |                                                                                                    |                                                                                                    |                                                                               |                                                                                                    |                                                                                                    |                                                                                                    |                           |                                                                                                    |                                                                                                    |                                                                                                    |                                                                           |                                                                                                    | -                                                                                                    |
| P Type here to sea                                                                                                    | arch                                                                                                    |                                                                                                    | 0                                                                                                    | <u> </u>                                                                      | San 7                                                                                                    | • G O 🖸                                                                                                    | w                                                                                                    | G                         | ~ 🖡                                                                                                    | 0                                                                                                    | 6. 🛥 d                                                                                                    | ₿ ENG                                                                     | 13-3                                                                                                    | 2                                                                                                    |
|                                                                                                    |                                                                                                    |                                                                                                    |                                                                                                    |                                                                               |                                                                                                    | in                                                                                                    |                                                                                                    |                           |                                                                                                    |                                                                                                    |                                                                                                    |                                                                           |                                                                                                    |                                                                                                    |
| Masting Information Toomation                                                                                                    |                                                                                                    |                                                                                                    | EDTIEL/* ATE                                                                                                    |                                                                               |                                                                                                    | 16                                                                                                    | Anne Tek                                                                                                    |                           |                                                                                                    | +                                                                                                    |                                                                                                    |                                                                           |                                                                                                    | 0                                                                                                    |
| Meeting Information - Zoom                                                                                                    | n x                                                                                                    | Fwd: FDP AND C                                                                                                    | ERTIFICATE                                                                                                    | WRE X                                                                         | Engage                                                                                                    | Campus.Technology ×                                                                                                    | New Tab                                                                                                    |                           | ×                                                                                                    | +                                                                                                    |                                                                                                    |                                                                           | -                                                                                                    | ٥                                                                                                    |
| Meeting Information - Zoom<br>→ C ① Not secu                                                                                                    | n <b>x</b>   1                                                                                                    | M Fwd: FDP AND C                                                                                                    | ERTIFICATE<br>onew/facu                                                                                                    | WRIT ×<br>Ity/k_fdp.                                                          | Engage<br>aspx                                                                                                    | Campus.Technology ×                                                                                                    | New Tab                                                                                                    | N                         | ×                                                                                                    | +                                                                                                    | ٩ 🛧 (                                                                                                    | 3 @                                                                       | -                                                                                                    | 6                                                                                                    |
| Meeting Information - Zoom<br>→ C ① Not secu<br>Apps 	 South Indian Diel                                                                                                    | n X   1<br>ure   camp                                                                                                    | M Fwd: FDP AND C<br>us.technology/erp<br>aqtfaudithandbook                                                                                                    | ERTIFICATE                                                                                                    | WRIT ×<br>Ity/k_fdp.<br>S Compliar                                            | Engage<br>aspx                                                                                                    | Campus.Technology ×                                                                                                    | New Tab                                                                                                    | . 0 .                     | ×                                                                                                    | +                                                                                                    | २ 🛧 ।<br>ampus.technol                                                                                                    | S 49                                                                      | -<br>© *                                                                                                    | D<br>P                                                                                                    |
| Meeting Information - Zoom<br>→ C ① Not secu<br>Apps 3 South Indian Diet                                                                                                    | n X    <br>ure   camp                                                                                                    | M Fwd: FDP AND Cl<br>us.technology/erp<br>aqtfaudithandbook                                                                                                    | ERTIFICATE<br>new/facu                                                                                                    | WRE ×<br>Ity/k_fdp.<br>S Compliar                                             | Engage<br>aspx<br>tace A 5                                                                                                    | Campus.Technology X<br>charles darwin iniv                                                                                                    | New Tab                                                                                                    | 📀 ер                      | ×  <br>aathsala.com/erp                                                                                                    | +                                                                                                    | २ 🛧 (<br>ampus.technol                                                                                                    | 3) 🕼                                                                      | -<br>k 3                                                                                                    | C<br>P                                                                                                    |
| Meeting Information - Zoom<br>→ C ① Not secu<br>Apps ૐ South Indian Diet<br>ampus Reports ✓                                                                                                    | n ×   1<br>ure   camp<br>tt PL Main<br>FDP D                                                                                                    | M Fwd: FDP AND Cl<br>us.technology/erp<br>aqtfaudithandbook<br>etails                                                                                                    | ERTIFICATE<br>new/facu                                                                                                    | WRI ×<br>Ity/k_fdp.<br>S Compliar                                             | Engage<br>aspx<br>ace A 5                                                                                                    | Campus.Technology X<br>charles darwin iniv Que                                                                                                    | New Tab                                                                                                    | <b>©</b> ep               | ×  <br>aathsala.com/erp                                                                                                    | +<br>© a                                                                                                    | २. 🖈 🕻<br>ampus.technol                                                                                                    | <b>3</b> @                                                                | -                                                                                                    | 6                                                                                                    |
| Meeting Information - Zoom                                                                                                    | n x ure camp<br>ure camp<br>tr PL Man<br>FDP D                                                                                                    | ✓ Fwd: FDP AND Cl<br>us.technology/erp<br>aqtfaudithandbook<br>etails                                                                                                    | ERTIFICATE<br>onew/facu                                                                                                    | WRT ×<br>Ity/k_fdp.<br>S Complian                                             | Engage<br>aspx<br>ace A                                                                                                    | Campus.Technology X<br>charles darwin iniv Quee                                                                                                    | New Tab                                                                                                    |                           | ×  <br>aathsala.com/erp                                                                                                    | +                                                                                                    | રે ☆ા<br>mpus.technol                                                                                                    | S 🐠                                                                       | -                                                                                                    | 6                                                                                                    |
| Meeting Information - Zoom<br>→ C ① Not secu<br>Apps ③ South Indian Diet<br>ampus Reports v<br>Infig and Reports v<br>Ions v                                                                                                    | n x   1<br>ure   camp<br>t PL M t<br>FDP D                                                                                                    | M Fwd: FDP AND C<br>us.technology/erp<br>aqtfaudithandbook<br>etails<br>search                                                                                                    | ertificate<br>new/facu                                                                                                    | WRT ×<br>Ity/k_fdp.<br>S Complian                                             | € Engage<br>aspx<br>acce A €                                                                                                    | Campus.Technology ×                                                                                                    | New Tab                                                                                                    |                           | ×  <br>aathsala.com/erp                                                                                                    | +                                                                                                    | २ 🖈 ।<br>Impus.technol                                                                                                    | 3 🐠                                                                       | -                                                                                                    | C<br>P                                                                                                    |
| Meeting Information - Zoom<br>→ C ① Not secu<br>Apps ③ South Indian Diet<br>ampus Reports v<br>long and Reports v<br>ts v                                                                                                    | n x   1<br>ure   camp<br>t PL M t<br>FDP D                                                                                                    | M Fwd: FDP AND C<br>us.technology/erp<br>aqtfaudithandbook<br>etails<br>search<br>FDP Name                                                                                                    | ERTIFICATE<br>new/facu<br>PQ<br>Start Date                                                                                                    | WRT ×<br>Ity/k_fdp.<br>S Complian                                             | Engage aspx  Academic Year                                                                                                    | Campus.Technology ×<br>charles darwin iniv Quee                                                                                                    | New Tab                                                                                                    |                           | ×  <br>aathsala.com/erp<br>Meeting link                                                                                                    | +<br>. @ a                                                                                                    | २ 🖈 ।<br>Impus.technol                                                                                                    | S 💿                                                                       | -                                                                                                    | 6                                                                                                    |
| Meeting Information - Zoom<br>→ C ③ Not secu<br>Apps ③ South Indian Diet<br>ampus Reports v<br>tanga and Reports v<br>tans v<br>ts v<br>ts v<br>ts v                                                                                                    | n X II<br>ure   camp<br>tt Pl I II<br>FDP D                                                                                                    | M Fwd: FDP AND Cl<br>us.technology/erp<br>etails<br>search<br>FDP Name                                                                                                    | ERTIFICATE<br>new/facu<br>? PQ                                                                                                    | WRT ×<br>Ity/k_fdp.<br>S Complian                                             | C Engage aspx aspx Academic Year                                                                                                    | Campus.Technology ×<br>charles darwin iniv Quee                                                                                                    | New Tab<br>ensford Colleg.<br>Description<br>Start Date:                                                                                                    | © op                      | ×  <br>aathsala.com/erp                                                                                                    | +                                                                                                    | ર ☆ા<br>mpus.technol                                                                                                    | S @                                                                       | -                                                                                                    | 6<br>• P                                                                                                    |
| Meeting Information - Zoom<br>→ C ① Not secu<br>Apps ③ South Indian Diet<br>ampus Reports ~<br>onfg and Reports ~<br>ts ~<br>ts ~<br>ts ~<br>ent by Admin ~                                                                                                    | n X II<br>ure   camp<br>tr Pl I F<br>FDP D<br>Enter text to<br>Nex<br>FDP Name<br>End Date:                                                                                                    | M Fwd: FDP AND Cl<br>us.technology/erp<br>etails<br>search<br>FDP Name                                                                                                    | ERTIFICATE<br>nnew/facu<br>To PQ                                                                                                    | WRI ×<br>Ity/k_fdp.<br>S Complian                                             | Engage aspx ace A                                                                                                    | Campus.Technology ×<br>charles darwin Iniv Quee                                                                                                    | New Tab ensford Colleg. Description Start Date: Academic Year:                                                                                                    | 📀 ep                      | ×  <br>aathsala.com/erp<br>Meeting link                                                                                                    | +                                                                                                    | ⊇ ✿ I                                                                                                    | 3 @                                                                       | - *                                                                                                    | • •                                                                                                    |
| Meeting Information - Zoom<br>C O Not secu<br>Apps * South Indian Diet<br>ampus Reports *<br>onfig and Reports *<br>ions *<br>ts *<br>s s *<br>ent by Admin *<br>ta *                                                                                                    | n × i<br>ure i campun<br>t PL M FOP D<br>Enter text to<br>New<br>FOP Name<br>End Deam<br>FOP Coort                                                                                                    | M Fwd: FDP AND Cl<br>us.technology/erp<br>aqtfaudithandbook<br>etails<br>search<br>FDP Name<br>::                                                                                                    | ERTIFICATE<br>onew/facu<br>The poly of the poly of the poly                                                                                                    | WRI ×<br>Ity/k_fdp.<br>S Complian                                             | Engage aspx aspx Academic Year                                                                                                    | Campus.Technology ×<br>charles darwin iniv  Quee                                                                                                    | New Tab ensford Colleg Description Start Date: Description Description                                                                                                    |                           | ×  <br>aaathsala.com/erp<br>Meeting link                                                                                                    | +                                                                                                    | २ 🖈 ।<br>Immpus.technol                                                                                                    | 3 @<br>ogy                                                                | - *                                                                                                    | • •                                                                                                    |
| Meeting Information - Zoom<br>→ C ① Not secu<br>Apps * South Indian Diel<br>ampus Reports *<br>infig and Reports *<br>infig and Reports *<br>is *<br>ts *<br>ts      | n X    <br>ure   camp<br>tr PL., I Camp<br>FDP D<br>Enter text to<br>Nex<br>FDP Name<br>End Date:<br>FDP Corro                                                                                                    | M Fwd: FDP AND C<br>us.technology/erp<br>aqtfaudithandbook<br>etails<br>search<br>FDP Name<br>::<br>                                                                                                    | ERTIFICATE<br>inew/facu<br>PQ<br>Start Date                                                                                                    | WRT ×<br>Ity/k_fdp.<br>S Complian<br>End Date                                 | C Engage<br>aspx<br>kce A C                                                                                                    | Campus.Technology × charles darwin iniv  Cuee FDP Coordinator                                                                                                    | New Tab ensford Colleg Description Start Date: Academic Year: Description:                                                                                                    | © ep                      | × aathsala.com/erp                                                                                                    | +                                                                                                    | २ 🛧 ॥<br>mpus.technol                                                                                                    | 3 🕼                                                                       | Jundate Car                                                                                                    |                                                                                                    |
| Meeting Information - Zoom                                                                                                    | n X ure   camputel   camputel   c    | M Fwd: FDP AND Cl<br>us.technology/erp<br>aqtfaudithandbook<br>etails<br>search<br>FDP Name<br>::<br>Inator:<br>AMNIPREET KAL<br>AMNIPREET KAL                                                                                                    | ERTIFICATE<br>enew/facu                                                                                                    | WRIT ×<br>Ity/k_fdp.<br>S Complian<br>End Date<br>culture<br>agriculture      | C Engage<br>aspx<br>the A C                                                                                                    | Campus.Technology ×<br>charles darwin iniv Quee                                                                                                    | New Tab ensford Colleg. Description Rart Date: Cademic Year: Cademic Year: Cademic Yea | © ep                      | ×  <br>aathsala.com/erp<br>Meeting link                                                                                                    | +<br>. @ a                                                                                                    | Q ☆ (                                                                                                    | <b>3</b> @                                                                | Undate Car                                                                                                    | ₽                                                                                                    |
| Meeting Information - Zoom                                                                                                    | n X ure camp<br>tr PL Control of the second<br>FDP D<br>Enter text to<br>Meximize the second<br>FDP Name<br>End Date:<br>FDP Coore<br>Edit Date:                                                                                                    | Fwd: FDP AND Cl us.technology/erp aqtfaudithandbook etails search FOP Name initian f0P Name f00 AMANPRET KAL AMIT SAURANA NORES                                                                                                    | ERTIFICATE<br>inew/facu<br>© PQ<br>Start Date<br>JR SIDHU-agri<br>agriculture<br>Hayroulture                                                                                                    | WRT ×<br>Ity/k_fdp.<br>S Complian                                             | C Engage aspx kce A                                                                                                    | Campus.Technology ×<br>charles darwin iniv Quee                                                                                                    | New Tab ensford Colleg. Description Start Date: cacademic Year: cacademic Year | S op                      | ×      Aathsala.com/erp  Meeting link  Participant/Host Link  https://campus.techi Art.Link                                                                                                    | +<br>© ci                                                                                                    | २ ☆ (ampus.technol                                                                                                    | 3 ©<br>ogy                                                                | Ce x                                                                                                    | ₽                                                                                                    |
| Meeting Information - Zoom                                                                                                    | n ×  <br>ure   camp<br>tr PL •<br>FDP D<br>Enter text to<br>Nex<br>FDP Name<br>End Date:<br>FDP Corror<br>Edit Delete                                                                                                    | Fwd: FDP AND Cl us.technology/erp aqtfaudithandbook etails search FDP Name FDP Name FDP Nam     | ERTIFICATE<br>Inew/facu<br>PQ<br>PQ<br>Start Date<br>IR SIDHU-apri<br>Start Date<br>IR SIDHU-apriculture<br>HWAR RAUT-4<br>HWAR RAUT-4<br>HWAR                                                                                                    | WRT ×<br>Ity/k_fdp.<br>S Complian<br>End Date<br>culture<br>agriculture<br>re | Engage<br>aspx<br>Academic Year                                                                                                    | Campus.Technology ×<br>charles darwin iniv Quee                                                                                                    | New Tab ensford Colleg. Description Start Date: Academic Year: Pescription:                                                                                                    | S op                      | A      A      A    | +                                                                                                    | 2, ☆ (<br>mpus.technol                                                                                                    | 3 ©<br>057                                                                | Undate Cal                                                                                                    | • • • • • • • • • • • • • • • • • • •                                                                                                    |
| Meeting Information - Zoom<br>C O Not secu<br>Apps I South Indian Diel<br>ampus Reports v<br>ions v<br>tas v<br>tas v<br>t                                                                                      | n ×   1<br>ure   camp<br>it PL<br>FDP D<br>FDP D<br>FDP Name<br>End Date:<br>FDP Correct<br>Edit Delete                                                                                                    | M Fwd: FDP AND Cl<br>us.technology/erp<br>etails<br>search<br>FDP Name<br>FDP Name<br>fdp AMAISREET KAU<br>AMTT SUBBAH-<br>ANUSH MORES<br>FUR NAMA SHARM<br>BIKESH YADAY-B                                                                                                    | R SIDHU-age<br>R SIDHU-age<br>R SIDHU-age<br>Age PQ<br>Start Date<br>R SIDHU-age<br>Age PQ<br>R SIDHU-age<br>R SIDHU-age<br>R SIDHU-Age<br>R SIDHU-Age<br>R S                                                                                                    | WRI X<br>Ity/k_fdp.<br>End Date                                               | Control Control Contr  | Campus.Technology × charles darwin Iniv Quee FDP Coordinator FDP Coordinator                                                                                                    | New Tab ensford Colleg. Description Start Date: Description Exception for the fight of the fight of the fight | O op                      | A      A      A    | +<br>© c c<br>c<br>c<br>c<br>c<br>c<br>c<br>c<br>c<br>c<br>c<br>c<br>c<br>c                                                                                                    | 2 ✿ 【                                                                                                    | S ©                                                                       | Undate Cal                                                                                                    | €<br>• • • • • • • • • • • • • • • • • • •                                                                                                     |
| Meeting Information - Zoom<br>C O Not secu<br>Apps * South Indian Diel<br>ampus Reports *<br>onlig and Reports *<br>ta *<br>ts *<br>ts *<br>ts *<br>ts *<br>ta *<br>ta *<br>ta *<br>ta *<br>ta *<br>ta *<br>d and Session Plan *<br>Laaming *<br>ta *<br>d ace *<br>ad and Session Plan *<br>Laaming *<br>ta *<br>d ace *<br>ad and Session Plan *<br>Laaming *<br>d ace *<br>d ace *                                                                                                    | n ×   1<br>ure   camp<br>t PL<br>FDP D<br>Enter text to<br>New<br>FDP Name<br>End Date:<br>FDP Correct<br>Edit Detete<br>Edit Detete                                                                                                    | Fwd: FDP AND C<br>us.technology/erp<br>aqtfaudithandbook etails search FDP Name EXECT fdp ANNASHMORES ANUBRYS INGA<br>ANUBRYS INGA<br>ANUBRYS INGA<br>ANUBRYS INGA<br>ANUBRYS INGA<br>ANUBRYS INGA<br>ANUBRYS INGA<br>ANUBRYS INGA<br>ANUBRYS INGA<br>ANUBRYS INGA<br>ANUBRYS INGA<br>SCENTRAL ANUBRYS INGA<br>BIKES I YADAY<br>SCENTRAL ANUBRYS INGA                                                                                                    | ERTIFICATE<br>ERTIFICATE                                                                                                    | WRU X<br>Ity/k,fdp.<br>End Date<br>e<br>2(4)000                               | C Engage<br>aspx<br>kce A C                                                                                                    | Campus.Technology × charles darwin iniv  Cuee  FDP Coordinator  Cue  Cuee  Cuee Cuee  Cuee Cuee Cuee Cuee Cuee Cuee Cuee Cuee Cuee Cuee Cuee Cuee Cuee Cuee Cuee Cuee Cuee Cuee Cuee                                                                                                    | New Tab ensford Colleg Description Start Date:                                                                                                    |                           | K      Attack      Meeting link      Meeting link      Participant/Hoot Link      Attack      Participant/Hoot Link      Attack      Participant/Hoot Link      Attack      Participant/Hoot Link      Attack      Participant/Hoot Link      Participant/Hoot Link | +<br>© c c c<br>c c<br>c c<br>c c<br>c c<br>c c<br>c c                                                                                                    | Q ☆ (<br>Impus.technol<br>w/faculty/fdpiogi<br>w/faculty/fdpiogi                                                                                                    | 3 @<br>ogy                                                                | Image: Control of the second second                                                                                                    | €<br>• • • • • • • • • • • • • • • • • • •                                                                                                     |
| Meeting Information - Zoom<br>C O Not secu<br>Apps * South Indian Diel<br>ampus Reports *<br>onfig and Reports *<br>lons *<br>ts *<br>south Indian Diel<br>ampus Reports *<br>lons *<br>ts *<br>ts           | n X I<br>ure   camp<br>t PL K A<br>FDP D<br>Enter text to<br>Nex<br>FDP Name<br>End Date:<br>FDP Corror<br>Edit Delete<br>Edit Delete                                                                                                    | M Fwd: FDP AND Cl<br>us.technology/erp<br>aqtfaudithandbook<br>etails<br>search<br>FDP Name<br>r<br>fDP Name<br>r<br>fdp AMNPRET KAU<br>ANNIPKET KAU<br>ANNIPKET KAU<br>ANNIPKET KAU<br>ANNIPKET KAU<br>ANNIPKET KAU<br>ANNIPKET KAU<br>ANNIPKET KAU<br>ANNIPKET KAU<br>ANNIPKET KAU<br>ANNIPKET KAU<br>ANNIPKET KAU<br>ANNIPKET KAU<br>ANNIPKET KAU<br>ANNIPKET KAU<br>ANNIPKET KAU<br>ANNIPKET KAU                                                                                                    | R SIDHU ago<br>Start Date<br>R SIDHU ago<br>Start Date                                                                                                    | WRI X<br>Htty/k,fdp.<br>End Date<br>e<br>arculture<br>e<br>7/4/2020           | C Engage aspx ace A C C Academic Year                                                                                                    | Campus.Technology × charles darwin iniv  Cuert  FOP Coordinator  FOP Coordinator  AMANPREET KAUR SIDHU-aproxiture                                                                                                    | New Tab  Pescription Start Date:                                                                                                    | . © ep                    | A     A     A | +                                                                                                    | 옥 ☆ 《<br>Impus.technol<br>wu/faculty/fdplogi<br>wu/faculty/fdplogi                                                                                                    | S @<br>ogy<br>n. aspxr/fdpi                                               | Ge A<br>Usdate Ca<br>3- 38cold=6<br>d= 38cold=6                                                                                                    | ► ► <p< td=""></p<>                                                                                                    |
| Meeting Information - Zoom<br>C O Not secu<br>Apps South Indian Diel<br>ampus Reports •<br>onfig and Reports •<br>to support •<br>ts •<br>ts ·<br>ts ·<br>ts ·<br>t  | n X II<br>ure   camputed in the camputed in the c | Fwd: FDP AND Cl us.technology/erp aqtfaudithandbook  etails search FDP Name r: Inator: AMMSREET KAL AMIT SAURAM RORES ANDURYS SMACH                                                                                                    | RETIFICATE<br>Inew/facu<br>Start Date<br>INS SIDH4-baging<br>Start Date<br>INS SIDH4-baging<br>INS SIDH4-baging<br>I                                                                                                    | WRI X<br>Ity/k,fdp.<br>End Date<br>culture<br>e<br>7/4/2020                   | C Engage aspx cce A C Academic Year 2019-20                                                                                                    | Campus.Technology ×<br>charles darwin iniv Quee<br>FPP Coordinator<br>FPP Coordinator                                                                                                    | New Tab ensford Colleg. Description Start Date: Casademic Year: Paghqh Paghqh Paghq Paghqh Paghqh Paghqh Paghqh Paghqh Paghqh Paghqh Pa | . © ep                    | A     A     A  A     A    | +  vology/epn vology/epn vology/e                                                                                                    | 2 🖈 (<br>ampus.technol<br>ew/faculty/fdplogi<br>ew/faculty/fdplogi<br>ew/faculty/fdplogi<br>ew/faculty/fdplogi                                                                                                    | S ©<br>ogy<br>n.aspx?fdpi<br>jin.aspx?fdpi                                | Utsdate Ca     Ja     Jacobie     de 68cobie=0                                                                                                    | ► ► <p< td=""></p<>                                                                                                    |
| Meeting Information - Zoom<br>C O Not secu<br>Apps S South Indian Die'<br>ampus Reports •<br>onfig and Reports •<br>dons •<br>t Support •<br>t Support •<br>t Support •<br>t Support •<br>ance •<br>and Session Plan •<br>tearring •<br>ment •<br>tearring •<br>Participants<br>Participants                                                                                                    | n X II<br>ure   camp<br>tr PL I II<br>FDP D<br>Enter text to<br>New<br>FDP Name<br>End Date:<br>FDP Coorc<br>Edit Delete                                                                                                    | Fwd: FDP AND Cl us.technology/erp aqtfaudithandbook etails search FOP Name FOP Name FOP Nam     | ERTIFICATE Inew/facu Start Date Instant Date Instant Date                                                                                                    | WRI X<br>Ity/k fdp.<br>End Date<br>culture<br>e<br>7/4/2020                   | C Engage aspx kce A C C C C C C C C C C C C C C C C C C                                                                                                    | Campus.Technology ×<br>charles darwin iniv Quee<br>PDP Coordinator<br>S<br>Charles darwin S<br>Charles darwin iniv August<br>Charles darwin iniv August<br>Charles darwin iniv August<br>August<br>Augus | New Tab  Description Start Date:  academic Year:  peacryption  fightph  on the topic di  academic Year:  b an analysis                                                                                                    | © ep                      | A Link     Artune Franciscon Lank     Artune     Artune Franciscon     Artune     Artune                                                                                                    | +  kology/etpn                                                                                                    | Q ☆ (umpus.technol<br>umpus.technol<br>w/faculty/fdpiogi<br>w/faculty/fdpiogi<br>w/faculty/fdpiogi<br>w/faculty/fdpiogi                                                                                                    | ۲۰۰۵ ۲۰۰۵ ۲۰۰۵ ۲۰۰۵ ۲۰۰۵ ۲۰۰۵ ۲۰۰۵ ۲۰۰۵                                   | Ludate Ca     Jacobi - 6     Coold - 6     Coold - 6     Coold - 6     Coold - 6                                                                                                    | €                                                                                                    |
| Meeting Information - Zoom<br>Apps C O Not secu<br>Apps S South Indian Diel<br>ampus Reports *<br>onfig and Reports *<br>ions *<br>ts *<br>t | n ×   1<br>ure   camp<br>t Pl<br>FDP D<br>Enter text to<br>Nex<br>FDP Name<br>End Date:<br>FDP Correct<br>Edit Delete<br>Edit Delete                                                                                                    | Fwd: FDP AND Cl us.technology/erp aqtfaudithandbook etails search FDP Name FDP Name FDP Name FDP Name FDP Name FDP Name Secology Webmar parent teacher meeting                                                                                                    | R SIDHU Aground And Angel Angel Ange                                                                                                    | WRI X<br>tty/k,fdp.<br>End Date<br>End Date<br>7/4/2020<br>7/8/2020           | Engage: aspx  aspx  cce A                                                                                                    | Campus.Technology ×<br>charles darwin iniv Quee<br>FDP Coordinator<br>S<br>C<br>AMANPREET KAUR SIDHU-agriculture<br>AMANPREET KAUR SIDHU-agriculture                                                                                                    | New Tab ensford Colleg. Description Start Date: Academic Year: Pescription: Pescription: Pescrip | S ep                      | A      A     A    A     A             | +<br>wology/espin<br>P9-2137<br>P9-2137<br>Mak<br>wology/espin<br>P9-2137<br>Mak<br>wology/espin<br>P9-2137<br>Mak<br>P9-2137<br>P9-2137<br>P1-218<br>P1-218                                                                                                    | A      A     A | ۲۰۰۰ ۲۰۰۰ ۲۰۰۰ ۲۰۰۰ ۲۰۰۰ ۲۰۰۰ ۲۰۰۰ ۲۰۰                                    | Ludate Ca     Jacobie     Jacobie                                                                                                    | C ■ C ■ <pc p="" ■<=""> <pc p="" ■<=""> <pc p="" ■<=""> <pc p="" ■<=""> <pc p="" ■<=""> <pc p="" ■<=""> <pc p="" ■<=""> C ■ <pc p="" ■<=""> <pc p="" ■<=""> <pc p="" ■<=""> <pc p="" ■<=""> <pc p="" ■<=""> <pc p="" ■<=""> C ■ <pc p="" ■<=""> <pc p="" ■<=""> <pc p="" ■<=""> <pc p="" ■<=""> C ■ <pc p="" ■<=""> <pc p="" ■<=""></pc></pc> |
| Meeting Information - Zoom<br>C O Not secu<br>Apps S South Indian Dief<br>ampus Reports •<br>ampus Reports •<br>ampus Reports •<br>ampus Reports •<br>ampus Reports •<br>ts •<br>ts ·<br>ts ·<br>ts          | n ×   1<br>ure   camp<br>t PL<br>FDP D<br>Enter text to<br>New<br>FDP Name<br>End Date:<br>FDP Correct<br>Edit Delete<br>Edit Delete                                                                                                    | Fwd: FDP AND CO us.technology/erp aqtfaudithandbook etails search FDP Name FDP Name    | ERTIFICATE<br>ERTIFICATE                                                                                                    | WRU X<br>Ity/k fdp.<br>End Date<br>e<br>7/4/2020<br>7/6/2020                  | Constraints of the second second seco | Campus.Technology ×<br>charles darwin iniv Cuee<br>FDP Coordinator<br>FDP Coordinator<br>Cuee<br>AMAAIPREET KAUR SIDHU-agrouthure<br>AMAAIPREET KAUR SIDHU-agrouthure                                                                                                    | New Tab  Pescription Start Date:                                                                                                    | © ep                      | K     At Link     Nettory Participant/Act Link     Nettory Participant/Act Link     Nettory Pa | +  wology/epon P3-22757 MM C000/epon P6/22757 MM C000/epon P6/22757 MM C000/epon P6/22757 MM C000/epon P5/22757 MM C000/epon P5/2275 MM C000/epon P5/22757 MM C000/epon P5/2275                                                                                                    | Q ☆ (<br>impus.technol<br>w/faculty/fdpiogi<br>w/faculty/fdpiogi<br>w/faculty/fdpiogi<br>w/faculty/fdpiogi<br>w/faculty/fdpiogi                                                                                                    | S ©<br>ogy<br>n. aspx://dpi<br>un. aspx://dpi<br>un. aspx://dpi           | Dudate Ca     da - Sacold - d     da - Sacold - d     da - Sacold - d                                                                                                    |                                                                                                    |
| Meeting Information - Zoom<br>C O Not secu<br>Apps S South Indian Diel<br>ampus Reports ~<br>onfig and Reports ~<br>infig and Reports ~<br>infig and Reports ~<br>infig and Reports ~<br>is ~<br>ts ~<br>ts ~                | n X   1<br>ure   camp<br>t PL., I C (<br>Enter text to<br>New<br>FOP Name<br>End Date:<br>FDP Corror<br>Edit Delete<br>Edit Delete                                                                                                    | Fwd: FDP AND Cl us.technology/erp aqtfaudithandbook  etails search FDP Name r fDP Name r fdp search FDP Name search FDP Same search FDP Same sear                                                                                                    | R SIDHU ago<br>Start Date<br>R SIDHU ago<br>Start Date                                                                                                    | WRI X<br>Htty/k,fdp.<br>End Date<br>e<br>7/4/2020<br>7/8/2020                 | C Engage aspx ace A C C C C C C C C C C C C C C C C C C                                                                                                    | Campus.Technology × charles darwin iniv  Cuert  FDP Coordinator  FDP Coordinator  AMANPREET KAUR SIDHU-agriculture  AMANPREET KAUR SIDHU-agriculture                                                                                                    | New Tab  Pescription Start Date:                                                                                                    | . © ep                    | A     A     A | +  soboyvierpno  soboyvierpno                                                                                                    | R ☆ (<br>ampus.technol<br>wv/faculty/fdplogi<br>vv/faculty/fdplogi<br>vv/faculty/fdplogi<br>vv/faculty/fdplogi<br>vv/faculty/fdplogi<br>vv/faculty/fdplogi<br>vv/faculty/fdplogi                                                                                                    | S @<br>ogy                                                                | Comparison      Comparison      Compariso                                                                                                    | <ul> <li>₽</li> <li>₽</li> <li>₽</li> <li></li> <li></li> <li< td=""></li<></ul>                                                                                                    |
| Meeting Information - Zoom<br>C  O  Not secu<br>Apps  C  O  Not secu<br>Apps  C  O  Not secu<br>Apps  C  O  Not secu<br>Apps  C  O  Not secu<br>Apps  C  O  Not secu<br>Apps  C  O  Not secu<br>Apps  C  O  Not secu<br>Apps  C  O  Not secu<br>Apps  C  O  Not secu<br>Apps  C  O  Not secu<br>Apps  C  O  Not secu<br>Apps  C  O  Not secu<br>Apps  C  O  Not secu<br>Apps  C  C  O  Not secu<br>Apps  C  C  O  Not secu<br>Apps  C  C  C  C  C  C  C  C  C  C  C  C  C                                                                                                    | n X    <br>ure   camp<br>t PL A A<br>FDP D<br>Enter test to<br>Nex<br>FDP Name<br>End Date:<br>FDP Corror<br>Edit Delete<br>Edit Delete                                                                                                    | Fwd: FDP AND Cl us.technology/erp aqtfaudithandbook etails search FDP Name inter: Inter: Inter: Inter: Search FDP Name Inter: Search FDP Name Search FDP Name FDP Name Search FDP Name FDP Name FDP                  | IR SIDH4-Jagi<br>Start Date<br>IR SIDH4-Jagi<br>Start Date<br>IR SIDH4-Jagi<br>Signolure<br>Agrouture<br>7/3/2020                                                                                                    | WRI X<br>tty/k_fdp.<br>End Date<br>e<br>7/4/2020<br>7/8/2020                  | C Engage<br>aspx<br>tace A  C<br>Academic Year<br>2019-20<br>2019-20                                                                                                    | Campus.Technology ×<br>charles darwin iniv Care<br>FOP Coordinator<br>FOP Coordinator<br>AMANPREET KAUR SIDHU-agriculture<br>AMANPREET KAUR SIDHU-agriculture                                                                                                    | New Tab  Pescription Start Date:  pescription  start Date:  pescription  a foghoh  o n the topic di  meeting                                                                                                    | . S ep                    | A     A     A | +<br>wielegy/erpn<br>wielegy/erpn<br>wi                                                                                                    | € ☆ (<br>ampus.technol<br>ewfaculty/fdplogi<br>ewfaculty/fdplogi<br>ewfaculty/fdplogi<br>ewfaculty/fdplogi<br>ewfaculty/fdplogi<br>ewfaculty/fdplogi                                                                                                    | ogy<br>ogy<br>n.aspx?fdpi<br>in.aspx?fdpi<br>in.aspx?fdpi<br>in.aspx?fdpi | Ludate Ca     J     J                                                                                                    | CP CP                                                                                                    |
| Meeting Information - Zoom<br>Apps C O Not secu<br>Apps South Indian Diel<br>ampus Reports •<br>onfig and Reports •<br>onfig and Reports •<br>idans •<br>t Support •<br>t Support                                                                                                    | n ×   1 ure   camp tr PL i i i i FDP D I I Enter text to New FDP New FDP Coord Edit Delete Edit Delete Edit Delete                                                                                                    | Fwd: FDP AND Cl us.technology/erp aqtfaudithandbook etails search FOP Name FOP Name FOP Nam     | IR SIDHI-Jagin<br>Start Date<br>IR SIDHI-Jagin<br>Sant Date<br>IR SIDHI-Jagin<br>Sant Date<br>IR SIDHI-JA<br>Sant Date<br>IR SIDHI-JA<br>Sant Date<br>IR SIDHI-JA<br>Sant Date<br>IR SIDHI-JA<br>Sant Date<br>IR SIDHI-JA<br>Sant Date<br>IR SIDHI-JA<br>Sant Date<br>IR SIDHI<br>Sant Date<br>IR SIDHI<br>SANT DA<br>SIDHI<br>SANT DA<br>SIDHI<br>SANT | WRI X<br>Ity/k_fdp.<br>End Date<br>griculture<br>griculture<br>re<br>7/4/2020 | Constant of the second second  | Campus.Technology ×<br>charles darwin iniv Quee<br>FDP Coordinator<br>FDP Coordinator<br>Campus Technology (Campus Content<br>Campus Technology (Campus Content<br>Campus Technology (Campus Content<br>Campus Content<br>Campus Technology (Campus Content<br>Campus Content<br>Campus Technology (Campus Content<br>Campus Content<br>Campus Content                                                                                                    | New Tab  Pescription Start Date:  Pescription Start Date:  Pescription:  Pescription:  Pescription:  Pescription:  Pescription:  Pescription:  Pescription:  Pescription: Pescription: Pesc | © ep                      | A      A      A    | +<br>sology/epno<br>P9-22757<br>Jak<br>sology/epno<br>Sology/epno<br>Sology/epno |                                                                                                    | ۲۰۰۰ ۲۰۰۰ ۲۰۰۰ ۲۰۰۰ ۲۰۰۰ ۲۰۰۰ ۲۰۰۰ ۲۰۰                                    | Uldate Ca<br>4-38cold=6<br>4-38cold=6<br>4-68cold=6<br>4-98cold=6<br>4-98col | ■ P                                                                                                    |
| Meeting Information - Zoom<br>→ C O Not secu<br>Apps S South Indian Diel<br>ampus Reports ×<br>angua Reports ×<br>lans ×<br>to support ×<br>to support ×<br>t                                                                                                    | n ×   1<br>ure   camp<br>t Pl<br>FDP D<br>Enter text to<br>Nex<br>FDP Name<br>End Delete<br>Edit Delete<br>Edit Delete                                                                                                    | Fwd: FDP AND Cl us.technology/erp aqtfaudithandbook etails search FDP Name FDP Name FDP Nam     | RITHCATE<br>Inew/facu<br>Start Date<br>IR SIDH4-agnoture<br>IR SIDH4-agnoture<br>IR SIDH4-agnoture<br>IR Agnoture<br>IR Agn                                                                                                    | WRI X<br>Ity/k,fdp.<br>End Date<br>Culture<br>e<br>7/4/2020<br>7/8/2020       | Constant of the second second  | Campus.Technology ×<br>charles darwin iniv Quee<br>PDP Coordinator<br>S<br>Cuee<br>AMANPREET KAUR SIDHU-agrouture<br>AMANPREET KAUR SIDHU-agrouture                                                                                                    | New Tab ensford Colleg. Description Start Date: Academic Year: Pearsption: Pearsption Paghgh on the topic de meeting                                                                                                    | S op                      | A      A     A  A     A         | +<br>xology/espon<br>P9-2237<br>xology/espon<br>xology/espon<br>xolo                     |                                                                                                    | ۲۰۰۰ ۲۰۰۰ ۲۰۰۰ ۲۰۰۰ ۲۰۰۰ ۲۰۰۰ ۲۰۰۰ ۲۰۰                                    | Undate Car     Jacobie - Car     Jacobie - Car     de - Saccobie - d     de - Saccobie - d     de - Saccobie - d     de - Saccobie - d                                                                                                    | ■ P ■ P                                                                                                    |
| Meeting Information - Zoom<br>C O Not secu<br>Apps   S O Not secu<br>Apps   S O Not secu Apps   S O Not secu Apps   S O Not secu Apps   S O Not secu Apps   S O Not secu Apps   S O Not secu Apps   S O Not secu Apps   S O Not secu Apps   S O Not secu Apps   S O Not secu App   S O Not sec                                                                                                    | n X   I<br>ure   camp<br>t Pl I I<br>FDP D<br>Enter text to<br>Nex<br>FDP Name<br>End Date:<br>FDP Corre-<br>Edit Delete<br>Edit Delete                                                                                                    | Fwd: FDP AND C<br>us.technology/erp<br>aqtfaudithandbook etails search FDP Name FDP Name FDP Na | R SIDHU-approximation of the second second s                                                                                                    | WRU X<br>Ity/k fdp.<br>End Date<br>aprodure<br>e<br>7/4/2020                  | Control Control Contr  | Campus.Technology ×<br>charles darwin iniv Cuee<br>FDP Coordinator<br>FDP Coordinator<br>Cuee<br>AMAAIPREET KAUR SIDHU-agriculture<br>AMAAIPREET KAUR SIDHU-agriculture                                                                                                    | New Tab  Pescription Start Date:                                                                                                    | .      op                 | At Link     At Link     A | +<br>wology/ergon<br>2.22757<br>2.227577<br>2.22757<br>2.227577<br>2.227577<br>2.227577<br>2.227577<br>2.227577<br>2.227577<br>2.227577<br>2.227577<br>2.227577<br>2.227577<br>2.227577<br>2.227577<br>2.227577<br>2.227577<br>2.227577<br>2.2275777<br>2.227577<br>2.227577<br>2.2275777<br>2.277577<br>2.277577<br>2.277577<br>2.2775777<br>2.277577<br>2.2775777<br>2.2775777<br>2.277577777<br>2.2775777777777777777777777777777777777                                                                                                    | Q ☆ (<br>impus.technol<br>w/faculty/fdpidgi<br>w/faculty/fdpidgi<br>w/faculty/fdpidgi<br>w/faculty/fdpidgi<br>w/faculty/fdpidgi                                                                                                    | S ©<br>ogy<br>n. aspx://dpi<br>un. aspx://dpi<br>un. aspx://dpi           | Luciate Ca     J     Luciate Ca     d     - 38-cold=-     d     - 48-cold=-     d     - 48-cold=-     d     - 48-cold=-     d     - 48-cold=-                                                                                                    | P      P      C      C   C                                                                                                    |

Step 4: Once you have entered the details as asked then the FDP /webinar is created. The same will be shown in the table provided below. Do not worry if the table doesn't exist, the table is populated automatically when the 1<sup>st</sup> FDP/webinar is created.

#### Step 5: Once the FDP is created there are 3 links created

| Apps 🏾 🖋 Sout                           | h Indian Diet | t Pl 🏟        | aqtfaudithandbook      | S PQ       | S Compliar | nce A 💆       | charles darwin iniv 🛛 🔤 Queer    | nsford Colleg 🔇 ep          | aathsala.com/erp 🔇 campus.technology                                                                    |
|-----------------------------------------|---------------|---------------|------------------------|------------|------------|---------------|----------------------------------|-----------------------------|----------------------------------------------------------------------------------------------------|
| Kahan De                                | mo            |               |                        |            |            |               |                                  |                             | Steps to Create SSR Submit Ticket NAAC Templates Logo                                                   |
| iline Forms                             | *             |               |                        |            |            |               |                                  |                             |                                                                                                    |
| lti Campus Reports                      | ~             | FDP D         | <b>Details</b>         |            |            |               |                                  |                             |                                                                                                    |
| s Config and Reports                    | ~             |               |                        |            |            |               |                                  |                             |                                                                                                    |
| nissions                                | ~             | Enter text to | o search               |            |            |               |                                  |                             |                                                                                                    |
| dents                                   | ~             | New           | FDP Name               | Start Date | End Date   | Academic Year | FDP Coordinator                  | Description                 | Meeting link                                                                                            |
| adent Support                           | ~             |               |                        |            |            |               |                                  |                             | Participant/Host Link<br>https://campus.technology/erpnew/faculty/fdplogin.aspx?fdpid=3&colid=6125      |
| ollment by Admin                        | *             | Edit Delete   | fdp                    | 6/29/2020  | 6/29/2020  | 2019-20       | AMANPREET KAUR SIDHU-agriculture | fgghgh                      | Alt Link<br>https://meet.jit.si/FDP3-23757                                                              |
| o Data                                  | ~             |               |                        |            |            |               |                                  |                             | Youtube Participant Link<br>https://campus.technology/erpnew/faculty/fdpylogin.aspx?fdpid=38.colid=6125 |
| netable                                 | *             |               |                        |            |            |               |                                  |                             | Participant/Host Link<br>https://campus.technology/erpnew/faculty/fdplogin.aspx?fdpid=68.colid=6125     |
| tendance                                | *             | Edit Delete   | Sociology Webinar      | 7/3/2020   | 7/4/2020   | 2019-20       | AMANPREET KAUR SIDHU-agriculture | on the topic dalit movement | Alt Link<br>https://meet.jit.si/FDP6-23757                                                              |
| orkload and Session Plan                | ~             |               |                        |            |            |               |                                  |                             | Youtube Participant Link<br>https://campus.technology/erpnew/faculty/fdpylogin.aspx?fdpid=68.colid=6125 |
| 5/E-Learning                            | *             |               |                        |            |            |               |                                  |                             | Participant/Host Link<br>https://campus.technology/erpnew/faculty/fdplogin.aspx?fdpid=9&colid=6125      |
| Jignment                                | *             | Edit Delete   | parent teacher meeting | 7/8/2020   | 7/8/2020   | 2019-20       | AMANPREET KAUR SIDHU-agriculture | meeting                     | Alt Link<br>https://meet.jit.si/FDP9-23757                                                              |
| P and Certificates                      | ~             |               |                        |            |            |               |                                  |                             | Youtube Participant Link<br>https://campus.technology/erpnew/faculty/fdpylogin.aspx?fdpid=98.colid=6125 |
| FDP Details                             |               |               |                        |            |            |               |                                  |                             |                                                                                                    |
| FDP Participants                        |               |               |                        |            |            |               |                                  |                             |                                                                                                    |
| FDP Assessment/ Poll                    |               |               |                        |            |            |               |                                  |                             |                                                                                                    |
| Assessment Questions                    |               |               |                        |            |            |               |                                  |                             |                                                                                                    |
| • · · · · · · · · · · · · · · · · · · · |               |               |                        |            |            |               |                                  |                             |                                                                                                    |

The first link created is called "Partcipant/Host link". This link can be copied and sent to the participants directly. The participants can join the FDP/webinar using this link. (More details provided in the next section)

### For the FDP/webinar participant's:

After receiving the "Partcipant/Host link" Click on the link

This will in turn take you to a registration page where the participant is required to fill a form

| Kahan             |
|-------------------|
| Tell us about you |
| Pooja Vasudev     |
| Test Institution  |
| 9980726641        |
| pooja@gmail.com   |
| 3 + 1 + 3 =       |
| 7                 |
| Sign in           |
| Forgot Password?  |

**56** | P a g e

All field such as Full Name, Institution name, Phone number, Email are mandatory.

Make sure you are entering the captcha value as well.

After entering all these details click on join meeting option to join the FDP/webinar

Meeting settings for partcipants:

1. Once you click on join meeting you will be taken to the meeting platform.

Things to do: The platform will ask for permission to access your camera and microphone. Make sure you are providing the necessary permissions as prompted.

If you denied give the permission by mistake then

A. You can close the window and start joining again using the participant/host link provided to you.

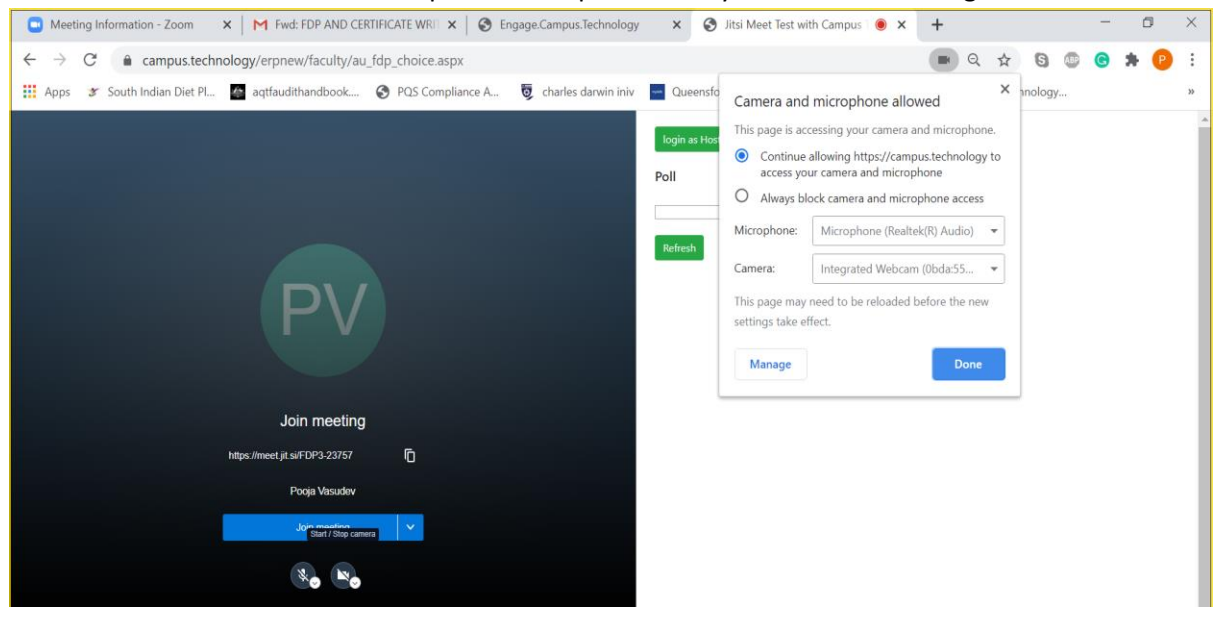

B. You can also check the permissions provided in your browser setttings as shown below

2. Click on join meeting option to participate in the FDP/webinar

#### For partcipants:

Taking poll in the FDP/webinar:

If the poll is made available from the host institution then the same will be visible on the left hand side in the meeting platform like shown below

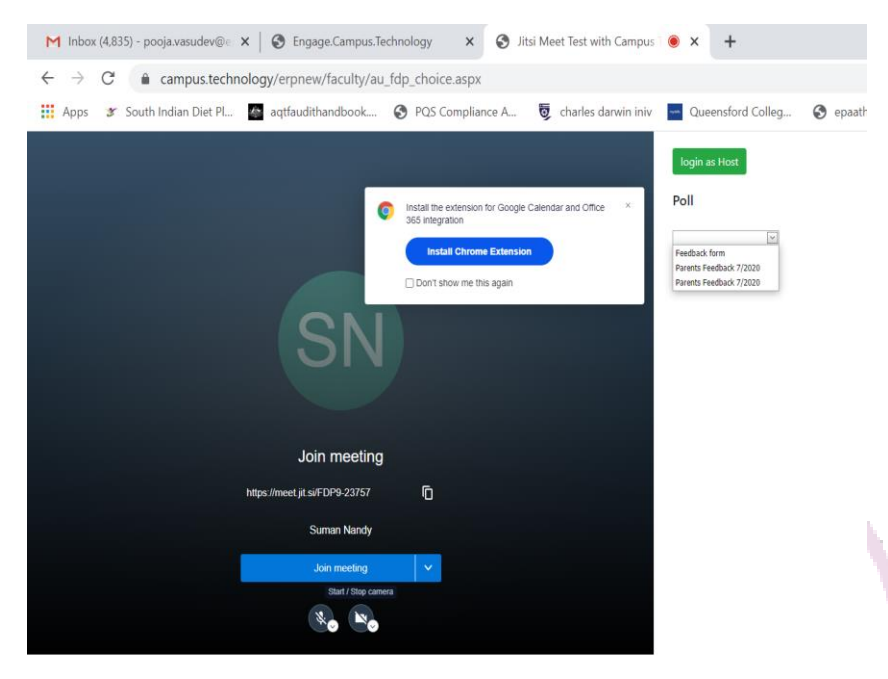

Once you select the poll the relevant questions of the poll/feedback are available in a dropdown list

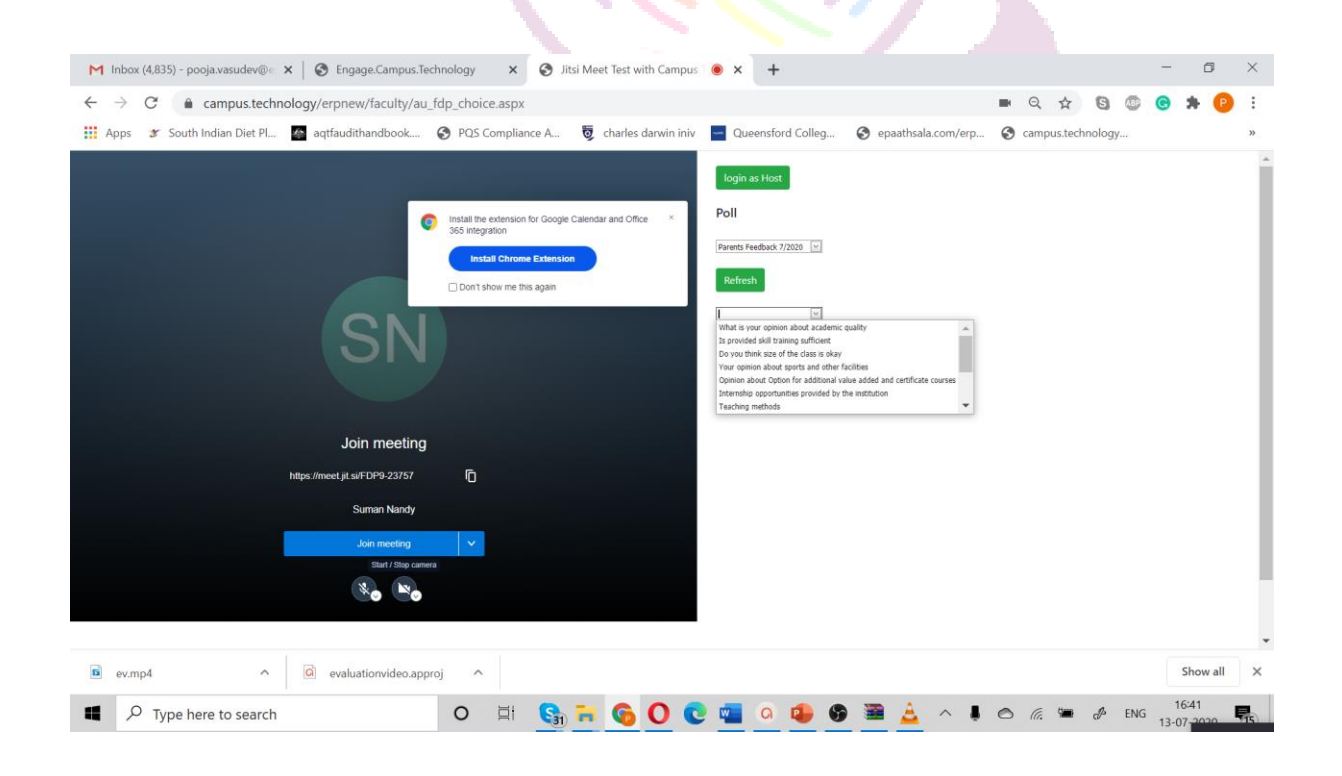

| M Inbox (4,835) - pooja.vasudev@+ 🗙   😵 Engage.Campus.Technol            | ogy 🗙 🎯 Jitsi Meet Test with Campus                                                                                         | • × +                                                                                                    |                      |             |           |           | Ø                           | ×   |
|--------------------------------------------------------------------------|----------------------------------------------------------------------------------------------------|----------------------------------------------------------------------------------------------------|----------------------|-------------|-----------|-----------|-----------------------------|-----|
| $\leftarrow$ $\rightarrow$ C $$ campus.technology/erpnew/faculty/au_fdp_ | choice.aspx                                                                                                    |                                                                                                    |                      | ■ Q ☆       | 6 0       | e         | * 6                         | :   |
| 🛗 Apps 🛭 🌮 South Indian Diet Pl 🥻 aqtfaudithandbook 🔇                    | PQS Compliance A 👼 charles darwin iniv                                                                                      | Queensford Colleg                                                                                                    | S epaathsala.com/erp | S campus.te | echnology |           |                             | >>  |
| SN                                                                       | stall the extension for Google Calendar and Office *<br>5 megration<br>Install Chrome Extension<br>Don't show me this again | login as Host<br>Poll<br>Parents Feedback 7/2020 W<br>Refresh<br>What is your openion about W<br>Overy Good<br>Good<br>Over Happy |                      |             |           |           |                             | . 4 |
| Join meeting                                                             |                                                                                                    | Submit Answer                                                                                                    |                      |             |           |           |                             | - 1 |
| https://meet.jit.si/FDP9-23757                                           | Ō                                                                                                    |                                                                                                    |                      |             |           |           |                             | - 1 |
| Suman Nandy                                                              |                                                                                                    |                                                                                                    |                      |             |           |           |                             | - 1 |
| Join meeting<br>Staff Stop camers<br>Reg Reg                             | ×                                                                                                    |                                                                                                    |                      |             |           |           |                             |     |
| ev.mp4 ^ C evaluationvideo.approj                                        | ^                                                                                                    |                                                                                                    |                      |             |           |           | Show all                    | ×   |
| Type here to search                                                      | o 🗐 😪 🦮 🖓 🔘 🔇                                                                                                    | 🧧 o 🔹 😘                                                                                                    | 🗃 🛓 🗠 🖡              | o (; •      | e 🖉 enc   | i<br>13-0 | 6:42<br>7 <sub>1</sub> 2020 |     |

Select a question from the dropdown list and the respective options will be shown below

Choose your answer and click on submit button to submit your response for the particular question

Accordingly choose the next question from the dropdown and repeat the previously explained process to submit your responses.

#### For the admin:

How to configure a poll/feedback and link it to the FDP/Webinar you are conducting

Step 1: After logging in select Create FDP and Certificate option from the left hand side option

Step 2: Select the FDP Assessment/Poll option from the menu

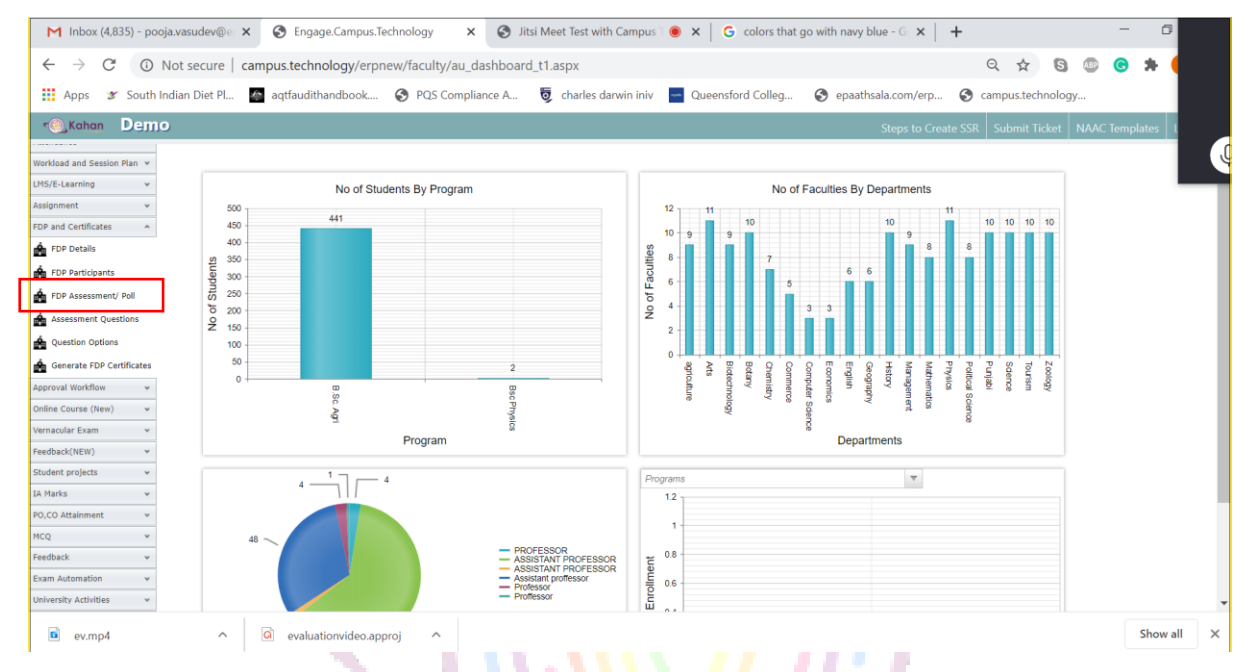

Step 3: Select FDP from the dropdown list. The FDPs in this dropdown are being populated in the dropdown based on the details you have provided in the previous option "FDP Details".

| M Inbox (4,835) - pooja.vasudev@e × S Engage.Campus.Tee                                                                                                    | chnology X 🔇 Jitsi Meet Test with Campus 🖲 X G colors that go with | avy blue - G 🗙   🕂 🗖                               |
|----------------------------------------------------------------------------------------------------|--------------------------------------------------------------------|----------------------------------------------------|
| ← → C ③ Not secure   campus.technology/erpne                                                                                                    | ew/faculty/k_fdp_assessment.aspx                                   | २ 🖈 🕲 💩 😕 (                                        |
| Apps 🏾 South Indian Diet Pl 🤷 aqtfaudithandbook                                                                                                    | 🔇 PQS Compliance A 👼 charles darwin iniv 🧮 Queensford Colleg 🔇 e   | paathsala.com/erp 🔇 campus.technology              |
| r@jKahan Demo                                                                                                    |                                                                    | Steps to Create SSR Submit Ticket NAAC Templates L |
| Dathboard   Criteria Video Help   Hy Details  Cenfourve  Tasks and Workflow  Admin and Error Check                                                                                   | ¥                                                                  |                                                    |
| NAAC Document Upload v NAAC Document Upload v Multi Campus Reports v Fees Config and Reports v Naw                                                                                   | Create from template                                               | Fabled                                             |
| Admissions                                                                                                    | Parents Feedback 7/2020                                            | LIBRICO A                                          |
| Students v<br>Student Support v<br>Enrulment by Admin v<br>App Data v<br>Timetable v<br>Attendance v<br>Verd/scaaf and Session Plan v<br>Utsf/E-Learning v<br>TDP and Certificates A |                                                                    |                                                    |
| ev.mp4  valuationvideo.app                                                                                                    | roj ^                                                              | Show all                                           |
| Type here to search                                                                                                    | o 🗄 😘 🖬 🚱 O 💽 💶 o 🔹 🦃 🗃                                            | 🚖 ^ 🌡 🔿 <i>(ii.</i> 🗯 🖋 ENG 17:02                  |

Step 4: After choosing the FDP/Webinar from the dropdown. Select the New button to start adding the questions for the Poll/feedback form. After adding the questions the next step would be to add option needed for the questions

|                                          |                              |                   |                     |                     |                 |                          |          |            |         | _        |
|------------------------------------------|------------------------------|-------------------|---------------------|---------------------|-----------------|--------------------------|----------|------------|---------|----------|
| M Inbox (4,835) - pooja.vasude           | ev@e 🗙 🕤 Engage.Campus.Tech  | nnology ×         | Jitsi Meet Test wit | h Campus T 🔘 🗙      | G colors that   | go with navy blue - Go 🗙 | +        |            | -       | C .      |
| $\leftarrow$ $\rightarrow$ C (i) Not sec | ure campus.technology/erpnev | w/faculty/k_fdp_o | ptions.aspx         |                     |                 |                          | Qt       | 3 6 0      | G       | *        |
| Apps Y South Indian Die                  | et Pl A agtfaudithandbook (  | POS Compliance    | A 🗖 charles d       | anwin iniy 🗖 Ou     | eensford Colleg | anaathsala.com/ern       | G campus | technology |         |          |
|                                          | aquadunandoook               | • TQS Compliance  | chanes a            | Qu                  | eensiora coneg  | • epaatrisala.com/erp    | campus.  | echnology  |         | _        |
| Admin and Error Check                    | Enter text to search         |                   |                     |                     |                 |                          |          |            |         |          |
| Admin and error Check V                  | New                          | Op                | xtion               |                     |                 | Score                    |          |            |         |          |
| Online Forms                             |                              |                   |                     | No data to          | display         |                          |          |            |         |          |
| Multi Compus Reports                     |                              |                   |                     |                     |                 |                          |          |            |         |          |
| Fees Config and Reports                  |                              |                   |                     |                     |                 |                          |          |            |         |          |
| Admissions v                             |                              |                   |                     |                     |                 |                          |          |            |         |          |
| Students Y                               |                              |                   |                     |                     |                 |                          |          |            |         |          |
| Student Support Y                        |                              |                   |                     |                     |                 |                          |          |            |         |          |
| Enrollment by Admin V                    |                              |                   |                     |                     |                 |                          |          |            |         |          |
| App Data 🗸                               |                              |                   |                     |                     |                 |                          |          |            |         |          |
| Timetable 🗸                              |                              |                   |                     |                     |                 |                          |          |            |         |          |
| Attendance 👻                             |                              |                   |                     |                     |                 |                          |          |            |         |          |
| Workload and Session Plan 👻              |                              |                   |                     |                     |                 |                          |          |            |         |          |
| MS/E-Learning v                          |                              |                   |                     |                     |                 |                          |          |            |         |          |
| Assignment v                             |                              |                   |                     |                     |                 |                          |          |            |         |          |
| FDP and Certificates                     |                              |                   |                     |                     |                 |                          |          |            |         |          |
| FDP Details                              |                              |                   |                     |                     |                 |                          |          |            |         |          |
| FDP Participants                         |                              |                   |                     |                     |                 |                          |          |            |         |          |
| FDP Assessment/ Poll                     |                              |                   |                     |                     |                 |                          |          |            |         |          |
| Assessment Questions                     |                              |                   |                     |                     |                 |                          |          |            |         |          |
| A Ouestion Options                       |                              |                   |                     |                     |                 |                          |          |            |         |          |
|                                          |                              |                   | 6                   | T                   |                 |                          |          |            |         |          |
|                                          |                              |                   | Copyright Cam       | pus. recnnology 201 | ö               |                          |          |            |         |          |
| 💼 ev.mp4                                 | evaluationvideo.appro        | oj ^              |                     |                     |                 |                          |          |            |         | Show all |
| Type here to se                          | arch                         | O II              | 🚱 🖬 🚯               | 0 🖸 📹               | G 🔹 🕤           | ) 🗃 🛓 🔺 🖡                |          | EN de EN   | NG 13-0 | 7:05     |
|                                          |                              |                   |                     |                     |                 |                          |          |            |         |          |
| Coloct the role                          | vant CDD from d              | Irondouu          | a liet              |                     |                 |                          |          |            |         |          |
| Select the rele                          | vant FDP from 0              | ropdowr           | THSU                |                     |                 | - <b></b> - N            |          |            |         |          |

Select the "Questions Options" from the left-hand menu

Select the created Poll/feedback form from the dropdown list (this list is created based on the details provided in the prvious screen "FDP assessment/poll")

Select the question to which you want to add options

| M Inbox (4,835) - pooja.vasudev@e 🗙 📀 Engage.Campus.Te               | chnology X S Jitsi Meet Test with Campus S X G colors that go with navy blue - G X           | + - 🕫 ×                                            |
|----------------------------------------------------------------------|----------------------------------------------------------------------------------------------|----------------------------------------------------|
| $\leftarrow$ $\rightarrow$ C (i) Not secure   campus.technology/erpn | ew/faculty/k_fdp_options.aspx                                                                | ९ 🖈 🕲 💩 🕏 🗯 🕑 :                                    |
| 🗰 Apps 🏾 🌮 South Indian Diet Pl 🧔 aqtfaudithandbook                  | 😵 PQS Compliance A 👼 charles darwin iniv 🧧 Queensford Colleg 🔇 epaathsala.com/erp            | 🔇 campus.technology »                              |
| r@jKahan Demo                                                        | Steps to Ci                                                                                  | eate SSR   Submit Ticket   NAAC Templates   Logout |
| Dashboard 👻                                                          |                                                                                              |                                                    |
| Criteria Video Help ~ FDP Options                                    |                                                                                              |                                                    |
| My Details 👻                                                         |                                                                                              |                                                    |
| Configure v Demo v fdp                                               | Parents Feedback 7/2020     What is your opinion about academic quality                      |                                                    |
| Tasks and Workflow   Enter text to search                            | Is provided skill training sufficient                                                        |                                                    |
| Admin and Error Check v New                                          | Do you think size of the class is okay Option Your coinion about sports and other facilities |                                                    |
| NAAC Document Upload 🗸                                               | Opinion about Option for additional value added and certificate courses                      |                                                    |
| Online Forms V                                                       | Internship opportunities provided by the institution<br>Teaching methods                     |                                                    |
| Multi Campus Reports 👻                                               | Fooding incodes                                                                              |                                                    |
| Fees Config and Reports 👻                                            |                                                                                              |                                                    |
| Admissions 👻                                                         |                                                                                              |                                                    |
| Students v                                                           |                                                                                              |                                                    |
| Student Support v                                                    |                                                                                              |                                                    |
| Enrollment by Admin 👻                                                |                                                                                              |                                                    |
| App Data                                                             |                                                                                              |                                                    |
| Attendarso H                                                         |                                                                                              |                                                    |
| Workland and Caselon Dian w                                          |                                                                                              |                                                    |
| IMS/E-Learning                                                       |                                                                                              |                                                    |
| Assignment                                                           |                                                                                              |                                                    |
| FDP and Certificates                                                 |                                                                                              |                                                    |
| 🖆 FDP Details                                                        |                                                                                              |                                                    |
| ev.mp4                                                               | roj ^                                                                                        | Show all X                                         |
| Type here to search                                                  | o 🗄 😘 🖬 👩 🔾 😨 🖬 🖉 🏂 🔺 I                                                                      | 🔿 🌈 🗯 🖋 ENG 17:10<br>13-07-2020 🌄                  |

After selecting the question click on new button to start adding the options

Type the option as required. The score field can be left empty as it is not relevant here.

Click on update to add the option typed for the selected question.

| M Inbox (4,835) - pooja.va                      | asudev@e 🗙 🚱 Engage.Campus.Te           | chnology 🗙 🌀 Jitsi Meet Test  | t with Campus 🛛 💿 🗙 📔 G colors that  | go with navy blue - G × | +                        | - 0             | ×    |
|-------------------------------------------------|-----------------------------------------|-------------------------------|--------------------------------------|-------------------------|--------------------------|-----------------|------|
| ← → C ① Not                                     | secure   campus.technology/erpn         | ew/faculty/k_fdp_options.aspx |                                      |                         | Q 🖈 🖸 🚇                  | © * P           |      |
| Apps 🕱 South India                              | n Diet Pl 🌇 aqtfaudithandbook           | S PQS Compliance A 5 charl    | es darwin iniv 🛛 🚽 Queensford Colleg | S epaathsala.com/erp    | S campus.technology      | -               | ×    |
| 🐀 Kahan Demo                                    |                                         |                               |                                      | Steps to Crea           | te SSR Submit Ticket NAA | C Templates Log | gout |
| shboard *<br>Iteria Video Help *<br>y Details * | FDP Options                             |                               |                                      |                         |                          |                 | -    |
| nfigure ¥<br>ks and Workflow ¥                  | Demo d                                  | Parents Feedback 7/2020       | What is your opinion about           |                         |                          |                 |      |
| min and Error Check 👻                           | Enter text to search                    | New Contractions              | Option                               |                         | Score                    |                 |      |
| AC Document Upload V                            | Option:                                 |                               | Score:                               |                         |                          |                 |      |
| iti Campus Reports 🛛 👻                          |                                         |                               |                                      |                         |                          | Update Cancel   |      |
| es Config and Reports 🛛 👻                       | Ed                                      | Delete                        | Very Good                            |                         |                          | 3               |      |
| missions 🗸                                      | Ed                                      | t Delete                      | Good Not Hanny                       |                         |                          | 2               | 17   |
| udents v                                        | <u>E0</u>                               | Decie                         | носпорру                             |                         |                          | 1               |      |
| udent Support 👻                                 |                                         |                               |                                      |                         |                          |                 |      |
| ollment by Admin 🗸                              |                                         |                               |                                      |                         |                          |                 |      |
| Data 🗸                                          |                                         |                               |                                      |                         |                          |                 |      |
| etable v                                        |                                         |                               |                                      |                         |                          |                 |      |
| endance v                                       |                                         |                               |                                      |                         |                          |                 |      |
| kload and Session Plan                          |                                         |                               |                                      |                         |                          |                 |      |
| 7/E Learning                                    |                                         |                               |                                      |                         |                          |                 |      |
| syc-clearning +                                 |                                         |                               |                                      |                         |                          |                 |      |
| gnment v                                        |                                         |                               |                                      |                         |                          |                 |      |
| P and Certificates A                            |                                         |                               |                                      |                         |                          |                 |      |
| FDP Details                                     |                                         |                               |                                      |                         |                          |                 |      |
| ev.mp4                                          | <ul> <li>evaluationvideo.app</li> </ul> | roj 🔨                         |                                      |                         |                          | Show all        |      |
| Type here to                                    | o search                                | o 🖽 😪 🖬 🚱                     | 0 💽 💶 🔍 🕵                            | ) 🗃 🚖 🔺 🎩               | 🔿 🌈 🐂 🖉 ENG              | 17:12           | Ę    |

The options that have been added are shown in a table below.

Choose the next question and repeat the steps as explained above.

You can also choose the readily available templates of Poll and feedback form available. To do so select the template from the dropdown list and click on "Create from template button"

| M Inbox (4,835) - pooja.vasu                  | dev@ × S Engage.Campus.Technology × S Jitsi Meet Test with Campus S × G colors that go with navy blue - G × +                    | - 0         |
|-----------------------------------------------|----------------------------------------------------------------------------------------------------|-------------|
| $\leftrightarrow$ $\rightarrow$ C (i) Not set | cure   campus.technology/erpnew/faculty/k_fdp_assessment.aspx Q 😒 💿                                                              | 🙁 🛪 🌔       |
| 👖 Apps 🏾 🌮 South Indian I                     | iet PL 🥻 aqtfaudithandbook 🥱 PQS Compliance A 👼 charles darwin iniv 🧧 Queensford Colleg 🔇 epaathsala.com/erp 🔇 campus.technology |             |
| 🐀 Kahan Demo                                  | Steps to Create SSR Submit Ticket NAAC 1                                                                                         | Templates L |
| Dashboard 👻<br>Criteria Video Help 👻          | FDP Assessment                                                                                                    |             |
| My Details 🗸 🗸                                | Demo fdp V                                                                                                    | _           |
| Configure v<br>Tasks and Workflow v           | Create from templates                                                                                                    |             |
| Admin and Error Check v                       | Select template Parent feedback  Create from template                                                                            |             |
| Online Forms 🗸                                |                                                                                                    |             |

The template will be added automatically to the selected FDP and will be shown in the table below

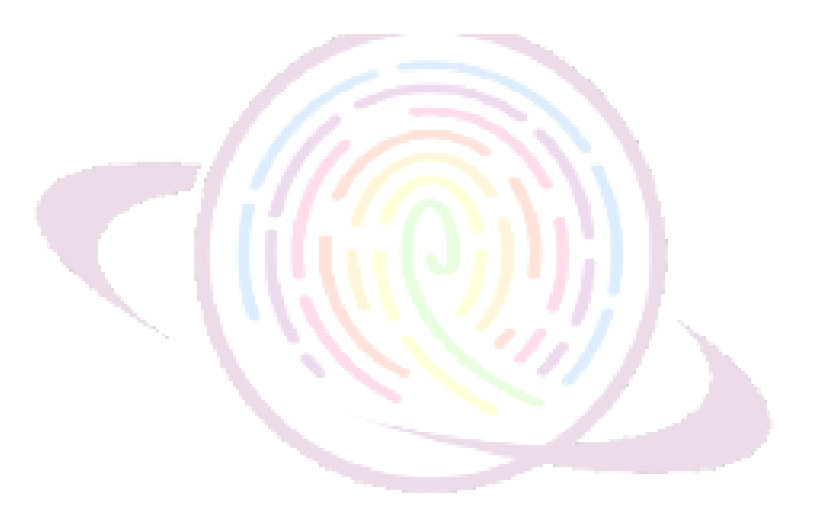

# For admin:

Generating FDP certificates:

Step 1: After logging in select Create FDP and Certificate option from the left hand side option

Step 2: Select the Generate FDP certificate option from the left hand menu

| M Inbox (4,835) - pooja.vasud 🗙             | S Engage.Campus.Technol | logy 🗙 🔄 Event Repor    | rt 🗙   🕲                | Jitsi Meet Test with Carr 🔘 | × G colors that go wit | h navy blo 🗙 📔 🕂    | - 6                  | I ×   |
|---------------------------------------------|-------------------------|-------------------------|-------------------------|-----------------------------|------------------------|---------------------|----------------------|-------|
| $\leftarrow$ $\rightarrow$ C (1) Not secure | campus.technology/erpn  | ew/faculty/au_fdp_certi | ficates.aspx            |                             |                        | ର 🖈 🕲 🖉             | . 🕒 🛊                | P 🔅   |
| 🗱 Apps 🛛 🐲 South Indian Diet Pl             | aqtfaudithandbook       | PQS Compliance A        | 🖁 charles darwin iniv   | Queensford Colleg           | epaathsala.com/erp     | S campus.technology |                      | >>    |
| Chudent Current un                          |                         |                         |                         |                             |                        |                     |                      | -     |
| Student Support                             |                         |                         |                         |                             |                        |                     |                      |       |
| Ann Data                                    |                         |                         |                         |                             |                        |                     |                      |       |
| Timetable                                   |                         |                         |                         |                             |                        |                     |                      | - 10  |
| Attendance                                  |                         |                         |                         |                             |                        |                     |                      |       |
| Workload and Sassion Blan                   |                         |                         |                         |                             |                        |                     |                      |       |
| IMS/E-Learning                              |                         |                         |                         |                             |                        |                     |                      |       |
| Assignment                                  |                         |                         |                         |                             |                        |                     |                      |       |
| FDP and Certificates                        |                         |                         |                         |                             |                        |                     |                      |       |
| 🔹 FDP Details                               |                         |                         |                         |                             |                        |                     |                      |       |
| 🚣 FDP Participants                          |                         |                         |                         |                             |                        |                     |                      |       |
| FDP Assessment/ Poll                        |                         |                         |                         |                             |                        |                     |                      | - 7   |
| Assessment Questions                        |                         |                         |                         |                             |                        |                     |                      |       |
| A Question Options                          |                         |                         |                         |                             |                        |                     |                      |       |
| Generate FDP Certificates                   |                         |                         |                         |                             |                        |                     |                      | - 1   |
| Approval Workflow 👻                         |                         |                         |                         |                             |                        |                     |                      |       |
| Online Course (New) 🗸                       |                         |                         |                         |                             |                        |                     |                      |       |
| Vernacular Exam 👻                           |                         |                         |                         |                             |                        |                     |                      |       |
| Feedback(NEW) ¥                             |                         |                         |                         |                             |                        |                     |                      |       |
| Student projects 👻                          |                         |                         |                         |                             |                        |                     |                      |       |
| IA Marks 👻                                  |                         |                         |                         |                             |                        |                     |                      |       |
| 00 00 Hitcher                               |                         |                         | Copyright Campus.Techno | ology 2018                  |                        |                     |                      | -     |
| s ev.mp4                                    | evaluationvideo.app     | roj 🔨                   |                         |                             |                        |                     | Show                 | all × |
| Type here to search                         |                         | O 🗐 🚱                   | <b>) = 6 0 0</b>        | , 💶 G 😰 🖇                   | ) 🗃 🛓 🔺 🖡              | 🔿 🌈 🌤 🖉 EN          | G 17:15<br>13-07-202 |       |

# Click on generate FDP certificate button as shown below

| M Inbox (4,835) - pooja.vasud 🗙 📀 Engage.Campus.Technolo | ogy 🗙 🚱 Event Report      | × ©                   | Jitsi Meet Test with Can 🦲 | × G colors that go with | n navy blo 🗙 📔 🕂     | – o ×                   |
|----------------------------------------------------------|---------------------------|-----------------------|----------------------------|-------------------------|----------------------|-------------------------|
| ← → C ③ Not secure   campus.technology/erpne             | w/faculty/au_fdp_certifie | cates.aspx            |                            |                         | Q 🕁 🖸                | 🐵 G 🛪 🕑 🗄               |
| 🗰 Apps 🛭 🌮 South Indian Diet Pl 🤷 aqtfaudithandbook      | PQS Compliance A          | 😺 charles darwin iniv | Queensford Colleg          | epaathsala.com/erp      | S campus.technolog   | у »                     |
| 🕘 Kahan Demo                                             |                           |                       |                            | Steps to Crea           | te SSR Submit Ticket | NAAC Templates   Logout |
| Multi Campus Reports  Generate FDP Certific              | ates                      |                       |                            |                         |                      |                         |
| Fees Config and Reports 👻                                |                           |                       |                            |                         |                      |                         |
| Admissions   Generate FDP Certificate                    |                           |                       |                            |                         |                      |                         |
| Students ¥                                               |                           |                       |                            |                         |                      |                         |
| Student Support 👻                                        |                           |                       |                            |                         |                      |                         |
| Enrollment by Admin 👻                                    |                           |                       |                            |                         |                      |                         |
| App Data 👻                                               |                           |                       |                            |                         |                      |                         |
| Timetable 🗸                                              |                           |                       |                            |                         |                      |                         |
| Attendance ¥                                             |                           |                       |                            |                         |                      |                         |
| Workload and Session Plan 👻                              |                           |                       |                            |                         |                      |                         |
| LMS/E-Learning v                                         |                           |                       |                            |                         |                      |                         |
| Assignment 👻                                             |                           |                       |                            |                         |                      |                         |
| FDP and Certificates                                     |                           |                       |                            |                         |                      |                         |
| 🛕 FDP Details                                            |                           |                       |                            |                         |                      |                         |
| 🚔 FDP Participants                                       |                           |                       |                            |                         |                      |                         |
| FDP Assessment/ Poll                                     |                           |                       |                            |                         |                      |                         |
| Assessment Questions                                     |                           |                       |                            |                         |                      |                         |
| A Question Options                                       |                           |                       |                            |                         |                      |                         |
| Generate FDP Certificates                                |                           |                       |                            |                         |                      |                         |
| Approval Workflow 👻                                      |                           |                       |                            |                         |                      |                         |
| Online Course (New) 🗸                                    |                           |                       |                            |                         |                      | -                       |
| 🖻 ev.mp4 🤷 🧔 evaluationvideo.app                         | roj 🔨                     |                       |                            |                         |                      | Show all X              |
| Type here to search                                      | 0 🗐 🚱                     | <b>a</b> 6 0 C        | 🧧 🗿 🔹 🔮                    | ) 🗃 🛓 🔺 🎩               | o (i. 🛥 I            | ENG 17:16<br>13-07-2020 |

# Online Exam with Live Proctoring, Mobile App

#### Features of the platform:

- Video/Audio Proctoring
- Automatic Grading of MCQ
- Dedicated student and faculty app
- Candidate Management
- Certification Management
- Question Bank and Question Branching
- Randomization of Questions
- Reporting/Analytics
- Course outcome/program outcome/Attainment
- Test Scheduling
- Weighted Questions
- Group similar aspirants together

# You can create all of the below type of assessment using the platform

- Multiple Choice Questions
- Short Answer Type Question
- Long Answer Type Questions
- Code Snippet Question
- Diagram Type Question
- Case Study Questions
- Coding Questions
- Audio/ Video Recording Questions

# Conduct exams for:

- Entrance Exams
- Mid term and end term exams
- College quiz

- Group similar aspirants together
- Pre-Placement Exam
- Exam for Job applicants

Students may take the exam through mobile app by uploading answer scripts for specific questions or by typing answers. Web based interface is also available. Students may also use digital devices such as handwriting devices etc.

We support LIVE Hand-Off feature. Students may start writing in one device then switch to another device and complete the exam. Real time. Multiple controls are provided to the faculties to PAN, Zoom, rotate the answer scripts for non MCQ questions. Also, a complete answer script with all questions answered by the students can also be generated from the software for every student and can be saved for future reference.

Students will have to login through their mobile app (Android/IOS). The exam is only available to the students after the faculty enables it. Students can answer both MCQ and descriptive type of questions. For MCQ we have the provision of negative marking and adaptive marking as well. For descriptive questions students may choose to type the answer using their mobile keypads or can upload the written answer from an answer sheet as an image using our secure camera. Multiple images can be uploaded for any given question. The uploaded images can be deleted as well. For security reasons and to avoid a scenario where the students are sharing images amongst them or are uploading saved images from their phone gallery the app does not allow the students to access the image gallery in their phone and lets them only click pictures using our secure camera. Another security feature we have is called guardian declaration where the students legal guardians are asked to provide consent that there is no impersonation while taking exam. We also have the provision for video proctoring where the faculty can monitor the students who are taking the examination. In case the institution wants to use this feature an RTMP server which can be provided by us.

Faculty / evaluation section

Faculties can create and enable. Enabling of assessment can be easily done using the dedicated faculty mobile app (Android/IOS). Faculties can view the answer scripts from the mobile app or using their web access. The answer scripts are available real time (as and when the students answer the same is available for the faculty to check). The faculties can score the answer sheet using the we based access. We have features to rotate, zoom in, zoom out the images that have been uploaded by students. There is an option to add comments for every answer. We have also added a feature where the marks of students for the assessment can be used to calculate the attainment of program outcomes and course outcomes.

If a student is unable to login or is unable to view the assessment the faculty will be able to resolve these problems without having to contact us and without any hassle by using the option in the mobile app where the problems can be identified automatically. The faculties have an option to mark a answer as essential or extra using the dropdown given.

Segregation of students for invigilation

We use a feature called allocation using which the students can be enrolled to their respective groups based on their program, subject, batch, semester por any other criteria which takes care of the entire seggregation process. The faculties while creating the assessment has the option to choose the program, batch for whom the assessment is avilable. There is also an option to make the created assessment avilable to multiple programs without having to recreate the entire assessment.

How will the answer script be presented to the examiner

There are 2 modes of presenting the answer scripts. 1. Answer script view mode 2. Evaluation mode. In answer script view mode The answer scripts contains the answers continuously one below the other along with respective images. The entire answer script, like a physical exam can be exported to a PDF file containing all answers and images for recorded purposes. In evaluation mode, The MCQ questions are evaluated automatically. For evaluation of descriptive questions faculties can select the question from the

left hand pane and the respective answer is displayed in the right-hand pane. The left-hand pane also contains options to add marks and comments for the particular answer. Faculty may also designate the answer as essential and extra. In case the answer is designated as extra the marks will not be counted in the final tabulation sheet. The answer images can be rotated, zoomed in and out etc.

Our system supports anonymous evaluation and scrutiny. If so configured the faculty will not be able to identify the student whose answer script they are evaluating. The system supports scrutiny such that bthe same answer script can be scrutinised by the same or other faculty.

The system guest access for external examiners. A temporary login and password can be creating for external examiners and the assessment maybe assigned to the examiners for specific students for whom re-evaluation or scrutiny is required. The provided temporary ID can be configured in such way that it expires after certain days/weeks.

The entire process from creation of question paper to evaluation of answer scripts to scrutiny is encrypted with 256-bit encryption. The institution may configure the encryption in 2 ways: 1. Transport level encryption 2. end-to-end encryption. The same maybe provisioned in SAS 70 type 2 certified servers and a public and private key maybe generated.

our server is configured with additional layer of security at DNS level to block unauthorised access The entire process from creation of question paper to evalutaion of answer scripts to scrutiny is encrypted with 256-bit encryption. The institution may configure the encryption in 2 ways: 1. Transport level encryption 2. end-to-end encryption. The same maybe provisioned in SAS 70 type 2 certified servers and a public and private key maybe generated.

Our server is configured with additional layer of security at DNS level to block unauthorised access. In addition the Main database is provisioned in Azure cloud with internal and external firewall, header level security check can also be enabled for further security.

The SSL key can be configured with challenge respnse and other configuration methods.

#### Technical issues (how are they handled)

We support live hand off feature. In this the students can start taking the exam in one device and if due to some reason is unable to continue the examination in the same device he/she can login to another device and continue the examination from where they left off.

Details of support available to the students during the entire examination process

We have an online chat support and call support during all examination. However, we have conducted live 3 hours exam for many institutions and have not come across any problems so far when proper training was conducted so far.

#### Use cases

#### Entrance Exams:

Our system can be used to conduct entrance exams. There is an integrated application form that can be enabled so a student can apply. There is also a integrated payment gateway if they have to pay fee for the particular exam. You can create question paper containing multiple sections of MCQ and descriptive section of each program. Students may appear for the assessment using mobile app and online.

#### Mid and End-Term Exams

The platform supports examinations with multiple sections containing MCQ and descriptive questions. Normally a midterm or end term exam would consist of 1. MCQ section and multiple descriptive sections. Some sections may also contain optional sections eg: students may have to answer 4 out of 7 questions. The questions may contain only text or a combination of text and images. The text may also contain formula and bullet points. Some questions may also contain table and large paragraphs.

Our platform offers various plug and play templates to address all the above mentioned requirements.

Multiple sections can be added to the question paper containing MCQ and descriptive type of questions. The questions are randomly selected from the question bank so the students get a random set of questions each. A special purpose mobile app is designed to enable the students to take assessments. The app available in playstore and app store is designed to work on low bandwidth fluctuations. The app features a secure camera which will let students take secure images of the answer. The camera doesn't keep any copy of the image in the file system or in gallery.

Students may also type the answer in the in-built screen space provided.

Conditionally you may enable or disable selection of images from the gallery.

The system also features an online interface through which the students can login and answer the questions. The system will prevent the students from using any other application or softwares.

Proctoring is an integral part of examination. Using our platform you can assigh students to invigilators. Invigilators can monitor students live. It is also possible let the student use multiple cameras such as mobile and desktop to create a 360 degree view of the student while he takes the assessment.

#### Class Quiz

Faculties may conduct class quiz using this platform. Faculties may create question banks for every module and once they finish teaching a particular module they can enable the respective quiz.

Poll: Faculties may conduct poll using this platform. Poll can be created consisting of multiple choice or descriptive questions. Advanced analytics available for the poll. The system contains AI based text search engine that will analyse the text written and create reports with meaningful insights. Polls can be taken by internal and external stakeholders. The poll report also contains segmentation analysis to create segmentation wise reports for every poll.

#### Assignment:

With every assignment the faculty may include assignment files. Students may view the given assignments through the mobile app and submit the answers either through mobile app or online portal.

Faculties may view the submitted assignments through mobile app or web access. They can provide individual comments for every student and every assignment.

#### VIVA/VOCE:

Live video system maybe used to conduct VIVA/VOCE exam. VIVA/VOCE maybe conducted individually or in a group. Marks can be added to individual students

#### Project assignment:

Platform can be used for regular interaction with team members, share notes and conduct examination

The project members can upload content for the review of the guide. All type of content like Documents, video can be shared both by guide and team

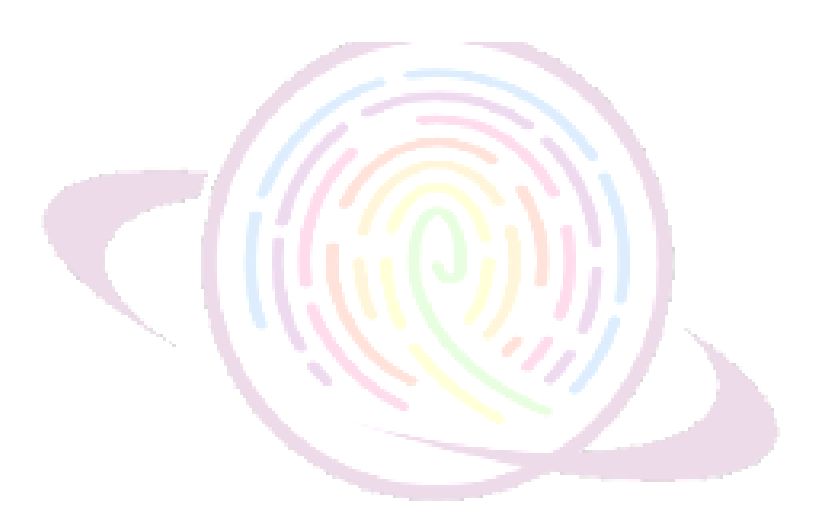
# SOP for students appearing for online examination with live proctoring

## Hardware and Software requirements

To appear for online examination each student must have the following

- A laptop (fully charged in case of power failure) or a desktop (with adequate power backup in case of power failure)
- Working Webcam and microphone (inbuilt or external) connected to desktop/laptop
- A mobile phone (fully charged) running android or iOS operating system
- Latest version of Chrome web browser (https://www.google.com/chrome/)
- Posto Mobile app

https://play.google.com/store/apps/details?id=com.epaathsala.Postonew https://apps.apple.com/in/app/postonew/id1512093819

### Other Infrastructure Requirements

- The online examination has to be taken on a table with no books and other study materials, electronic devices other than that is specified in the SOP section 4.1
- The laptop/desktop is to be kept at a distance of 2 feet from the student while taking examination
- No other pages/printouts to are to be pasted on the wall where the exam is being taken
- If the students choose to answer the question by writing in an answer sheet then they have to write so using A4 plain white paper with prior approval from the proctor
- Pens, calculator (as approved by the institution) may be kept on the table while taking the examination

#### Internet Bandwidth

• Uninterrupted broadband or mobile internet (3G/4G) should be available for the entire duration of the exam

# Do's before the exam

### Reporting for the exam

The student must report at least 45 minutes prior to the scheduled start time of the exam

• Students must login to the student portal at least 45 minutes prior to the scheduled start time of the exam (https://campus.technology/studentportal/au\_studentlogin.aspx)

- After logging in students should click on Assessment>> Report for Assessment option
  - The respective exam will be displayed on the screen
  - o Students should click on **Report for Exam button** for the respective exam
  - This will in turn open a page in the new tab. If no page is opened check if the pop is blocked and allow access and click the **<u>Report for Exam button</u>** again.
  - Once the new page is opened the system will ask permission for your camera and microphone, please grant access for the same.
  - Your video will be displayed on the screen and you will be able to interact with the proctor. If you are unable to interact (video/audio) please check your hardware (webcam/mic)
  - Login to Posto new app in your mobile phone. In the 1<sup>st</sup> login screen provide the Username and password provided to you by the institution
  - In the 2<sup>nd</sup> login screen as a one time activity you will have to create an open learning ID (your personal Email Id) and choose an appropriate password (should not be shared with others). Fore more details refer to the video circulated by the college about the Posto App

# **Identity Verification**

- Once you have established connection with the proctor through the exam portal.
  - o Please present your valid Institutional ID card or any other document as instructed
  - The video and audio must be on at all times while taking the exam. Please note that the entire session of the examination is being recorded by the Institution
  - As instructed by proctor you may have to show the surrounding area of the place where you are taking the exam before the exam commences.

## During the Exam

• During the entire session of the examination it is absolutely necessary for all students to be connected through both laptop/desktop and mobile phone.

You may answer either through the type box that is built in the app or choose to write the answer in a sheet of paper and upload the image for the relevant question through the interface provided with the app or online

• While uploading the images you may choose to upload it either by using mobile or laptop/desktop. The uploading of images should be done only during the specific time prescribed by the institution/or when the proctor prompts you to do so.

- Please ensure that no one is allowed to enter the room where you are taking the exam failing to do so may lead to disqualification by the proctor.
- If the video and audio stops working during the examination it may lead to disqualification by the proctor.
- While uploading images make sure you are uploading using the <u>**Take photo option**</u> only in the mobile app. We have a inbuilt feature that automatically optimises the images during upload.
- If at all you have to leave the room during the examination please make sure you ask for the proctors permission.
- If at any point of time you are not present in the video during the examination it may lead to disqualification by the proctor.
- During the exam all answers uploaded or typed are autosaved. If you leave the exam hall after submitting the answer scripts you will not be allowed to take the exam again unless enabled by the proctor
- Though you can see the questions you will not be able to submit your answers any answer after the time limit is over
- If the question paper has multiple sections it is not necessary to complete one section before answering another section. You may choose to answer any question of any section at any point of time
- If during the exam you wish to talk to the proctor without disturbing the other candidates then you may use the chat option (private/group) provided in the proctoring window.
- Students will not be allowed to go out of the exam room to bring additional sheets or calculator. So make sure you are have everything handy on the tbale visible to the proctor before the exam starts
- If you are uploading answers using desktop or laptop then please ensure you are sharing screen with the proctor

| 🗰 Apps 🛛 Y South Indian Diet PL 🍖 aqtfaudithand | Share your screen<br>meetjit.si wants to share the contents o<br>Your Entire Screen | f your screen. Choose what you'd like to<br>Application Window | share.<br>Chrome Tab | erp ♂ campus.t<br>∋ extension for Goo<br>rration |
|-------------------------------------------------|-------------------------------------------------------------------------------------|----------------------------------------------------------------|----------------------|--------------------------------------------------|
|                                                 |                                                                                     |                                                                |                      | tell Chrome Exten                                |
| Share your a teen                               | Share audio                                                                         |                                                                | Share Cancel         |                                                  |
|                                                 |                                                                                     | e. 💿 🗈                                                         |                      |                                                  |
| 🖏 ChromeSetup.exe 🧄 Maintenance                 | of Fdocx 🔿 📓 blank-SOP                                                              | Templatzip ^ 💽 Facultie                                        | s and Dedocx 🔷       | 4918_Quality (1).xls                             |
| Search for anything                             | O 🗐 😪                                                                               | 🖌 🜀 O 🚳 O                                                      |                      | ^ 🖡 🚳 🕷 🖷                                        |

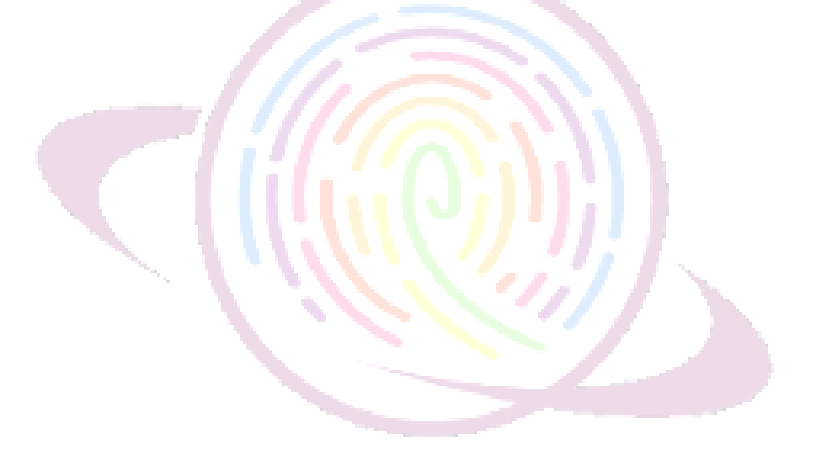

# SOP for Creating Online Assessment

1. Login to campus.technology.

2. Enter Username and password (Faculty Login)

3. Go to Vernacular Exam.

a) Click on Create Question Bank. Here the Faculties will select program, course and batch from the dropdown. And create the Exam and make sure you click on Enabled.

b) Once done click on Add Questions(New). Here you can add both MCQ question and Descriptive Question Select Exam from dropdown. Enter the Question, score and click on update. If the faculty wants to upload any image for the question you can click on upload image, select image from your folder and click on choose file and then click on upload file.

c). If the question is of Multiple choice you can add options in MCQ OPTIONS. Select theand exam and the question from the dropdown. Enter the options and give the max score for the right answer.Faculties can enter negative marking as well as per the design of question paper. If the faculty wants to upload any image for the options, you can click on upload image, select image from your folder and click on choose file and then click on upload file.

d). Once done faculty has to click on create assessment. Name the assessment and click on enabled few minutes before the exam. Activating enabled lets the student view the question paper in posto app.

e).Faculty has to configure the assessment created. Click on configure Assessment. Select assessment from the dropdown. Enter the section as section A,B or anything that the faculties would want to give. Select the "examid" and "type" from the dropdown. Enter the "number of questions" and "instruction" manually. Once done click on update.

f) Map the assessment created with the program. Select program from the dropdown. Enter the batch. Here you can map one assessment with many program either by creating new assessment or mapping with the existing one. i.e. Assessment 'A' can be mapped to program Bsc.PMC and also Bsc.PME. Faculties need not create new question paper if the question paper is same for multiple program.

#### SOP FOR EVALUATION

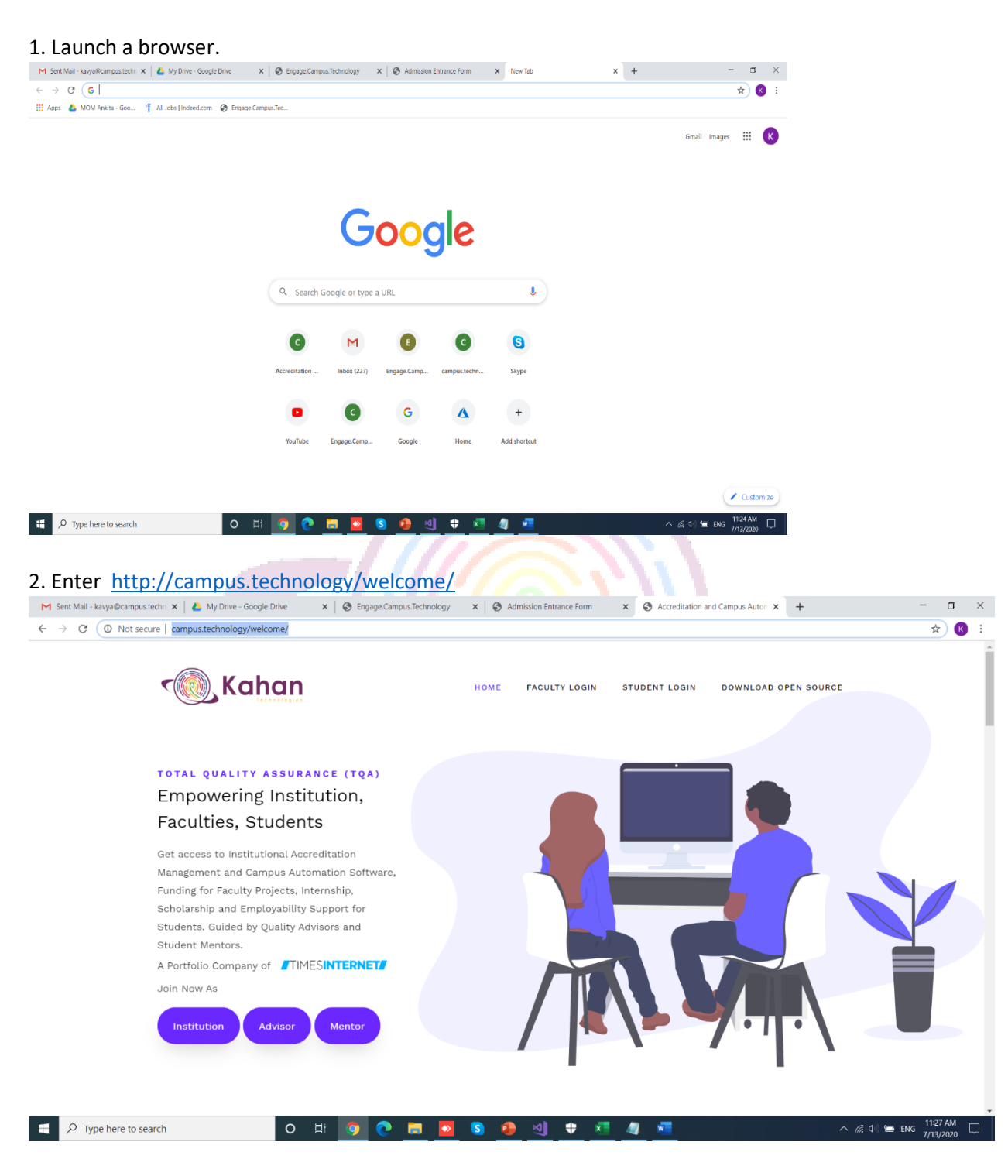

3. Click on Faculty Login.

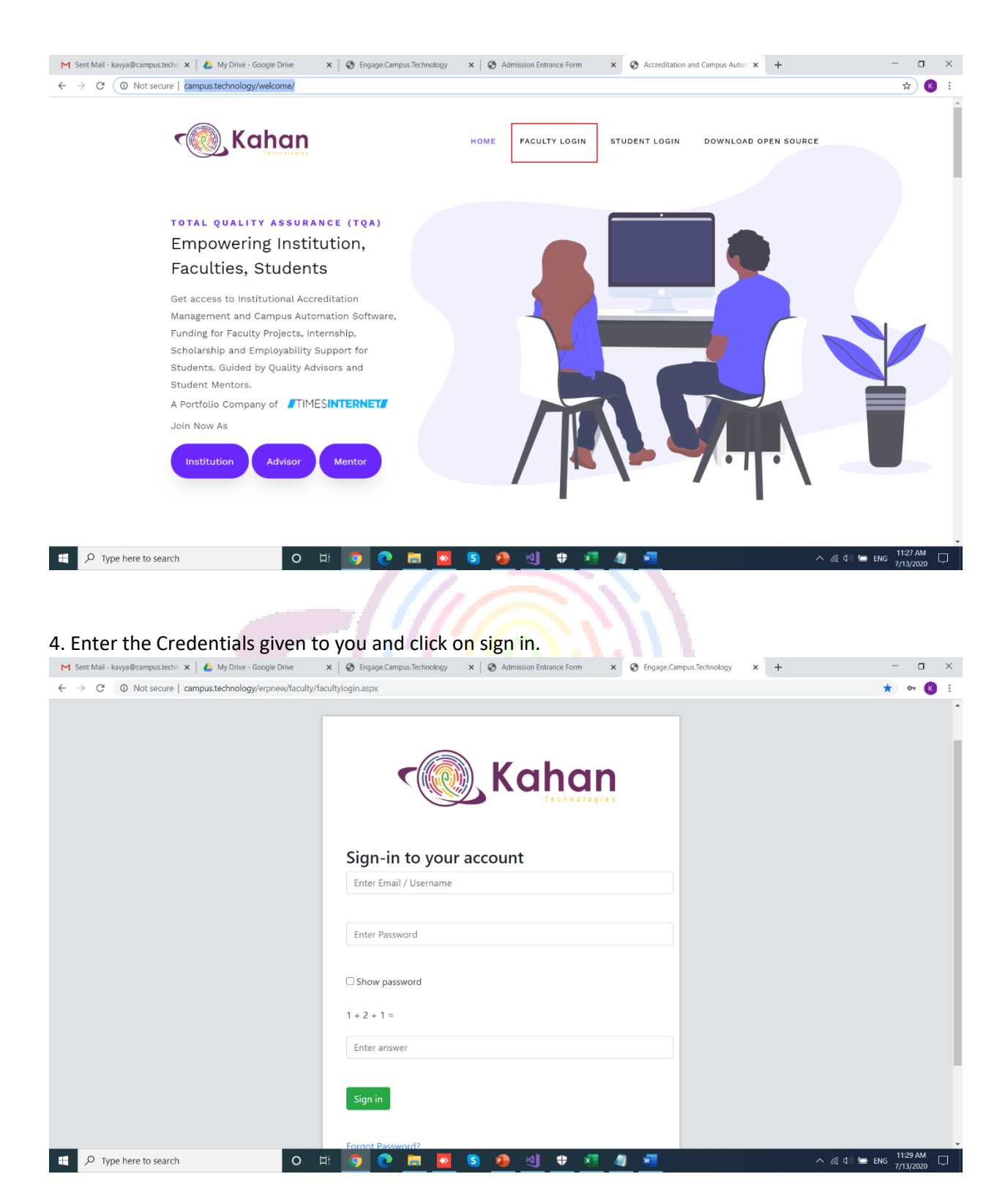

5. Once sign in, click on continue.

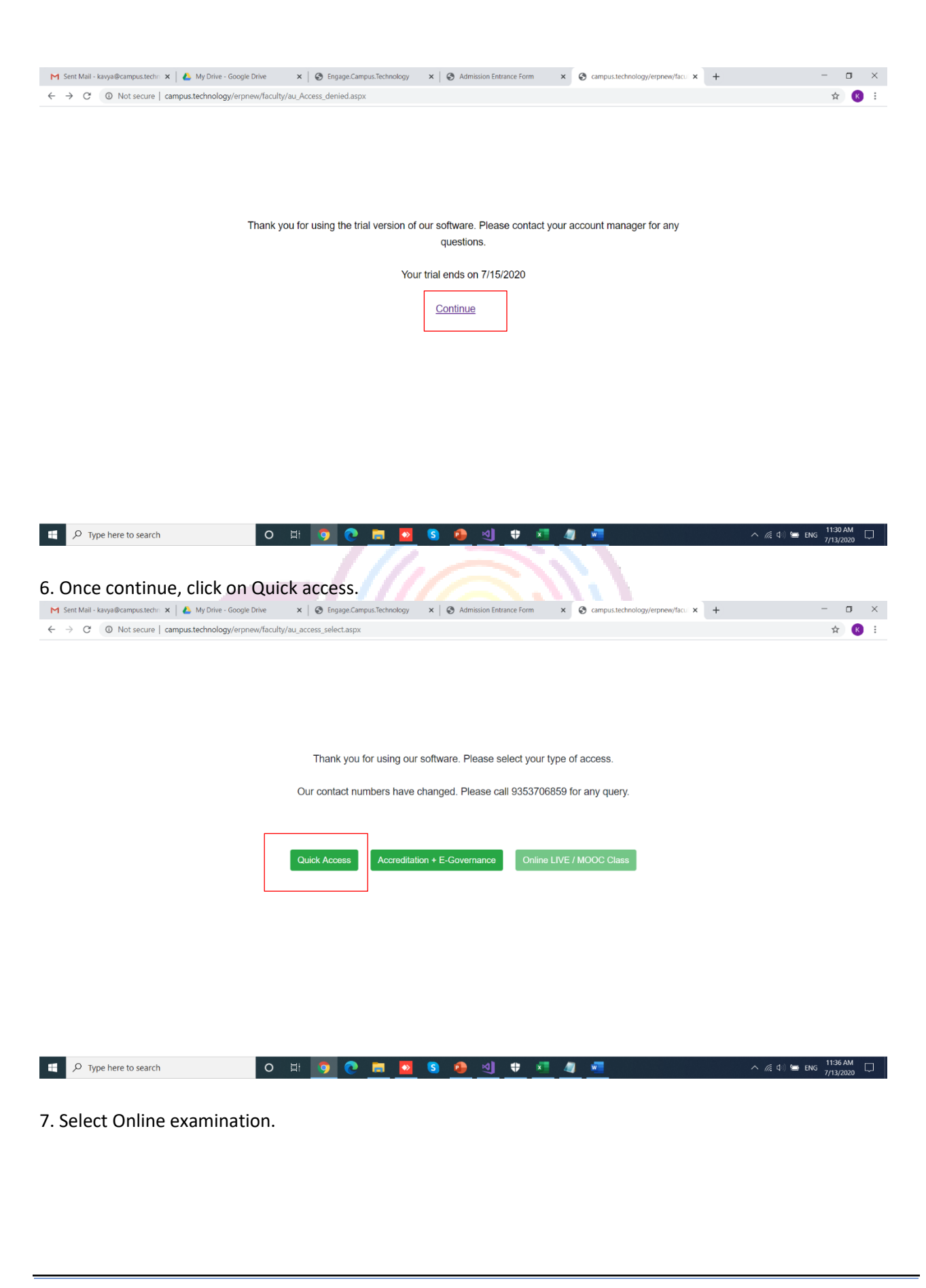

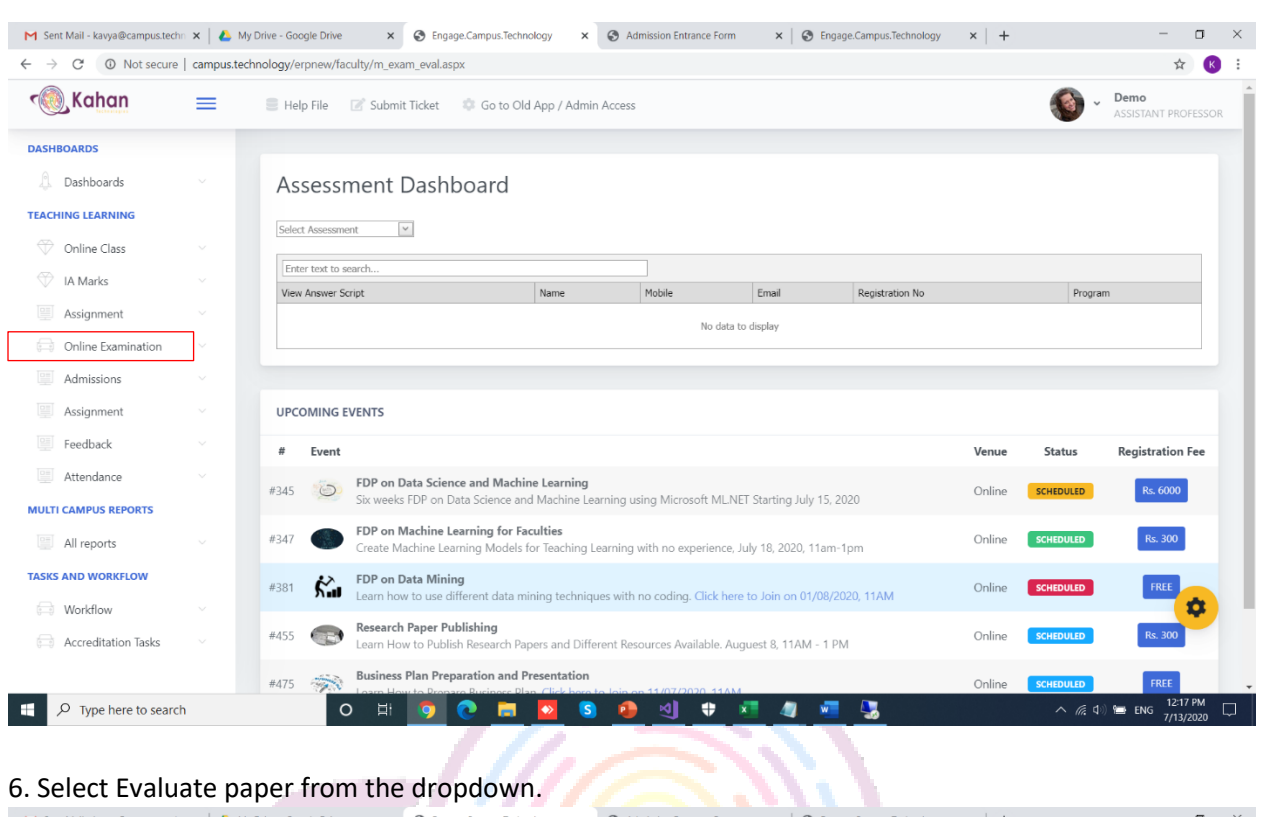

| [-] Sent Wall - Kavya@campus.tech | • •   • my  | Dive - Google Dive | <ul> <li>Engage.campus.rechn</li> </ul>                          | lology                                 | Aumission Entrance For             |                       | gage.campus.rechnology | ^   T  |                  | U ~                         |  |  |
|-----------------------------------|-------------|--------------------|------------------------------------------------------------------|----------------------------------------|------------------------------------|-----------------------|------------------------|--------|------------------|-----------------------------|--|--|
| ← → C ③ Not secure                | campus.tech | nology/erpnew/fa   | aculty/m_exam_eval.aspx                                          |                                        |                                    |                       |                        |        |                  | ☆ 📧 :                       |  |  |
| 🔊 Kahan                           | =           | 📕 Help File        | 📝 Submit Ticket 🛛 🌼 Go to Old                                    | d App / Admin Acce                     | SS                                 |                       |                        |        | <b>(</b> ) ~     | Demo<br>Assistant professor |  |  |
| DASHBOARDS                        |             |                    |                                                                  |                                        |                                    |                       |                        |        |                  |                             |  |  |
| Dashboards                        |             | Assess             | Assessment Dashboard                                             |                                        |                                    |                       |                        |        |                  |                             |  |  |
| TEACHING LEARNING                 |             |                    |                                                                  |                                        |                                    |                       |                        |        |                  |                             |  |  |
| Online Class                      |             | Select Assessm     | ient 💟                                                           |                                        |                                    |                       |                        |        |                  |                             |  |  |
| V IA Marks                        |             | Enter text to      | search                                                           |                                        | M-LT-                              | F1                    | Desidentian No.        |        | 0                |                             |  |  |
| Assignment                        |             | View Answer S      | kcript                                                           | Name                                   | Mobile                             | Email                 | Registration No        |        | Progra           | m                           |  |  |
| Online Examination                |             |                    |                                                                  |                                        | No dat                             | a to display          |                        |        |                  |                             |  |  |
| Question Bank                     |             |                    |                                                                  |                                        |                                    |                       |                        |        |                  |                             |  |  |
| Evaluator Access                  |             | UPCOMING           | EVENTS                                                           |                                        |                                    |                       |                        |        |                  |                             |  |  |
| Evaluate Paper                    |             | # Event            |                                                                  |                                        |                                    |                       |                        | Venue  | Status           | Registration Fee            |  |  |
| Admissions                        |             |                    | FDP on Data Science and Machi                                    | ne Learning                            |                                    |                       |                        |        |                  |                             |  |  |
| Assignment                        |             | #345               | Six weeks FDP on Data Science an                                 | nd Machine Learning                    | using Microsoft ML.                | NET Starting July 15, | 2020                   | Online | SCHEDULED        | Rs. 6000                    |  |  |
| Feedback                          |             | #347               | FDP on Machine Learning for Fa<br>Create Machine Learning Models | <b>culties</b><br>for Teaching Learnin | g with no experience               | , July 18, 2020, 11an | n-1pm                  | Online | SCHEDULED        | Rs. 300                     |  |  |
| Attendance                        |             |                    | FDP on Data Mining                                               |                                        | J                                  |                       |                        | - H    |                  |                             |  |  |
| MULTI CAMPUS REPORTS              |             | #381 <b>Su</b>     | Learn how to use different data m                                | nining techniques wit                  | th no coding. <mark>Click h</mark> | ere to Join on 01/08, | /2020, 11AM            | Online | SCHEDULED        | FREE D                      |  |  |
| All reports                       |             | #455 💮             | Research Paper Publishing<br>Learn How to Publish Research Pa    | apers and Different R                  | esources Available. A              | uguest 8, 11AM - 1    | PM                     | Online | SCHEDULED        | Rs. 300                     |  |  |
| TASKS AND WORKFLOW                |             | #475               | Business Plan Preparation and P                                  | Presentation                           | op 11/07/2020_114                  | N4                    |                        | Online | SCHEDULED        | FREE                        |  |  |
| Type here to search               | h           | Q                  | o 🗄 🧔 💽 🚍                                                        | N 🖸 🚺                                  | • 🕙 🛡                              | 💶 🥥 🦉                 | <u>-</u>               |        | ^ <i>(ii</i> , d | ) 🚍 ENG 7/13/2020           |  |  |

7.Select the assessment from the dropdown.

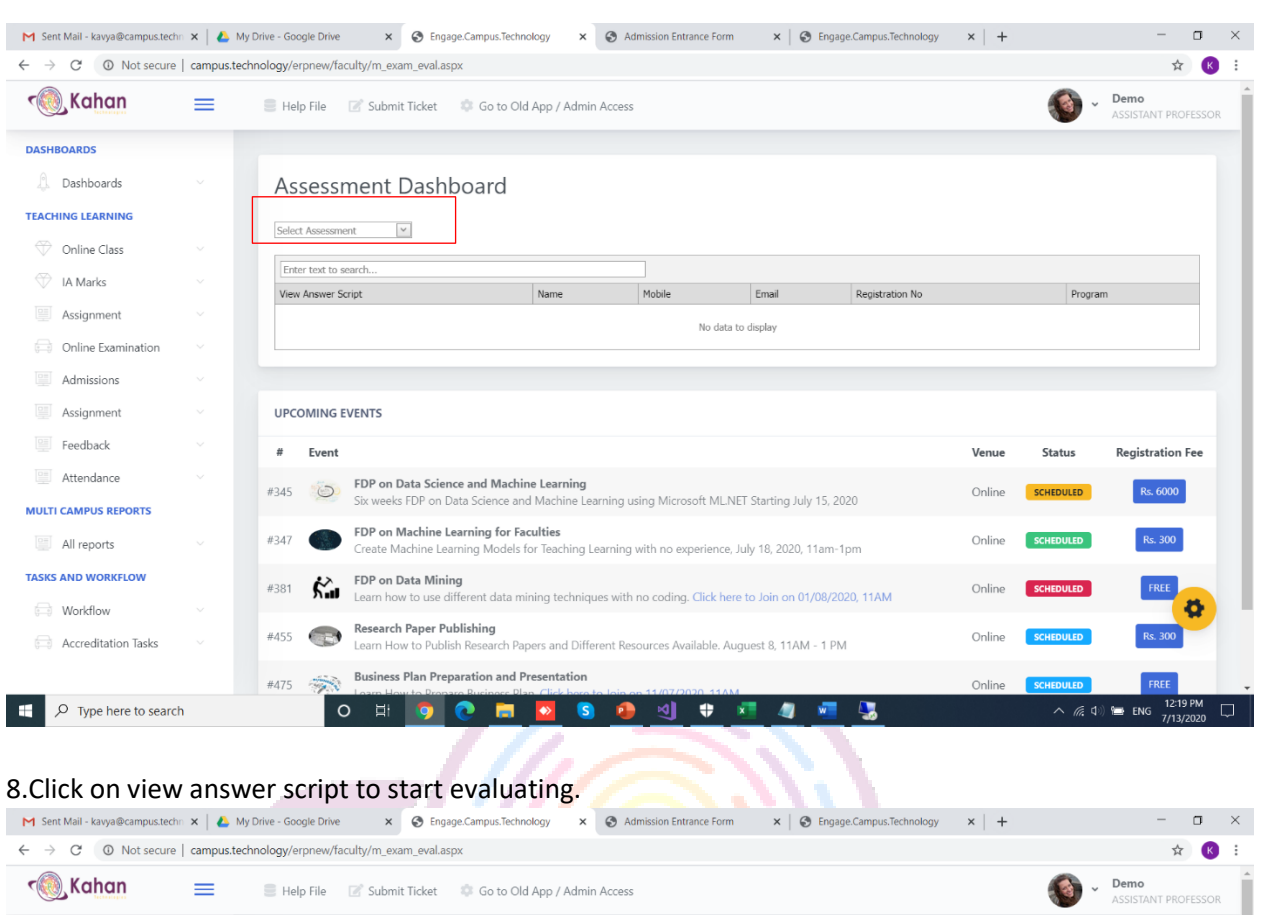

| DASHBOARDS          |   |                                  |                                                                  |                                     |                                             |             |                   |                  |
|---------------------|---|----------------------------------|------------------------------------------------------------------|-------------------------------------|---------------------------------------------|-------------|-------------------|------------------|
| Dashboards          |   | Assessment D                     | ashboard                                                         |                                     |                                             |             |                   |                  |
| EACHING LEARNING    |   |                                  |                                                                  |                                     |                                             |             |                   |                  |
| Online Class        |   | ELECTRONIC CIRCUITS AN           |                                                                  |                                     |                                             |             |                   |                  |
|                     |   | Enter text to search             |                                                                  |                                     |                                             |             |                   |                  |
| V IA Marks          |   | View Answer Scrint               | Name                                                             | Mobile                              | Fmail                                       | Registratio | on No             | Program          |
| Assignment          |   | View Answer S                    | ript Anushree                                                    | 9002477750                          | anushree.adhikarv98@amail.com               | 4mmc19c     | v001              | B.Sc. Agri       |
| Assignment          |   | View Answer S                    | ript Banashree                                                   | 9002668507                          | banasreebandopadhyay@gmail.com              | 4mmc19c     | v002              | B.Sc. Agri       |
| Online Examination  |   | View Answer S                    | ript Aastha                                                      | 9875304440                          | asthasingh213@gmail.com                     | 4mmc19c     | v009              | B.Sc. Agri       |
|                     |   | View Answer S                    | ript Najuk                                                       | 6295624261                          | nazagarwal.1999@gmail.com                   | 4mmc19c     | v021              | B.Sc. Agri       |
| Admissions          |   | View Answer S                    | ript Mayank                                                      |                                     |                                             |             |                   | B.Sc. Agri       |
| Assignment          |   | View Answer S                    | rript Paromita Debnath                                           | 9831636755                          | paromita.debnath023@gmail.com               | 4mmc001     |                   | B.Sc. Agri       |
| Feedback            |   |                                  |                                                                  |                                     |                                             |             |                   |                  |
| Attendance          |   | UPCOMING EVENTS                  |                                                                  |                                     |                                             |             |                   |                  |
| ULTI CAMPUS REPORTS |   | # Event                          |                                                                  |                                     |                                             | Venue       | Status            | Registration Fee |
| All reports         |   | #345 FDP on Date<br>Six weeks FD | a Science and Machine Le<br>P on Data Science and Ma             | earning<br>Ichine Learning using Mi | crosoft ML.NET Starting July 15, 2020       | Online      | SCHEDULED         | Rs. 6000         |
| SKS AND WORKFLOW    |   |                                  |                                                                  |                                     |                                             |             |                   |                  |
| Workflow            |   | #347 FDP on May<br>Create Mach   | <b>:hine Learning for Faculti</b><br>iine Learning Models for Te | es<br>eaching Learning with no      | experience, July 18, 2020, 11am-1pm         | Online      | SCHEDULED         | Rs. 300          |
| Accreditation Tasks |   | #381 K FDP on Dat<br>Learn how t | <b>a Mining</b><br>o use different data mining                   | techniques with no cod              | ing. Click here to Join on 01/08/2020, 11AM | Online      | SCHEDULED         | FREE             |
|                     |   | Research Pa                      | per Publishing                                                   |                                     |                                             |             |                   |                  |
|                     | h | O Ħ                              | 🧿 💽 🗖 🗖                                                          | 5 🗿 🍕                               | ) 🕈 📲 🦉 🐖 🌄                                 |             | ^ <i>(ii</i> , d) | ENG 7/13/202     |

9. Once after clicking view answer script, the below page will be loaded.

| > C O Not secure   campus.technology/                                                                                                    | erpnew/faculty/m_ve_assess_21.aspx?id=1481&studid=188505                                                                                                    |                                              |                                                                                 | \$ K                                     |
|----------------------------------------------------------------------------------------------------|----------------------------------------------------------------------------------------------------|----------------------------------------------|---------------------------------------------------------------------------------|------------------------------------------|
|                                                                                                    |                                                                                                    |                                              |                                                                                 |                                          |
| elect Descriptive Sections                                                                                                    |                                                                                                    |                                              |                                                                                 |                                          |
| action B                                                                                                    | ×                                                                                                    |                                              |                                                                                 |                                          |
|                                                                                                    | ×                                                                                                    |                                              |                                                                                 |                                          |
| Load Answer                                                                                                    |                                                                                                    |                                              |                                                                                 |                                          |
|                                                                                                    |                                                                                                    |                                              |                                                                                 |                                          |
| Enter marks                                                                                                    |                                                                                                    |                                              |                                                                                 |                                          |
| Enter comments                                                                                                    |                                                                                                    |                                              |                                                                                 |                                          |
|                                                                                                    |                                                                                                    |                                              |                                                                                 |                                          |
| Essential                                                                                                    | ~                                                                                                    |                                              |                                                                                 |                                          |
|                                                                                                    |                                                                                                    |                                              |                                                                                 |                                          |
| Add Marks                                                                                                    |                                                                                                    |                                              |                                                                                 |                                          |
|                                                                                                    |                                                                                                    |                                              |                                                                                 |                                          |
| ACO Sections                                                                                                    |                                                                                                    |                                              |                                                                                 |                                          |
| icq sections                                                                                                    |                                                                                                    |                                              |                                                                                 |                                          |
| Populate MCQ Marks                                                                                                    |                                                                                                    |                                              |                                                                                 |                                          |
|                                                                                                    |                                                                                                    |                                              |                                                                                 |                                          |
|                                                                                                    |                                                                                                    |                                              |                                                                                 |                                          |
| P Type here to search Select the section free                                                                                                    | o 🖽 🧿 💽 🗖 🧕 Som the dropdown.                                                                                                    | 8 d t 1 d a                                  | ^ ∦ 4⊜ %                                                                        | ■ ENG 7/13/2020                          |
| P Type here to search  Select the section free ent Mail - kaya@campust: x                                                                                                    | ○       Hi       ○       Image: Second second se                                                       | ent Dashboard x S Admission Entrance Form x  | ^ //2 d ⊂ 9<br>:   ⊗ Engage.Campus.Technology ×   +                             | ■ ENG 7/13/2020<br>- □<br>☆ K            |
| P Type here to search          Select the section from         ent Mail - kaya@campustr x         A My Drive - Goog         C       O Not secure   campus.technology/         elect Descriptive Sections                                                                                                    | ○       H:       ○       Image: Second state state stat                                                       | ent Dashboard x 📀 Admission Entrance Form x  | <ul> <li>∧ A d &lt; N</li> <li>:   ⊗ Engage.Campus.Technology ×   +</li> </ul>  | ■ ENG 1223 PM<br>7/13/2020<br>- □<br>☆ & |
| <ul> <li>P Type here to search     </li> <li>Select the section from the section of the section of the section</li></ul> | O EI O EngegeCampus.Technology x O Assess<br>Perpnew/faculty/m_ve_assess_21.aspx?id=14818xstudid=188505                                                                                                    | ent Dashboard x O Admission Entrance Form x  | ∽ № d . N<br>:   ⊗ Engage.Campus.Technology ×   +                               | ■ ENG 7/13/2020<br>- □<br>☆ &            |
| ✓ Type here to search          Select the section free         ent Mail - kayya@campust:         > C       O Not secure   campustechnology/         elect Descriptive Sections                                                                                                    | O Hi O C C C C C C C C C C C C C C C C C C                                                                                                    | ent Dashboard x & Admission Entrance Form x  | <ul> <li>∧ A d ≤ 9</li> <li>: Ø Engage.Campus.Technology ×   +</li> </ul>       | ENG 1223 PM<br>7/13/2020<br>− □<br>☆ 《   |
| ✓ Type here to search          Select the section from         ent Mail - kayya@campust: x       ▲ My Drive - Goog         ⇒ C       ③ Not secure   campus.technology/         elect Descriptive Sections         ection t         ection t         ection t         Load Answer                                                                                                    | H     C     Engage.Campus.Technology x     Assessm erpnew/faculty/m_ve_assess_21.aspx?id=14818/studid=188505                                                                                                    | ent Dashboard x 🐼 Admission Entrance Form x  | <ul> <li>∧ A ⊂ 1</li> <li>I Segage.Campus.Technology ×   +</li> </ul>           | ENG 1223 PM<br>7/13/2020                 |
| P Type here to search          Select the section from         ent Mail - kaya@campustr x       ▲ My Drive - Goog         ⇒ C       O Not secure   campus.technology         elect Descriptive Sections         extern B         extorn B         etton C         Load Answer                                                                                                    | ○       H:       ○       Image: Second second se                                                       | ent Dashboard x 🐼 Admission Entrance Form x  | ∽                                                                               | ENG 1223 PM<br>7/13/2029 − □ ★ ٤         |
| P Type here to search  Select the section from ent Mail-kavya@campust: ×                                                                                                    | ○       H:       ○       Image: Second second se                                                       | ent Dashboard x & Admission Entrance Form x  | ∽ 🦧 d . 9<br>:   ⊗ Engage.Campus.Technology ×   +                               | ENG 7/13/2020                            |
|                                                                                                    | H     C     C | eert Dashboard x Admission Entrance Form x   | ∽ // d . 9<br>:   ⊗ Engage.Campus.Technology ×   +                              | ■ ENG 7/13/2020                          |
| P Type here to search  Select the section from ent Mail - kayya@campust ×                                                                                                    | H     C     Dom the dropdown.      C Triv     X     C     Engage.Campus.Technology     X     Assess erpnew/faculty/m_ve_assess_21.aspx?id=1481&studid=188505                                                                                                    | ent Dashboard x Admission Entrance Form x    | <ul> <li>∧ A ⊂ 1 ≤</li> <li>Engage.Campus.Technology ×   +</li> </ul>           | ENG 1223 PM<br>7/13/2020                 |
| P Type here to search     Select the section from     the section of the section of the    | H     C     Engage.Campus.Technology     x     C     Assessm erpnew/faculty/m_ve_assess_21.aspx?id=14818studid=188505                                                                                                    | ent Dashboard x 🐼 Admission Entrance Form X  | <ul> <li>∧ A 4 ≤ 4</li> <li>Engage.Campus.Technology ×   +</li> </ul>           | ENG 1223 PM<br>7/13/2029 − □ ★ ٤         |
| P Type here to search  Select the section from ent Mail-kavya@campust: × ▲ ▲ My Drive-Goog      C ② Not secure   campus.technology:  elect Descriptive Sections  extoor 0  Load Answer  Enter marks  Enter comments  Essential                                                                                                    | Et     C     Et     C     C     | ent Dashboard x 🗞 Admission Entrance Form x  | <ul> <li>∧ A 4</li> <li>I ⊗ Engage.Campus.Technology</li> </ul>                 | ENG 1223 PM<br>7/13/2020                 |
|                                                                                                    | C H C C C C C C C C C C C C C C C C C C                                                                                                    | ent Dashboard x Admission Entrance Form x    | <ul> <li>A A 4</li> <li>Engage.Campus.Technology × +</li> </ul>                 | ENG 1223 PM<br>7/13/2020                 |
| P Type here to search                 Select the section from                 ent Mail - kaxya@campust: x                                                                                                    | C Fit C C C C C C C C C C C C C C C C C C C                                                                                                    | ent Dashboard x Admission Entrance Form x    | <ul> <li>A A 4</li> <li>Engage.Campus.Technology ×   +</li> </ul>               | ■ ENG 7/13/2020 — □ ★ ※                  |
| P Type here to search  Select the section from ent Mail-kaya@campustr x     ▲ My Drive-Goog      C     O Not secure   campus.technology  elect Descriptive Sections  etion C  coad Answer Enter marks Enter comments Essential  Add Marks  HEOD Sections                                                                                                    | Image: Constraint of the constraint of the constraint                           | erit Dashboard x Admission Entrance Form X   | <ul> <li>∧ A 4 * 4</li> <li>Engage.Campus.Technology ×   +</li> </ul>           | ■ ENG 1223 FM<br>7/13/2020 — □ ★ ℝ       |
|                                                                                                    | C H: C C C C C C C C C C C C C C C C C C                                                                                                    | vent Dashboard x 🐼 Admission Entrance Form X | <ul> <li>∧ A 4 • 4</li> <li>i ⊗ Engage.Campus.Technology ×   +</li> </ul>       | ENG 1223 PM 7/13/2029 − □ ★ €            |
| P Type here to search  Select the section from ent Mail-kavya@campust: × ▲ ▲ My Drive-Goog      C ② Not secure   campus.technology  elect Descriptive Sections  store [ cation B action C Load Answer Enter marks Enter comments Essential  Add Marks  MCQ Sections Populate MCQ Marks                                                                                                    | H     C     Dem the dropdown.     C     Prive x     C     Engage Campus Technology x     Assess     arpnew/faculty/m_ve_assess_21.aspx?id=14818estudid=188505                                                                                                    | ent Dashboard x 🗞 Admission Entrance Form x  | <ul> <li>∧ <i>M</i> 4 • 4</li> <li>:  S Engage.Campus.Technology × +</li> </ul> | ENG 1223 PM<br>7/13/2020 − □ ★ €         |
| P Type here to search                 Select the section from                 setup: Section for the section for the sectin for the section for the section for the se                                                                                                    | C H C Coppdown.                                                                                                    | ent Dashboard x Admission Entrance Form x    | へ ん 4 №<br>:   ② Engage.Campus.Technology ×   +                                 | ENG 1223 PM<br>7/13/2020                 |

11. Select the question from the drop down.

| Coloct Descriptive Continue                                                                                                    |                                                                                                    |                                                                                                    |
|----------------------------------------------------------------------------------------------------|----------------------------------------------------------------------------------------------------|----------------------------------------------------------------------------------------------------|
| elect Descriptive Sections                                                                                                    |                                                                                                    |                                                                                                    |
| 2. With the help of equivalent circuit of a CE amplifier, de<br>b. a) Draw the circuit diagrams of Swamped amplifier and<br>6. Compare voltage amplifier with a power amplifier in an<br>5. Explain the working of a dual input blanned output di<br>5. a) Draw the block diagrams for voltage shunt and curru<br>. What is piezo electric effect? Draw the equivalent circuit<br>a) Explain the working of a full aware controlled rectifier<br>a) Draw the block diagrams. |                                                                                                    |                                                                                                    |
| Enter comments                                                                                                    |                                                                                                    |                                                                                                    |
| Essential                                                                                                    | ~                                                                                                    |                                                                                                    |
| Add Marks                                                                                                    |                                                                                                    |                                                                                                    |
| MCO Sections                                                                                                    |                                                                                                    |                                                                                                    |
| acq sections                                                                                                    |                                                                                                    |                                                                                                    |
| Populate MCQ Marks                                                                                                    |                                                                                                    |                                                                                                    |
|                                                                                                    |                                                                                                    |                                                                                                    |
|                                                                                                    |                                                                                                    |                                                                                                    |
|                                                                                                    |                                                                                                    |                                                                                                    |
|                                                                                                    |                                                                                                    |                                                                                                    |
| ₽ Type here to search                                                                                                    | 이 바 👩 🕐 📷 🐱 🔕 🤌 🗐 <table-cell-rows> 🛤 🦛</table-cell-rows>                                                                                                    | ^ 🦟 (፤) 🐜 ENG 1225 PM                                                                               |
| $\wp$ Type here to search                                                                                                    | o # 👩 💽 🖬 🧧 S 🤌 🍕 🕈 🗷 🦛                                                                                                    | へ 病 (1) 🐜 ENG 1225 PM<br>7/13/2020                                                                  |
| ${\cal P}$ Type here to search                                                                                                    | 이 타 🧿 💽 🖬 🧧 😒 🕹 센 <table-cell-rows> 📲 📲</table-cell-rows>                                                                                                    | ົ 🦟 ር≬) 🛥 ENG 1225 PM<br>7/13/2020                                                                  |
| 𝒫 Type here to search Click on load answer                                                                                                    |                                                                                                    | ∧ ரு ⊄்) 🛥 ENG 1225 PM<br>7/13/2020                                                                 |
| Type here to search  Click on load answer  ent Mail - kayya@campust: x & My Drive - Goog                                                                                                    | O EI O E S O U U U Engage.Campus.Technology X O Assessment Dashboard X O Admission Entrance Form X ⊙ Engage.Camp                                                                                                    | ∧ // ₫ () 🛥 ENG 1225 PM<br>7/13/2020<br>us.Technology x   + — □                                     |
|                                                                                                    | O H: O Engage Campus Technology x O Assessment Dashboard x O Admission Entrance Form x O Engage Campus Technology x O Assessment Dashboard x O Admission Entrance Form x O Engage Campus Pronew/faculty/m.ve.assess_21.aspx?id=14818.studid=188505                                                                                                    | へ 病 d )                                                                                             |
| Type here to search      Click on load answer ent Mail - kays@campust: x                                                                                                    | O H: O Engage Campus Technology x O Assessment Dashboard x O Admission Entrance Form x O Engage Campus Technology x O Assessment Dashboard x O Admission Entrance Form x O Engage Campus represe/faculty/m_ve_assess_21.aspx?id=14818.studid=188505                                                                                                    | へ 病 d )                                                                                             |
| Type here to search      Click on load answer ent Mail - kaya@campus.tr x                                                                                                    | ○       H       ③       ●       ●       ▲       ▲       ▲       ▲       ▲       ▲       ▲       ▲       ▲       ▲       ▲       ▲       ▲       ▲       ▲       ▲       ▲       ▲       ▲       ▲       ▲       ▲       ▲       ▲       ▲       ▲       ▲       ▲       ▲       ▲       ▲       ▲       ▲       ▲       ▲       ▲       ▲       ▲       ▲       ▲       ▲       ▲       ▲       ▲       ▲       ▲       ▲       ▲       ▲       ▲       ▲       ▲       ▲       ▲       ▲       ▲       ▲       ▲       ▲       ▲       ▲       ▲       ▲       ▲       ▲       ▲       ▲       ▲       ▲       ▲       ▲       ▲       ▲       ▲       ▲       ▲       ▲       ▲       ▲       ▲       ▲       ▲       ▲       ▲       ▲       ▲       ▲       ▲       ▲       ▲       ▲       ▲       ▲       ▲       ▲       ▲       ▲       ▲       ▲       ▲       ▲       ▲       ▲       ▲       ▲       ▲       ▲       ▲       ▲       ▲       ▲       ▲       ▲       ▲                                                                                                    | ∧ // d ) = ENG 1225 PM<br>7/13/2020<br>us.Technology x + - □<br>☆ (                                 |
| <ul> <li>✓ Type here to search</li> <li>Click on load answer</li> <li>ent Mail - kaiya@campus.tr x ▲ My Drive - Goog</li> <li>✓ ○ Not secure   campus.technology</li> <li>Gelect Descriptive Sections</li> </ul>                                                                                                    | O H O Engage Campus. Technology x O Assessment Dathboard x O Admission Entrance Form x O Engage Camp<br>e Drive x O Engage Campus. Technology x O Assessment Dathboard x O Admission Entrance Form x O Engage Camp<br>arpnew/faculty/m.ve_assess_21.aspx?id=14818ustudid=188505                                                                                                    | ∧ 🦟 d ) 🛥 ENG 1225 PM<br>7/13/2020<br>us.Technology x   + - □<br>☆ (1                               |
| P Type here to search      Click on load answer ent Mail-kaya@campust: x                                                                                                    | C H      C H       C H      C H      C H      C H       C H      C H       C H       C H       C H       C H       C H       C H       C H       C H       C H       C H       C H       C H       C H       C H       C H       C H       C H       C H       C H       C H       C H       C H       C H      | ∧ // d ) == ENG 1225 PM<br>7/13/2020<br>us.Technology × + - □<br>☆ 0                                |
| P Type here to search      Click on load answer ent Mail-kanya@campust: x ▲ My Drive - Goog      G ③ Not secure   campus.technology      Gelect Descriptive Sections      ection 8      pod amplifier and CC amplifier. Menton any two type of                                                                                                    | C H      C H     C may be a set of the set of the | <ul> <li>∧ (m) ← ENG 1225 PM<br/>7/13/2020</li> <li>us.Technology × + - □</li> <li>☆ ↓</li> </ul>   |
| P Type here to search      Click on load answer  ent Mal-kaya@campust: x ▲ My Drive - Goog      @ O Not secure   campus.technology.  Gelect Descriptive Sections  ection 8  ection 8  ection 8 Load Answer                                                                                                    | Prive x ● Engage Campus Technology x ● Assessment Dashboard x ● Admission Entrance Form x ● Engage Campus prpnew/faculty/m_ve_assess_21.aspx?id=14818studid=188505                                                                                                    | <ul> <li>∧ (a) ← ENG 1225 PM<br/>7/13/2020</li> <li>us.Technology × + - □</li> <li>☆) €</li> </ul>  |
| P Type here to search                 Click on load answer                 ent Mall - kanya@campust: x                                                                                                    | C H      C H       C H      C H      C H       C H       C H       C H       C H       C H       C H       C H       C H       C H       C H       C H       C H       C H       C H       C H       C H       C H       C H       C H       C H       C H       C H      C | <ul> <li>∧ (a) ← ENG 1225 PM<br/>7/13/2020</li> <li>us.Technology × + - □</li> <li>☆) €</li> </ul>  |
| Type here to search  Click on load answer  ent Mail - kaya@campust: x A My Drive - Goog  C O Not secure   campus.technology.  Celect Descriptive Sections  ection 8 ped anglifier and CC anytifier. Henton any two algobra  Load Answer Enter marks                                                                                                    | C H      C Engage Campus Technology x      Assessment Dashboard x      Admission Entrance Form x      Engage Campus     Prive x      Prive x      Prive x      Admission Entrance Form x      Engage Campus     prove/Taculty/m_ve_assess_21.aspx?id=14818studid=188505                                                                                                    | <ul> <li>∧ (m) ← ENG 1225 PM<br/>7/13/2020</li> <li>us:Technology × + - □</li> <li>☆ (1)</li> </ul> |
| Type here to search  Click on load answer  ent Mail - kaya@campustr x A My Drive - Goog  C O Not secure   campustechnology  Celect Descriptive Sections  ection B  ection B  Load Answer  Enter marks                                                                                                    | C H      C Engage Campus Technology x      Assessment Databoard x      Admission Entrance Form x      Engage Campus     Prive x      Prive x      Prive x      Admission Entrance Form x      Engage Campus     pronew/Taculty/m_ve_assess_21.aspx?id=14818studid=188505   pro of each      x                                                                                                    | <ul> <li>∧ (m) ← ENG 1225 PM<br/>7/13/2020</li> <li>us.Technology × + - □</li> <li>☆ (1)</li> </ul> |
| ✓ Type here to search      Click on load answer  ent Mail - kaya@campust: x A My Drive - Goog      C O Not secure Campust.echnology      C O Not secure Campust.echnology      Celect Descriptive Sections  ection B  ection B  Ection B  Enter marks  Enter marks  Enter comments                                                                                                    | C H      C Engage Campus Technology x      Assessment Databoard x      Admission Entrance Form x      Engage Campus     Prive x      Prive x      Prive x      Admission Entrance Form x      Engage Campus     prive of exp(                                                                                                    | ^ // 1225 PM<br>7/13/2020 us.Technology × + - □ ★ 0                                                 |
| ✓ Type here to search      Click on load answer  ent Mail - kaya@campust: x A My Drive - Goog      C O Not secure   campust.echnology      C O Not secure   campust.echnology      Celect Descriptive Sections  ection B pool amplifier and CC anyelfer. Heriton any two applicat  Load Answer  Enter marks Enter comments      D = 0 + 0 + 0 + 0 + 0 + 0 + 0 + 0 + 0 + 0                                                                                                    | P Drive x ● Engage Campus Technology x ● Assessment Databoard x ● Admission Entrance Form x ● Engage Camparpnew/Taculty/m_ve_assess_21.aspx?id=1481&studid=188505                                                                                                    | <ul> <li>∧ </li> <li>Ѧ (1) = ENG 7/13/2020</li> <li>us.Technology × + - □</li> <li>☆ (1)</li> </ul> |
| P Type here to search                 Click on load answer                 ent Mail - kanya@campus.tr x ↓                                                                                                    |                                                                                                    | ∧                                                                                                   |
|                                                                                                    | P Drive x € Engage Campus.Technology x Assessment Dashboard x Admission Entrance Form x € Engage Campus pronew/faculty/m, ve_assess_21.aspx?ld=14818astudid=188505                                                                                                    | へ 派 (4))                                                                                            |
| ✓ Type here to search      Click on load answer ent Mail - kanys@campust: x                                                                                                    | Prive x € Engage Campus Technology x Assessment Dashboard x Admission Entrance Form x € Engage Campus Technology x Assessment Dashboard x Admission Entrance Form x € Engage Campus represev/Taculty/m, ve_assess_21.aspx?ld=14818studid=188505                                                                                                    | へ 派 (1) = ENG 1225 PM<br>7/13/2020<br>us.Technology × + - □<br>☆ (1)                                |
| P Type here to search                 Click on load answer                 ent Mail - kanys@campust: x                                                                                                    |                                                                                                    | へ 派 (1)                                                                                             |
| P Type here to search      Click on load answer ent Mail - karys@campust: x                                                                                                    | E Drive    Engage Campus Technology X      Assessment Dashboard     X     Admission Entrance Form     X   E ngage Campus     Engage Campus     Engage Campus     Engage Campus   Terronew/Taculty/m_ve_assess_21.aspx?ld=14818studid=188505                                                                                                    | へ 派 (1)                                                                                             |
| P Type here to search      Click on load answer      ient Mail - kays@campust: x                                                                                                    | e Drive    e Drive x   Engage Campus Technology x  Assessment Dashboard x  Admission Entrance Form x   Engage Campus Technology x  Assessment Dashboard x   Assessment Dashboard x   Admission Entrance Form x   Engage Campus Technology x   Assessment Dashboard x   Admission Entrance Form x   Engage Campus Technology x   Assessment Dashboard x   Admission Entrance Form x   Engage Campus Technology x   Assessment Dashboard x   Admission Entrance Form x   Engage Campus Technology x   Assessment Dashboard x   Admission Entrance Form x   x                                                                                                    | へ 派 (1)                                                                                             |
| ✓ Type here to search      Click on load answer ent Mati-kanys@campust: x                                                                                                    | e Drive x C Engage Campus Technology x Assessment Dashboard x Admission Entrance Form x C Engage Campus<br>represe/faculty/m_ve_assess_21.aspx?id=14818studid=188505                                                                                                    | へ 派 (1)                                                                                             |
| ✓ Type here to search      Click on load answer ent Mail - kaya@campust: ×                                                                                                    | e Drive x e Brgage Campus Technology x Assessment Dashboard x Admission Entrance Form x Engage Campus<br>ergnew/faculty/m_ve_assess_21.aspx?id=14818studid=188505                                                                                                    | ∧ @ 0 	 ENG 1225 FM<br>7/13/2020 us.Technology x + - □<br>★ ●                                       |

13. Once loaded, answer script will be loaded on the right-hand side. If the image is not rotated right, please click on the image and the new tab will be opened. If needed, you can rotate, zoom in or zoom out as per the requirement.

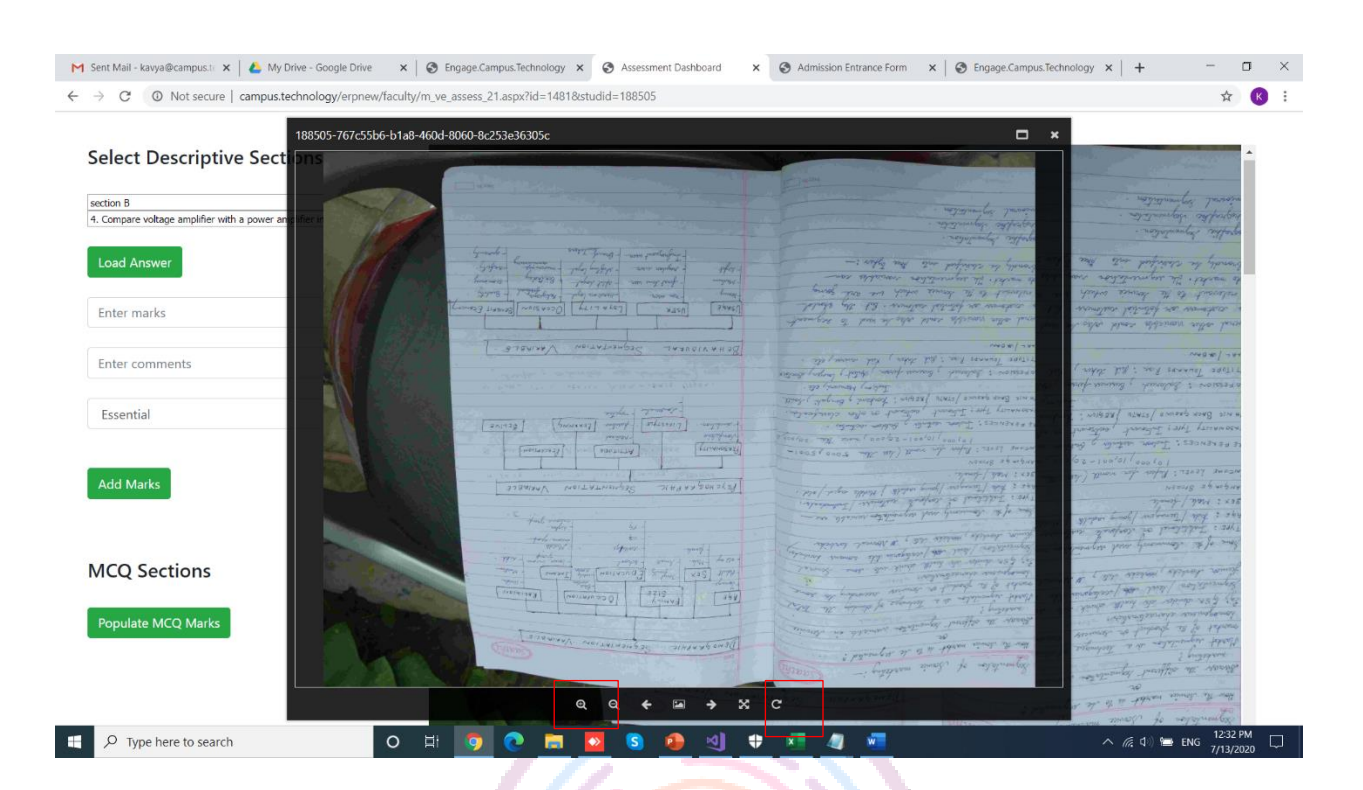

14.Enter the marks, comments (if needed) and select if it is extra or essential from the dropdown. And click on add marks.

#### NOTE

1. For the mandatory questions please select essential from the dropdown.

2. For the additional questions please select extra from the dropdown.

Allotting marks.

| Resending the SUP - kavya@call X                                                                                                    | X   S Admission Entrance Form                                                                                                    | × S Engage.Campus                                                                                                    | Technology X                                                                                                    | Assessment Dashboard                                                                                                    | × +                                                                                                    | - 0                                                 | _  |
|----------------------------------------------------------------------------------------------------|----------------------------------------------------------------------------------------------------|----------------------------------------------------------------------------------------------------|----------------------------------------------------------------------------------------------------|----------------------------------------------------------------------------------------------------|----------------------------------------------------------------------------------------------------|-----------------------------------------------------|----|
| → C A Not secure   campus.technology/erpnew/faculty                                                                                                    | ty/m_ve_assess_21.aspx?id=1481&stu                                                                                                    | ıdid=188505                                                                                                    |                                                                                                    |                                                                                                    |                                                                                                    | \$                                                  | K  |
| Colored Description Constinues                                                                                                    |                                                                                                    |                                                                                                    |                                                                                                    |                                                                                                    | X IIIIIII                                                                                                    |                                                     |    |
| Select Descriptive Sections                                                                                                    |                                                                                                    |                                                                                                    |                                                                                                    | 1447111                                                                                                    |                                                                                                    | 1/2/2/                                              |    |
| section B                                                                                                    |                                                                                                    |                                                                                                    |                                                                                                    |                                                                                                    | 10/11/11                                                                                                    | 1/2                                                 |    |
| <ol> <li>Explain the working of a dual input balanced output differential amp </li> </ol>                                                                                                    | 0                                                                                                    | 0                                                                                                    |                                                                                                    |                                                                                                    |                                                                                                    | 1                                                   |    |
| Load Answer                                                                                                    | 2 3 5                                                                                                    | He Ce                                                                                                    | 2440 5                                                                                                    | 1 2 2 2 2 2 2 2                                                                                                    |                                                                                                    | 3                                                   | L  |
| -                                                                                                    | the the                                                                                                    | what what                                                                                                    | DETE<br>borkes<br>larkes                                                                                                    | Co-<br>lanket<br>noters<br>noters<br>hores<br>nonce<br>moree                                                                                                    | nast<br>Nash<br>home<br>Suma<br>Suma<br>Suma<br>Suma<br>Suma<br>Suma                                                                                                    | and the second                                      | Į. |
| 5                                                                                                    | ng man                                                                                                    | Sund Sund                                                                                                    | Konir<br>Jaco                                                                                                    | they way                                                                                                    | the stand                                                                                                    | 2                                                   |    |
| 1 mark has been deducted because expected point is                                                                                                    | Mark                                                                                                    | The second                                                                                                    | to the                                                                                                    | munto anti                                                                                                    | 2 may and and and and and and and and and and                                                                                                    | Janes                                               |    |
|                                                                                                    | Sher                                                                                                    | the Charles                                                                                                    | than the                                                                                                    | on<br>tion<br>tion<br>action<br>alun<br>alun<br>alun                                                                                                    | Stores free for the second                                                                                                    | *                                                   |    |
| Essential                                                                                                    | 1                                                                                                    | on 1<br>halfer                                                                                                    | Or<br>human                                                                                                    | Or sull                                                                                                    | se a la se a la se a l | 5                                                   |    |
|                                                                                                    | 14 14                                                                                                    | the 2 the                                                                                                    | Mr. Ren                                                                                                    | Dire<br>of some                                                                                                    | have he                                                                                                    | Law to                                              |    |
| Add Marks                                                                                                    | a state                                                                                                    | low he -                                                                                                    | the way                                                                                                    | Ere<br>gand<br>gand<br>hasta<br>hasta<br>has<br>has<br>has<br>has<br>has<br>has<br>has<br>has<br>has<br>ha                                                                                                    | not and a second                                                                                                    |                                                     |    |
|                                                                                                    | the                                                                                                    | tor a line                                                                                                    | Anon<br>Maria                                                                                                    | Alman Strange                                                                                                    | in a star                                                                                                    |                                                     |    |
|                                                                                                    | nend .                                                                                                    | the second                                                                                                    | Herra .                                                                                                    | de .                                                                                                    | states<br>strange<br>bundle                                                                                                    | ŧ.                                                  |    |
| MCQ Sections                                                                                                    | 4                                                                                                    | Amon<br>home                                                                                                    | ETON<br>to<br>Lonue                                                                                                    | dity<br>dity<br>nonin<br>nonin<br>nonin<br>nonin<br>nonin<br>nonin<br>nonin<br>nonin<br>nonin                                                                                                    | lon .<br>hay .<br>shall                                                                                                    |                                                     |    |
| Populate MCQ Marks                                                                                                    | to the                                                                                                    | when the                                                                                                    | ALT A                                                                                                    | Asre<br>mich<br>hat<br>hat<br>with                                                                                                    | the the second                                                                                                    | (S)                                                 |    |
|                                                                                                    | and and                                                                                                    | , to                                                                                                    | S :-                                                                                                    | et :<br>and<br>the<br>the<br>the<br>the<br>the<br>the<br>the<br>the<br>the<br>the                                                                                                    | Series<br>Some<br>Some<br>Some                                                                                                    | No.                                                 |    |
|                                                                                                    | -                                                                                                    | Lond<br>Tarus<br>Ar                                                                                                    | der har                                                                                                    | time to the                                                                                                    | a la la la la la la la la la la la la la                                                                                                    |                                                     |    |
|                                                                                                    |                                                                                                    | 64                                                                                                    | P. L. Starter                                                                                                    | NA CONTRACTOR                                                                                                    | 2 + / 1                                                                                                    | P.A.                                                |    |
| O Turna harra ta caarch                                                                                                    | HI 👩 🔿 🖿 🖡                                                                                                    | (h) 🙃 🙃                                                                                                    | -                                                                                                    |                                                                                                    |                                                                                                    | 1:16 PM                                             |    |
|                                                                                                    | - H.U                                                                                                    |                                                                                                    |                                                                                                    |                                                                                                    |                                                                                                    |                                                     |    |
|                                                                                                    | <b>- i</b> H                                                                                                    |                                                                                                    |                                                                                                    |                                                                                                    |                                                                                                    |                                                     |    |
| iting comments.                                                                                                    | 7166                                                                                                    |                                                                                                    |                                                                                                    |                                                                                                    |                                                                                                    |                                                     |    |
| riting comments.<br>Re sending the SOP - kaya@car: X                                                                                                    | X @ Admission Entrance Form                                                                                                    | × © Engage.Campus                                                                                                    | .Technology ×                                                                                                    | Assessment Dashboard                                                                                                    | × +                                                                                                    | - 0                                                 |    |
| iting comments.<br>Re sending the SOP - kaya@car × ▲ My Drive - Google Drive<br>→ C ▲ Not secure   campus.technology/erpnew/faculty                                                                                                    | X Admission Entrance Form<br>y/m_ve_assess_21.aspx?id=1481&stu                                                                                                    | x S Engage.Campus<br>vdid=188505                                                                                                    | Technology x                                                                                                    | Assessment Dashboard                                                                                                    | × +                                                                                                    | - 0<br>\$                                           | K  |
| iting comments.         Re sending the SOP- kavya@car: ×   ▲ My Drive - Google Drive         → C ▲ Not secure   campus.technology/erpnew/faculty                                                                                                    | x                                                                                                    | × S Engage.Campus<br>adid=188505                                                                                                    | Technology x                                                                                                    | Assessment Dashboard                                                                                                    | × +                                                                                                    | - 0<br>\$                                           | K  |
| riting comments.<br>Resending the SOP - kayya@car × ▲ ▲ My Drive - Google Drive<br>⇒ C ▲ Not secure   campus.technology/erpnew/faculty<br>Select Descriptive Sections                                                                                                    | X      Admission Entrance Form      ty/m_ve_assess_21.aspx?id=1481&stu                                                                                                    | × © Engage.Campus<br>vdid=188505                                                                                                    | -Technology × (                                                                                                    | Assessment Dashboard                                                                                                    | × +                                                                                                    | - 0<br>*                                            | K  |
| iting comments.<br>Re sending the SOP - kaya@car × ▲ My Drive - Google Drive<br>→ C ▲ Not secure   campus.technology/erpnew/faculty<br>Select Descriptive Sections<br>section B                                                                                                    | X      Admission Entrance Form      ty/m_ve_assess_21.aspx?id=1481&stu                                                                                                    | × © Engage.Campus<br>uddid=188505                                                                                                    | Jechnology x                                                                                                    | Assessment Dashboard                                                                                                    | × +                                                                                                    | - 0<br>\$                                           | K  |
| iting comments.<br>Re sending the 50P - kaya@car × ▲ My Drive - Google Drive<br>→ C ▲ Not secure   campus.technology/erpnew/faculty<br>Select Descriptive Sections<br>section B                                                                                                    | Admission Entrance Form      y/m_ve_assess_21.aspx?id=14818kstu                                                                                                    | x @ Engage.Campus<br>addd=188505                                                                                                    | Jechnology ×                                                                                                    | Assessment Dashboard                                                                                                    | × +                                                                                                    | - 0<br>*                                            | K  |
| iting comments.<br>Re sending the SOP - kayya@car × ▲ My Drive - Google Drive<br>→ C ▲ Not secure   campus.technology/erpnew/faculty<br>Select Descriptive Sections<br>section B ×<br>Sobain the working of a dual input balanced output differential amp ∨<br>Load Answer                                                                                                    | x Admission Entrance Form<br>ty/m.ve_assess_21.aspx?id=14818cstu                                                                                                    | x C Engage.Campus<br>utild=188505                                                                                                    | Jethnology x                                                                                                    | Assessment Dashboard                                                                                                    | × +                                                                                                    | - 0<br>*                                            | K  |
| iting comments.<br>le sending the SOP - kavya@crr × ▲ My Drive - Google Drive<br>→ C ▲ Not secure   campus.technology/erpnew/faculty<br>Select Descriptive Sections<br>section B<br>5. botan the working of a dual input balanced output differential amp ♥<br>Load Answer<br>5.                                                                                                    | x Admission Entrance Form<br>ty/m.ve_assess_21.aspx?id=14818.sture<br>Ty/m.ve_assess_21.aspx?id=14818.sture<br>Ty/m.ve_assess_21.aspx?id=1481                                                                                                    | x C Engage Campus<br>util=188505                                                                                                    | Jechnology x                                                                                                    | Assessment Dashboard                                                                                                    | x +                                                                                                    |                                                     | K  |
| iting comments.<br>Resending the SOP - kawya@car × ▲ My Drive - Google Drive<br>→ C ▲ Not secure   campus.technology/erpnew/faculty<br>Select Descriptive Sections<br>section B<br>5. Explain the working of a dual input balanced output differential amp ♥<br>Load Answer                                                                                                    | x Admission Entrance Form<br>y/m_ve_assess_21.aspx2id=14818cstu<br>y/m_ve_discess_21.aspx2id=14818cstu<br>workdit_iter<br>workdit_iter<br>workdit<br>workdit                                                                                                    | x Can only a contract of the contract of the c                                                                                                    | Technology ×                                                                                                    | Assessment Dashboard                                                                                                    | x +                                                                                                    | - + + + + + + + + + + + + + + + + + + +             | K  |
| iting comments.<br>Le sending the SOP - kayva@car × ▲ My Drive - Google Drive<br>→ C ▲ Not secure   campus.technology/erpnew/faculty<br>Select Descriptive Sections<br>action B<br>a Explain the working of a dual input balanced output differential amp <br>Load Answer<br>5<br>1 mark has been deducted because expected point is                                                                      | x Admission Entrance Form<br>y/m_ve_assess_21.aspx?id=14818estu<br>y/m_ve_assess_21.aspx?id=14818estu<br>aspatiation of the second of the second of                                                                                                    | x CreageCampus<br>vild=188505                                                                                                    | Jechnology ×                                                                                                    | Assessment Dashboard                                                                                                    | x +                                                                                                    | + * Billy school                                    | K  |
| iting comments.<br>Resending the 50P - kaya@car × ▲ My Drive - Google Drive<br>→ C ▲ Not secure   campus.technology/erpnew/facults<br>Select Descriptive Sections<br>section B<br>5. Explain the working of a dual input balanced output differential amp<br>Load Answer<br>5<br>1 mark has been deducted because expected point is                                                                       | Admission Entrance Form<br>y/m.ve.assess_21.aspx?id=1481&stu<br>w/m.ve.assess_21.aspx?id=1481&stu<br>assess_21.aspx?id=1481&stu<br>assess_21.aspx?id=1                                                                                                    | x @ Engage.Campus<br>x @ Engage.Campus<br>vidid=188505                                                                                                    | Jechnology ×<br>(2) Determinant Tran<br>(3) Determinant Tran<br>(4) Determinant Tran<br>(4) Dete         | Assessment Dashboard                                                                                                    | × +                                                                                                    | - +                                                 | K  |
| iting comments.<br>Resending the 50P - kaya@cir × A My Drive - Google Drive<br>C A Not secure   campus.technology/erpnew/faculty<br>Select Descriptive Sections<br>Rection B<br>5. Explain the working of a dual input balanced output differential amp<br>Load Answer<br>5<br>1 mark has been deducted because expected point is<br>Essential                                                            | Admission Entrance Form<br>y/m.ve_assess_21.aspx?ld=14812kstu<br>by/m.ve_assess_21.aspx?ld=14812kstu<br>Consult_King<br>Consult_King<br>Co                                                                                                    | x Conversion of The Conversion of the second second                                                                                                    | Jechnology X<br>DETERMINATION OF<br>Marked August Talan<br>Merked August Talan<br>Merked August Talan | Assessment Dishboard                                                                                                    | x +                                                                                                    | + & Billy almost the sec                            | 8  |
| iting comments.<br>Re sending the 50P - kays@car × ▲ My Drive - Google Drive<br>→ C ▲ Not secure   campus.technology/erpnew/faculty<br>Select Descriptive Sections<br>section B<br>5. bplan the working of a dual input balanced output differential amp<br>Load Answer<br>5<br>1 mark has been deducted because expected point is<br>Essential ♥                                                         | x Admission Entrance Form<br>y/m.ve_assess_21.aspx?id=14818esture<br>worklik Begrund King Marker<br>worklik Begrund King Marker<br>worklik Begrund King Marker<br>King Marker<br>King Mark                                                                                                    | x Construction of the Construction of the Cons                                                                                                    | Jechnology ×                                                                                                    | Assessment Dashboard                                                                                                    | × +                                                                                                    | + + Blight school the major to                      | 8  |
| iting comments.<br>Resending the SOP - kaya@cari × ▲ My Drive - Google Drive<br>→ C ▲ Not secure   campus.technology/erpnew/faculty<br>Select Descriptive Sections<br>section B<br>5 bplan the working of a dual input balanced output differential amp<br>Load Answer<br>5<br>1 mark has been deducted because expected point is<br>Essential                                                            | x Admission Entrance Form<br>y/m ve_assess_21.aspx7id=14812estur<br>white agenuments of the second second secon                                                                                                    | x Con any File Computer                                                                                                    | Jechnology ×                                                                                                    | Assessment Dashboard                                                                                                    | + + + + + + + + + + + + + + + + + + +                                                                                                    | + + B billy almost the major to                     | ß  |
| iting comments.<br>Resending the SOP- kayya@cari × ▲ My Drive - Google Drive<br>⇒ C ▲ Not secure   campus.technology/erpnew/faculty<br>Select Descriptive Sections<br>section B<br>5. Explain the working of a dual input balanced output differential amp ×<br>Load Answer<br>5<br>  mark has been deducted because expected point is<br>Essential ×                                                     | x Admission Entrance Form<br>ty/m ve_assess_21.aspx7id=14812esture<br>ty/m ve_assess_21.aspx7id=14812esture<br>ty/m ve_assess_21.aspx7id=1481                                                                                                    | x Con ning The Con to The Con the The Con the The Con the Control of the Control of the Control                                                                                                    | Determination On Marson 1<br>Martin Dependent on Marson 1<br>Martin Dependent on Marson 1<br>Martinette Singer 1<br>Martinette Singer Lange                                                                                                    | Assessment Dashboard                                                                                                    | * * *** ******************************                                                                                                    | - +                                                 |    |
| iting comments.<br>Resending the SOP- kwys@car ×                                                                                                    | x Admission Entrance Form                                                                                                    | x Construction of the Construction<br>Nacht Segment the Service<br>A construction with the Service<br>A construction of the Service<br>A construction of the Servic | De TERMINAT (10) ON MALERI OPPO<br>Josefil superiordi Sin (11) Security descrited<br>the marked of file single or a transmission<br>and and the marked of the marked and the transmission<br>and and the single of the single of the transmission of the transmission of the transmiso                                                                                                    | Assessment Dashboard                                                                                                    | * * *                                                                                                    | - +                                                 | ß  |
| Titing comments.<br>Resending the SOP- kwys@car ×                                                                                                    | x Admission Entrance Form<br>y/m.ve_assess_21.aspx2id=14818csture<br>w/m.ve_assess_21.aspx2id=14818csture<br>Admission Entrance Form<br>Note: Admission Entrance Form<br>Note: Admission Entrance<br>Note: Admission Entrance<br>Note: Admi                                                                                                    | x Construction of the Construction of the Cons                                                                                                    | Deterministics On Marcar Oriverto<br>Deterministics On Marcar Oriverto<br>Deterministics O                                                                               | Assessment Dashboard                                                                                                    | * * *                                                                                                    | - +                                                 | ß  |
| iting comments.         Resending the SOP- kayya@cur × ▲ ▲ My Drive - Google Drive         → C ▲ Not secure   campus.technology/erpnew/faculty         Select Descriptive Sections         section B<                                                                                                    | * Admission Entrance Form<br>y/m_ve_assess_21.aspx?id=1431&stu                                                                                                    | x C Engage Campus<br>x C Engage Campus<br>(Campon Mink G The Cong RT 11 of 12<br>(Plankt Say work have been been to be the second<br>Plan campelly when the second of the second<br>although the second of the second of the s                                                                                                    | Determination On Margar Orwetterists.<br>Determination On Margaria Orwetterists.<br>Determination of Determination of Determinati                                                                                                    | Assessment Dashboard                                                                                                    | + + + + + + + + + + + + + + + + + + +                                                                                                    | - +                                                 |    |
| iting comments.<br>Resending the SOP - kayya@car × ▲ My Drive - Google Drive<br>⇒ C ▲ Not secure   campus.technology/erpnew/faculty<br>Section B<br>S. Explain the working of a dual input balanced output differential amp ×<br>Load Answer<br>5<br>1 mark has been deducted because expected point is<br>Essential ×<br>Add Marks<br>MCQ Sections                                                       | * Admission Entrance Form<br>y/m_ve_assess_21.aspx?id=14812841<br><b>Order:</b><br><b>Admission Entrance</b><br><b>Admission Entrance</b><br><b>Admission Entra</b> | x C Engage Campus<br>(C) Conn rive of The Conn retrie our<br>Harder Sug workfuller with the Security and<br>Her constrained on the second of the Security and<br>the constrained of the Security and the Second of the Second of the Secon                                                                                                    | Technology × (*) DETERMINATION OF MARCAI OFFICIALITIES 5<br>Marchine to Standard Office Will Research and Standard And<br>Marchane to Standard The Suppose astrong the Antoneous<br>and Antoneous to Jacob and set The Standard ason                                                                                                    | Assessment Dashboard                                                                                                    | + + the market begreen the sense of the sense of the sens | - *                                                 |    |
| iting comments.<br>Resending the 50P - kayya@car × ▲ My Drive - Google Drive<br>→ C ▲ Not secure   campus.technology/erpnew/faculty<br>Select Descriptive Sections<br>section B<br>5. Daplain the working of a dual input balanced output differential amp ✓<br>Load Answer<br>5<br> 1 mark has been deducted because expected point is<br>Essential ✓<br>Add Marks<br>WCQ Sections<br>Populate MCQ Marks | * Admission Entrance Form<br>y/m_ve_assess_21.aspx?id=14812841<br>************************************                                                                                                    | x C Engage Campus<br>A C Engage Campus<br>A C Engage Campus<br>A C Engage Campus<br>A C Cong to The Cong to The provide<br>Hashed Sugar The Cong to The provide A<br>Hashed Sugar The Cong to The Cong<br>Hashed Sugar The Cong to The Cong to The Cong<br>Hashed Sugar The Cong to The Cong<br>Hashed Sugar The Cong to T             | Determination of interest Orientering 3.3<br>Determination of interest Orientering 3.3<br>Determination of the interest of interest of interest<br>Determination of the interest of interest of interest of interest<br>interest of interest of in                                                                                                    | Assessment Dashboard                                                                                                    | + to the market segmentation of relation to being                                                                                                    | * * Buff estimate the makes the makes the makes the | 8  |
| iting comments.<br>Resending the SOP - kayya@car × ▲ My Drive - Google Drive<br>⇒ C ▲ Not secure   campus.technology/erpnew/facults<br>Select Descriptive Sections<br>section B<br>S. Explain the working of a dual input balanced output differential amp<br>Load Answer<br>5<br> 1 mark has been deducted because expected point is<br>Essential<br>Add Marks<br>MCQ Sections<br>Populate MCQ Marks     | * Admission Entrance Form<br>y/m_ve_assess_21.aspx?id=148128ctu                                                                                                    | x Construction of the Construction of the Cons                                                                                                    | Detroching of Detroching On Marca Orveron 1965 52<br>Detroching of the sense of the sense of the detroching<br>Detroching of the sense of the sense of the detroching<br>and the sense of the sense of the detroching<br>and the sense of the sense of the detroching<br>and the sense of the sense of the detroching and the                                                                                                    | Assessment Dashboard<br>Mark Corrections for first Service Astron to<br>Mark understand the service of the service astronome and<br>Marked Mark Service Service astronome and<br>Marked Mark Service Service astronome and<br>Marked Mark Service astronome and<br>Astronome Astronome astronome astronome astronome<br>Astronome Astronome Astronome Astronome Astronome<br>Astronome Astronome Astronome Astronome Astronome<br>Astronome Astronome Astronome Astronome Astronome<br>Astronome Astronome Astronome Astronome Astronome<br>Astronome Astronome Astronome Astronome Astronome<br>Astronome Astronome Astronome Astronome Astronome<br>Astronome Astronome Astronome Astronome<br>Astronome Astronome Astronome Astronome<br>Astronome Astronome Astronome<br>Astronome Astronome Astronome Astronome<br>Astronome Astronome Astronome<br>Astronome Astronome Astronome<br>Astronome Astronome Astronome<br>Astronome Astronome<br>Astronome Astronome<br>Astronome Astronome<br>Astronome Astronome<br>Astronome Astronome<br>Astronome Astronome<br>Astronome Astronome<br>Astronome Astronome<br>Astronome Astronome<br>Astronome Astronome<br>Astronome Astronome<br>Astronome Astronome<br>Astronome<br>Astronome Astronome<br>Astronome<br>Astronome | + + + + + + + + + + + + + + + + + + +                                                                                                    | + + Blig stress the water to                        |    |

Selecting essential/extra from dropdown.

| elect Descriptive Sections                                                      | T THEFT                  |                                               |                                               |                                                                                                | The Plan                                                                      | 1 1 1 1 1 1  |
|---------------------------------------------------------------------------------|--------------------------|-----------------------------------------------|-----------------------------------------------|------------------------------------------------------------------------------------------------|-------------------------------------------------------------------------------|--------------|
| ection B Yestian the working of a dual input balanced output differential amp Y |                          |                                               |                                               | 114/14                                                                                         |                                                                               | 1/1/6        |
| Load Answer                                                                     | ) Se<br>Mark             | 3) Coo<br>Man<br>Ha<br>defte<br>defte         | ar<br>All C                                   |                                                                                                | 32 4                                                                          | . 3          |
|                                                                                 | TTING<br>if Beg<br>detay | at spect                                      | ETEKM<br>arket s<br>arket s<br>mane<br>a adam | ander un<br>ander un<br>ander un<br>anderenden<br>Annenden<br>Annenden<br>Annenden<br>Annenden | handel<br>hannerge<br>hund<br>fanste<br>fanste<br>handel                      | Bridge .     |
| mark has been deducted because expected point is                                | Max 1<br>free            | 3 menta                                       | in TIO                                        | Januaritad                                                                                     | of me                                                                         | dames<br>7 ? |
| Essential                                                                       | ter 1                    | Con<br>ter he<br>ter he<br>here               | n' Or<br>tan dila<br>horitana<br>te sua       | n Cr<br>mature<br>nature<br>ctanistic<br>star of<br>star of<br>most on                         | preaches<br>preaches<br>arrander<br>mar see<br>provided<br>provided<br>to for | the se       |
| Essential<br>Extra                                                              | the at the second        | to TIT IC                                     | Mark                                          | Dire e<br>Dire e<br>d'ha<br>d'ha<br>a d'ha<br>custome<br>custome<br>i dut                      | a hickory                                                                     | fortan       |
| Add Marks                                                                       | n ne<br>affe             | Security<br>Security<br>Sectanue<br>more cles | KET (<br>Kay Jan<br>Say Ja                    | rena "                                                                                         | ngar of<br>Enica<br>Son 1 of<br>Son 1 of<br>Son 1 of<br>Son 1 of<br>Norman    | lash .       |
| ICQ Sections                                                                    | runt                     | the for                                       | Heve Tr<br>notion -<br>se Alm<br>He -         | "to dist                                                                                       | Analy<br>accords<br>burles<br>burles<br>borles<br>borles                      | - Talion     |
| Populate MCQ Marks                                                              | the second               | mucher<br>Me<br>mucher                        | mittes del                                    | Asree<br>Tryand -<br>tryand -<br>trans -<br>transfor<br>transfor                               | the stand                                                                     | the Can      |
|                                                                                 | all all                  | to a sail                                     | Second Second                                 | the add                                                                                        | hota)<br>komre<br>Ul                                                          | and is       |

Click on Add Marks to add marks.

## PROCTORING MANUAL

1. Launch a browser. Enter <u>http://campus.technology/erpnew/faculty/facultylogin.aspx</u>

| Post Attendee - Zoon     X     ● WhatsApp       →     C     © Not secure   campustechnology/e | x 🕲 IngapeLimpuLitednology x + | - 0 ×<br>* • 0 :  |
|-----------------------------------------------------------------------------------------------|--------------------------------|-------------------|
|                                                                                               |                                | ľ                 |
|                                                                                               |                                |                   |
|                                                                                               |                                |                   |
|                                                                                               | < ( Kahan                      |                   |
|                                                                                               | rection of the                 |                   |
|                                                                                               | Sign-in to your account        |                   |
|                                                                                               | Enter Email / Username         |                   |
|                                                                                               | Educ Descend                   |                   |
|                                                                                               | Enter Hassimono                |                   |
|                                                                                               | Show password                  |                   |
|                                                                                               | 4 + 3 + 14 =                   |                   |
|                                                                                               | Enter answer                   |                   |
|                                                                                               | Sign in                        |                   |
| P Type here to search                                                                         | o = 🧃 e = 🖬 🖉 🗞 🕫 🛊 📑 🚛        | ∧ /4 00 to 100 PM |

2. Please Enter the Login Id and Password that is given to you by your Institution. And click on Sign in.

| Post Attendee - Zoom X S WhatsApp                       | x 🕲 Engage Campus Technology x + | - 0 X                |  |
|---------------------------------------------------------|----------------------------------|----------------------|--|
| ← → ♂ ▲ Not secure   campus technology/erpnew/faculty/f | acultylogin.aspx                 | x) 🕶 🔕 E             |  |
|                                                         | Kahan                            |                      |  |
|                                                         | Sign-in to your account          |                      |  |
|                                                         | priya                            |                      |  |
|                                                         |                                  |                      |  |
|                                                         |                                  |                      |  |
|                                                         |                                  |                      |  |
|                                                         | Show password                    |                      |  |
|                                                         | 4 + 3 + 14 =                     |                      |  |
|                                                         | 21                               |                      |  |
|                                                         |                                  |                      |  |
|                                                         | Sign in                          |                      |  |
|                                                         | Forgot Password?                 |                      |  |
| P Type here to search                                   | H 🧕 C 🛅 💁 🗞 🕂 🛡 🖻 📶              | ∧ ,it di te 128 PM □ |  |

3. Once Sign in, please click on Continue.

| Post Attendee - Zoom | X 🕲 WhatsApp 🛛 🗙                            | Campus.technology/erpnew/facu ×     | +                           |                            |      | - a ×        |
|----------------------|---------------------------------------------|-------------------------------------|-----------------------------|----------------------------|------|--------------|
| ← → C                | ire   campus.technology/erpnew/faculty/au_/ | Access_denied.aspx                  |                             |                            |      | x 😮 :        |
|                      |                                             |                                     |                             |                            |      |              |
|                      |                                             |                                     |                             |                            |      |              |
|                      |                                             |                                     |                             |                            |      |              |
|                      |                                             |                                     |                             |                            |      |              |
|                      | Thank you fo                                | or using the trial version of our s | oftware. Please contact you | ir account manager for any |      |              |
|                      |                                             |                                     | questions.                  |                            |      |              |
|                      |                                             | Your trial                          | ends on 6/25/2020           |                            |      |              |
|                      |                                             | 2                                   | Continue                    |                            |      |              |
|                      |                                             |                                     |                             |                            |      |              |
|                      |                                             |                                     |                             |                            |      |              |
|                      |                                             |                                     |                             |                            |      |              |
|                      |                                             |                                     |                             |                            |      |              |
|                      |                                             |                                     |                             |                            |      |              |
|                      |                                             |                                     |                             |                            |      |              |
|                      |                                             |                                     |                             |                            |      |              |
| P Type here to sea   | irch O H                                    | 9 8 8 2 8                           | ×1 🙂 🖬 🐖                    |                            | ~ 14 | 4) 🖨 1203 PM |
|                      |                                             |                                     |                             |                            |      | 6/ 18/2020   |

5. On the Left hand side, scroll over the menu bar, and click on Vernacular Exam

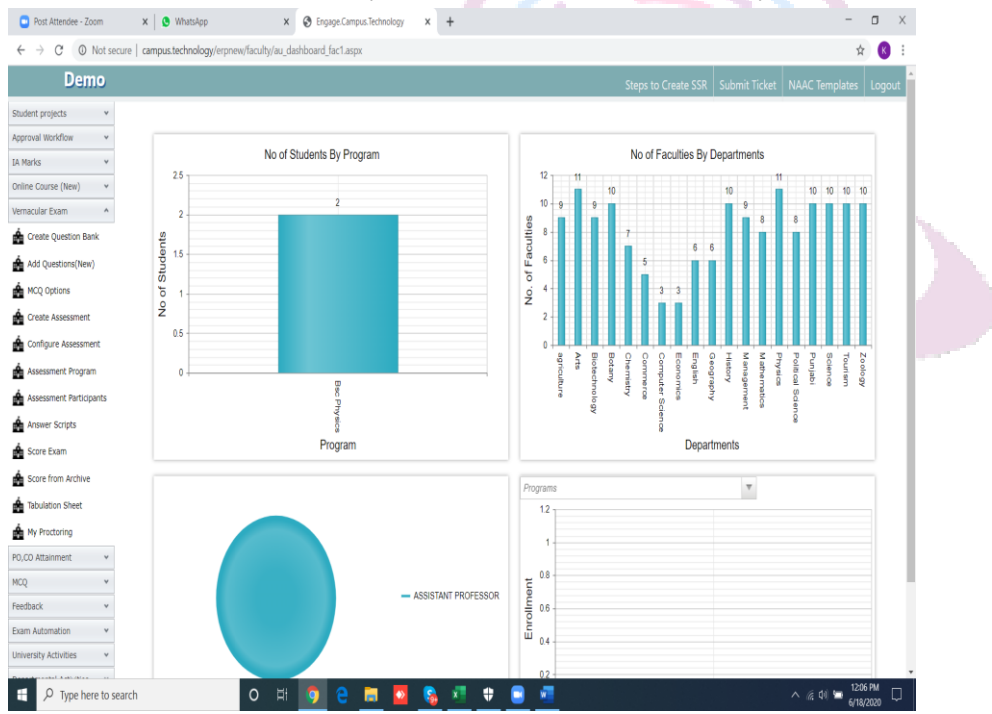

6. Click on My Proctoring. Once the below screen is opened, click on Start proctoring which is against the Assessment .

| Post Attendee - Zoom      | • ×∣⊗ ₩                   | VhatsApp               | × 🕲 Engage.C          | ampus.Technology    | × +                 |                 |                     |                   |                                            | -  | ٥    | ×   |
|---------------------------|---------------------------|------------------------|-----------------------|---------------------|---------------------|-----------------|---------------------|-------------------|--------------------------------------------|----|------|-----|
| ← → C () No               | ot secure   campus.te     | chnology/erpnew/facult | y/k_live_class.aspx   |                     |                     |                 |                     |                   |                                            | ź  | r) K | ) = |
| Demo                      | )                         |                        |                       |                     |                     |                 |                     |                   |                                            |    |      |     |
| Dashboard                 | v                         |                        |                       |                     |                     |                 |                     |                   |                                            |    |      |     |
| Quick Help                | <ul> <li>Live</li> </ul>  | e Proctoring           | (Upto 75 j            | participan          | ts)                 |                 |                     |                   |                                            |    |      |     |
| My Details                | *                         |                        |                       |                     |                     |                 |                     |                   |                                            |    |      |     |
| Tasks and Workflow        | <ul> <li>Note:</li> </ul> | We are using Open S    | ource JitSi Meet fo   | r Live Proctoring u | pto 75 partici      | pants. Please s | et a password in th | e meeting screen. |                                            |    |      |     |
| NAAC Document Upload      | * Enter t                 | text to search         |                       |                     |                     |                 |                     |                   |                                            |    |      |     |
| Students                  | * *                       | Assessment             |                       |                     |                     |                 |                     |                   | Start Proctoring                           |    |      |     |
| App Data                  | ~                         | ELECTRONIC CIRCUIT     | 'S AND SPECIAL PURPOS | E DEVICES           |                     |                 |                     |                   | Start Proctoring<br>Start Proctoring (Alt) |    |      |     |
| Timetable                 | *                         | Internal-I Examination | n                     |                     |                     |                 |                     |                   | Start Proctoring<br>Start Proctoring (Alt) |    |      |     |
| Attendance                | *                         |                        |                       |                     |                     |                 |                     |                   |                                            |    |      |     |
| Workload and Session Plan | ~                         |                        |                       |                     |                     |                 |                     |                   |                                            |    |      |     |
| LMS/E-Learning            | ~                         |                        |                       |                     |                     |                 |                     |                   |                                            |    |      |     |
| Assignment                | *                         |                        |                       |                     |                     |                 |                     |                   |                                            |    |      |     |
| Student projects          | *                         |                        |                       |                     |                     |                 |                     |                   |                                            |    |      |     |
| Approval Workflow         | ~                         |                        |                       |                     |                     |                 |                     |                   |                                            |    |      |     |
| IA Marks                  | ~                         |                        |                       |                     |                     |                 |                     |                   |                                            |    |      |     |
| Online Course (New)       | ~                         |                        |                       |                     |                     |                 |                     |                   |                                            |    |      |     |
| Vernacular Exam           | ^                         |                        |                       |                     |                     |                 |                     |                   |                                            |    |      |     |
| 🚖 Create Question Bank    |                           |                        |                       |                     |                     |                 |                     |                   |                                            |    |      |     |
| 📤 Add Questions(New)      |                           |                        |                       |                     |                     |                 |                     |                   |                                            |    |      |     |
| MCQ Options               |                           |                        |                       |                     |                     |                 |                     |                   |                                            |    |      |     |
| 🛔 Create Assessment       |                           |                        |                       |                     |                     |                 |                     |                   |                                            |    |      |     |
| Configure Assessment      |                           |                        |                       |                     |                     |                 |                     |                   |                                            |    |      |     |
| Assessment Program        |                           |                        |                       |                     |                     |                 |                     |                   |                                            |    |      |     |
| Type here t               | to search                 | 0                      | н; 👝 🥥                |                     | <ul> <li></li></ul> |                 | -                   |                   |                                            | 12 | 1 PM |     |

7. If You are using jitsi for the first time, Permission Dialog box might appear with allow and block option. Kindly click on allow.

8. Once the video is enabled, you will see the students live on the video with their photo on the right hand side.

| Post Attendee - Zoom X S WhatsApp                      | x S Engage.Campus.Technology x                      | 3 Sitsi Meet Test with Campus 9 × + |                                                                          | - 0 ×         |  |
|--------------------------------------------------------|-----------------------------------------------------|-------------------------------------|--------------------------------------------------------------------------|---------------|--|
| ← → C ( a campus.technology/erpnew/faculty/au_inv_crea | ate_2.aspx?id=239148(assessmentid=1481              |                                     |                                                                          | ■ ☆ 🚯 E       |  |
| You are th                                             | ne only one in the meeting<br>2, invite more people | e Perasilian.<br>L u                | Ban Student Informetion to search.  Base Student Name No data to display |               |  |
|                                                        | PS                                                  |                                     | Aastha Najuk<br>4mmc19cv0094mmc19cv021                                   |               |  |
|                                                        |                                                     | ,<br>88 & ô :                       | <u>^</u>                                                                 | oli 🛥 1224 MM |  |

9. If any student is found violating the rules of the examination or indulged in malpractice, respected faculty can immediately ban the student from giving the examination.

To ban the student,

1. Click on New under ban student.

| HARM | inter text to searc | :h                        |
|------|---------------------|---------------------------|
|      | New                 | Student Name              |
|      | Student Name:       | └<br><u>Update Cancel</u> |
|      |                     |                           |
|      |                     |                           |
|      |                     |                           |
|      |                     |                           |
|      |                     |                           |

#### Creating Feedback Reports for Previous Years

Create five years feedback report from Feedback - populate feedback data. Applicability: all institutions catering to 1.4.1 and 1.4.2

Structured feedback must be taken from faculty, students, parents, alumni and employers.

Analysis report should be created and action taken report must also be created for every type of feedback every year.

#### Steps to be followed

Step 1: click on Feedback tab on left hand side

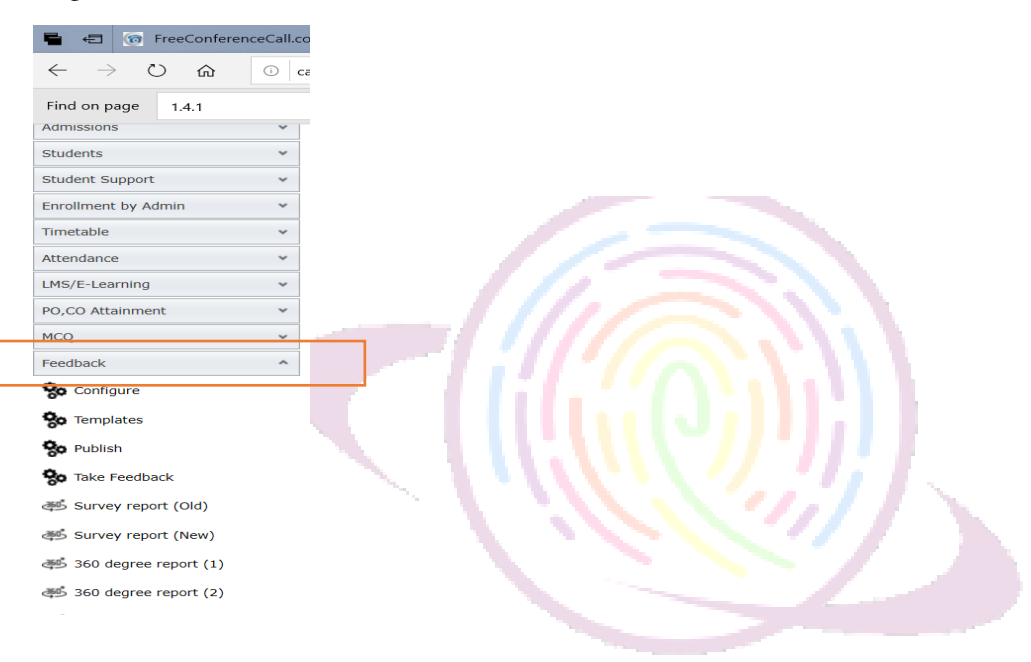

Step 2: Select the populate sample data option from the drop down list>> select survey type>> enter the entries to be generated>>click on create report.

In case the stake holder is student type the batch and course of the students for whom feedback generated is being generated

Guide to selection of stakeholders

| Feedback            | Stakeholders                        |
|---------------------|-------------------------------------|
| 360-degree feedback | • Student of every course and batch |
|                     | • Faculty                           |
| Curriculum feedback | • Student of every course and batch |
|                     | • Faculty                           |
|                     | • Alumni                            |
|                     | • Parents                           |
|                     | • Employer                          |
| Library feedback    | • Student of every course and batch |

|                   | • Faculty   |
|-------------------|-------------|
|                   | • Alumni    |
| Parents feedback  | • Parents   |
| Employer feedback | • Employers |
| Alumni Feedback   | • Alumni    |

Step 3: Click on feedback>> survey report new

| MCQ ¥                     |                 |               | How Do I?    | Submit Ticket | NAAC Templates |
|---------------------------|-----------------|---------------|--------------|---------------|----------------|
| Feedback ^                |                 |               | 11011 2011   | Submit Heret  | The templates  |
| So Configure              | Publish Survey  |               |              |               |                |
| So Templates              |                 |               |              |               |                |
| So Publish                | Select Survey 💌 | Create report |              |               |                |
| So Take Feedback          |                 |               |              |               |                |
| 避 Survey report (Old)     |                 |               |              |               |                |
| 😅 Survey report (New)     |                 |               |              |               |                |
| 😅 300 degree report (1)   |                 |               |              |               |                |
| 避 360 degree report (2)   |                 |               |              |               |                |
| 避 Student list            |                 |               |              |               |                |
| A Facultywise report      |                 |               |              |               |                |
| 😂 Faculty report Datewise |                 |               |              |               |                |
| 避 Student Response        |                 |               |              |               |                |
| 🚎 Faculty Response        |                 |               |              |               |                |
| New Survey report         |                 |               |              |               |                |
| New 360 report            |                 |               |              |               |                |
| Populate Sample Data      |                 |               |              | _             |                |
|                           |                 | 1. Inter      | $\mathbb{D}$ | 5             |                |

Step 4: Select feedback from dropdown list. Click on create report

| 🖶 🖅 🔞 FreeConferen                                                    | ceCall.com | M Tasks for Documentation - F               | Campus.Technology     | 📀 Engage.Campus.Techno 🗙 | + ~ |           |               | -              | ٥      |
|-----------------------------------------------------------------------|------------|---------------------------------------------|-----------------------|--------------------------|-----|-----------|---------------|----------------|--------|
| $\leftrightarrow$ $\rightarrow$ $\circlearrowright$ $\Leftrightarrow$ | O campus.  | technology/erpnew/faculty/au_surve          | y_report_ind_new.aspx |                          |     |           |               | □ ☆ ☆ :        | l e    |
| Find on page 1.4.1                                                    |            | No                                          | results < > Option    | us V                     |     |           |               |                |        |
| e Pooja                                                               | College    |                                             |                       |                          |     |           |               |                | (      |
| Home > Survey >                                                       | Survey rep | oort (New)                                  |                       |                          |     |           |               |                |        |
| Dashboard                                                             | *          |                                             |                       |                          |     | How Do I? | Submit Ticket | NAAC Templates | Billin |
| My Details                                                            | ~          |                                             |                       |                          |     |           |               |                |        |
| Configure                                                             | *          | Publish Survey                              |                       |                          |     |           |               |                |        |
| NAAC (Affiliated)                                                     | ~          | ,                                           |                       |                          |     |           |               |                |        |
| NAAC (University)                                                     | ~          | 1                                           | Create report         |                          |     |           |               |                |        |
| NAAC (Autonomous)                                                     | ~          | 360-Degree Feedback March -                 |                       |                          |     |           |               |                |        |
| NAAC Document Upload                                                  | ~          | 2019                                        |                       |                          |     |           |               |                |        |
| Online Forms                                                          | ~          | 360-Degree Feedback March -<br>2019         |                       |                          |     |           |               |                |        |
| Admissions                                                            | ~          | Alumni Feedback March - 2019                |                       |                          |     |           |               |                |        |
| Students                                                              | *          | Certificate Course Feedback<br>March - 2019 |                       |                          |     |           |               |                |        |
| Student Support                                                       | ~          | CourseExit Feedback March -                 |                       |                          |     |           |               |                |        |
| Enrollment by Admin                                                   | *          | 2019                                        |                       |                          |     |           |               |                |        |

#### Multi campus reports:

If you are part of the management and are having multiple campuses under the same group and would like to monitor all the institutions using a single dashboard/platform, you can use our multi campus option for the same

#### Online courses:

If the faculties from different campuses are uploading video lectures for the students to access through our posto app then you can get a detailed report of the same institution wise .

Step 1: Click on all reports under multi campus reports option on the left hand side

| Apps 🏾 🕉 South In                                                                                                    | ndian Diet Pl                            | 🥻 aqtfaudithandbook 🚱 PQS Compliance A 👼 charles darwin iniv 🧧 Queensford Colleg 📀 epaathsala.com/erp                                                                                                    | 🕤 cam                                                         | pus.technology                                                                                                    |                                                                                                    |
|----------------------------------------------------------------------------------------------------|------------------------------------------|----------------------------------------------------------------------------------------------------|---------------------------------------------------------------|----------------------------------------------------------------------------------------------------|----------------------------------------------------------------------------------------------------|
| 🖲 Kahan                                                                                                    | = =                                      | Help File 🔯 Submit Ticket 👘 Go to Old App / Admin Access                                                                                                    |                                                               | ()                                                                                                    | Demo     ASSISTANT PROFES                                                                                                    |
| HBOARDS                                                                                                    |                                          |                                                                                                    |                                                               |                                                                                                    |                                                                                                    |
| Dashboards                                                                                                    | ·* 2                                     | ONLINE CLASSES BY FACULTY                                                                                                    |                                                               |                                                                                                    |                                                                                                    |
| CHING LEARNING                                                                                                    |                                          | Select Institution                                                                                                    |                                                               |                                                                                                    |                                                                                                    |
| Online Class                                                                                                    |                                          |                                                                                                    |                                                               |                                                                                                    |                                                                                                    |
| IA Marks                                                                                                    |                                          | Select Faculty •                                                                                                    |                                                               |                                                                                                    |                                                                                                    |
| Assignment                                                                                                    |                                          | No data serie educated                                                                                                    |                                                               |                                                                                                    |                                                                                                    |
| Online Examination                                                                                                    |                                          | NO GALE WAS TRUMINED.                                                                                                    |                                                               |                                                                                                    |                                                                                                    |
| Admissions                                                                                                    |                                          |                                                                                                    |                                                               |                                                                                                    |                                                                                                    |
| Assignment                                                                                                    | Sec. 1.1                                 | UPCOMING EVENTS                                                                                                    |                                                               |                                                                                                    |                                                                                                    |
| Feedback                                                                                                    |                                          | f East                                                                                                    | Manua                                                         | Status                                                                                                    | Projetyption Fee                                                                                                    |
| Attendance                                                                                                    |                                          | <ul> <li>EDP on Data Science and Machina Learning</li> </ul>                                                                                                    | venue                                                         | Junus                                                                                                    | Registration ree                                                                                                    |
| JLTI CAMPUS REPORTS                                                                                                    |                                          | Six weeks FDP on Data Science and Machine Learning using Microsoft MLNET Starting July 15, 2020                                                                                                    | Online                                                        | SCHEDULED                                                                                                    | Rs. 6000                                                                                                    |
| All reports                                                                                                    | •                                        | #347  FDP on Machine Learning for Faculties Create Machine Learning Models for Teaching Learning with no experience. July 18, 2020, 11am-1pm                                                                                                    | Online                                                        | SCHEDULED                                                                                                    | Rs. 300                                                                                                    |
| KS AND WORKFLOW                                                                                                    |                                          | #381 K FDP on Data Mining<br>Learn how to use different data mining techniques with no coding. Click here to Join on 01/08/2020, 11AM                                                                                                    | Online                                                        | SCHEDULED                                                                                                    | FREE                                                                                                    |
| Workflow     Accreditation Tasks                                                                                                    |                                          | #455 Construction Research Paper Publishing<br>Learn How to Publish Research Papers and Different Resources Available, Auguest B, 11AM - 1 PM                                                                                                    | Online                                                        | SCHEDULTD                                                                                                    | Rs. 300                                                                                                    |
|                                                                                                    |                                          | 8475 Business Plan Preparation and Presentation                                                                                                    | College                                                       |                                                                                                    | _                                                                                                    |
| ep 2: click                                                                                                    | on onl                                   | line course option                                                                                                    |                                                               | SORDIALD                                                                                                    | FRIT                                                                                                    |
| ep 2: click                                                                                                    | on onl                                   | line course option campus.technology/erpnew/faculty/n_multi_online.aspx                                                                                                    | Q                                                             |                                                                                                    | FFRE<br>6 * P                                                                                                    |
| ep 2: click<br>$\rightarrow$ C O M<br>Apps $\Rightarrow$ South In                                                                                                    | ON ON<br>Not secure  <br>Indian Diet Pl  | Ine course option         campus.technology/erpnew/faculty/n_multi_online.aspx         aqtfaudithandbook <ul> <li>PQS Compliance A</li> <li>charles darwin iniv</li> <li>Queensford Colleg</li> <li>epathsala.com/erp</li> </ul>                                                                                                    | Q<br>Q<br>Cam                                                 | KORDAKIO                                                                                                    | FREE                                                                                                    |
| ep 2: click<br>→ C ⊙ N<br>Apps ☞ South In<br>South Apps                                                                                                    | on onl<br>Not secure  <br>Indian Diet PL | Campus.technology/erpnew/faculty/n_multi_online.aspx         Image: aqtfaudithandbook       Image: PQS Compliance A       Image: charles darwin iniv       Queensford Colleg       Image: epaathsala.com/erp         Help File       Image: Cold App/Admin Access       Image: Cold App/Admin Access       Image: Cold App/Admin Access                                                                                                    | Q<br>Q<br>cam                                                 | SORDMAJO<br>S C<br>pus.technology                                                                                                    | FREE<br>Composition of the second second secon |
| ep 2: click<br>$\rightarrow$ C $\odot$ N<br>Apps $\Rightarrow$ South In<br><b>Apps</b> $\Rightarrow$ South In<br><b>Apps</b>                                                                                                    | on onl                                   | Cam Hoe to Prepare Business Pack Clock Here & Joid & HV(V/2002 How         Campus.technology/erpnew/faculty/n_multi_online.aspx         aqtfaudithandbook <ul> <li>PQS Compliance A</li> <li>charles darwin iniv</li> <li>Queensford Colleg</li> <li>epaathsala.com/erp</li> </ul> Help File <ul> <li>Go to Old App / Admin Access</li> </ul>                                                                                                    | Q<br>Cam                                                      | COREAND<br>COREAND<br>COR | ERES<br>C * C                                                                                                    |
| ep 2: click<br>$\rightarrow$ C O N<br>Apps $\Rightarrow$ South In<br><b>Kahan</b><br>Feedback<br>Attendance                                                                                                    | on onl                                   | Cam Hoe to Prepare automats Yake Cack here to for all TIV/1/2002 How         Campus.technology/erpnew/faculty/n_multi_online.aspx            aqtfaudithandbook                                                                                                    | Q<br>S cam                                                    | دمعدمیری<br>پن کی ش<br>pus.technology                                                                                                    | Image: Trace       Image: Trace                                                                                                    |
| ep 2: click<br>→ C O N<br>Apps J South In<br><b>Kahan</b><br>Feetback<br>Atendance<br>JTT CAMPUS REPORTS                                                                                                    | on onl<br>Not secure  <br>Indian Diet Pl | Campus.technology/erpnew/faculty/n_multi_online.aspx  agtaudithandbook  PQS Compliance A  Campus.technology/erpnew/faculty/n_multi_online.aspx  Gatadithandbook  Compliance A  Compliance A  Compl                                                                                                    | Q<br>S cam                                                    | پې دې د مېرې پې د مېرې پې د مېرې د مېرې پې د مېرې پې د مېرې پې د مېرې د مېرې د م<br>مېرې د مېرې د مېرې د مېرې د مېرې د مېرې د مېرې د مېرې د مېرې د مېرې د مېرې د مېرې د مېرې د مېرې د مېرې د مېرې د مېرې د مېرې د مېرې د مېرې د مېرې د مېرې د مېرې د مېرې د مېرې د مېرې د مېرې د مېرې د مېرې د مېرې د مېرې د مېرې د مېرې د مېر                                                                                                    | Image: Trace       Image: Trace                                                                                                    |
| ep 2: click<br>$\rightarrow$ C O N<br>Apps * South In<br><b>Kahan</b><br>Feedback<br>Atsendance<br>UTI CAMPUS REPORTS<br>All reports                                                                                                    | On onl                                   | Campus.technology/erpnew/faculty/n_multi_online.aspx Campus.technology/erpnew/faculty/n_multi_online.aspx Campus.technology/erpnew/facult | Q<br>S cam                                                    | پې دې د مېرې پې د مېرې پې د مېرې د مېرې پې د مېرې پې د مېرې پې د مېرې د مېرې د م<br>مېرې د مېرې د مېرې د مېرې د مېرې د مېرې د مېرې د مېرې د مېرې د مېرې د مېرې د مېرې د مېرې د مېرې د مېرې د مېرې د مېرې د مېرې د مېرې د مېرې د مېرې د مېرې د مېرې د مېرې د مېرې د مېرې د مېرې د مېرې د مېرې د مېرې د مېرې د مېرې د مېرې د مېر                                                                                                    | Image: Trace       Image: Trace                                                                                                    |
| ep 2: click<br>→ C ON<br>Apps * South In<br><b>Constant</b><br>Feedback<br>Attendance<br>CHI CAMPUS REPORTS<br>All reports<br>Admission Application                                                                                                    | on onl                                   | Campus.technology/erpnew/faculty/n_multi_online.aspx  agafaudithandbook  PQS Compliance A  Campus.technology/erpnew/faculty/n_multi_online.aspx  Campus.technology/erpnew/faculty/n_multi_online.aspx  Campus.technology/erpnew/faculty/n_multi_online.technology  Campus.technology/erpnew/faculty/n_multi_online.technology  Campus.technology  Campus       | Q<br>€ cam                                                    | د معدمین<br>pus.technology                                                                                                    | Image: Trace       Image: Trace                                                                                                    |
| ep 2: click<br>Apps South In<br>Kahan<br>Feedback<br>Attendance<br>KIT CAMPUS SUPPORTS<br>All reports<br>Admission Application<br>Program wise Application                                                                                                    | Not secure                               | Campus.technology/erpnew/faculty/n_multi_online.aspx  aggifaudithandbook  PQS Compliance A  Campus.technology/erpnew/faculty/n_multi_online.aspx  Campus.technology/erpnew/faculty/n_multi_online.aspx  Cam       | Q<br>Q<br>cam                                                 | tr € €                                                                                                    | E SUSSIANT PROFE                                                                                                    |
| ep 2: click                                                                                                    | on onl                                   | Later Heel ID Frequere Business France Clack Heel ID and HTV/07/2002 How<br>Campus.technology/erpness/faculty/n_multi_online.aspx<br>age aqtfaudithandbook  POS Compliance A  C charles darwin iniv  Queensford Colleg  Posterior Colleg  Posterior Colleg                                                                                                    | Q<br>Q<br>cam                                                 | to setanto                                                                                                    | Perso<br>Assistant profes                                                                                                    |
| Ep 2: click                                                                                                    | on onl                                   | Learn Hoe Is Prepare Busines Fac. Cock Here IS and In 11/07/2002 How  Campus.technology/erpnew/faculty/n_multi_online.aspx  a quffaudithandbook  PQS Compliance A C charles darwin iniv  Queensford Colleg C epaathsala.com/erp  Help File G submit Ticket G G to Old App/Admin Access  NULHE CLASSES BY FACULTY  Select Institution  Interview  Interview  I              | Q<br>Came                                                     | EXERNED<br>The Construction<br>pus.technology<br>Construction<br>Construction                                                                                                    | Perso<br>Commo<br>Addistrant profe                                                                                                    |
| ep 2: click                                                                                                    | on onl                                   | Campus.technology/erpnew/faculty/n_multi_online.aspx  Campus.technology/erpnew/faculty/n_multi_online.aspx  Campus.technology/erpnew/faculty/faculty/faculty/faculty/faculty/faculty/faculty/faculty/faculty/facu | Q<br>Came                                                     | CORRAND<br>The Constant of Constant of Const                                                                                                    | Demo<br>Assistant profe                                                                                                    |
| C      C     C    C | on onl                                   | Lizze rise is refured to refer to other if your rise.                                                                                                    | Q<br>© cam                                                    | CORRAND                                                                                                    | Demo<br>Addistraat prope                                                                                                    |
| C ON INCLUSION CONTRACTOR CONTRACTOR CO | On onl                                   | Campus.technology/erpnew/faculty/n_multi_online.aspx  argutaudithandbook  PQS Compliance A  Campus.technology/erpnew/faculty/n_multi_online.aspx  Campus.technology/erpnew/faculty/n_multi_online.aspx  Campus.technology/erpnew/faculty/faculty/faculty/faculty/faculty/faculty/faculty/faculty/faculty/faculty/facult       | Q cam                                                         | Status                                                                                                    | Commo<br>Addistration Fee                                                                                                    |
| C     C     C | On onl                                   |                                                                                                    | Cume<br>Q<br>Cam<br>Cam<br>Venue<br>Online                    | Status<br>Status                                                                                                    | FRE       • • • • • • • • • • • • • • • • • • •                                                                                                    |
| ep 2: click                                                                                                    | on onl                                   | Campus.technology/erpnew/faculty/n_multi_online.aspx  and a quifaudithandbook  PQS Compliance A  PQ Compliance A  Campus.technology/erpnew/faculty/n_multi_online.aspx  Campus.technology/erpnew/faculty/n_multi_online.aspx  Campus.technology/erpnew/faculty/faculty/facul          | Comme<br>Q<br>Cam<br>Cam<br>Venue<br>Online                   | CREAKED                                                                                                    | Registration Fee<br>Registration See                                                                                                    |
| ep 2: click<br>→ C O N<br>Apps S South In<br>Come Apps S South In<br>Come Append<br>Feedback<br>Attendance<br>Attendance<br>Attendance<br>Attendance<br>Attendance<br>Conne Courses<br>Receiving DayBook<br>Participation Report<br>Summary Report<br>Coursewise Attendance<br>Course File Report<br>Live Attendance                                                                                                    | On onl                                   | Learn Hoes to Prepare Bundles Fack Clock Here to Joint In 11/07/2002 Hold Learn Hoes to Prepare Bundles Fack Clock Here to Joint In 11/07/2002 Hold Campus.technology/erpnew/faculty/n_multi_online.aspx I aqtfaudithandbook Image PQS Compliance A Image Charles darwin iniv Image Queensford Colleg Image epathsala.com/erp I hep File Image Submit Ticket Image PQS Compliance A Image Charles darwin iniv Image Queensford Colleg Image epathsala.com/erp I hep File Image Submit Ticket Image Control (App / Admin Access) ONLINE CLASSES BY FACULTY Index file Index file ONLINE CLASSES BY FACULTY Index instance and Machine Learning Submit Ticket Image Pare Pare Submits Control (App / Admin Access) ONLINE CLASSES BY FACULTY Index instance and Machine Learning Submit Ticket Image Pare Pare Pare Pare Pare Pare Pare Par                                                                                                    | Curre<br>Q<br>Cam<br>Cam<br>Venue<br>Online<br>Online         | Status<br>Status<br>Status                                                                                                    | Registration Fee                                                                                                    |
| P 2: click     O                                                                                                    | on onl                                   | Learn Hoes to Prepare Bundles Face. Clock Here to Join an Try/Ur/2002. Trivel   Line course option   campus.technology/erpnew/faculty/n_multi_online.aspx    a qdtfaudithandbook  PQS Compliance A  PQS Compliance A    PQS Compliance A  PQS Compliance A    PQS Compliance A PQS Compliance A  PQS Compliance A PQS Compliance A  PQS Compliance A    PQS Compliance A PQS Compliance A PQS PQS Review D.V.V.V.V.V.V.V.V.V.V.V.V.V.V.V.V.                                                                                                    | Cuinte<br>Q<br>Can<br>Can<br>Cuinte<br>Online<br>Online       | Status<br>Status<br>Status<br>Status                                                                                                    | FRE       • • • • • • • • • • • • • • • • • • •                                                                                                    |
| P 2: click     O                                                                                                    | on onl                                   | Learn Hoel to Prepare Bundles Falls Clock Here B John PT 10/07/2000, Trive  Lann Hoel To Prepare Bundles Falls Clock Here B John PT 10/07/2000, Trive  Campus.technology/erpness/faculty/n_multi_online.aspx  Campus.technology/erpness/faculty/n_multi_online.aspx  Campus.technology/erpness/faculty/faculty/ | Control<br>Q<br>Q<br>Control<br>Contine<br>Contine<br>Contine | Status Status St                                                                                                    | FRE           C         Second           C         Demo           ASSISTANT PROPE           Registration Fee           Rs. 300           FRE           Rs. 300                                                                                                    |

| $  \rightarrow   $                                        | Not secu   | campus technology/emnew/faculty/n_multi_online.asny                                                                                                    | C       | * 9 @           | o 🔹 💿                                            |
|-----------------------------------------------------------|------------|----------------------------------------------------------------------------------------------------|---------|-----------------|--------------------------------------------------|
|                                                           | Not secur  |                                                                                                    | 9       |                 | • ~ •                                            |
| Apps 3 South I                                            | ndian Diet | PL 🍘 aqtfaudithandbook 🥪 PQS Compliance A 🧕 charles darwin iniv 📄 Queenstord Colleg 😴 epääthsälä.com/erj                                               | ) 🎯 can | npus.technology |                                                  |
| 🔊 Kahan                                                   | =          | 🗮 Help File 🛛 🕼 Submit Ticket 🖏 Go to Old App / Admin Access                                                                                           |         | ()              | <ul> <li>Demo<br/>ASSISTANT PROFESSOR</li> </ul> |
| DASHBOARDS                                                |            |                                                                                                    |         |                 |                                                  |
| Dashboards                                                |            | ONLINE CLASSES BY FACULTY                                                                                                    |         |                 |                                                  |
| TEACHING LEARNING                                         |            | ×                                                                                                    |         |                 |                                                  |
| Online Class                                              |            | EduLearning                                                                                                    |         |                 |                                                  |
| 💮 IA Marks                                                |            | Demo                                                                                                    |         |                 |                                                  |
| Assignment                                                |            | collegecampus<br>No data was returned.                                                                                                    |         |                 |                                                  |
| Online Examination                                        |            |                                                                                                    |         |                 |                                                  |
| Admissions                                                |            |                                                                                                    |         |                 |                                                  |
| Assignment                                                |            | UPCOMING EVENTS                                                                                                    |         |                 |                                                  |
| Feedback                                                  |            | # Event                                                                                                    | Venue   | Status          | Registration Fee                                 |
| Attendance                                                |            | #345     #50P on Data Science and Machine Learning     Six weeks FDP on Data Science and Machine Learning using Microsoft MLNET Starting July 15, 2020 | Online  | SCHEDULED       | Rs. 6000                                         |
| All reports                                               |            | #347      FDP on Machine Learning for Faculties     Create Machine Learning Models for Teaching Learning with no experience, July 18, 2020, 11am-1pm   | Online  | SCHEDULED       | Rs. 300                                          |
| TASKS AND WORKFLOW                                        |            | #381 Rep on Data Mining<br>Learn how to use different data mining techniques with no coding. Click here to Join on 01/08/2020. 11AM                    | Online  | SCHEDULED       | FREE                                             |
| <ul> <li>Workflow</li> <li>Accreditation Tasks</li> </ul> |            | #455 C Research Paper Publishing<br>Learn How to Publish Research Papers and Different Resources Available. Auguest 8, 11AM - 1 PM                     | Online  | SCHEDULED       | Rs. 300                                          |
|                                                           |            | R475      Buiness Plan Preparation and Presentation     Learn How to Prepare Business Plan. Click here to Join on 11/07/2020. 11AM                     | Online  | SOUDIALD        | FREE                                             |

Step 3: Select the relevant institution from the dropdown list

Step 4: Select the faculty name for whom you want to see the details of all the video lectures added by them

| $\leftrightarrow$ $\rightarrow$ C (0) | Not secure   campus        | s.technology/erpnew/faculty/n_multi_online.aspx                                                                                           | Q      | ☆ 5 🖤           | 🕒 🛪 🕑 :                     |
|---------------------------------------|----------------------------|----------------------------------------------------------------------------------------------------|--------|-----------------|-----------------------------|
| 🚺 Apps 🏾 🐲 South                      | Indian Diet Pl 🏼 🍐 aq      | tfaudithandbook 🤣 PQS Compliance A 👼 charles darwin iniv 📕 Queensford Colleg 🔇 epaathsala.com/erp                                         | S cam  | npus.technology | *                           |
| ر Kahan                               | 🔲 🗏 Help File              | 🕼 Submit Ticket 🛛 🕸 Go to Old App / Admin Access                                                                                          |        | <b>()</b>       | Demo<br>ASSISTANT PROFESSOR |
| DASHBOARDS                            |                            |                                                                                                    |        |                 |                             |
| Dashboards                            | ONLINE CLA                 | LSSES BY FACULTY                                                                                                    |        |                 |                             |
| TEACHING LEARNING                     | EduLearnin                 | g 👻                                                                                                    |        |                 |                             |
| Online Class                          | ~                          |                                                                                                    |        |                 |                             |
| IA Marks                              | Suman                      | *                                                                                                    |        |                 |                             |
| Assignment                            | Shalini                    |                                                                                                    |        |                 |                             |
| Online Examination                    | <ul> <li>Monica</li> </ul> |                                                                                                    |        |                 |                             |
| Admissions                            | Shrusti                    |                                                                                                    |        |                 |                             |
| Assignment                            | - Pooja Vasu               | dev                                                                                                    |        |                 |                             |
| Feedback                              | Kavya Nara                 | iyan 👻                                                                                                    | Venue  | Status          | Registration Fee            |
| Attendance                            | #345                       | FDP on Data Science and Machine Learning                                                                                                  | Online | SCHEDULED       | Rs. 6000                    |
| MULTI CAMPUS REPORTS                  |                            | Six weeks PUP on Data Science and Machine Learning Using Microsoft MiLiVEL starting July 15, 2020                                         |        |                 | _                           |
| All reports                           | - #347                     | PDP on Machine Learning for Faculties<br>Create Machine Learning Models for Teaching Learning with no experience, July 18, 2020, 11am-1pm | Online | SCHEDULED       | Rs. 300                     |
| TASKS AND WORKFLOW                    | #381 6                     | FDP on Data Mining     Learn how to use different data mining techniques with no coding. Click here to Join on 01/08/2020. 11AM           | Online | SCHEDULED       | FREE                        |
| Workflow                              | ~                          | Research Paper Publishing                                                                                                    |        |                 |                             |
| Accreditation Tasks                   | #455                       | Learn How to Publish Research Papers and Different Resources Available. Auguest 8, 11AM - 1 PM                                            | Online | SCHEDULED       | Rs. 300                     |
|                                       | #475                       | Business Plan Preparation and Presentation<br>Learn How to Prepare Business Plan. Click here to Join on 11/07/2020, 11AM                  | Online | SCHEDULED       | FREE                        |

Step 5: All the videos uploaded by the selected faculty is displayed

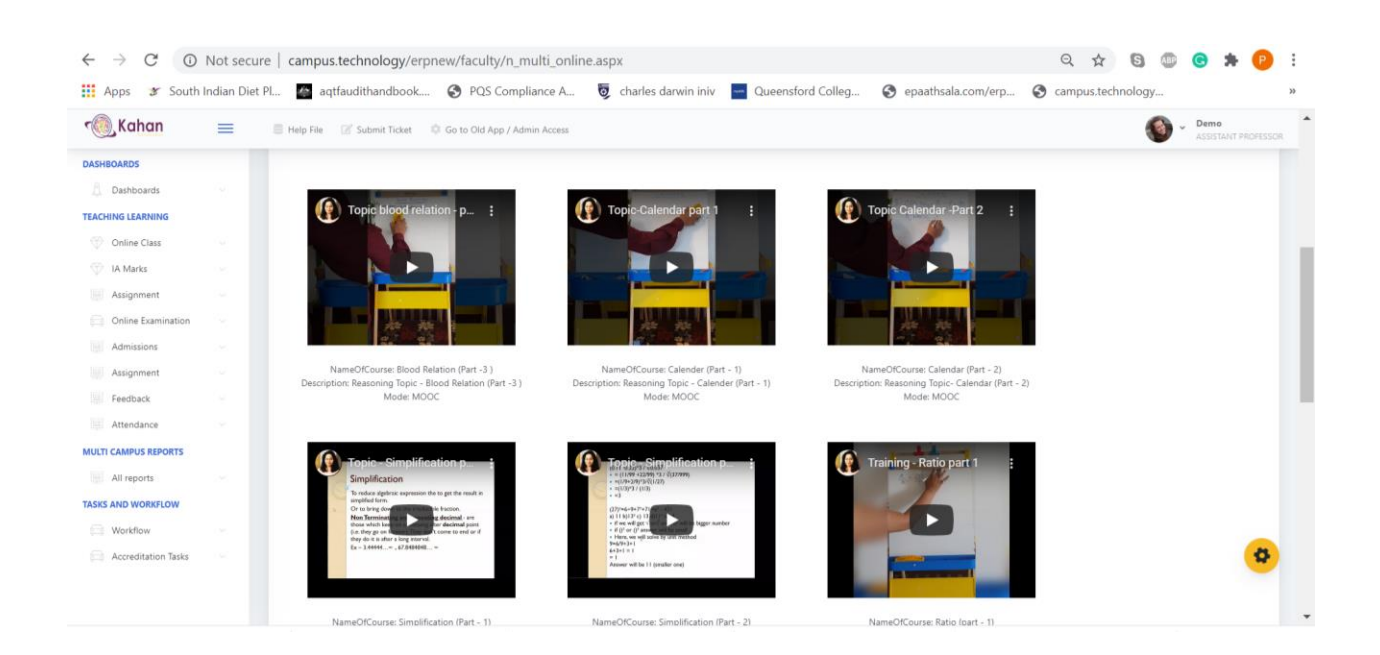

#### Receiving daybook:

If you want to see the details of amount that has been received as part of admission fee, registration fee for an event etc

Step 1: Click on all reports under multi campus reports option on the left hand side

| $\leftrightarrow$ $\rightarrow$ C () | Not secu    | re campus.technology/erpnew/faculty/n_multi_online.aspx                                                                                                  | Q 🕁 🖸 🔘             | 🕒 🛪 😰 i                      |
|--------------------------------------|-------------|----------------------------------------------------------------------------------------------------|---------------------|------------------------------|
| 🗰 Apps 🏾 🖋 South                     | Indian Diet | : Pl 🔯 aqtfaudithandbook 🧿 PQS Compliance A 👼 charles darwin iniv 🧧 Queensford Colleg 📀 epaathsala.com/erp                                               | S campus.technology | ю                            |
| 🔞 Kahan                              | =           | 🗮 Help File 🛛 🔯 Submit Ticket 🖏 Go to Old App / Admin Access                                                                                             | 0                   | Demo     ASSISTANT PROFESSOR |
| DASHBOARDS                           |             |                                                                                                    |                     |                              |
| A Dashboards                         |             | ONLINE CLASSES BY FACULTY                                                                                                    |                     |                              |
| TEACHING LEARNING                    |             | Select Institution                                                                                                    |                     |                              |
| Online Class                         |             |                                                                                                    |                     |                              |
| IA Marks                             |             | Betert Paculty •                                                                                                    |                     |                              |
| Assignment                           |             | No data was returned.                                                                                                    |                     |                              |
| Online Examination                   |             |                                                                                                    |                     |                              |
| Admissions                           |             |                                                                                                    |                     |                              |
| Assignment                           |             | UPCOMING EVENTS                                                                                                    |                     |                              |
| Feedback                             |             | # Event                                                                                                    | Venue Status        | Registration Fee             |
| Attendance                           |             | #345 FDP on Data Science and Machine Learning<br>Science and Machine Learning Science and Machine Learning Using Microport MI NET Startion July 15, 2020 | Online SCHEDULED    | Rs. 6000                     |
| MULTI CAMPUS REPORTS                 |             | FDP on Machine Learning for Faculties                                                                                                    |                     | -                            |
| All reports                          | ~           | *347 Create Machine Learning Models for Teaching Learning with no experience, July 18, 2020, 11am-1pm                                                    | Online SORDULED     | Rs. 300                      |
| TASKS AND WORKFLOW                   |             | e301 Keen how to use different data mining techniques with no coding. Click here to Join on 01/06/2020. 11AM                                             | Online SOKOULD      | FREE                         |
| Accreditation Tasks                  |             | 4455      Research Paper Publishing     Learn How to Publish Research Papers and Different Resources Available. Auguest 8: 111AM - 1 PM                  | Online Scanablaro   | Rs. 300                      |
|                                      |             | Business Plan Preparation and Presentation     Learn How to Prepare Business Plan. Click here to Join on 11/07/2020.11AM                                 | Online SCHOOLETD    | FREE                         |

| Apps 🛛 🐲 South Indian Die | et Pl 🍈 aqtfaudithandbook     | PQS Compliance A                      | 🦁 charles darwin iniv 🔤 | Queensford Colleg | epaathsala.com/erp | campus.technology | /                |
|---------------------------|-------------------------------|---------------------------------------|-------------------------|-------------------|--------------------|-------------------|------------------|
| Kahan 📃                   | 🗐 Help File 🛛 📝 Submit Ticket | 🔅 Go to Old App / Admin Access        |                         |                   |                    | 6                 |                  |
| Assignment                |                               |                                       |                         |                   |                    |                   | - Assistant more |
| Feedback ~                | ADMISSION EEES DAVMENT BY DA  | re                                    |                         |                   |                    |                   |                  |
| Attendance ~              | ADMISSION FEES PATMENT BT DA  | i E                                   |                         |                   |                    |                   |                  |
| CAMPUS REPORTS            | Select Institution 🔻          |                                       |                         |                   |                    |                   |                  |
| All reports               |                               |                                       |                         |                   |                    |                   |                  |
| Airreports                | Start Date and Time           | <ul> <li>End Date and Time</li> </ul> | ▼ Load Dat              |                   |                    |                   |                  |
| Admission Applications    | Export to WE XE               |                                       |                         |                   |                    |                   |                  |
| Program wise Application  |                               |                                       |                         |                   |                    |                   |                  |
| Online Assessment         |                               |                                       |                         |                   |                    |                   |                  |
| Invigilation Sneet        |                               |                                       |                         |                   |                    |                   |                  |
| Receiving DayBook         | Student name                  | Purpose                               | Payment Ref             | Payment Date      | Payment Amount     |                   |                  |
| Participation Report      |                               |                                       |                         |                   |                    |                   |                  |
| Summary Report            |                               |                                       | No                      | ata to display    |                    |                   |                  |
| Coursewise Attendance     |                               |                                       |                         |                   | Sum of Payment I   | Imount is         |                  |
| Course File Report        |                               |                                       |                         |                   | Sum of Fujiterici  | enount ro         |                  |
| Live Attendance           |                               |                                       |                         |                   |                    |                   |                  |
| Event Images              | UPCOMING EVENTS               |                                       |                         |                   |                    |                   |                  |
| Assessment Ban            |                               |                                       |                         |                   |                    |                   |                  |
| FDP/Webinar               | # Event                       |                                       |                         |                   | v                  | enue Status       | Registration F   |
| FDP Participants          | #345 FDP on Data Scie         | nce and Machine Learning              |                         |                   | 0                  | Inline SCHEDULED  | Rs 6000          |

#### Step 2: Click on receiving daybook option from the lefthand side

## Step 3: Select the relevant institution name from the dropdown list

| $\leftrightarrow$ $\rightarrow$ C (i) Not secure   | e   campus.technology/erpnev                        | v/faculty/n_multi_admf                                   | ees.aspx                                   |                    |                    | Q            | ☆        | S ABP | 🕒 🛪 🌔           |
|----------------------------------------------------|-----------------------------------------------------|----------------------------------------------------------|--------------------------------------------|--------------------|--------------------|--------------|----------|-------|-----------------|
| 🕴 Apps 🛛 🕱 South Indian Diet F                     | Pl 🌰 aqtfaudithandbook (                            | PQS Compliance A                                         | 👼 charles darwin iniv 🔤 C                  | ueensford Colleg 🕥 | epaathsala.com/erp | 🚱 camp       | us.techn | ology |                 |
| Kahan =                                            | 🗏 Help File 🛛 📝 Submit Ticket 🔅 G                   | o to Old App / Admin Access                              |                                            |                    |                    |              |          | ١     | ASSISTANT PROFE |
| Feedback                                           | ADMISSION FEES PAYMENT BY DATE                      |                                                          |                                            |                    |                    |              |          |       |                 |
| ILTI CAMPUS REPORTS                                | · ·                                                 |                                                          |                                            |                    |                    |              |          |       |                 |
| All reports                                        | EduLearning<br>Demo                                 | ▼ End Date and Time                                      | ▼ Load Data                                | l i                |                    |              |          |       |                 |
| Admission Applications<br>Program wise Application |                                                     |                                                          |                                            |                    |                    |              |          |       |                 |
| Online Assessment                                  |                                                     |                                                          |                                            |                    |                    |              |          |       |                 |
| Invigilation Sheet                                 | Enter text to search                                |                                                          |                                            |                    |                    |              |          |       |                 |
| Online Courses                                     |                                                     |                                                          |                                            |                    |                    |              |          |       |                 |
| Receiving DayBook                                  | Student name                                        | Purpose                                                  | Payment Ref                                | Payment Date       | Payment Amou       | int          |          |       |                 |
| Participation Report                               |                                                     |                                                          | No di                                      | te to dieplay      |                    |              |          |       |                 |
| Summary Report                                     |                                                     |                                                          |                                            | u to unspray       |                    |              |          |       |                 |
| Coursewise Attendance                              |                                                     |                                                          |                                            |                    | Sum of Paymer      | nt Amount is |          |       |                 |
| Course File Report                                 |                                                     |                                                          |                                            |                    |                    |              |          |       |                 |
| Live Attendance                                    |                                                     |                                                          |                                            |                    |                    |              |          |       |                 |
| Event Images                                       | UPCOMING EVENTS                                     |                                                          |                                            |                    |                    |              |          |       |                 |
| Assessment Ban                                     |                                                     |                                                          |                                            |                    |                    |              |          |       |                 |
| FDP/Webinar                                        | # Event                                             |                                                          |                                            |                    |                    | Venue        | Status   |       | Registration F  |
| FDP Participants                                   | #345 FDP on Data Science a<br>Six weeks FDP on Data | ind Machine Learning<br>Science and Machine Learning usi | ng Microsoft ML.NET Starting July 15, 2020 |                    |                    | Online       | SCHEDULE | D     | Rs. 6000        |
| Seminar                                            |                                                     |                                                          |                                            |                    |                    |              |          |       |                 |

Step 4: Select the start date and end date for which you want to see the details of the transactions and click on load data button

|                          | E Help File 🛛 🖉 Subi | mit Tic | ket      | iĝi Go | to Old | App / A | dmin A  | ccess  |     |             |              |                          | <b>()</b> ~ <sup>1</sup> | emo<br>SSISTANT PROFESS |
|--------------------------|----------------------|---------|----------|--------|--------|---------|---------|--------|-----|-------------|--------------|--------------------------|--------------------------|-------------------------|
| Feedback                 | ADMISSION FEES PAY   | MENT    | r by da  | TE     |        |         |         |        |     |             |              |                          |                          |                         |
| Attendance               |                      |         |          |        |        |         |         |        |     |             |              |                          |                          |                         |
| CAMPUS REPORTS           | Select Institution   | ٠       |          |        |        |         |         |        |     |             |              |                          |                          |                         |
| All reports              | Start Date and Time  | 7/11/2  | 2020     |        | +      | End I   | Date an | d Time |     | • Load Data |              |                          |                          |                         |
| Admission Applications   |                      | « «     | (        |        | JUL    | / 2020  |         |        | > » |             |              |                          |                          |                         |
| Program wise Application | Export to            |         | SUN      | MON    | TUE    | WED     | THU     | FRI    | SAT |             |              |                          |                          |                         |
| Online Assessment        |                      | 27      |          |        |        | -       | 2       | 3      | 4   |             |              |                          |                          |                         |
| Invigilation Sheet       | Enter text to search |         |          |        |        | -       |         |        |     |             |              |                          |                          |                         |
| Online Courses           |                      | 28      | 5        | 6      | 7      | 8       | 9       | 10     | 11  |             |              |                          |                          |                         |
| Receiving DayBook        | Student name         | 29      | 12       | 13     | 14     | 15      | 16      | 17     | 18  | Ref         | Payment Date | Payment Amount           |                          |                         |
| Participation Report     |                      | 30      | 19       | 20     | 21     | 22      | 23      | 24     | 25  | No data     | to display   |                          |                          |                         |
| Summary Report           |                      |         |          |        |        |         |         |        |     |             | to onlying   |                          |                          |                         |
| Coursewise Attendance    |                      | 31      | 26       | 27     | 28     | 29      | 30      | 31     |     |             |              | Sum of Payment Amount is |                          |                         |
| Course File Report       |                      | 32      |          | 3      | 4      | 5       | 6       |        |     |             |              |                          |                          |                         |
| Live Attendance          |                      |         |          |        |        |         |         |        |     |             |              |                          |                          |                         |
| Event Images             | UPCOMING EVENTS      |         |          |        |        |         | TODAY   | CL     | EAR |             |              |                          |                          |                         |
| Assessment Ban           |                      |         |          |        |        |         |         |        |     |             |              |                          |                          | 8                       |
| FDP/Webinar              | # Event              |         |          |        |        |         |         |        |     |             |              | Venue S                  | tatus Reg                | istration F             |
| EDD Participants         | HIAS FDP             | on Da   | ata Scie | nce an | d Mach | ine Lea | irning  |        |     |             |              | Online                   | ALCONTO .                | IIS 6000                |

Details of the transactions like name of the student, purpose of event, payment reference number, payment date and payment amount are displayed.

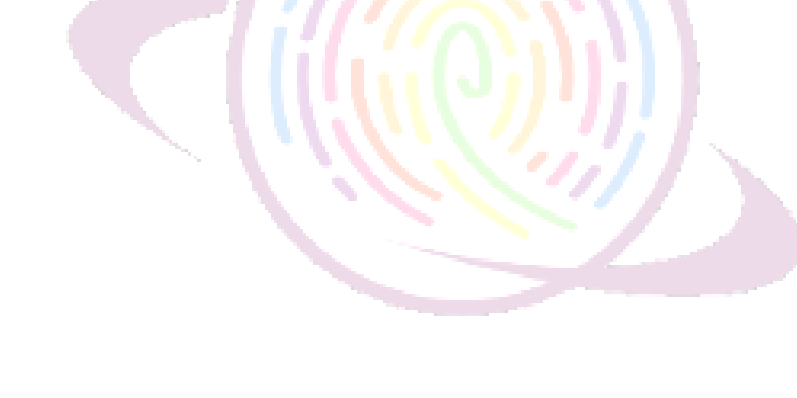

# Thank You

For any questions or concerns, please contact your account manager.

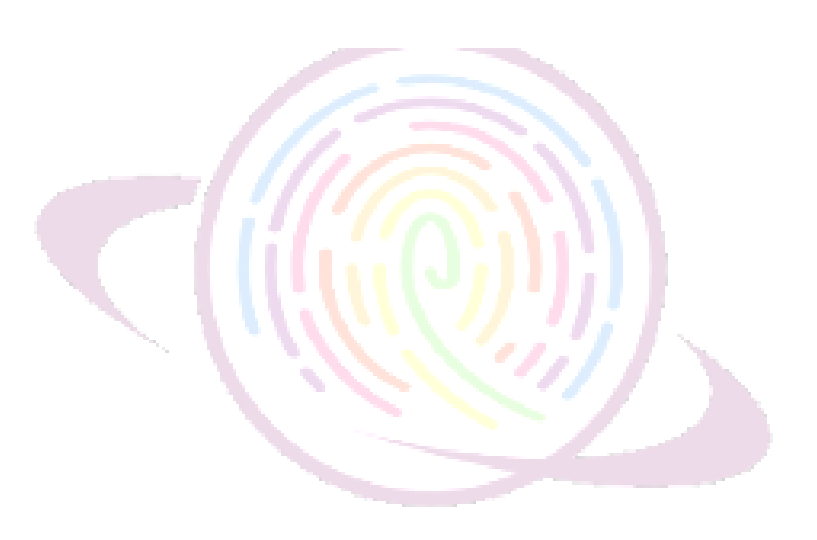